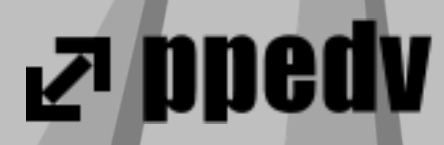

# Plattformübergreifende App-Entwicklung mit .NET MAUI

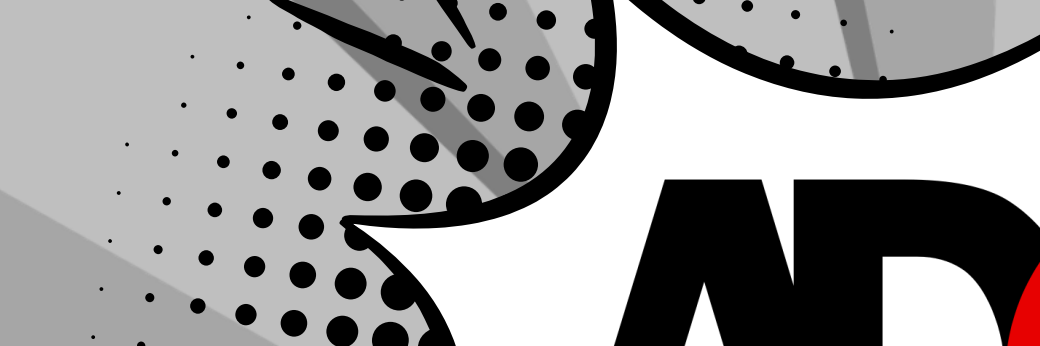

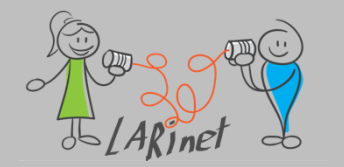

### **Captain Code**

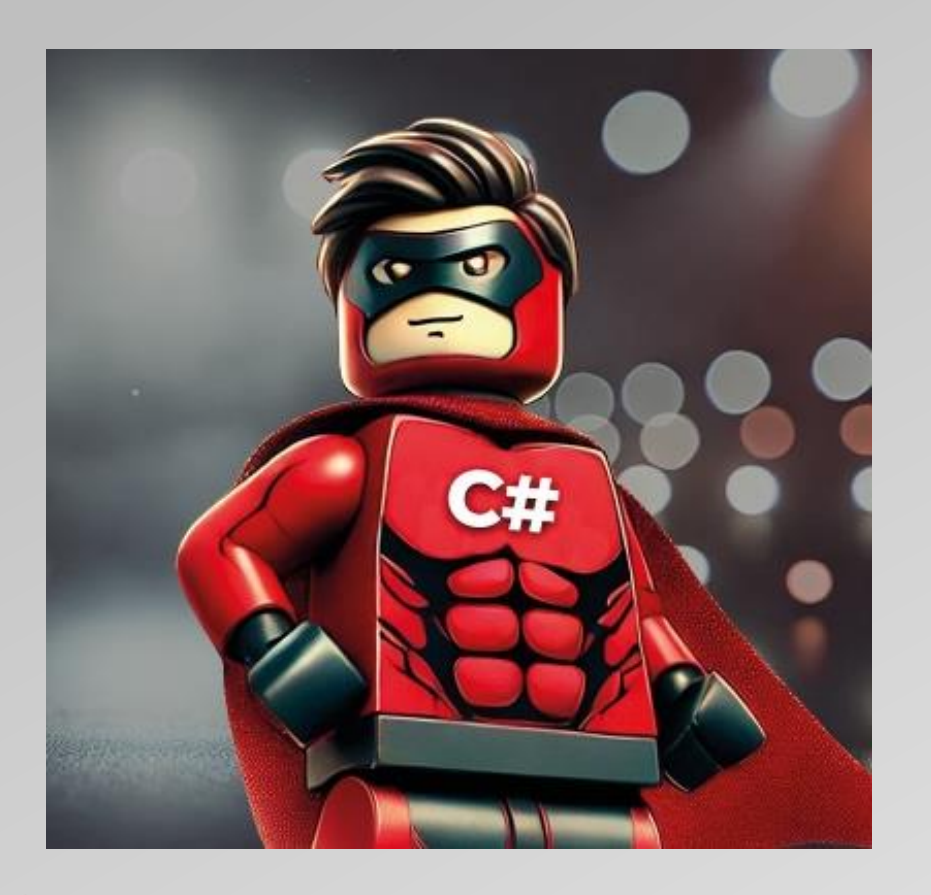

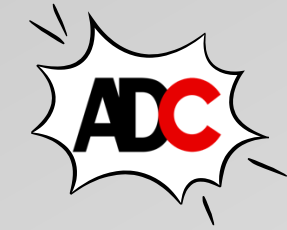

- Maskottchen der ADC 2025
- .NET Experte bei ppedv AG
- Lego MVP, MCT

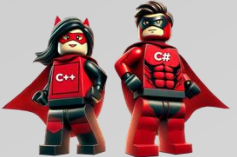

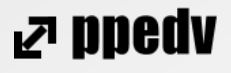

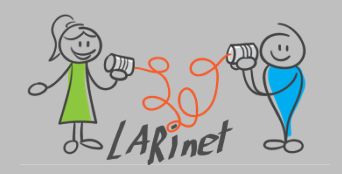

### ...about us?

- LARInet (Learn Read Implement)
- IT-Dienstleister
  - Development (App/Web)
  - .NET, WinUI 3, .NET MAUI, Blazor
  - Design
  - Konzepte
  - Workshops, Seminare

Elena Bochkor Veikko Krypczyk

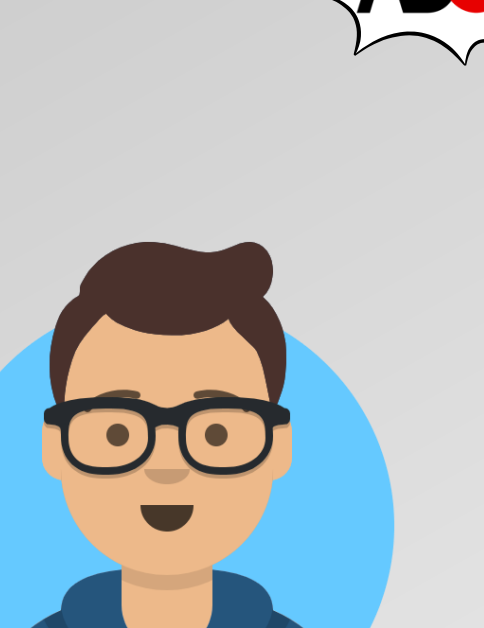

Erfurt

Kontakt:

Wer?

Wo?

https://larinet.com

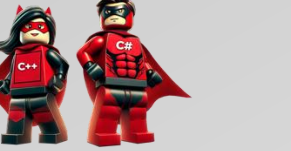

₽ ppedv

### **Und Sie?**

#### Mögen Sie sich kurz vorstellen?

#### Welchen Hintergrund bringen Sie mit?

- .NET, NET-Framework?
- Xamarin
- Mobile Entwicklung (iOS, Android)
- Xcode
- Erfahrungen auf macOS

Was wünschen Sie sich für heute?

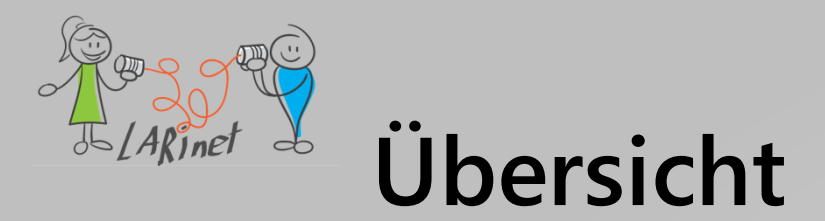

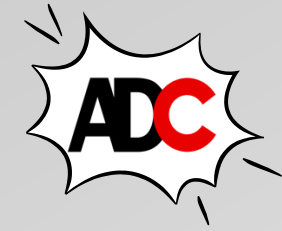

r bbea∧

- Teil 1: .NET MAUI verstehen und einsetzen Grundlagen
- Teil 2: Tolle User Interfaces mit XAML gestalten
- Teil 3: Das MVVM-Entwurfsmuster verstehen und anwenden (App-Architektur)
- Teil 4: Zugriff auf Geräte und Sensoren ermöglichen -- mit .NET MAUI und Plattformcode

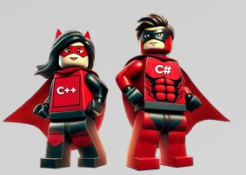

# Übersicht Teil 1

- .NET MAUI im Vergleich zu anderen Technologien
- Grundlagen von .NET MAUI, Aufbau des Frameworks
- System- und Entwicklungsumgebung
- Devices, Emulator, Simulator
- Eine erste App
- Projektstruktur verstehen

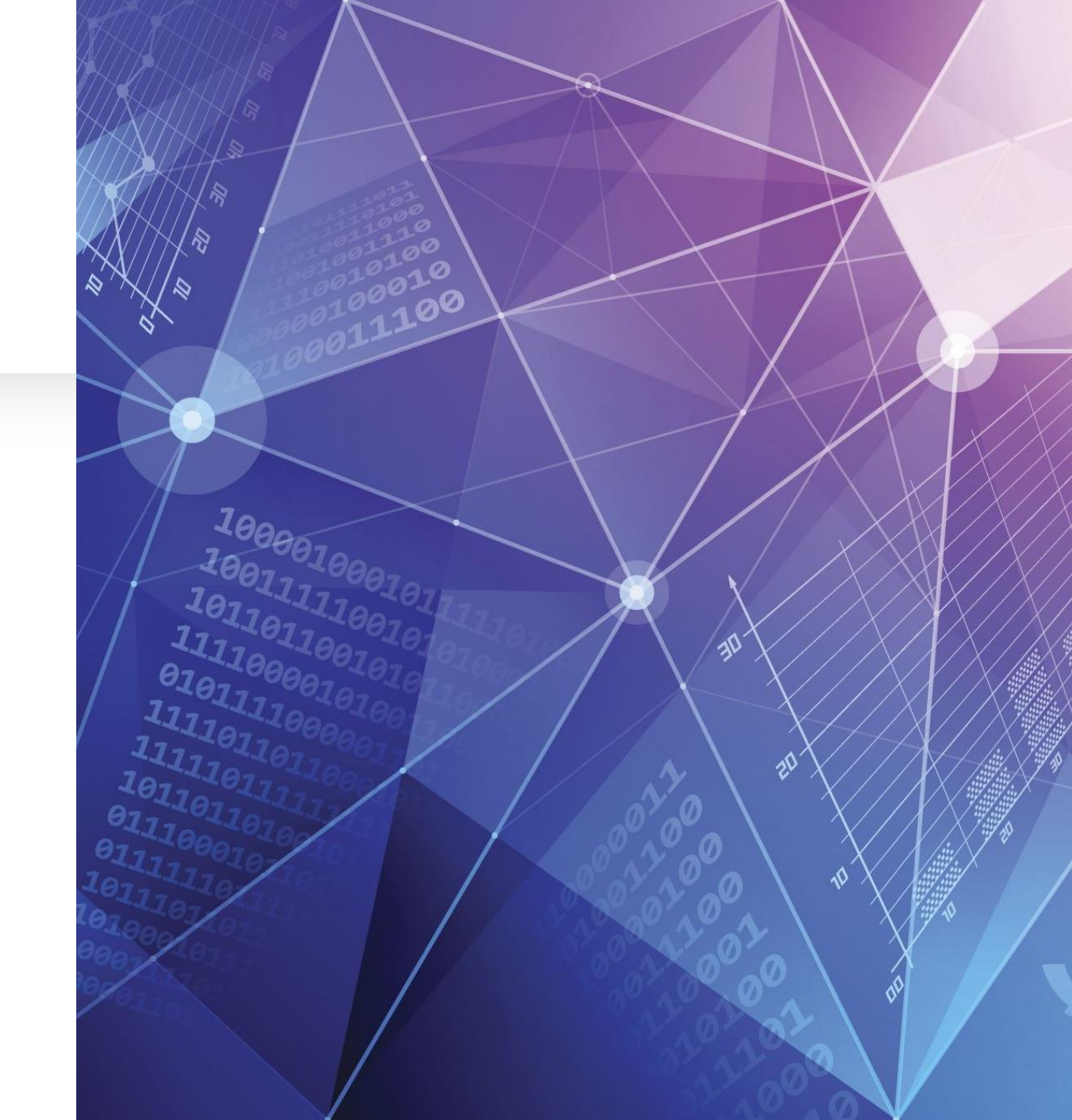

Vergleich zu anderen Technologien

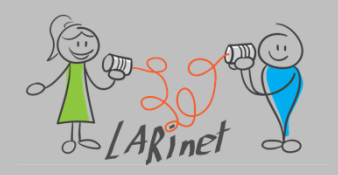

### **App-Typen**

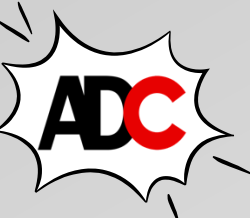

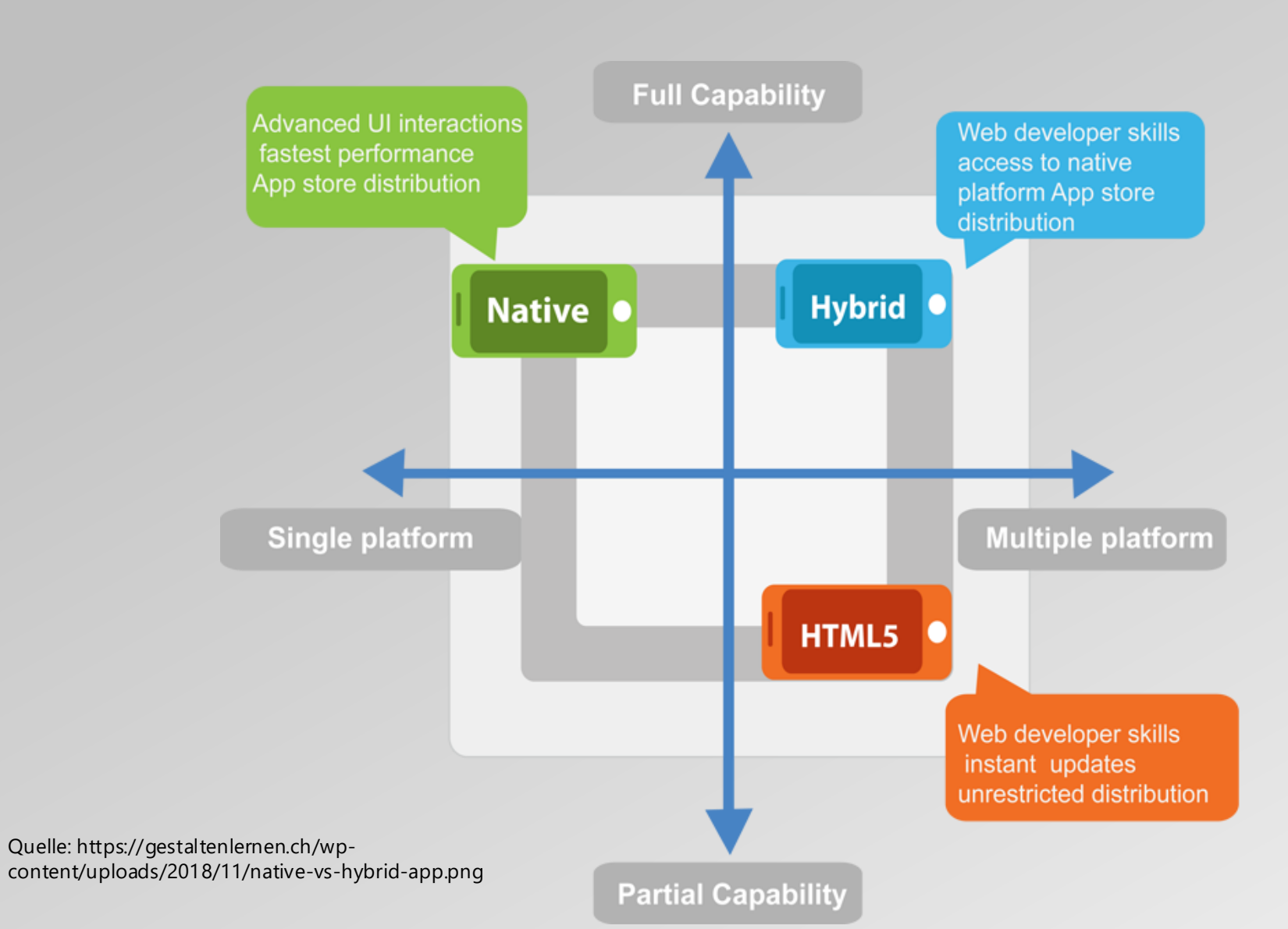

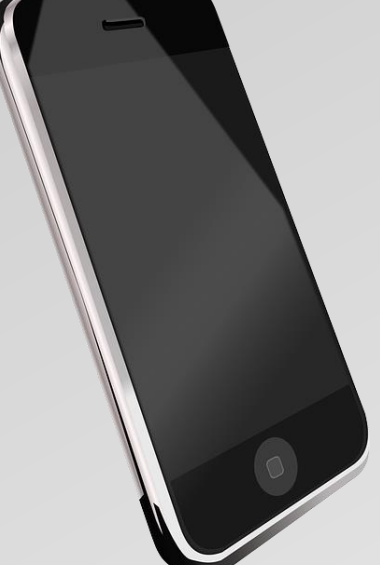

₽ ppedv

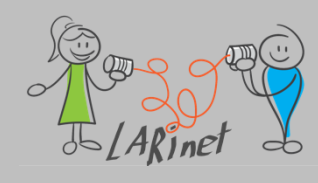

### **Technologien and Frameworks**

#### Native

- Android: Java/Kotlin mit Android Studio
- iOS: Swift/SwiftUI mit Xcode
- Hybrid
  - Apache Cordova mit Web Technologies
- Web
  - HTML/CSS/JavaScript
  - SPA Frameworks

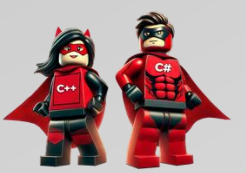

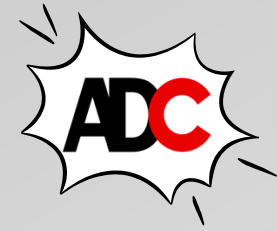

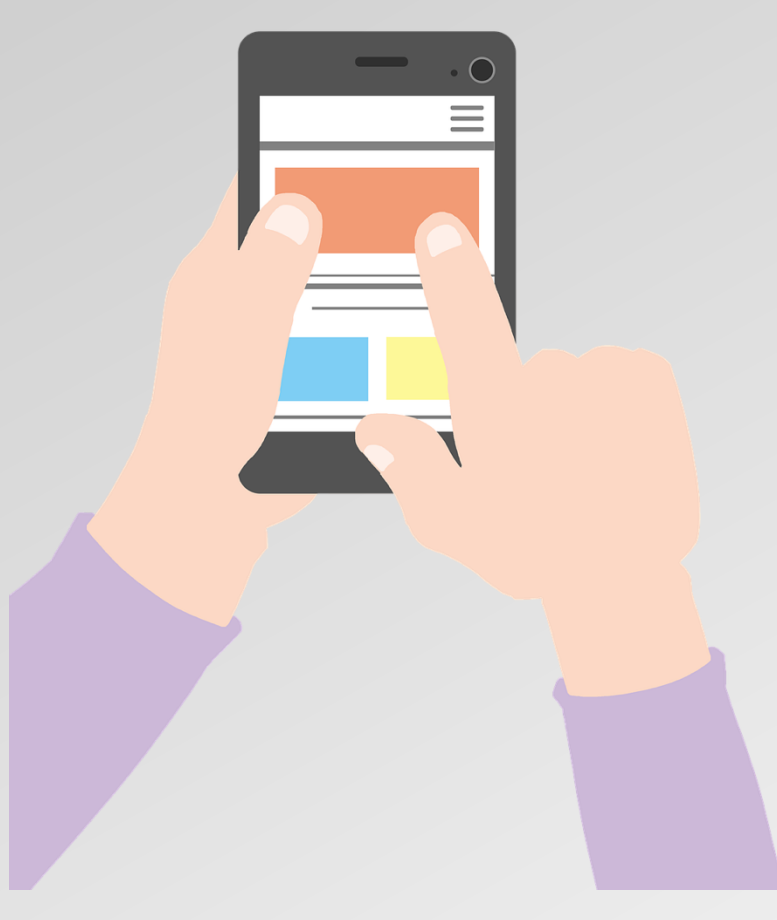

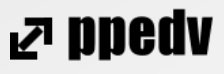

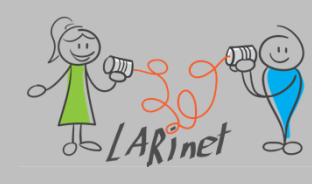

### **Cross Platform Entwicklung**

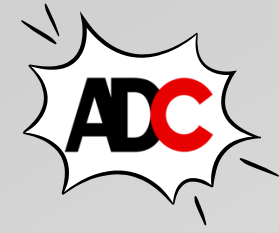

- Flutter
- RAD Studio
- NativeScript
- Xamarin/ Xamarin.Forms

NET Multi-App Platform UI (.NET MAUI)

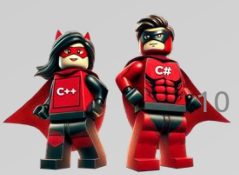

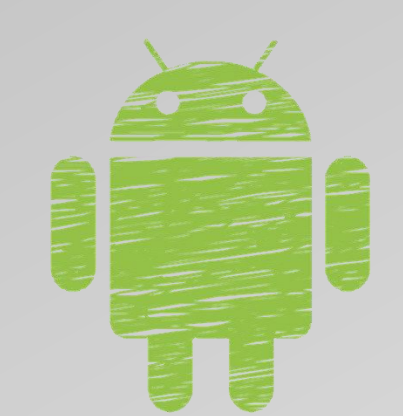

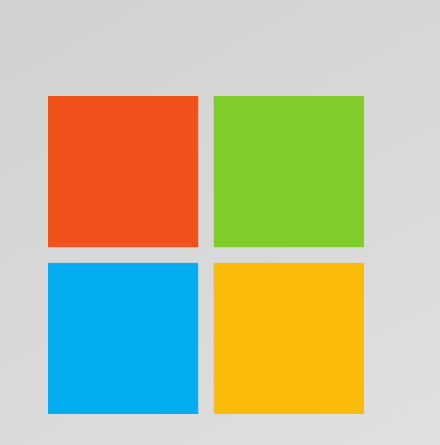

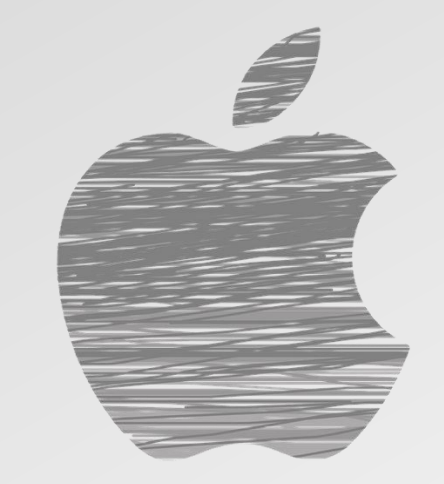

rs ppeq∧

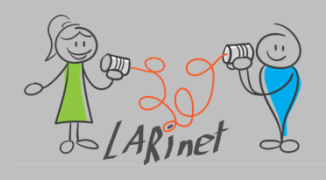

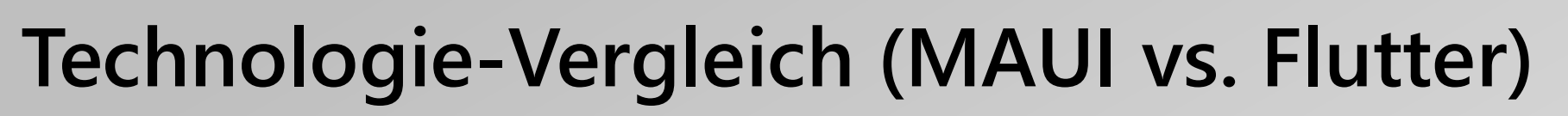

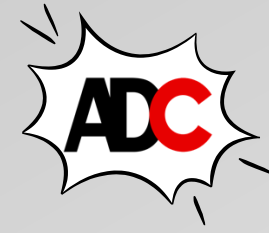

| Kriterium                       | .NET MAUI                                                                                                    | Flutter                    |  |
|---------------------------------|----------------------------------------------------------------------------------------------------|----------------------------|--|
| Sprache                         | C#                                                                                                    | Dart                       |  |
| Zielsysteme                     | Android, iOS, Windows, macOS, Tizen                                                                                    | Android, iOS, Web, Desktop |  |
| User Interface-Framework        | deklarativ (XAML, Markup)                                                                                              | deklarativ (Widgets)       |  |
| Businesslogik                   | gemeinsame Codebasis für gemeinsame Codebasis für<br>Businesslogik und User Interface Businesslogik und User Interface |                            |  |
| Ökosystem                       | .NET-Ökosystem                                                                                                    | Flutter-Ökosystem          |  |
| Reifegrad                       | in Nutzung                                                                                                    | in Nutzung                 |  |
| Community                       | groß und etabliert                                                                                                    | groß und aktiv             |  |
| Performance                     | gut                                                                                                    | gut                        |  |
| bevorzugte Entwicklungsumgebung | Visual Studio                                                                                                    | Visual Studio Code         |  |
| Lernkurve                       | Lernkurve Abhängig von .NET-Kenntnissen Abhängig von Dart-Kenntnissen                                                  |                            |  |
| Unterstützung                   | Microsoft Google                                                                                                    |                            |  |
| Open Source                     | ја                                                                                                    | ja                         |  |
|                                 |                                                                                                    |                            |  |

### Grundlagen von .NET MAUI und Aufbau des Frameworks

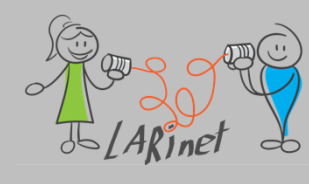

### Was ist .NET MAUI

- plattformübergreifendes Framework zum Erstellen nativer mobiler und Desktop-Apps mit C# und XAML.
- es können Sie Apps entwickeln, die auf Android, iOS, macOS und Windows von einer einzigen gemeinsam genutzten Codebasis ausgeführt werden können

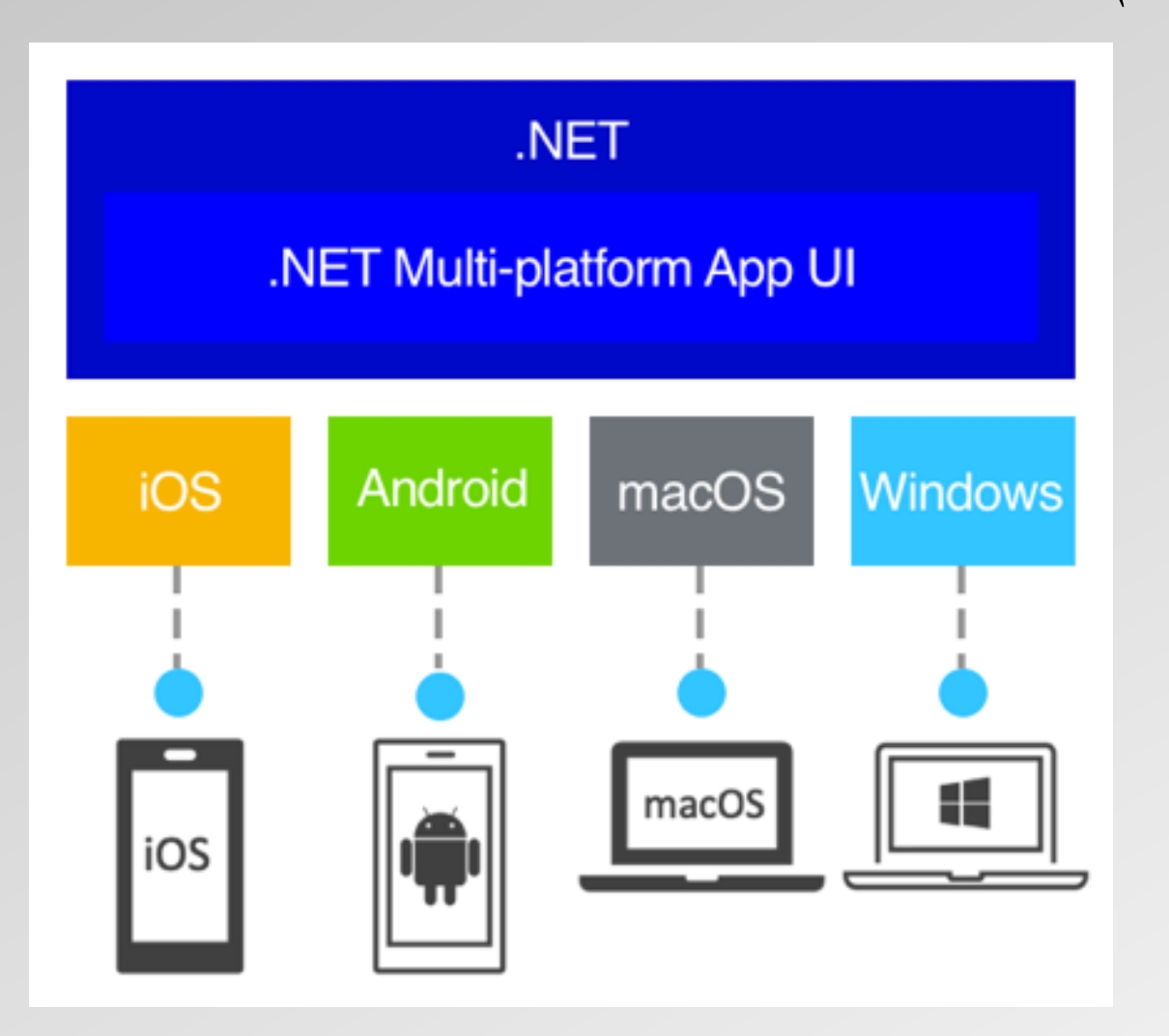

Quelle: https://learn.microsoft.com/en-us/dotnet/maui/what-is-maui

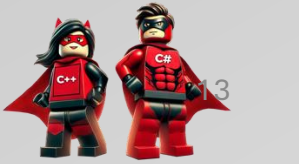

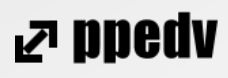

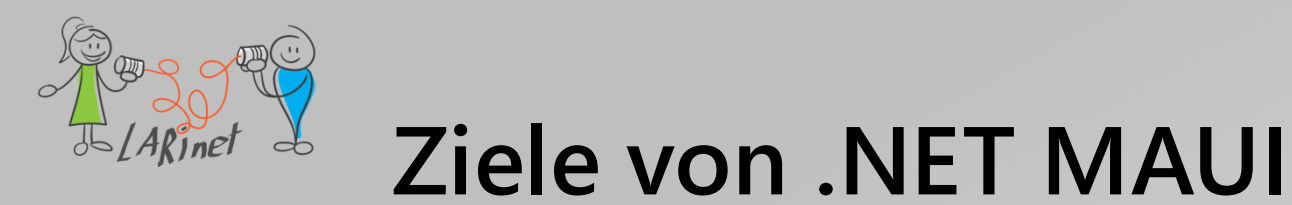

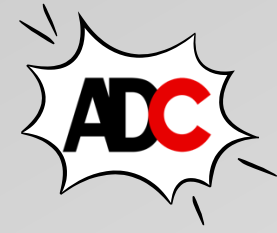

- .NET MAUI ist Open Source und die Weiterentwicklung von Xamarin.Forms, erweitert von mobilen auf Desktop-Szenarien.
- Mit .NET MAUI können Sie plattformübergreifende Apps mit einem einzigen Projekt erstellen, aber Sie können bei Bedarf plattformspezifischen Quellcode und Ressourcen hinzufügen.
- Eines der Hauptziele von .NET MAUI besteht darin, Ihnen zu ermöglichen, so viel Ihrer App-Logik und Ihres UI-Layouts wie möglich in einer einzigen Codebasis zu implementieren.

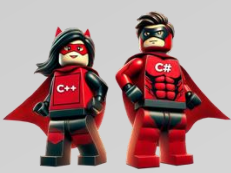

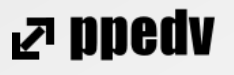

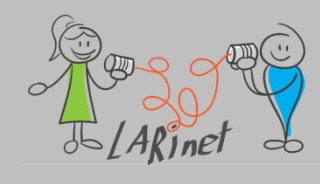

### Funktionsweise von .NET MAUI

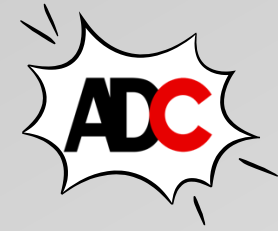

ND900 F

- >.NET 6 bietet eine Reihe plattformspezifischer Frameworks zum Erstellen von Apps:
  - .NET für Android
  - .NET für iOS
  - .NET für macOS
  - Windows UI 3 (WinUI 3) Bibliothek.
- diese Frameworks haben Zugriff auf die gleiche .NET 6 Base Class Library (BCL). f
  ür Android, iOS und macOS wird die Umgebung von Mono implementiert
- unter Windows stellt .NET CoreCLR die Ausführungsumgebung bereit

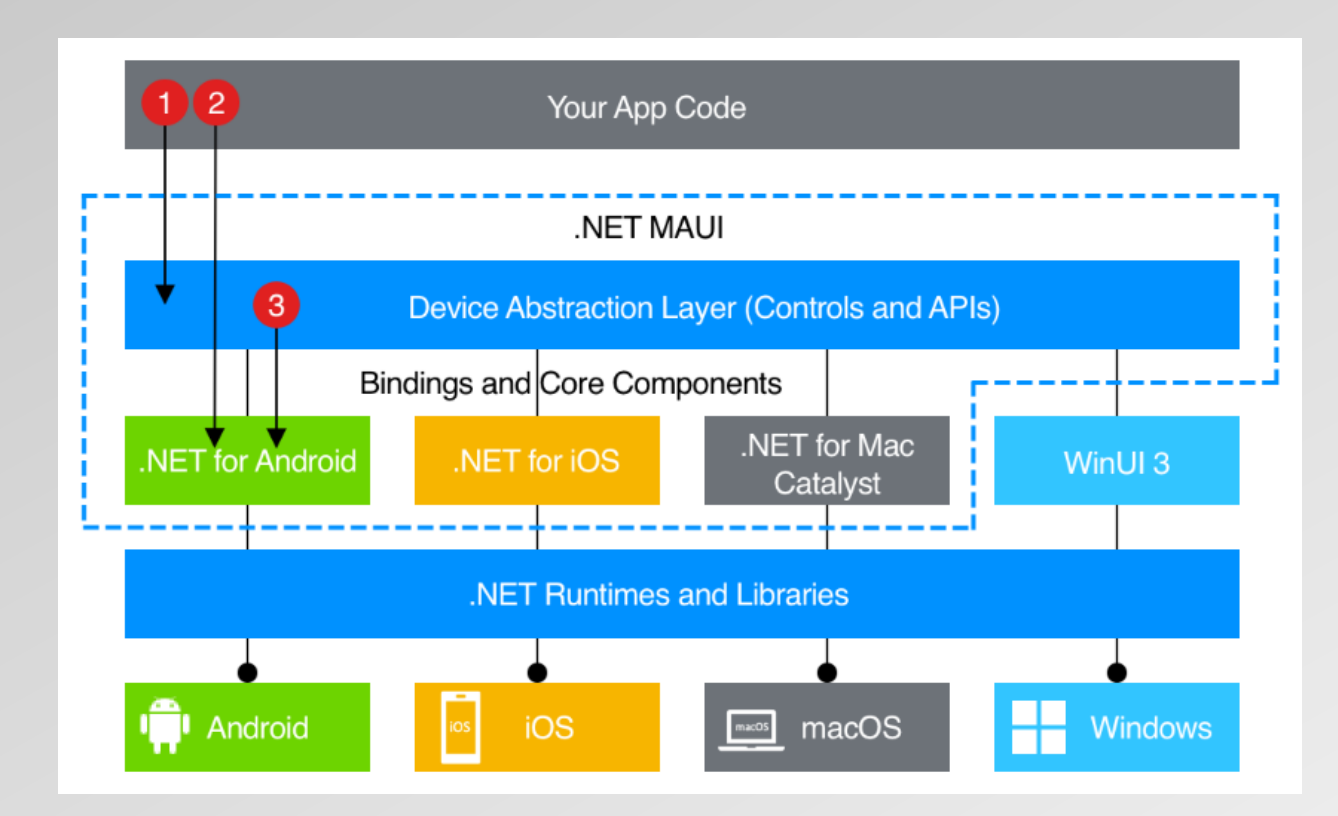

Quelle: https://learn.microsoft.com/en-us/dotnet/maui/what-is-maui

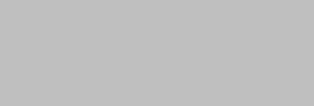

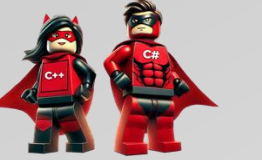

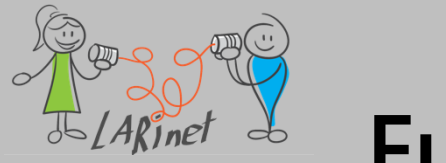

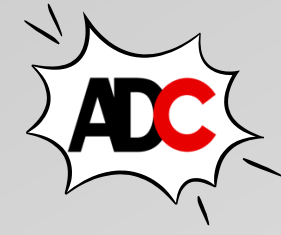

₽ ppedv

### **Funktionsweise von .NET MAUI**

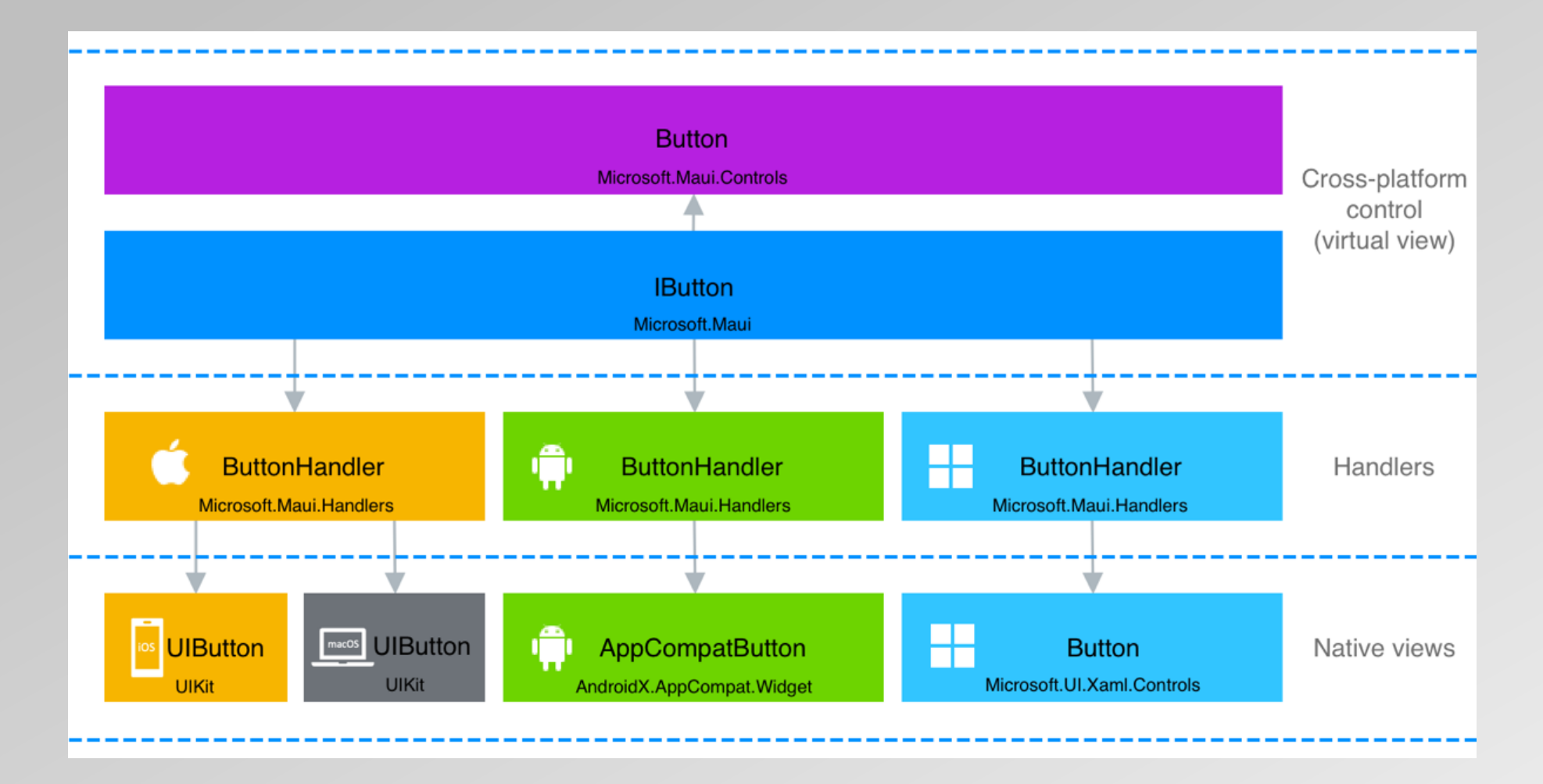

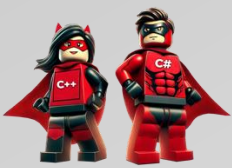

Quelle: <u>https://learn.microsoft.com/de-de/dotnet/maui/user-interface/handlers/</u>

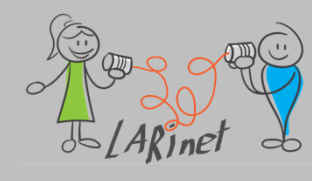

### Apps für Android und Windows

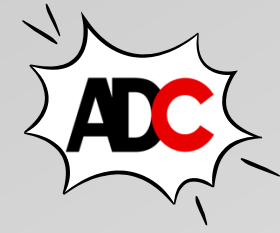

- Android-Apps, die mit .NET MAUI kompiliert wurden, werden von C# in Zwischensprache (IL) erstellt, die dann just-in-time (JIT) kompiliert wird, wenn die App gestartet wird.
- Windows-Apps, die mithilfe von .NET MAUI erstellt wurden, verwenden Windows UI 3 (WinUI 3)-Bibliothek, um native Apps zu erstellen, die auf den Windows-Desktop abzielen.

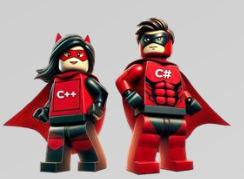

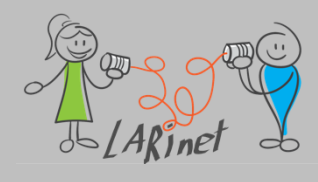

### Apps für iOS und macOS

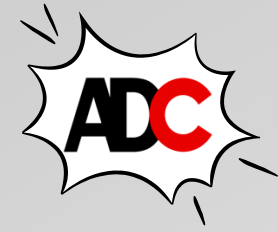

- iOS-Apps, welche die mithilfe von .NET MAUI erstellt wurden nutzen UIKit zur Darstellung des User Interfaces.
- macOS-Apps, die mithilfe von .NET MAUI erstellt wurden, verwenden Mac Catalyst, eine Lösung von Apple, die Ihre iOS-App mit UIKit auf den Desktop erstellt, und erweitert sie mit zusätzlichen AppKit- und Plattform-APIs wie erforderlich.

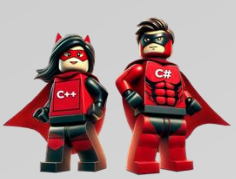

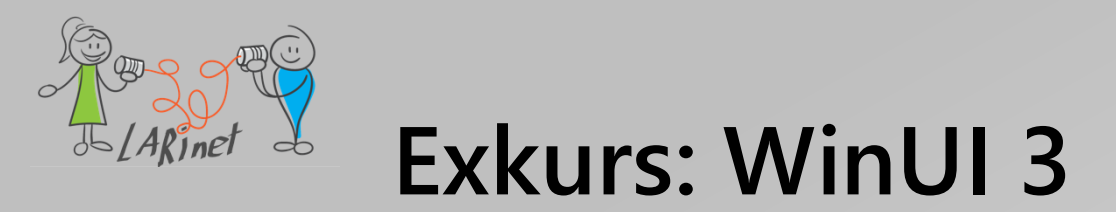

- neue technologieunabhängige Grafikschnittstelle
- Bestandteil des Windows App SDK
- Desktop-App mit vollständigem Systemzugriff
- "vereint" das Design der UWP mit den nativen Features der WPF
- moderne UI-Controls: Fluent Design, Modern Input, Standard Architektur-Pattern: MVVM
- Einschränkungen: nur ab Windows 10

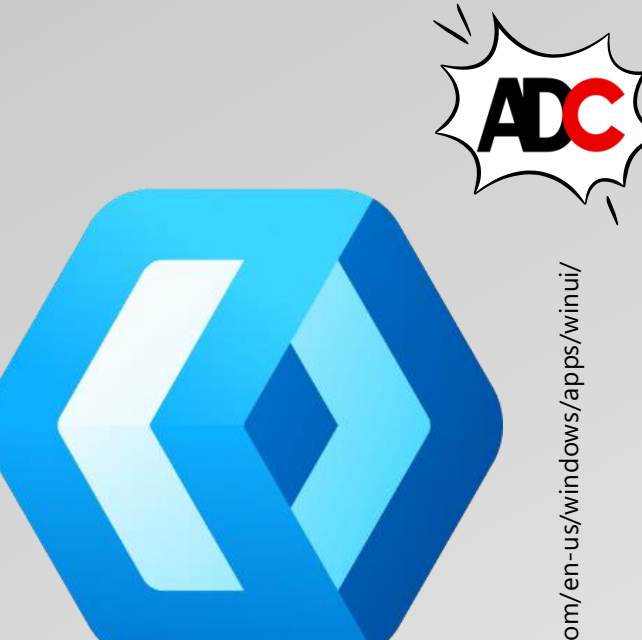

ND900 F

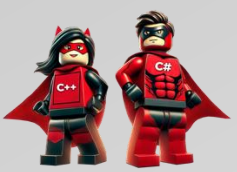

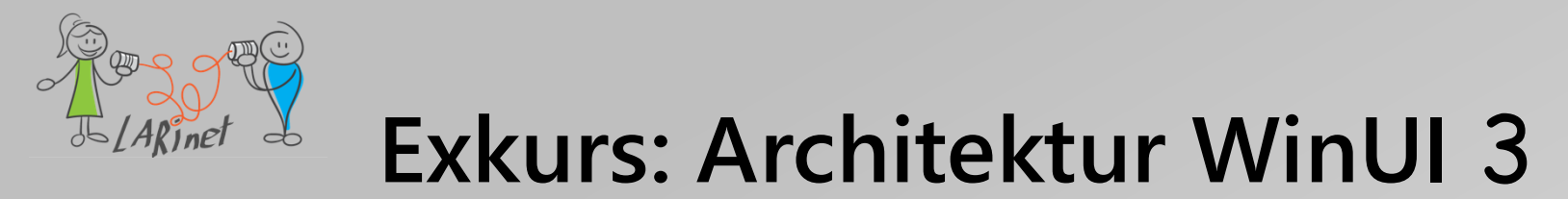

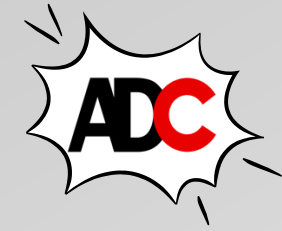

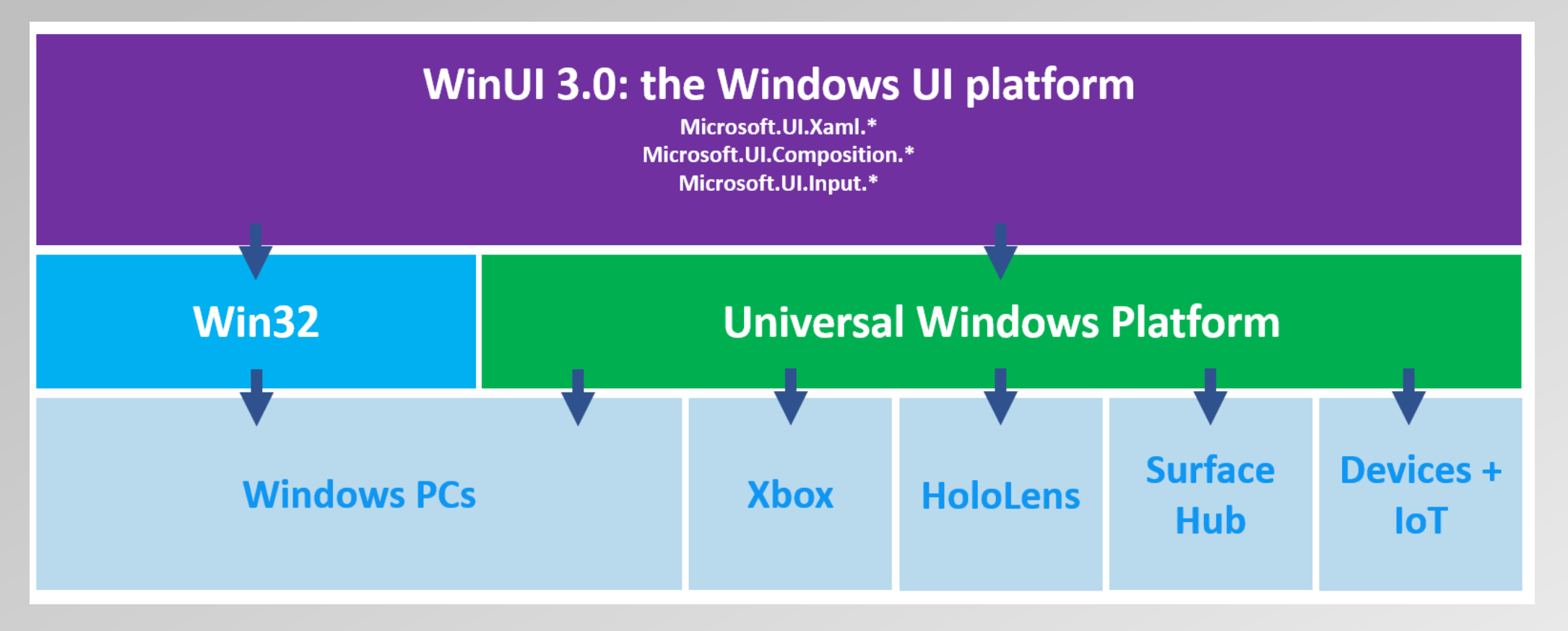

Quelle: https://docs.microsoft.com/de-de/dotnet/architecture/modernize-desktop/windows-migration

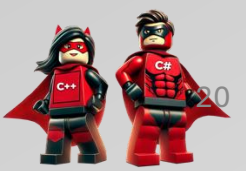

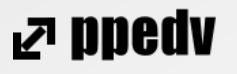

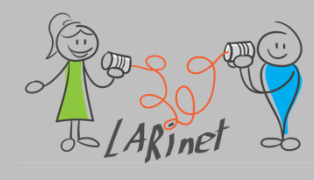

### Was bietet .NET MAUI

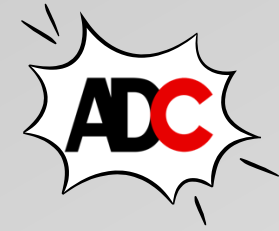

- Sammlung von UI-Steuerelementen
- ein Layoutmodul zum Entwerfen von Seiten
- mehrere Seitentypen zum Erstellen von umfassenden Navigationstypen
- Unterstützung für die Datenbindung und Entwicklungsmuster
- die Möglichkeit, Handler anzupassen, um die Art und Weise zu verbessern, in der UI-Elemente dargestellt werden.
- plattformübergreifende APIs für den Zugriff auf systemeigene Gerätefeatures, wie GPS, Akkuund Netzwerkzustände

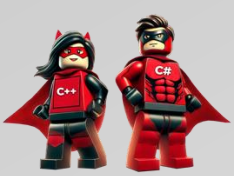

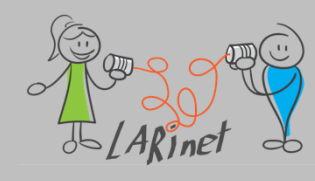

### Was bietet .NET MAUI (Fortsetzung)

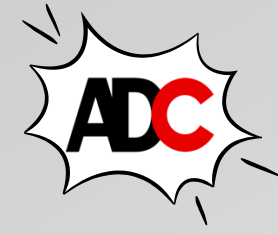

- plattformübergreifende Grafikfunktionen, die einen Zeichenbereich bereitstellen, der Grafiken und Bilder unterstützt
- ein einzelnes Projektsystem, das multi-targeting zum Ziel von Android, iOS, macOS und Windows verwendet
- .NET hot reload, sodass Sie sowohl Ihren XAML- als auch Ihren verwalteten Quellcode ändern können, während die App ausgeführt wird, und beobachten Sie dann das Ergebnis Ihrer Änderungen, ohne die App neu zu erstellen

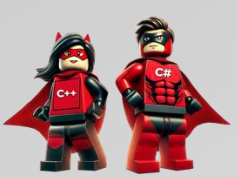

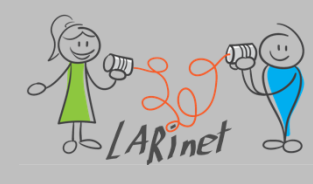

### **Unterstützte Plattformen**

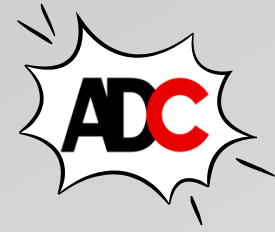

- Android 5.0 (API 21) oder höher
- iOS 11 oder höher, mit der neuesten Version von Xcode
- macOS 10.15 oder höher über Mac Catalyst
- Windows 11 und Windows 10 Version 1809 oder höher
- Tizen über Samsung
- .NET MAUI Blazor-Apps, hybride Apps (Web-Apps auf dem Desktop)
- (Linux)

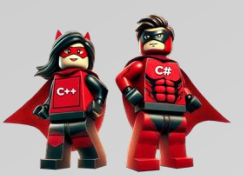

### System- und Entwicklungsumgebung

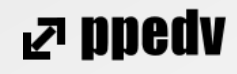

- System- und Entwicklungsumgebung
- die gewünschten Zielsysteme bestimmten die System- und Entwicklungsumgebung
- für eine Entwicklung von App für macOS und ist ein Mac-PC notwendig
- Optionen zur IDE:
  - Entwicklung unter Visual Studio unter Windows
  - Entwicklung mit Visual Studio Code (plattformübergreifend) mit C# Dev-Kit

Achtung: Es ist auf die "Kompatibilität" der Versionen zu achten

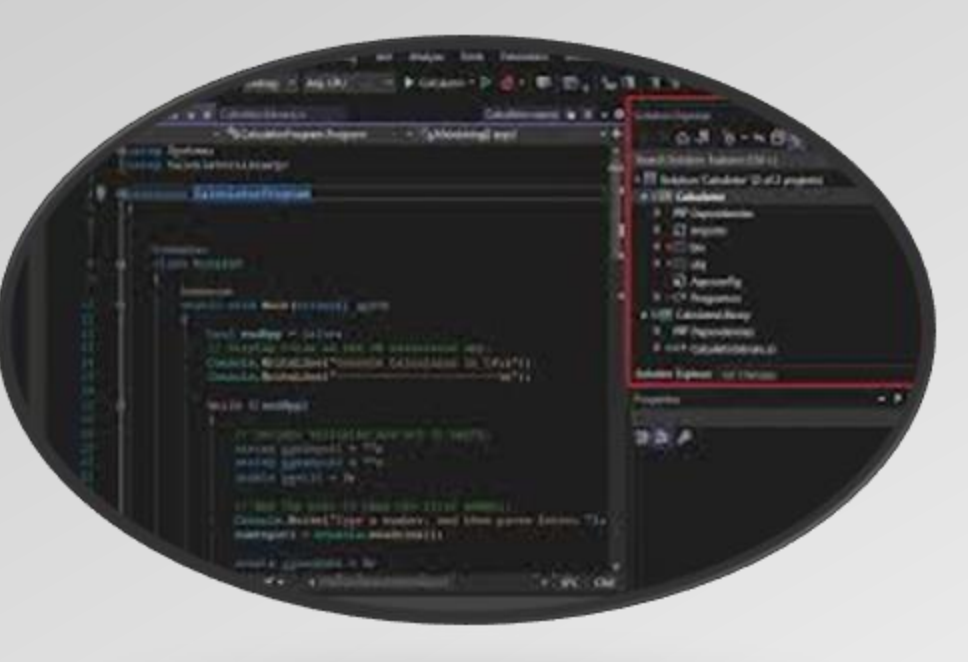

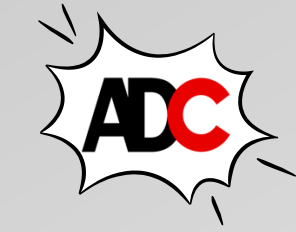

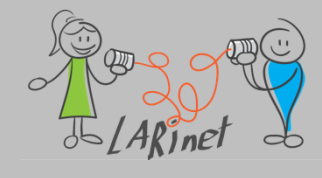

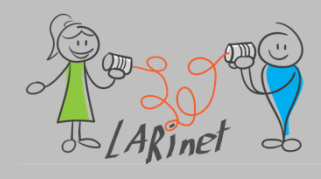

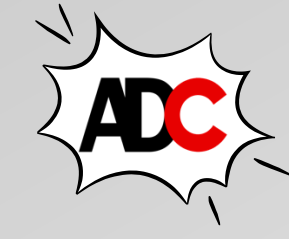

### Architektur der Entwicklungsumgebung

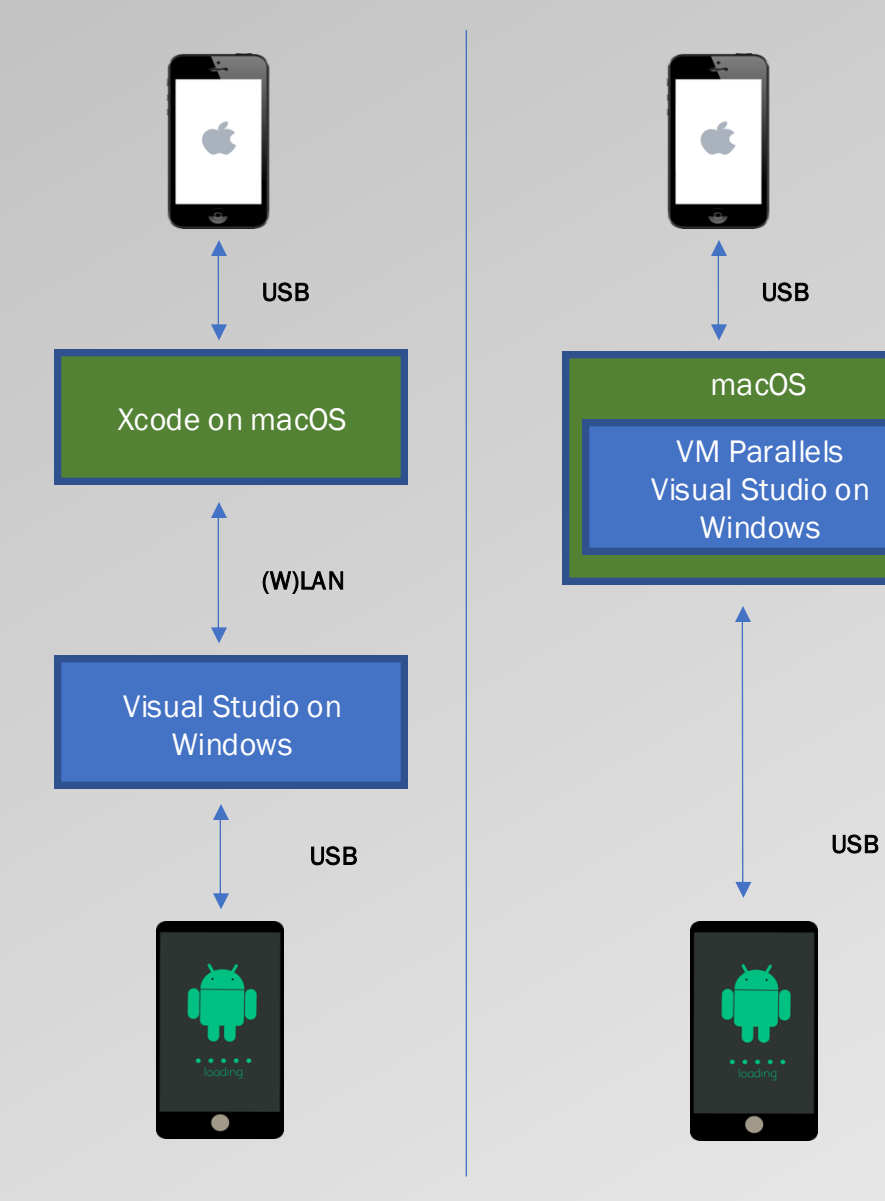

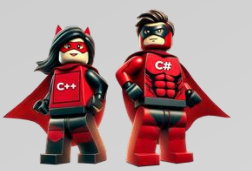

₽ ppedv

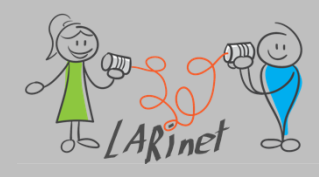

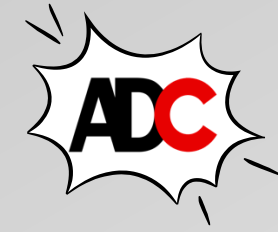

**№** ppedv

### Visual Studio in einer virtuellen Maschine

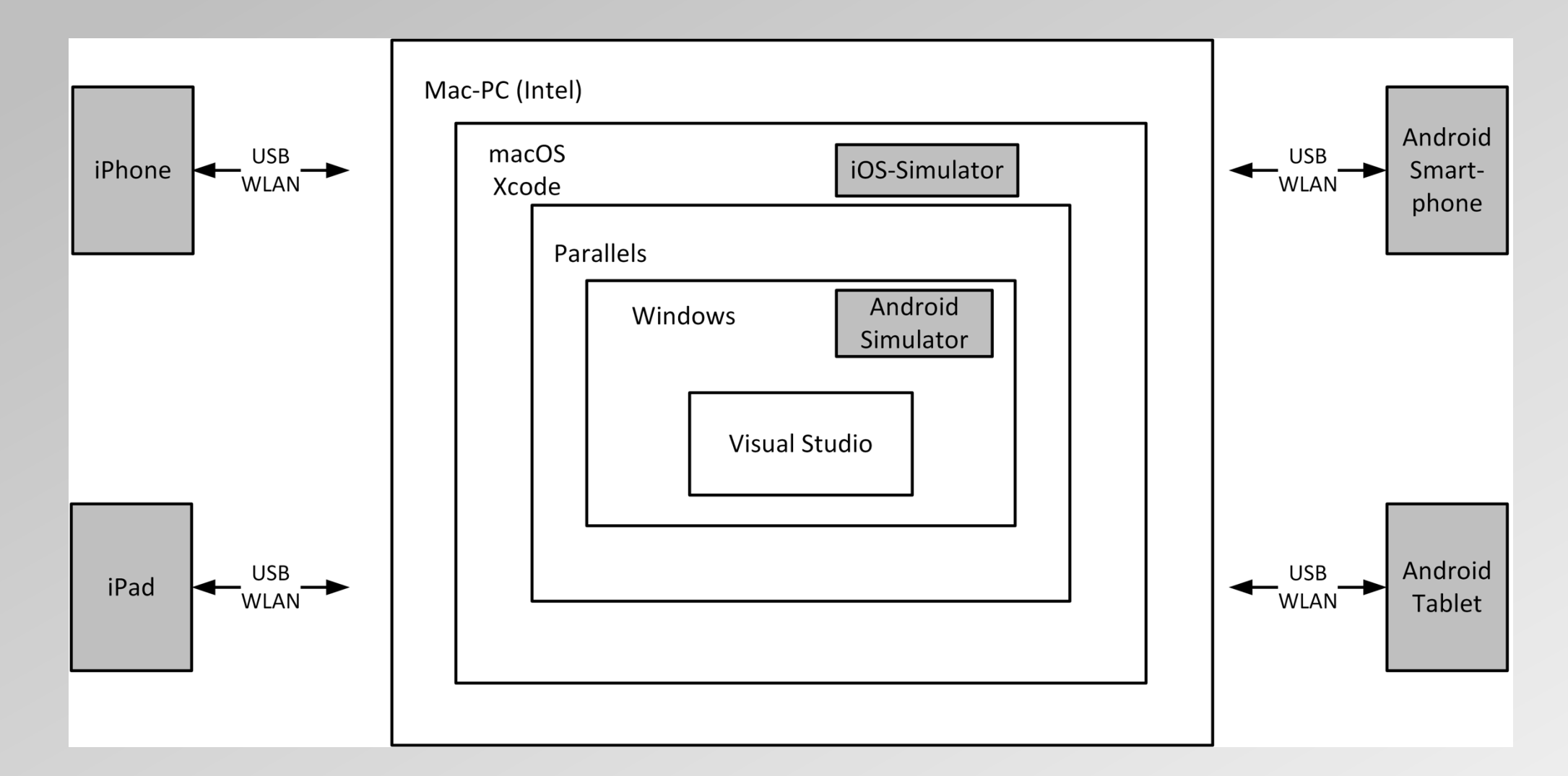

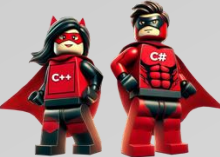

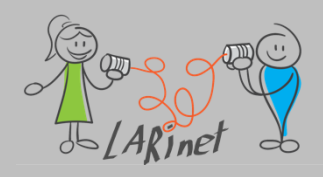

### Team-Entwicklung im Netzwerk

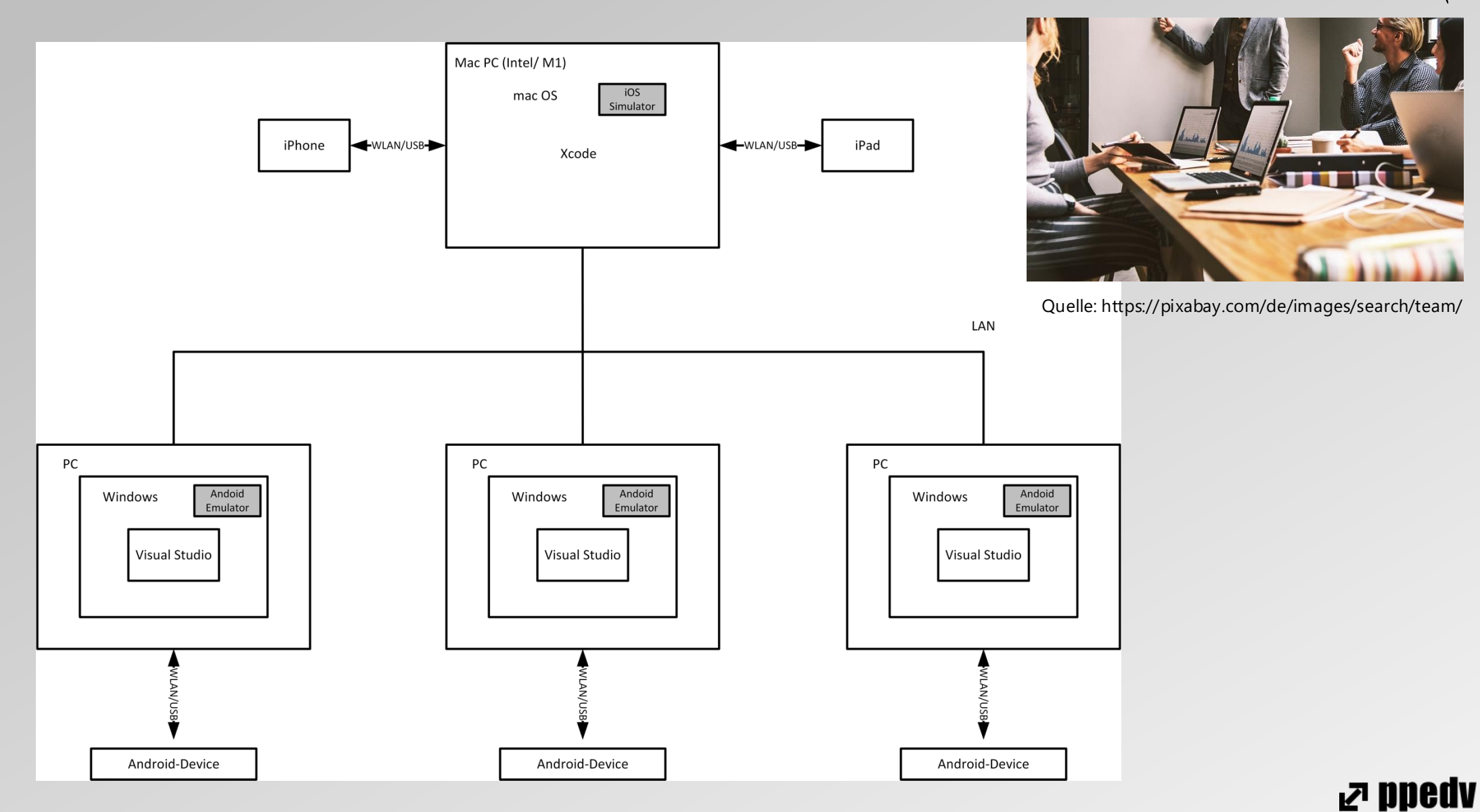

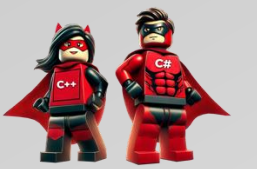

# Alternative für iOS/ macOS: MacInCloud

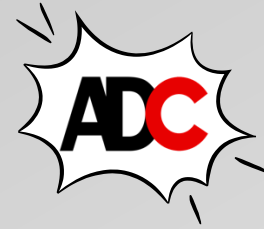

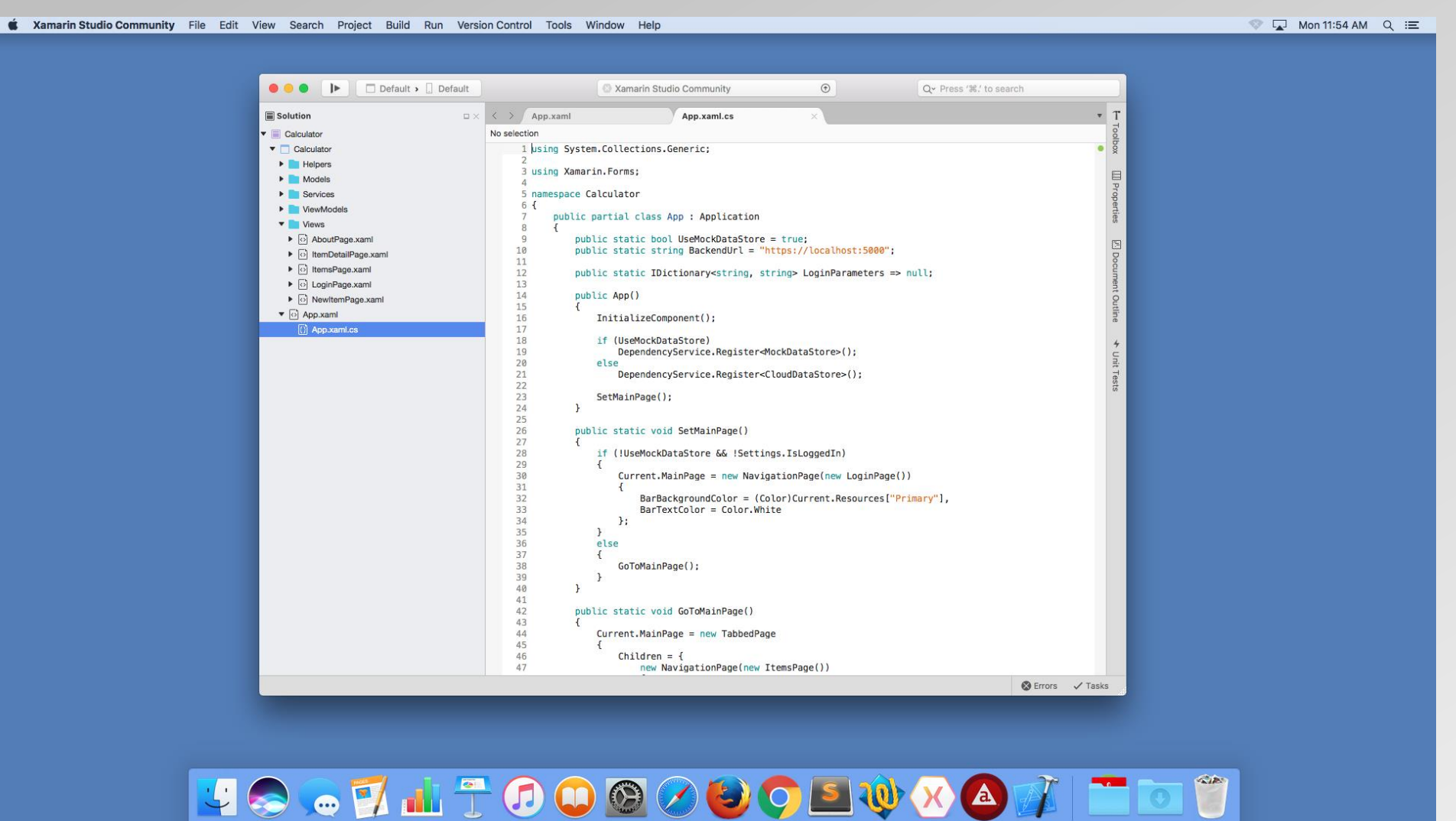

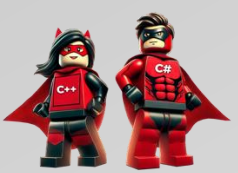

0

Quelle: https://www.macincloud.com/pages/visual-studio-mac.html

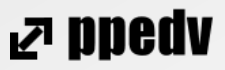

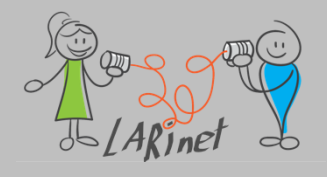

### **Entwicklung unter Windows**

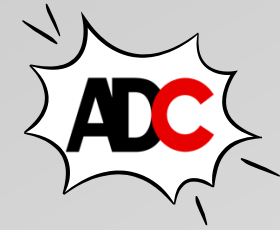

auf einem Wimdows-Rechner oder in einer VM (unter macOS)

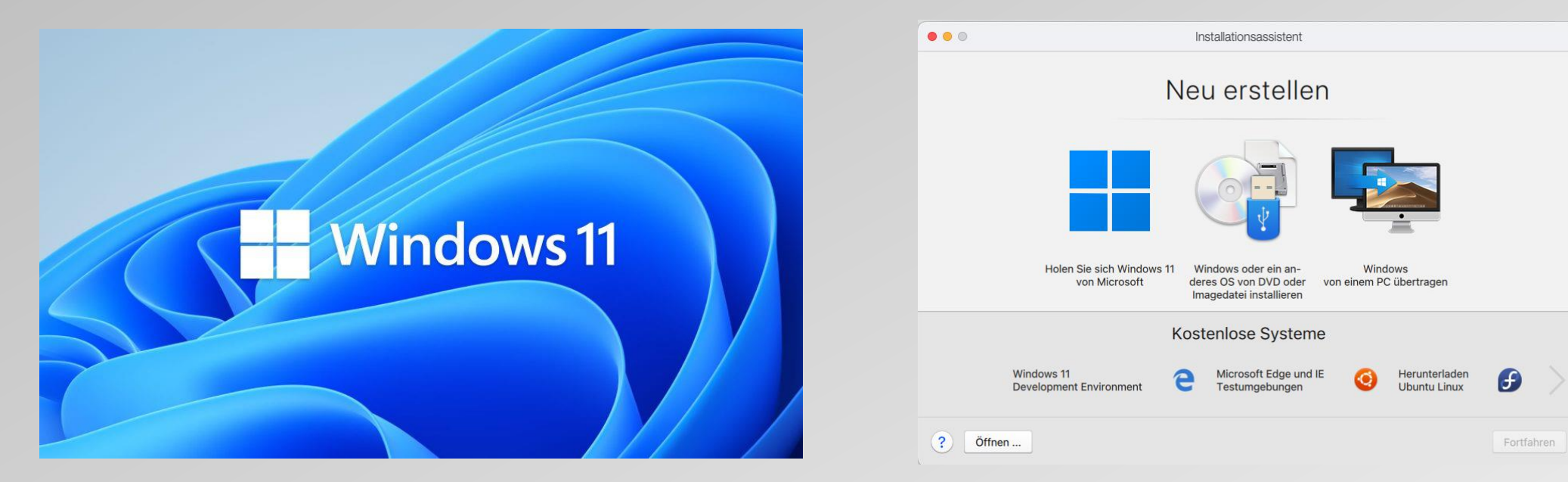

• Achtung: beim einer VM unter macOS ist zwischen Intel und M1-Architektur zu unterscheiden

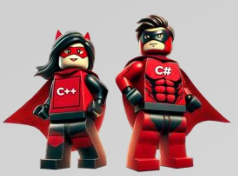

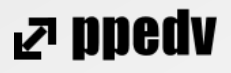

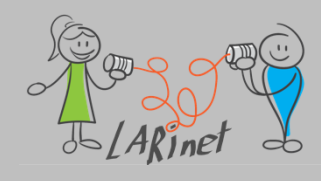

### **Visual Studio (Windows)**

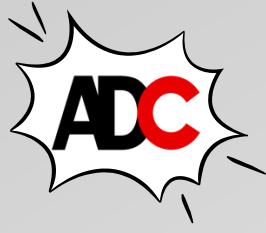

2 & - - - X

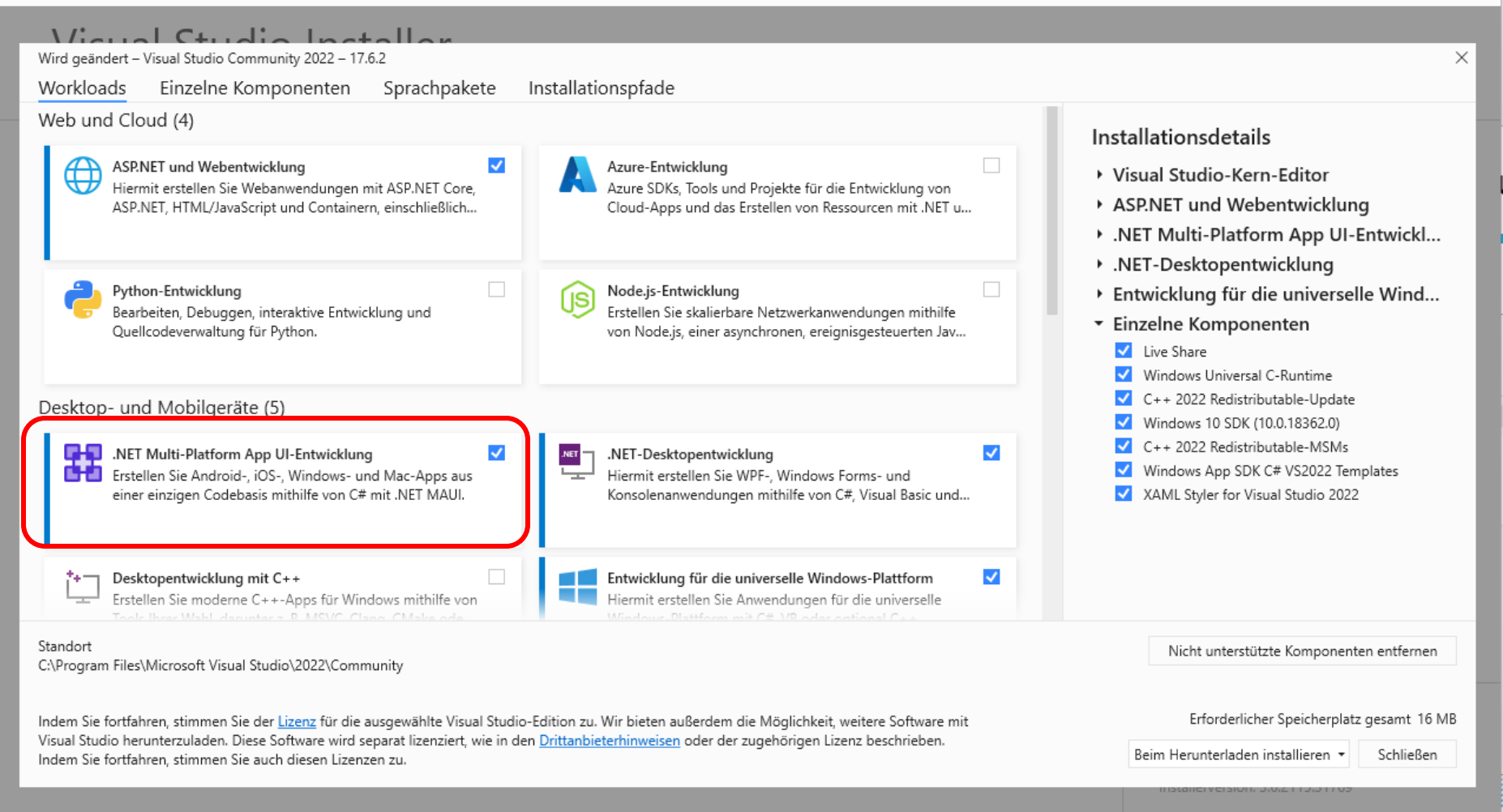

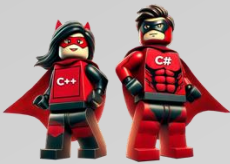

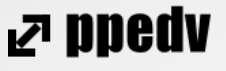

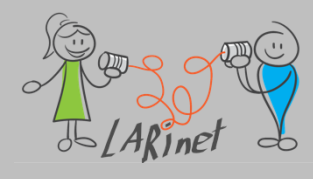

#### Xcode (macOS)

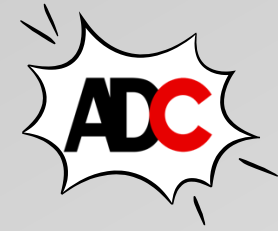

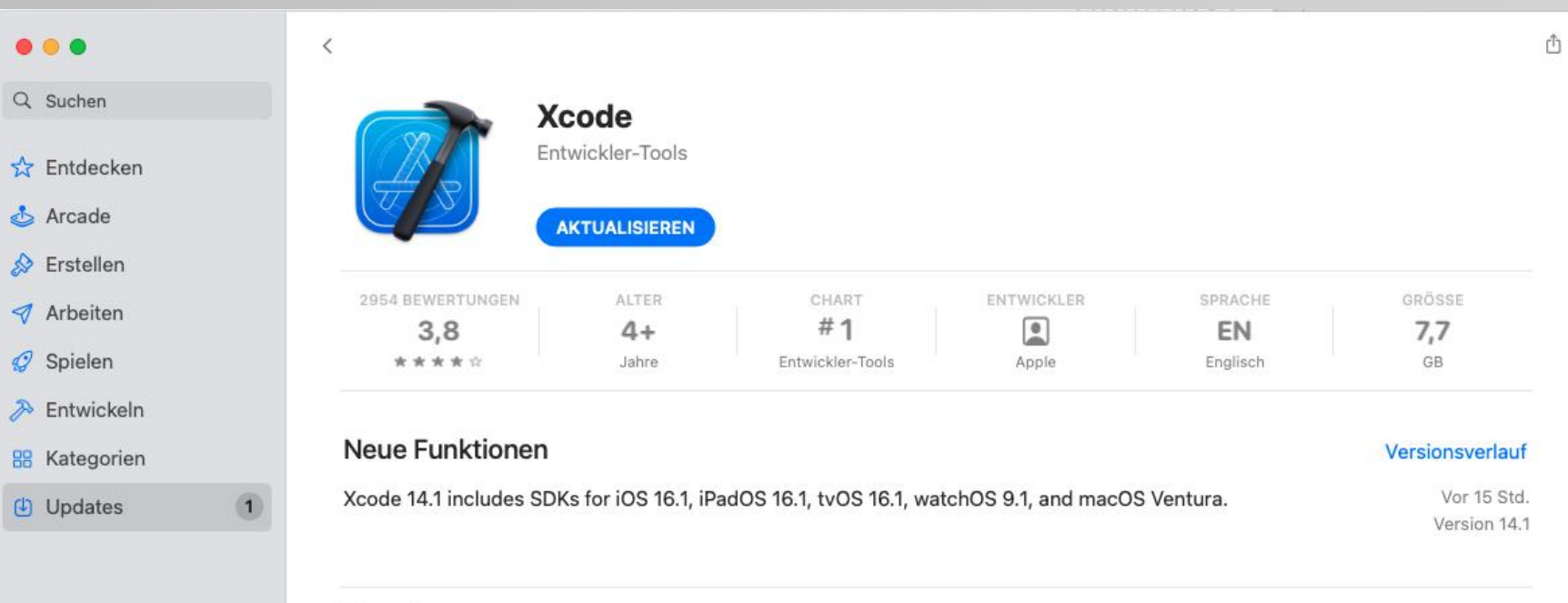

#### Vorschau

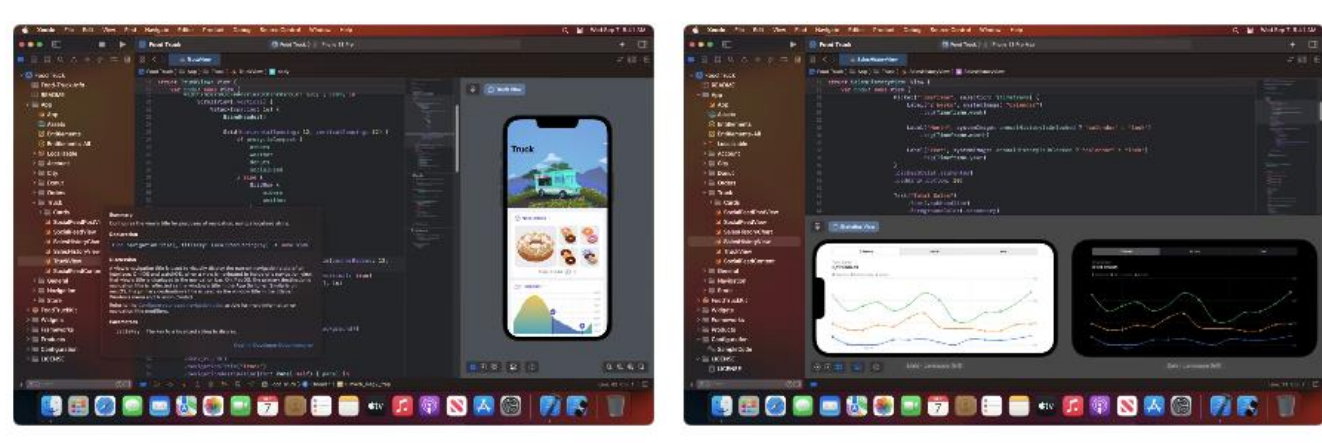

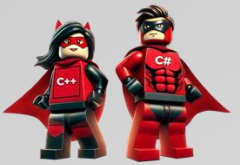

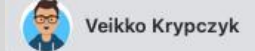

⊿ ppedv

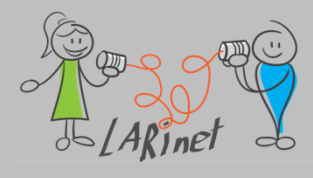

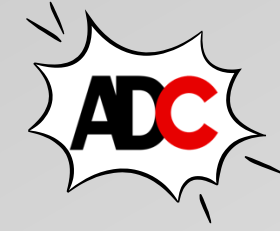

### Verbindung VS (Windows) – macOS

| 📢 Mit Mac koppeln |             |                                           | ?  | ×       |    |
|-------------------|-------------|-------------------------------------------|----|---------|----|
| Mac auswäł        |             | nlen:                                     |    |         | Q  |
|                   | <b>1</b>    | <b>192.168.179.250</b><br>192.168.179.250 |    |         |    |
|                   |             | <b>192.168.2.118</b><br>192.168.2.118     |    | C       | o  |
|                   |             |                                           |    |         |    |
|                   |             |                                           |    |         |    |
|                   |             |                                           |    |         |    |
|                   |             |                                           |    |         |    |
|                   | Mac hinzufi | igen <u>Mit Mac koppeln</u>               | Ok | Verbind | en |

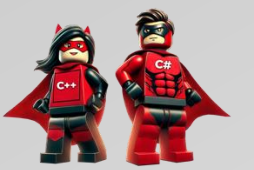

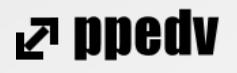

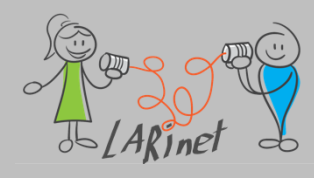

### Persönliche Empfehlung

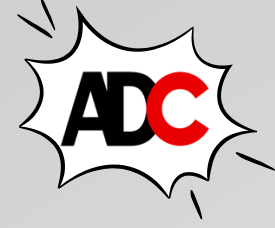

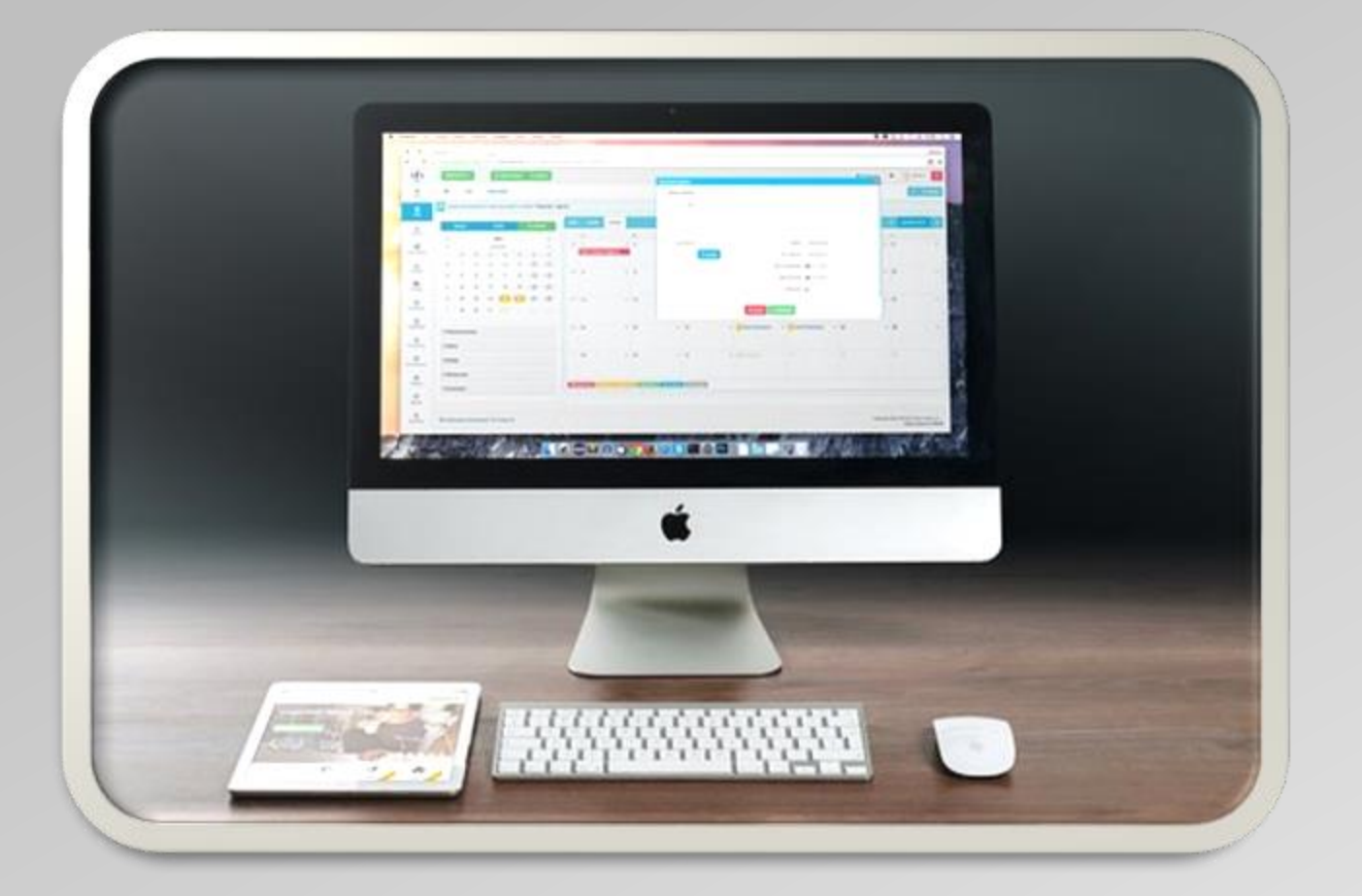

- iMac/ MacBook-Pro
- Parallels/ Windows 11
- Visual Studio in Windows

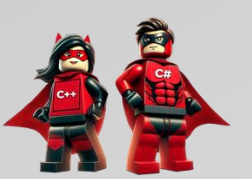

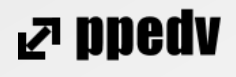

# Devices, Emulator, Simulator

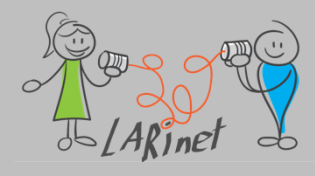

← Einstellungen

Einstellung suchen

8 Bluetooth und Geräte

Netzwerk und Internet

Personalisierung

Zeit und Sprache Spielen

Barrierefreiheit

Ø Windows Update

Datenschutz und Sicherheit

System

Apps

Konten

Veikko Krypczyk

veikko2000@vahoo.de

Q

Weitere Informationen

Entwicklermodus

Ein

Aus

sichtbar

Aus

Datei-Explorer

anzeigen

anzeigen

entwicklerfreundlicher zu gestalten. Ändern Sie die Einstellungen, damit

Vollständigen Pfad in der Titelleiste

Geräteportal

Geräteerkennung

1

### Windows App (WinUI 3)

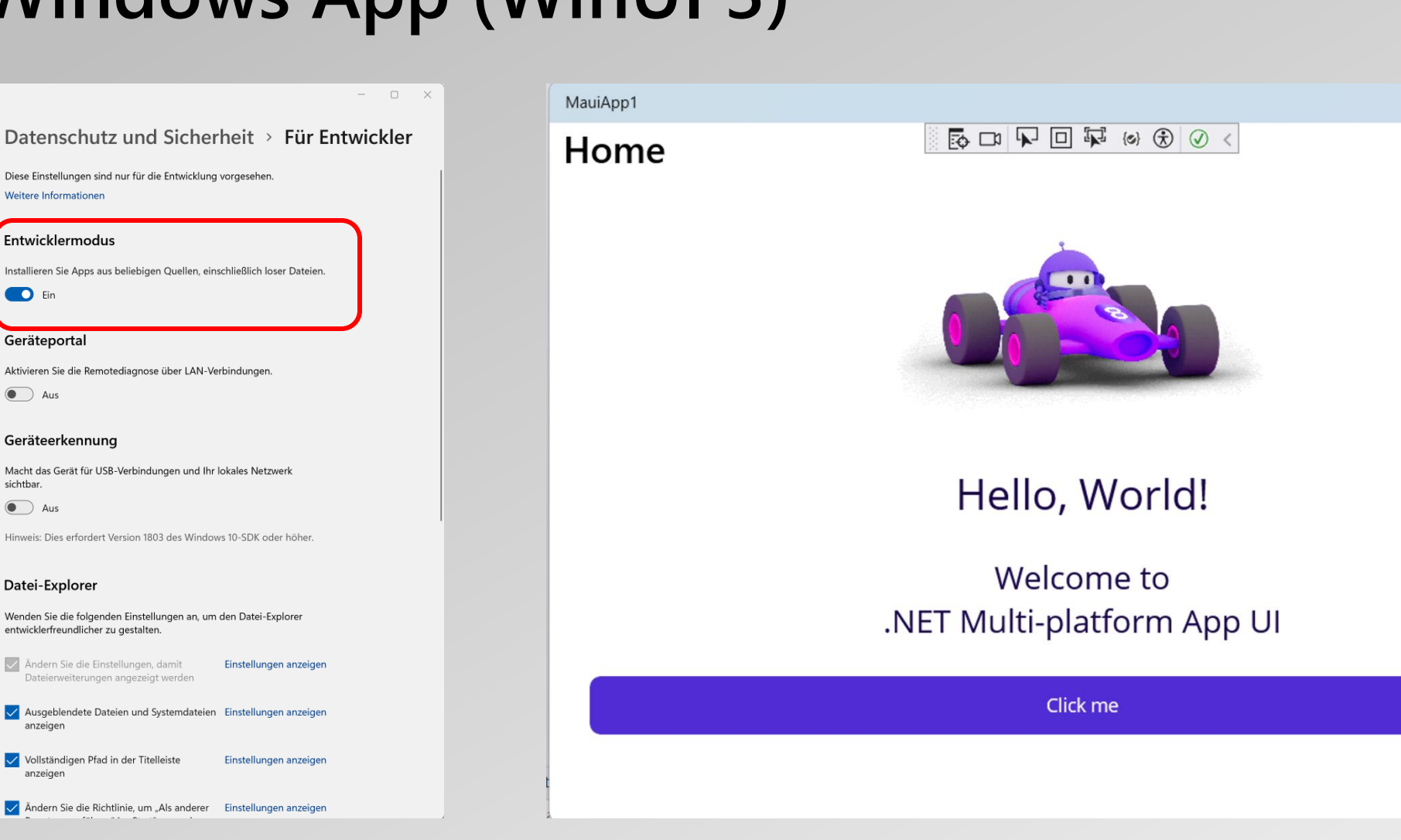

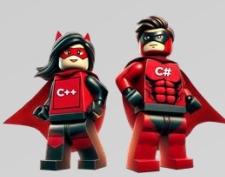

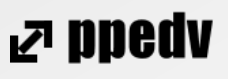

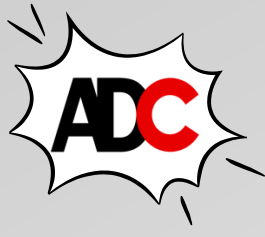

X
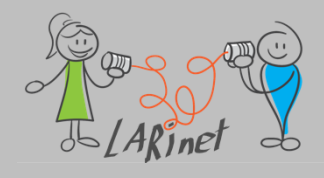

#### Simulator: iOS

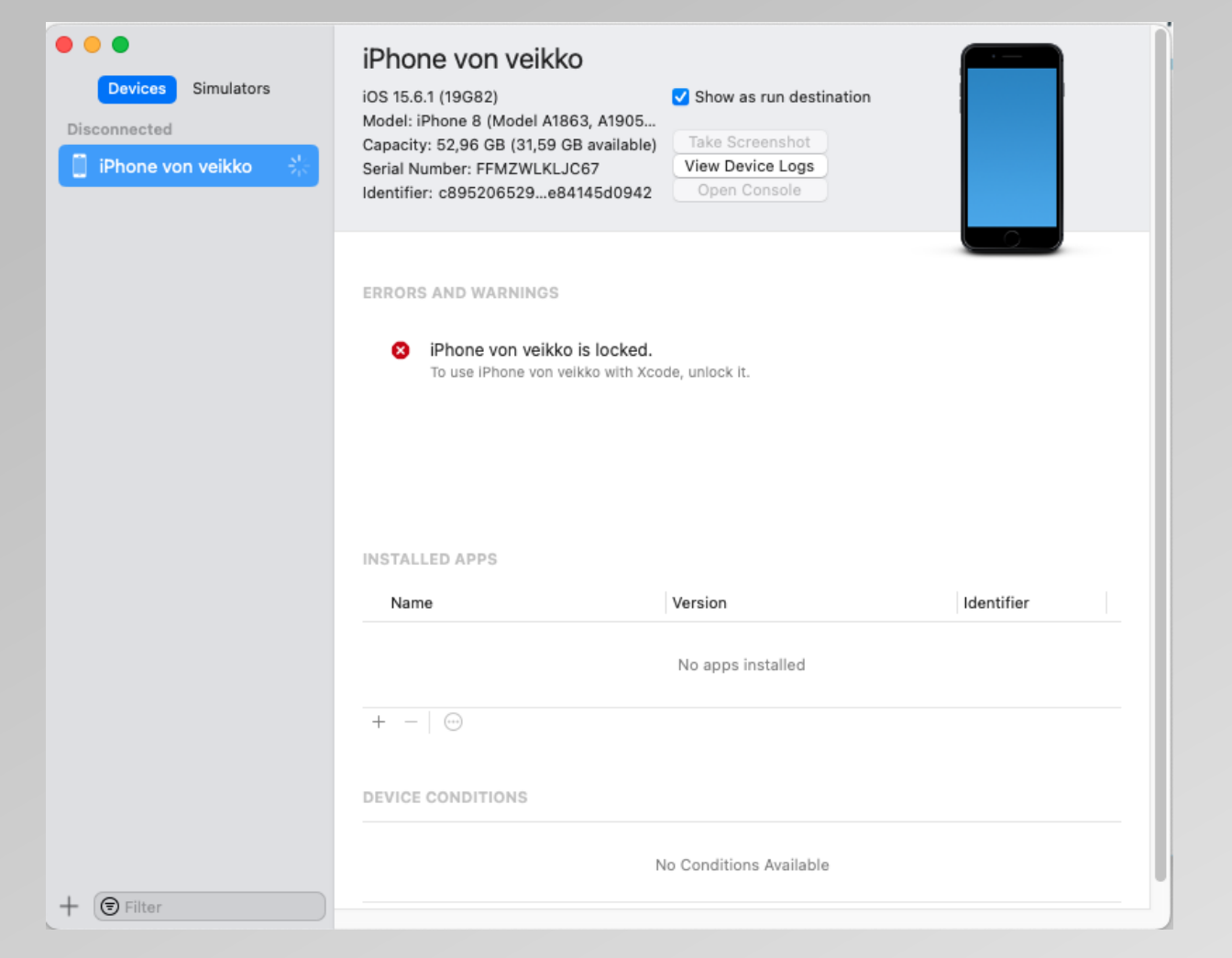

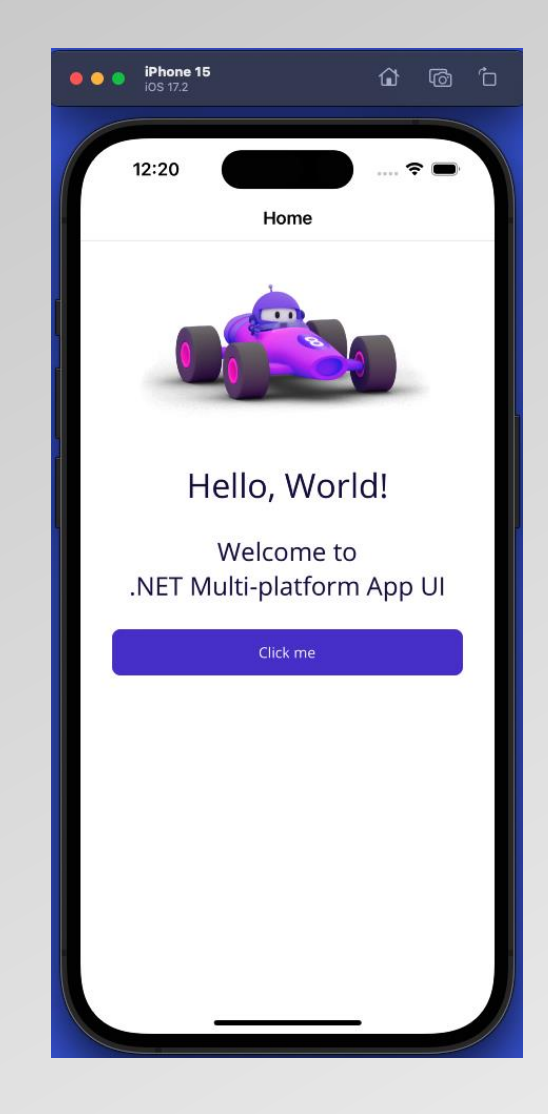

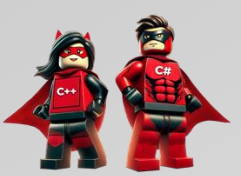

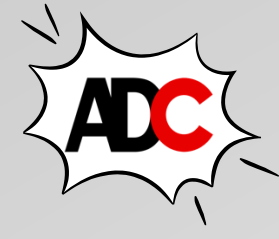

⊿ ppedv

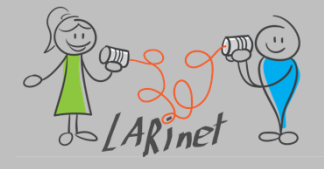

## Bereitstellungsoptionen für iOS prüfen

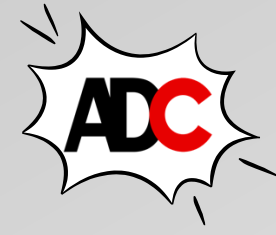

| Search properties    |           |                                                                                                    |
|----------------------|-----------|----------------------------------------------------------------------------------------------------|
| Application          |           | Opumize Pivo images.                                                                                                    |
| Global Usings        |           | V net7.0-los                                                                                                    |
| Þ Build              | Dura di a |                                                                                                    |
| Package              | Signing   | Scheme<br>With automatic provisioning. Visual Studio will set provisioning profiles and signing ce                                                                                 |
| Code Analysis        | Signing   | for you to simplify app testing on a device. With manual provisioning, you'll be respor<br>setting provisioning profiles and signing certificates yourself.                        |
| Debug                |           | Automatic Provisioning                                                                                                    |
| Resources            |           | Configure Automatic Provisioning                                                                                                    |
| MAUI Shared          |           | Manage Accounts                                                                                                    |
| Android              |           |                                                                                                    |
| iOS                  |           | Custom Entitlements<br>The entitlements file should be a plist file.                                                                                                    |
| Build                |           | Browse                                                                                                    |
| Bundle Signing       |           |                                                                                                    |
| Debug<br>IPA Options |           | 🎲 Custom Resource Rules                                                                                                    |
| Manifest             |           | The resources rules file should be a plist file containing custom rules used by Apple's c<br>utility. Note: As of Mac OS X 10.10, Apple has deprecated the use of custom resources |
| On Demand            |           | this setting should be avoided unless absolutely necessary.                                                                                                    |
| Run Options          |           | Browse                                                                                                    |
|                      |           | Additional arguments                                                                                                    |
|                      |           | The additional arguments specified will be passed to Apple's codesign utility during th<br>signing phase of the build.                                                             |
|                      |           |                                                                                                    |
|                      | Debug     | Debugging                                                                                                    |
|                      |           | Enable debugging.                                                                                                    |
|                      |           | Default                                                                                                    |
|                      |           | Profiling                                                                                                    |
|                      |           | Enable profiling.                                                                                                    |
|                      |           |                                                                                                    |

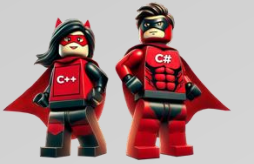

#### ₽ ppedv

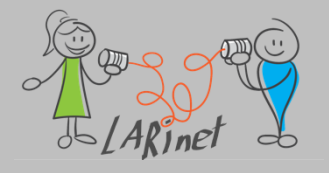

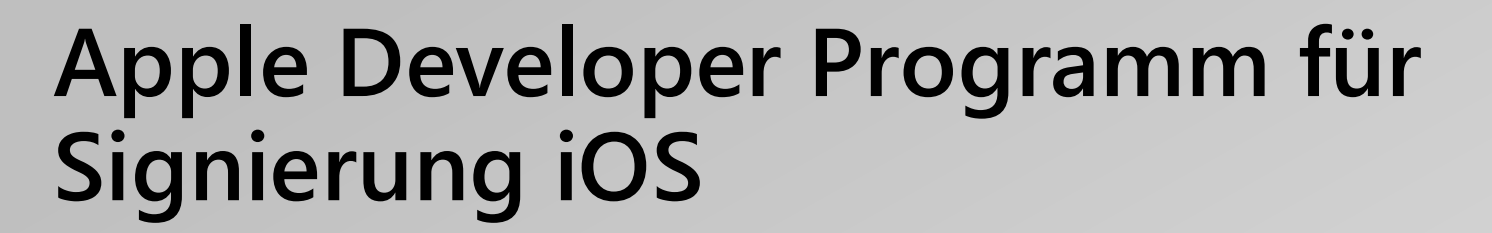

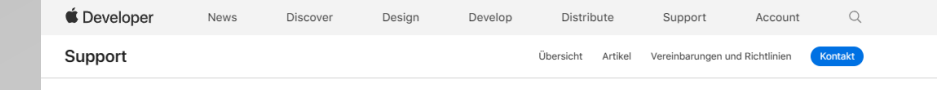

#### Mitgliedschaft auswählen

Apps für Plattformen von Apple zu entwickeln, war nie einfacher. Laden Sie einfach Xcode aus dem Mac App Store, um Apps für iOS, iPadOS, macOS, tvOS und watchOS zu entwickeln. Wenn Sie Ihre Apps vertreiben möchten, bietet Ihnen das Apple Developer Program alles, was Sie brauchen, um Apps mit umfangreichen Funktionen zu entwickeln und weltweit anzubieten. Außerdem können Sie bestimmten Unternehmen anpassbare Apps zur Verfügung stellen oder innerhalb Ihrer eigenen Organisation interne Apps verteilen.

#### Zielgruppe

Sie können kostenlos und ohne Registrierung lernen, wie Sie Apps für Apple-Plattformen entwickeln. Sie benötigen nur eine Apple-ID, um auf Xcode, Software-Downloads, Dokumentationen, Beispielcode, Foren und den Feedback-Assistenten zugreifen sowie Ihre Apps auf Geräten testen zu können. Falls Sie noch keine Apple-ID haben, können Sie jetzt eine erstellen. Wenn Sie Apps vertreiben möchten, werden Sie Mitglied im Apple Developer Program.

#### Infos zum Apple Developer Program

Wenn Sie Apps für den Vertrieb über den App Store, Apple Business Manager oder Apple School Manager entwickeln möchten, registrieren Sie sich für das Apple Developer Program.\* Die Mitgliedschaft in diesem Programm bietet Ihnen Zugriff auf OS-Betaversionen, erweiterte App-Funktionen sowie Tools zum Entwickeln, Testen und Vertreiben von Apps und Safari-Erweiterungen. Teilnehmen können Personen ab 18 Jahren.

Einzelpersonen oder Einzelunternehmen: Apps werden unter dem Namen der jeweiligen Entwickler:innen aufgeführt.

Organisationen: Apps werden unter dem Namen der juristischen Person aufgeführt. Unternehmen und Bildungseinrichtungen müssen bei der Registrierung die (kostenlos erhältliche) D-U-N-S-Nummer angeben, die auf ihre juristische Person eingetragen ist.

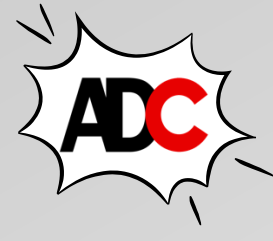

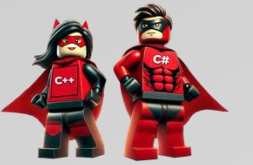

⊿ ppedv

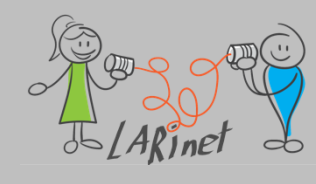

## Android Emulator (Windows)

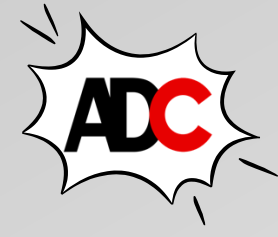

- dieser funktioniert nicht (nur eingeschränkt) in einer VM (Parallels)
- besser: Emulator direkt auf Windows ausführen

| Android- | Geräte-Manager                   |                       |           |            |                        |           |             | _                   |   | $\times$ |
|----------|----------------------------------|-----------------------|-----------|------------|------------------------|-----------|-------------|---------------------|---|----------|
|          |                                  |                       |           |            |                        |           | + Neu       | 🖉 Bearbeiten        | · |          |
|          |                                  |                       |           |            |                        |           | Neues Gerät | erstellen           |   |          |
| Name     |                                  | Betriebssystem        | Prozessor | Arbeitsspe | Auflösung              | Aktion    |             |                     |   |          |
| ļ        | <b>Pixel 5 – A</b><br>+ Google A | Android 12.1 – API 32 | x86_64    | 1 GB       | 1080 x 2340<br>440 dpi | Abbrecher | · ···ν      | Wird heruntergelade | n | 1        |
|          |                                  |                       |           |            |                        |           |             |                     |   |          |
|          |                                  |                       |           |            |                        |           |             |                     |   |          |
|          |                                  |                       |           |            |                        |           |             |                     |   |          |
|          |                                  |                       |           |            |                        |           |             |                     |   |          |
|          |                                  |                       |           |            |                        |           |             |                     |   |          |
|          |                                  |                       |           |            |                        |           |             |                     |   |          |
|          |                                  |                       |           |            |                        |           |             |                     |   |          |
|          |                                  |                       |           |            |                        |           |             |                     |   |          |
|          |                                  |                       |           |            |                        |           |             |                     |   |          |
|          |                                  |                       |           |            |                        |           |             |                     |   |          |
|          |                                  |                       |           |            |                        |           |             |                     |   | -        |
|          |                                  |                       |           |            |                        |           |             |                     |   |          |
|          |                                  |                       |           |            |                        |           |             |                     |   |          |

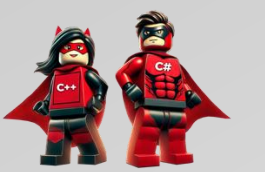

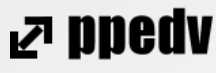

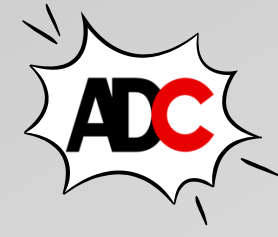

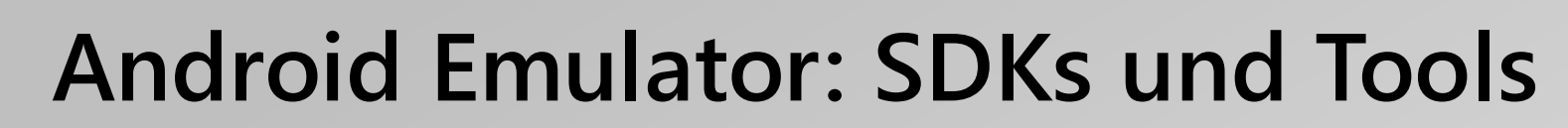

| Android SDKs und Tools                                                |                   |         | _       |         | $\times$ |
|-----------------------------------------------------------------------|-------------------|---------|---------|---------|----------|
| Plattformen Tools                                                     |                   |         |         |         |          |
| Elemente zum Installieren oder Entfernen aktivieren oder deaktivieren |                   |         |         |         |          |
| Name                                                                  | API-Ebene Version | Größe S | Status  |         |          |
| Android SDK Platform UpsideDownCakePrivacySandbox Preview             | Preview           |         |         |         |          |
| Android SDK Platform 34                                               | 34                |         |         |         |          |
| Android SDK Platform UpsideDownCake Preview                           | Preview           |         |         |         |          |
| Android SDK Platform TiramisuPrivacySandbox Preview                   | Preview           |         |         |         |          |
| Android SDK Platform 33                                               | 33                | 1 GB    |         |         |          |
| Android API 32                                                        | 32                | 1 GB    |         |         |          |
| Android 12.0 - S                                                      | 31                | 53 MB   |         |         |          |
| Android 11.0 - R                                                      | 30                | 2 GB    |         |         |          |
| Android 10.0 - Android 10                                             | 29                | 74 MB   |         |         |          |
| 🗉 🗌 Android 9.0 - Pie                                                 | 28                |         |         |         |          |
| 🗉 🗌 Android 8.1 - Oreo                                                | 27                |         |         |         |          |
| 🗄 🗌 Android 8.0 - Oreo                                                | 26                |         |         |         |          |
| 🗄 🗌 Android 7.1 - Nougat                                              | 25                |         |         |         |          |
| 🗄 🗌 Android 7.0 - Nougat                                              | 24                |         |         |         |          |
| Android 6.0 - Marshmallow                                             | 23                |         |         |         |          |
| Android 5.1 - Lollipop                                                | 22                |         |         |         |          |
| 🗄 🗌 Android 5.0 - Lollipop                                            | 21                |         |         |         |          |
|                                                                       |                   |         |         |         |          |
|                                                                       |                   |         |         |         |          |
|                                                                       |                   |         | × .     |         |          |
| 2 Opdates vertugbar                                                   |                   | 19      | Anderun | gen anw | enden    |

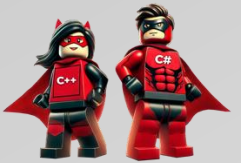

inet d

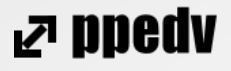

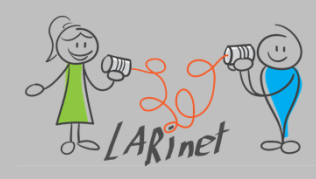

#### **Emulator: Android (unter Windows)**

#### haben Sie beim ersten Start Geduld...

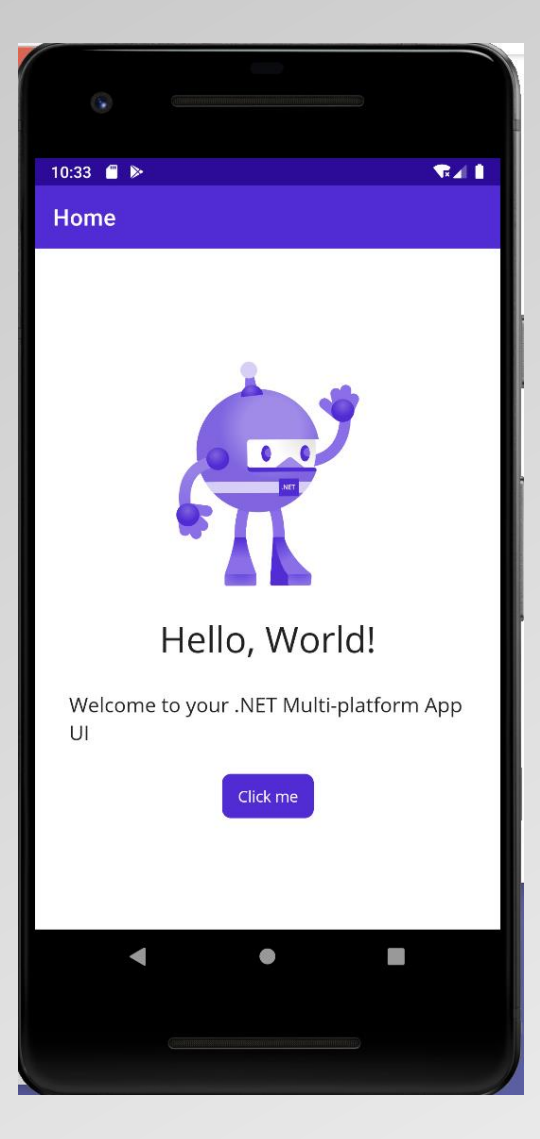

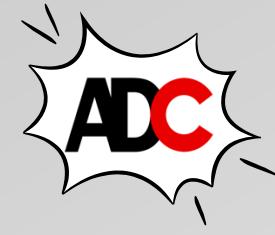

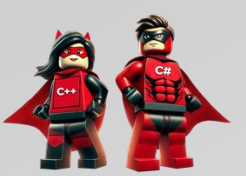

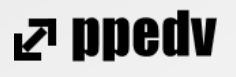

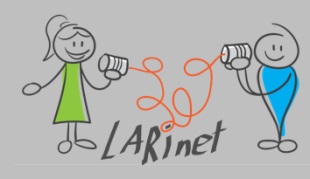

#### **Emulator: Device**

#### Anschluss über USB oder W-LAN

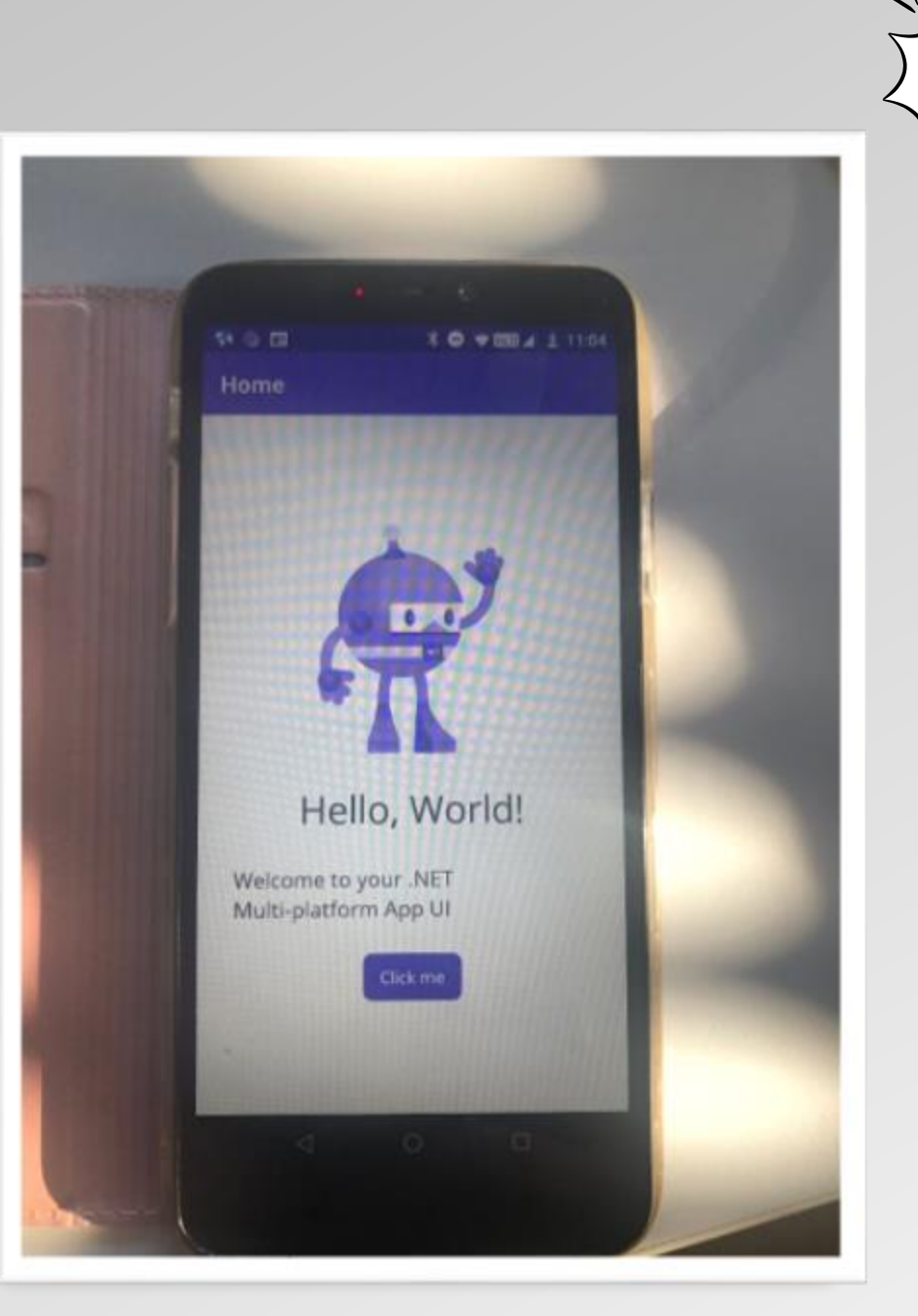

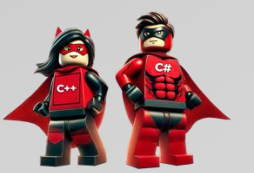

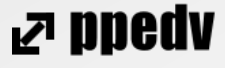

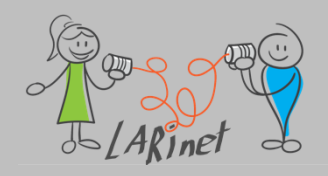

#### Device bei Nutzung einer virtuellen Maschine

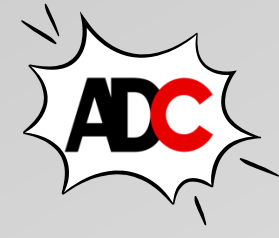

⊿ ppedv

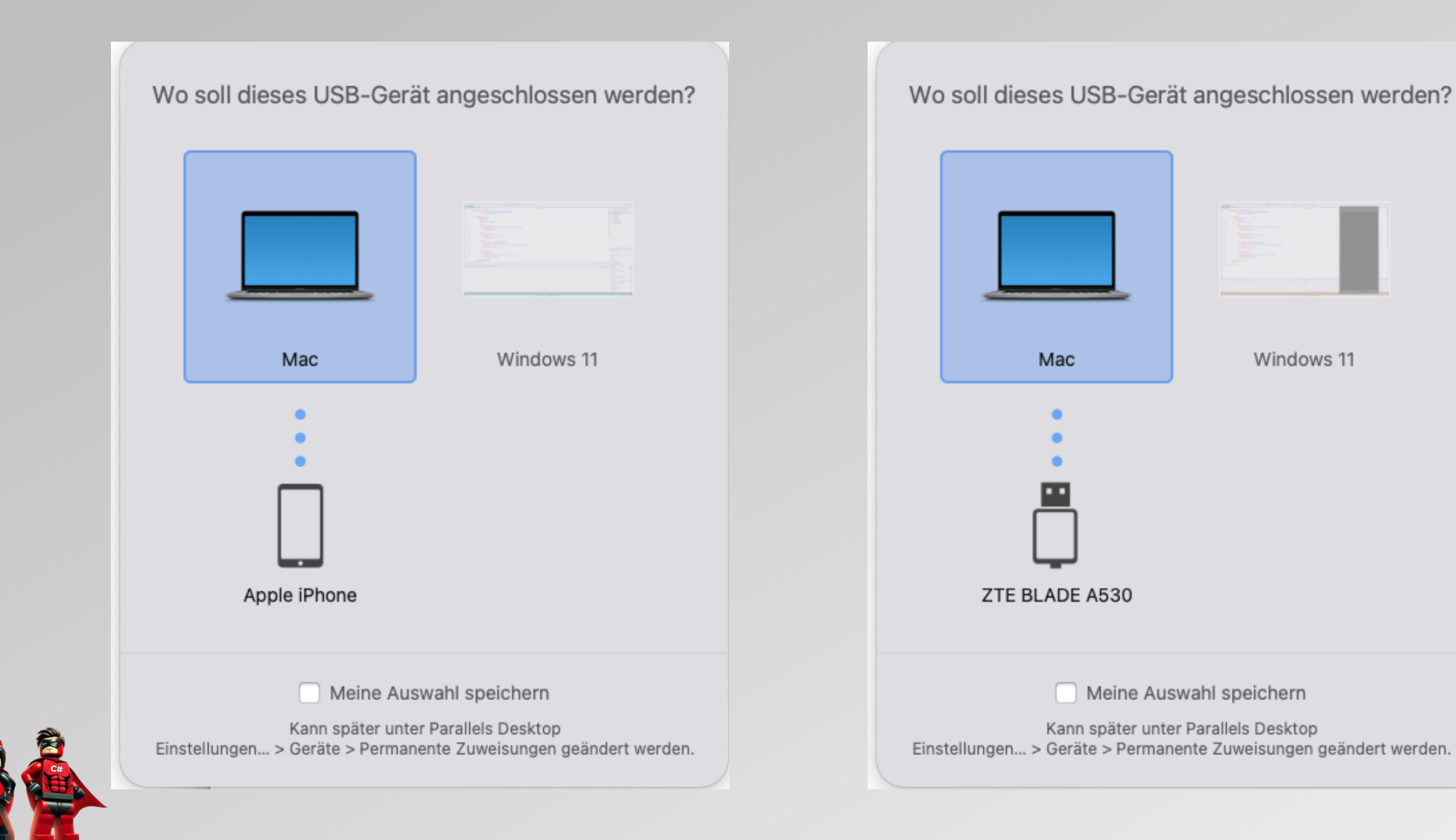

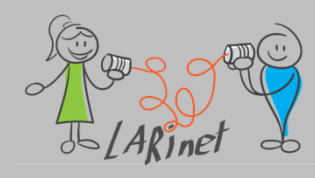

# macOS (macOS Catalyst)

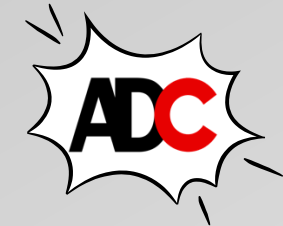

- macOS Catalyst ist eine vom kalifornischen Unternehmen Apple entwickelte Software, um ursprünglich für das mobile Betriebssystem iOS bzw. iPadOS
   programmierte Anwendungen auf Computer mit dem Betriebssystem macOS zu portieren.
- kein Debugging aus Visual Studio

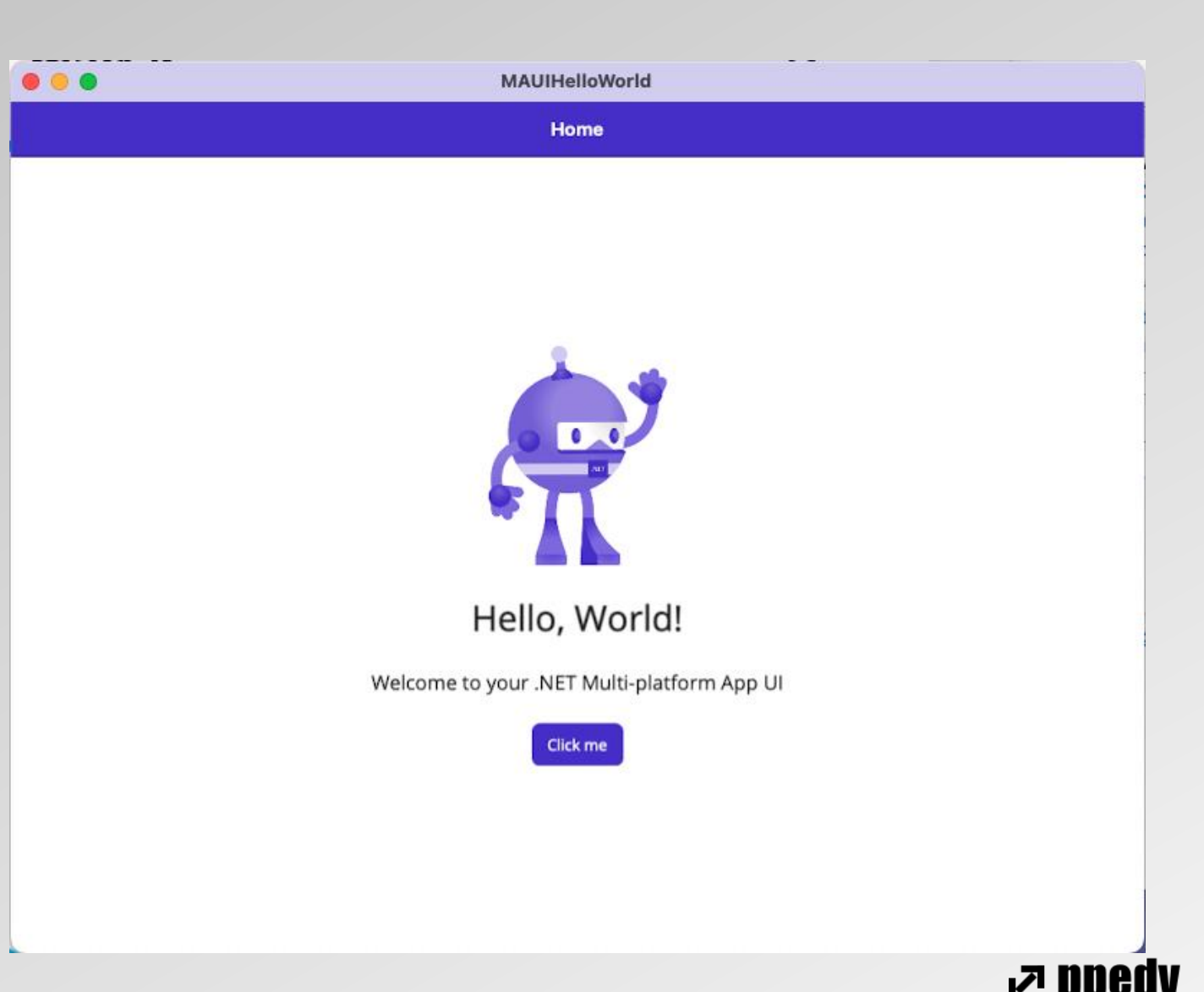

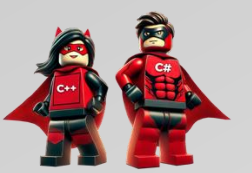

# Eine erste App

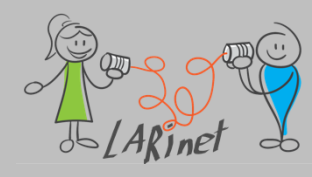

#### **Neues Projekt: Visual Studio**

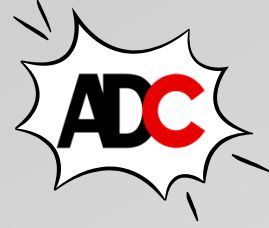

 $\times$ 

Neues Projekt erstellen Nach Vorlagen suchen (ALT+S) ρ-Alles löschen Zuletzt verwendete Projektvorlagen C# Alle Plattformen MAUI .NET MAUI-App Ein Projekt zum Erstellen einer .NET MAUI-Anwendung für iOS, Android, Mac .NET MAUI-App C# Catalyst, Tizen und WinUI 📌 MAUI App Accelerator C# C# Android iOS Mac Catalyst macOS MAUI Tizen Windows 🌋 Template Studio for WinUl C# .NET MAUI Blazor-App Ein Projekt zum Erstellen einer .NET MAUI-Anwendung für iOS, Android, Mac Leere App, verpackt (WinUI 3 in Desktop) C# Catalyst, Tizen und WinUI mit Blazor Android Blazor iOS Mac Catalyst macOS MAUI 黯 .NET MAUI-Klassenbibliothek C# Tizen Windows Klassenbibliothek (WinUl 3 in Desktop) C# .NET MAUI-Klassenbibliothek 6-21 Ein Projekt zum Erstellen einer .NET MAUI Klassenbibliothek Leere App, verpackt mit Paketerstellungsprojekt für Windows-Anwendungen (WinUI 3 in C# C# iOS Mac Catalyst MAUI Android macOS Tizen Desktop) Windows Leere App (Universelle Windows-App) C# MAUI App Accelerator Accelerate the creation of new .NET MAUI apps using a wizard-based UI. WPF-App (.NET Framework) C# iOS Mac Catalyst macOS Windows MAUI C# Android

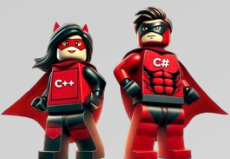

Weiter

Zurück

rs bbed∧

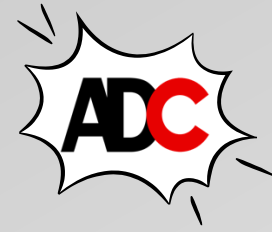

#### Neues Projekt: Projekteigenschaften

b

|                                                                    | - |        | × |
|--------------------------------------------------------------------|---|--------|---|
| Neues Projekt konfigurieren                                        |   |        |   |
| .NET MAUI-App C# Android iOS Mac Catalyst macOS MAUI Tizen Windows |   |        |   |
| Projektname                                                        |   |        |   |
| MauiApp2                                                           |   |        |   |
| Ort                                                                |   |        |   |
| C:\Data •                                                          |   |        |   |
| Name der Projektmappe 🕦                                            |   |        |   |
| MauiApp2                                                           |   |        |   |
|                                                                    |   |        |   |
| Zurück                                                             | V | Veiter |   |

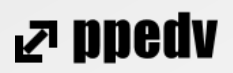

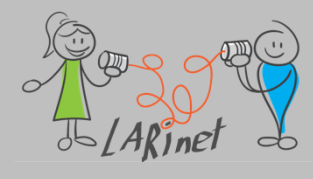

#### **Neues Projekt: .NET-Version**

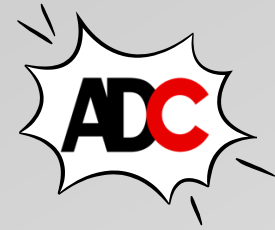

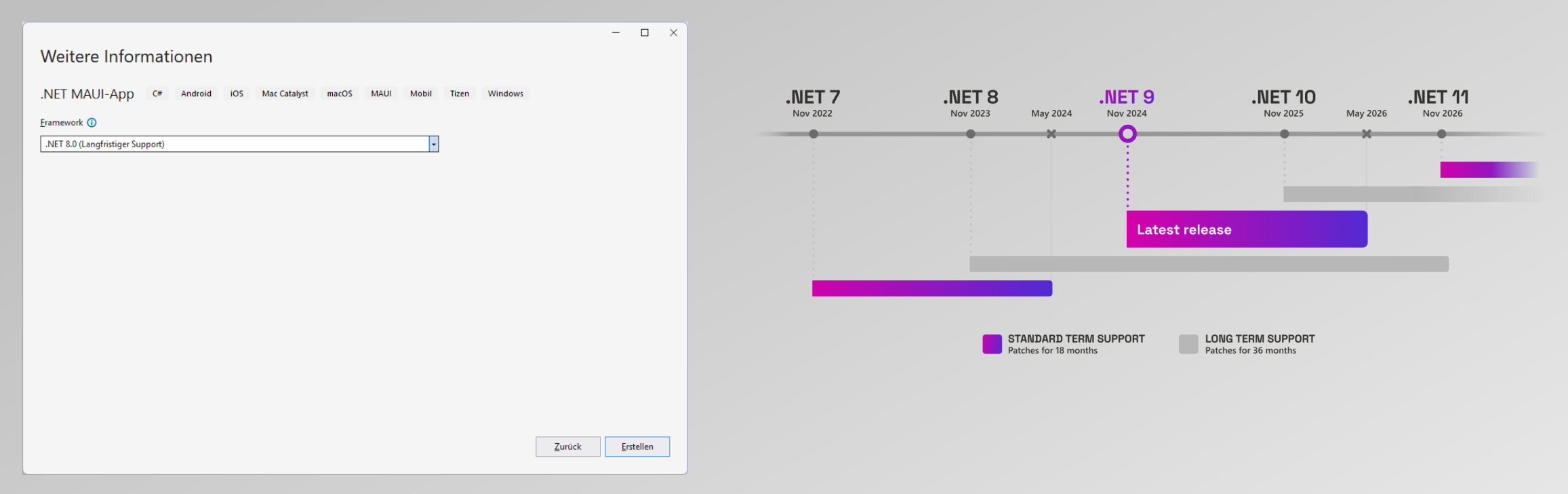

| Version | Original release date | Latest patch version | Patch release date | Release type | Support phase | End of support    |
|---------|-----------------------|----------------------|--------------------|--------------|---------------|-------------------|
| .NET 9  | November 12, 2024     | 9.0.4                | April 8, 2025      | STS          | Active        | May 12, 2026      |
| .NET 8  | November 14, 2023     | 8.0.15               | April 8, 2025      | LTS          | Active        | November 10, 2026 |

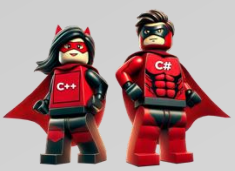

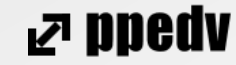

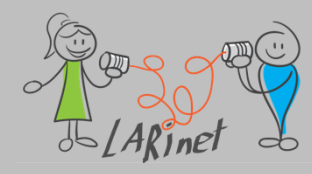

## .NET MAUI-App in Visual Studio (XAML-Code)

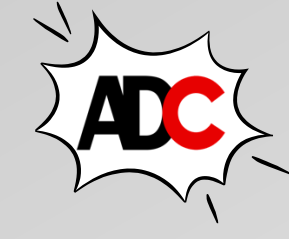

| 00 D<br>© • | )atei  <br>- ⊝   1 | Bearbeiter                                                        | n Ansicht Git Projekt Erstellen Debuggen Test Analysieren Extras Erweiterungen Fenster Hilfe 🛛 🖓 Suchen - MauiApp1<br>💾 🗐 🗇 - << - Debug - Any CPU > Pixel 5 - API 33 (Android 13.0 - API 33) - > 🍏 - 🗊 🜄 🚽 🖏 🖬 🖬 🚛 🖤 🍃 🛱 🖫 🕼 |
|-------------|--------------------|-------------------------------------------------------------------|----------------------------------------------------------------------------------------------------|
| MainPa      | ne xam             | l a X                                                             | AopShell.xaml                                                                                                    |
| C# Mau      | iiApp1 (i          | net7.0-ios                                                        | ) - 🖾 VerticalStackLayout                                                                                                    |
|             | 1                  | )</td <td><pre>ml version="1.0" encoding="utf-8" ?&gt;</pre></td> | <pre>ml version="1.0" encoding="utf-8" ?&gt;</pre>                                                                                                    |
|             | 2                  | <b>_ <c< b="">α</c<></b>                                          | ontentPage xmlns="http://schemas.microsoft.com/dotnet/2021/maui"                                                                                                    |
|             | 3                  |                                                                   | <pre>xmlns:x="http://schemas.microsoft.com/winfx/2009/xaml"</pre>                                                                                                    |
|             | 4                  |                                                                   | x:Class="MauiApp1.MainPage">                                                                                                    |
|             | 5                  |                                                                   |                                                                                                    |
|             | 6                  | ė.                                                                | <scrollview></scrollview>                                                                                                    |
|             | 7                  |                                                                   | <verticalstacklayout< td=""></verticalstacklayout<>                                                                                                    |
|             | 8                  |                                                                   | Spacing="25"                                                                                                    |
|             | 9                  |                                                                   | Padding="30,0"                                                                                                    |
|             | 10                 |                                                                   | VerticalOptions="Center">                                                                                                    |
|             | 11                 |                                                                   |                                                                                                    |
|             | 12                 | ė.                                                                | <image< td=""></image<>                                                                                                    |
|             | 13                 |                                                                   | Source="dotnet_bot.png"                                                                                                    |
|             | 14                 |                                                                   | SemanticProperties.Description="Cute dot net bot waving hi to you!"                                                                                                    |
|             | 15                 |                                                                   | HeightRequest="200"                                                                                                    |
|             | 16                 |                                                                   | HorizontalOptions="Center" />                                                                                                    |
|             | 17                 |                                                                   |                                                                                                    |
|             | 18                 | ė.                                                                | <label< td=""></label<>                                                                                                    |
|             | 19                 |                                                                   | Text="Hello, World!"                                                                                                    |
|             | 20                 |                                                                   | SemanticProperties.HeadingLevel="Level1"                                                                                                    |
|             | 21                 |                                                                   | FontSize="32"                                                                                                    |
|             | 22                 |                                                                   | HorizontalOptions="Center" />                                                                                                    |
|             | 23                 |                                                                   |                                                                                                    |
|             | 24                 | ė.                                                                | <label< td=""></label<>                                                                                                    |
|             | 25                 |                                                                   | Text="Welcome to .NET Multi-platform App UI"                                                                                                    |
|             | 26                 |                                                                   | SemanticProperties.HeadingLevel="Level2"                                                                                                    |
|             | 27                 |                                                                   | SemanticProperties.Description="Welcome to dot net Multi platform App U I"                                                                                                    |
|             | 28                 |                                                                   | FontSize="18"                                                                                                    |
|             | 29                 |                                                                   | HorizontalOptions="Center" />                                                                                                    |
|             | 30                 |                                                                   |                                                                                                    |
|             | 31                 | Ė.                                                                | <button< td=""></button<>                                                                                                    |
|             | 32                 |                                                                   | x:Name="CounterBtn"                                                                                                    |
|             | 33                 |                                                                   | Text="Click me"                                                                                                    |
|             | 34                 |                                                                   | SemanticProperties.Hint="Counts the number of times you click"                                                                                                    |
|             | 35                 |                                                                   | Clicked="OnCounterClicked"                                                                                                    |
|             | 36                 | -                                                                 | HorizontalOptions="Center" />                                                                                                    |
|             | 37                 |                                                                   |                                                                                                    |
|             | 38                 |                                                                   |                                                                                                    |
|             | 39                 |                                                                   |                                                                                                    |
| 110.9/      |                    | O Kaina E                                                         | Architecture and the second second second second second second second second second second second second second                                                                                                    |

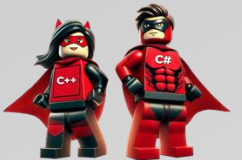

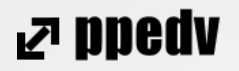

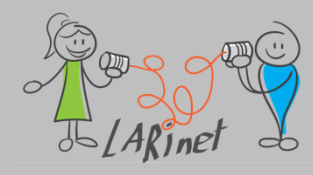

#### .NET MAUI-App in Visual Studio (C#-Code)

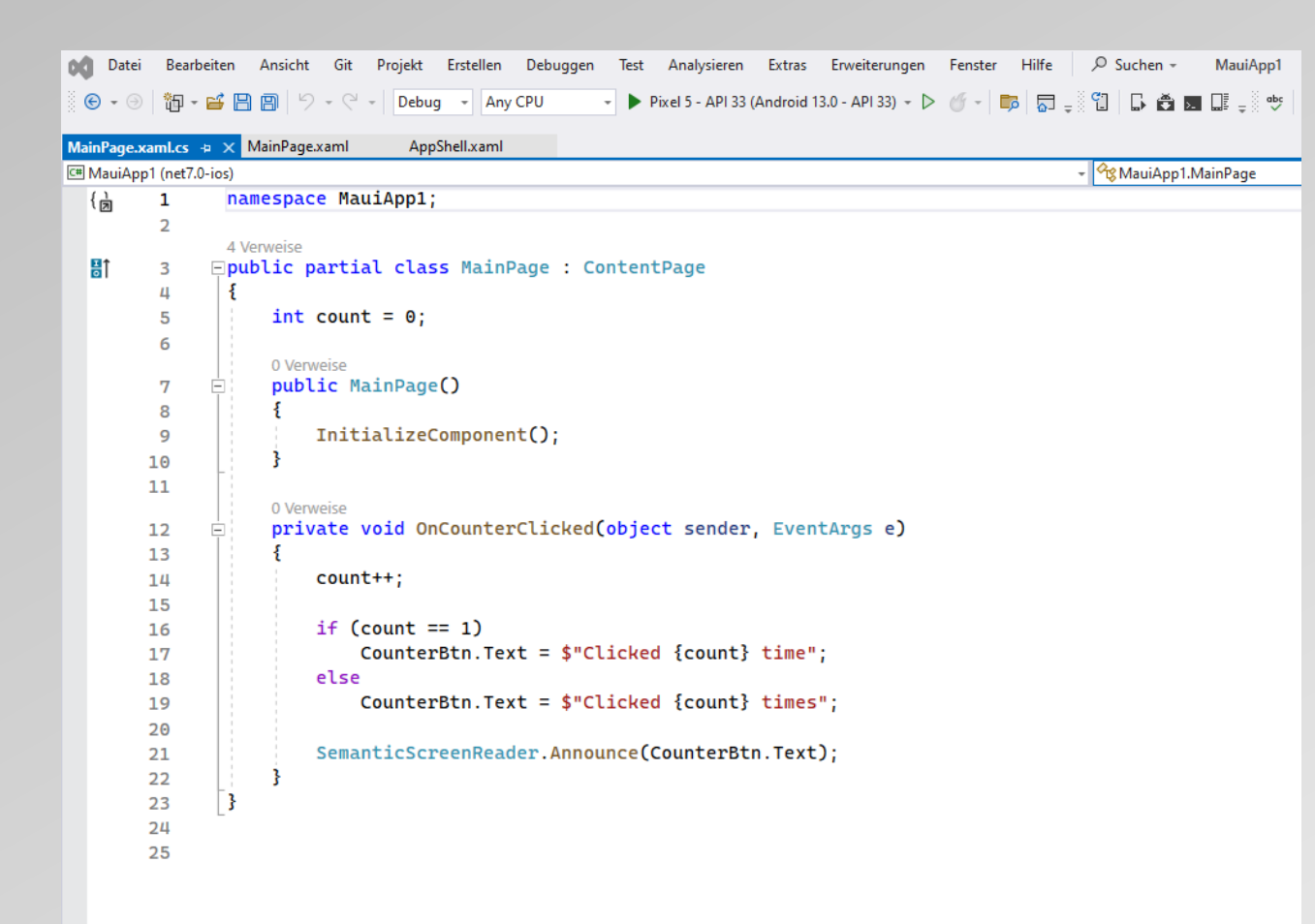

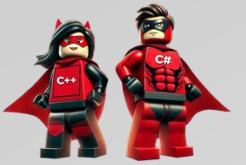

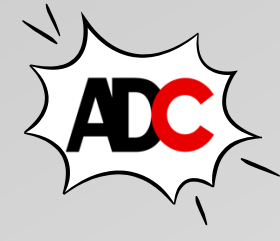

⊿ ppedv

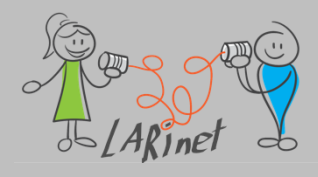

# Erster Test: "Hello World" (iOS)

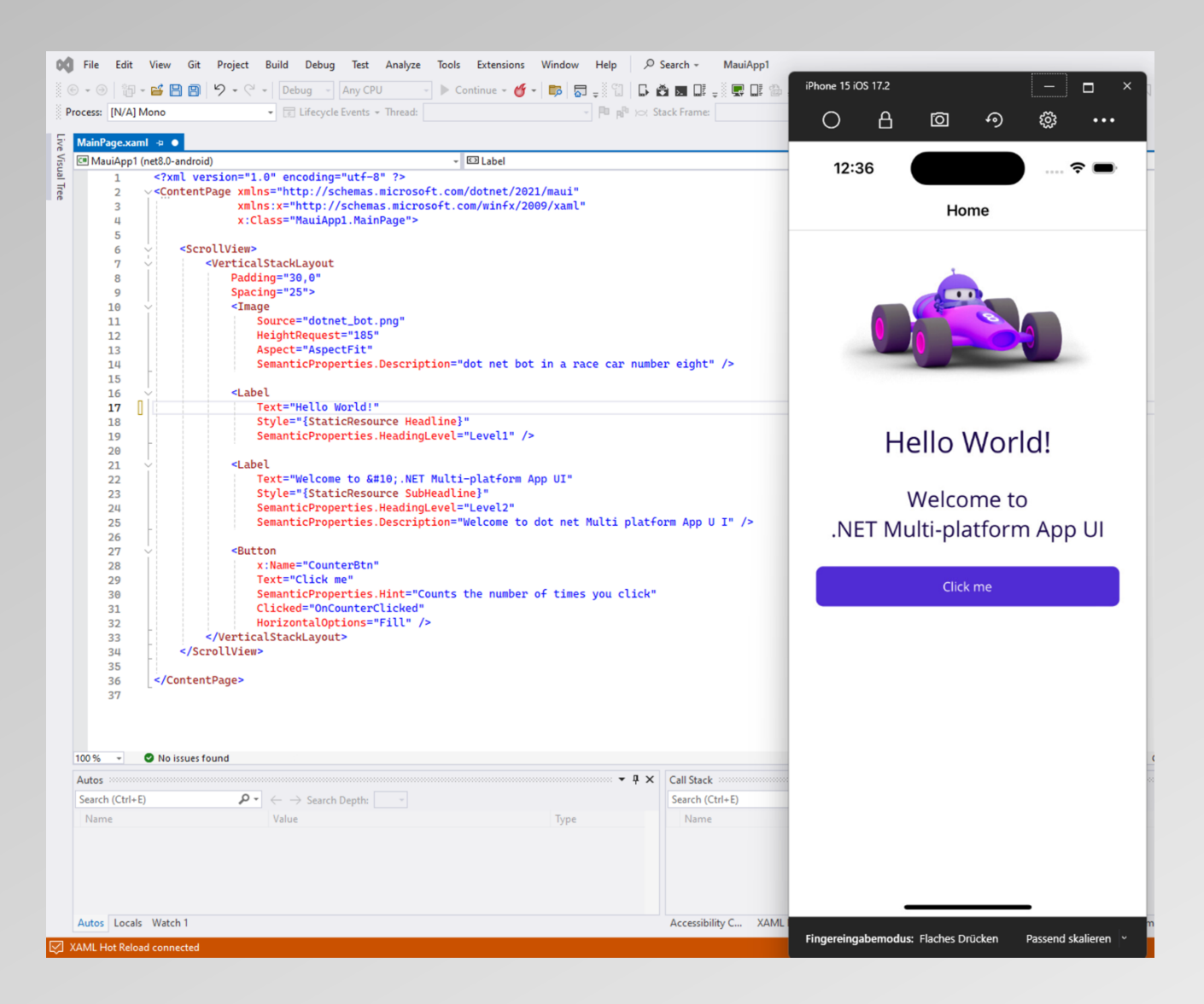

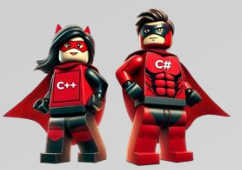

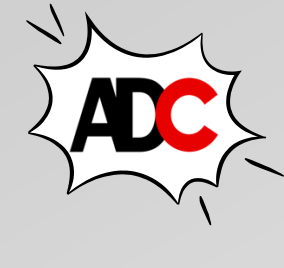

⊿ ppedv

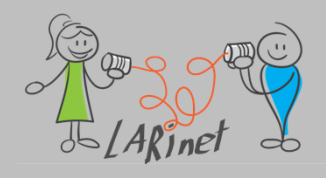

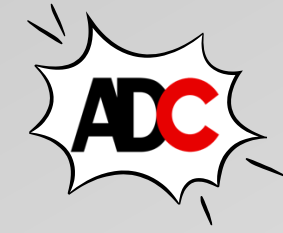

### Erster Test: "Hello World" (Android)

|                                          | 御 - 💕 🛛                                                                                                    | 💾 🕅   🔈 + 🖓 +   Debug +   Any CPU           Weiter + 🎸 +                                                            | Android Emulator - pixel_5api_33:5554 |   |
|------------------------------------------|----------------------------------------------------------------------------------------------------|----------------------------------------------------------------------------------------------------|---------------------------------------|---|
| Deserve                                  |                                                                                                    |                                                                                                    | 8:44 🤤 🛱 🗘 🔍 🔽 🚺                      | - |
| nPage.xan<br>MauiApp1 (                  | ni + × #<br>(net7.0-ios)                                                                                        | - ED ContentPage                                                                                                    |                                       |   |
| 1                                        | xi</th <th>ml version="1.0" encoding="utf-8" ?&gt;</th> <th>Home</th> <th></th>                                 | ml version="1.0" encoding="utf-8" ?>                                                                                | Home                                  |   |
| 2                                        | ⊖ <coi< th=""><th>ntentPage xmlns="http://schemas.microsoft.com/dotnet/2021/maui"</th><th></th><th></th></coi<> | ntentPage xmlns="http://schemas.microsoft.com/dotnet/2021/maui"                                                     |                                       |   |
| 3                                        |                                                                                                    | <pre>xmlns:x="http://schemas.microsoft.com/winfx/2009/xaml"</pre>                                                   |                                       |   |
| 4                                        |                                                                                                    | x:Class="MauiAppl.MainPage">                                                                                        |                                       |   |
| 5                                        |                                                                                                    | <scrollview></scrollview>                                                                                           |                                       |   |
| 7                                        |                                                                                                    | verticalStackLayout                                                                                                 |                                       |   |
| 8                                        |                                                                                                    | Spacing="25"                                                                                                    |                                       | 4 |
| 9                                        |                                                                                                    | Padding="30,0"                                                                                                    |                                       |   |
| 10                                       |                                                                                                    | VerticalOptions="Center">                                                                                           |                                       |   |
| 11                                       |                                                                                                    |                                                                                                    |                                       |   |
| 13                                       | T:                                                                                                    | Source="dotnet_bot_png"                                                                                             |                                       |   |
| 14                                       |                                                                                                    | SemanticProperties.Description="Cute dot net bot waving hi to you!"                                                 |                                       |   |
| 15                                       |                                                                                                    | HeightRequest="200"                                                                                                 |                                       |   |
| 16                                       | -                                                                                                    | HorizontalOptions="Center" />                                                                                       |                                       |   |
| 17                                       |                                                                                                    |                                                                                                    |                                       |   |
| 18                                       | P.                                                                                                    |                                                                                                    |                                       |   |
| 20                                       |                                                                                                    | SemanticProperties Heading evel="[evel1"                                                                            |                                       |   |
| 21                                       |                                                                                                    | FontSize="32"                                                                                                    |                                       |   |
| 22                                       |                                                                                                    | HorizontalOptions="Center" />                                                                                       | NUT T                                 |   |
| 23                                       |                                                                                                    |                                                                                                    |                                       |   |
| 24                                       | Ē.                                                                                                    | <label< td=""><td></td><td></td></label<>                                                                           |                                       |   |
| 25                                       |                                                                                                    | Text="Welcome to .NET Multi-platform App UI"                                                                        |                                       |   |
| 26                                       |                                                                                                    | SemanticProperties.HeadingLevel="Level2"<br>SemanticProperties Description="Weblack dot not Multi platform App U T" |                                       |   |
| 27                                       |                                                                                                    | FontSize="18"                                                                                                    |                                       |   |
| 29                                       |                                                                                                    | HorizontalOptions="Center" />                                                                                       |                                       |   |
| 30                                       |                                                                                                    |                                                                                                    |                                       |   |
| 31                                       | Ē.                                                                                                    | <button< td=""><td>Hello, World!</td><td></td></button<>                                                            | Hello, World!                         |   |
| 32                                       |                                                                                                    | x:Name="CounterBtn"<br>Tootherpicies:                                                                               | rieno, vioria.                        |   |
| 33                                       |                                                                                                    | SemanticProperties Hint="Counts the number of times you click"                                                      |                                       |   |
| 35                                       |                                                                                                    | Clicked="OnCounterClicked"                                                                                          | Wolcome to NET Multi platform App III |   |
| 36                                       |                                                                                                    | HorizontalOptions="Center" />                                                                                       | Welcome to .Net Multi-platform App of |   |
| 37                                       |                                                                                                    |                                                                                                    |                                       |   |
| 37                                       | -                                                                                                    |                                                                                                    |                                       |   |
| 38                                       |                                                                                                    |                                                                                                    | Click me                              |   |
| 38<br>39                                 | -                                                                                                    | rableme gefunden                                                                                                    |                                       |   |
| 38<br>39<br>6 •                          | S Keine Pr                                                                                                    |                                                                                                    |                                       |   |
| 38<br>39<br>6 •<br>erliste               | S Keine Pr                                                                                                    |                                                                                                    |                                       |   |
| 38<br>39<br>6 •<br>erliste<br>samte Proj | S Keine Pr                                                                                                    | - 🙆 0 Fehler 🔺 0 Warnungen 🕴 0 Mitteilungen 🥎 Erstellen + IntelliSense -                                            |                                       |   |

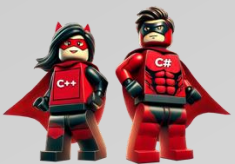

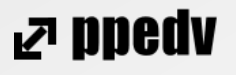

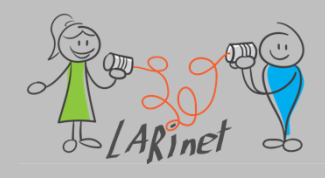

## Erster Test: "Hello World" (Windows)

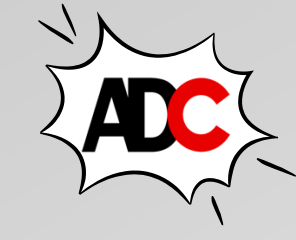

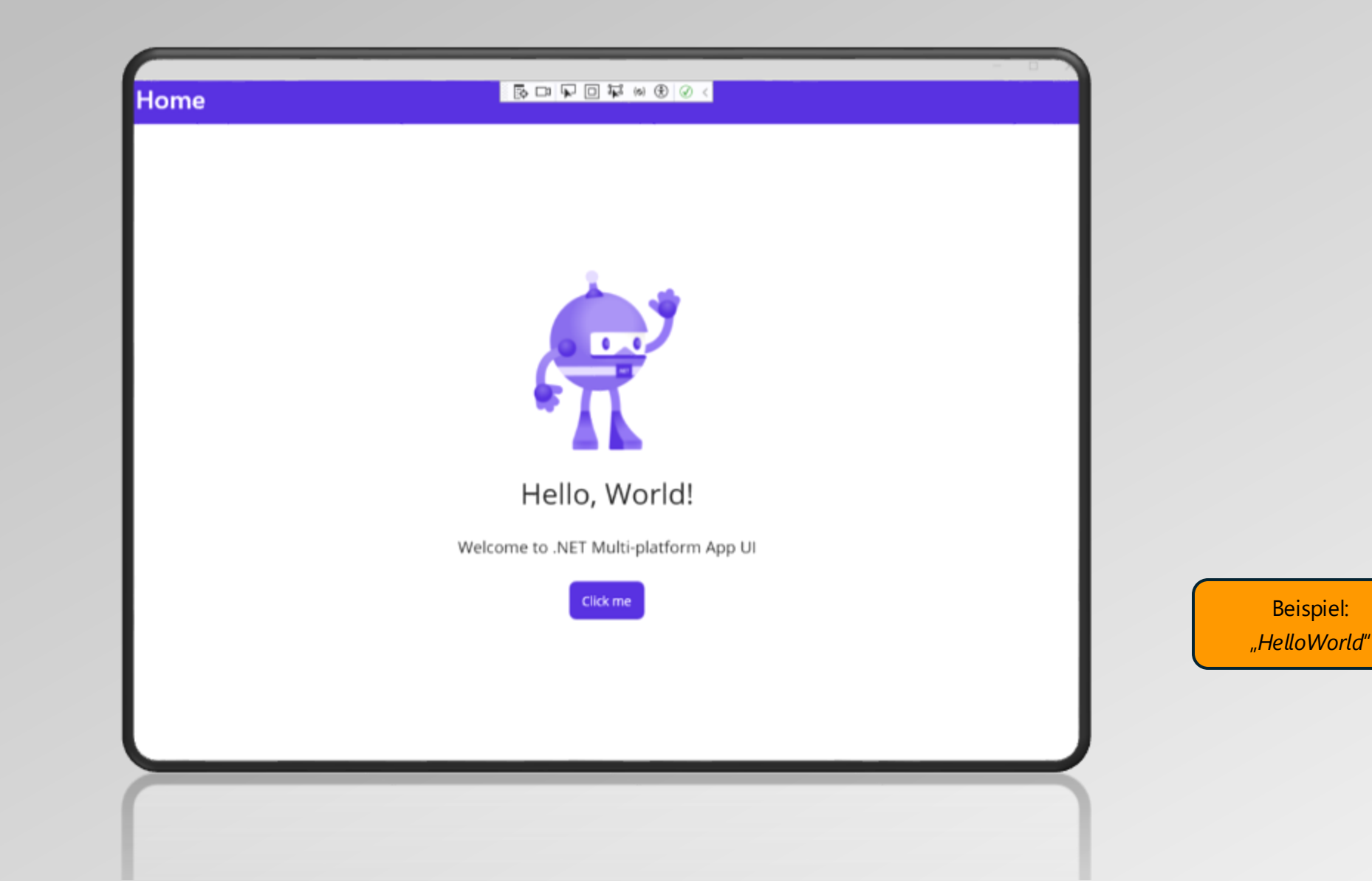

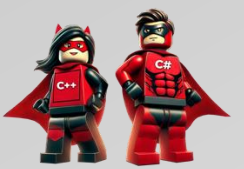

₽ ppedv

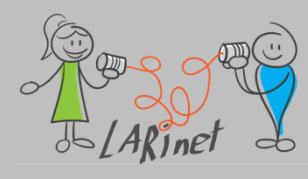

#### **App-Lebenszyklus**

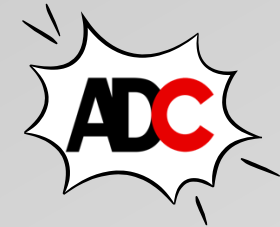

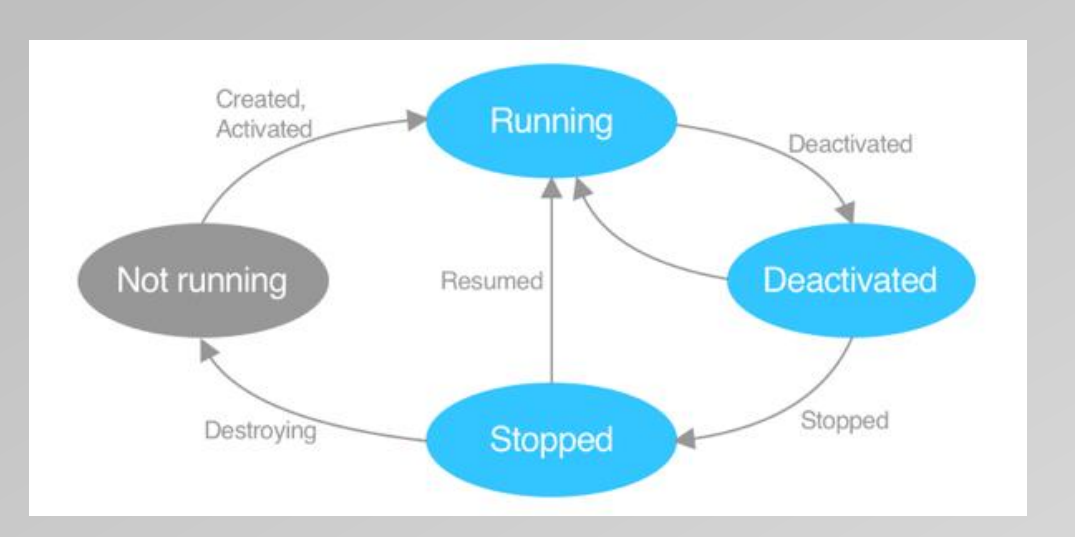

Quelle: <u>https://learn.microsoft.com/de-de/dotnet/maui/fundamentals/app-lifecycle?view=net-maui-9.0</u>

| Ereignis    | BESCHREIBUNG                                                                                                    | Auszuführende Aktion                                                                                                    |
|-------------|----------------------------------------------------------------------------------------------------|----------------------------------------------------------------------------------------------------|
| Created     | Dieses Ereignis wird ausgelöst, nachdem das systemeigene Fenster<br>erstellt wurde. An diesem Punkt verfügt das<br>plattformübergreifende Fenster über einen systemeigenen<br>Fensterhandler, aber das Fenster ist möglicherweise noch nicht<br>sichtbar. |                                                                                                    |
| Activated   | Dieses Ereignis wird ausgelöst, wenn das Fenster aktiviert wurde<br>und das fokussierte Fenster ist oder wird.                                                                                                    |                                                                                                    |
| Deactivated | Dieses Ereignis wird ausgelöst, wenn das Fenster nicht mehr das<br>fokussierte Fenster ist. Das Fenster ist jedoch möglicherweise<br>weiterhin sichtbar.                                                                                                  |                                                                                                    |
| Stopped     | Dieses Ereignis wird ausgelöst, wenn das Fenster nicht mehr<br>sichtbar ist. Es gibt keine Garantie, dass eine App aus diesem<br>Zustand fortgesetzt wird, da sie möglicherweise vom<br>Betriebssystem beendet wird.                                      | Trennen Sie alle Prozesse mit langer<br>Ausführungsdauer, oder brechen Sie alle<br>ausstehenden Anforderungen ab, die<br>Geräteressourcen beanspruchen können. |
| Resumed     | Dieses Ereignis wird ausgelöst, wenn eine App nach dem Beenden<br>fortgesetzt wird. Dieses Ereignis wird beim ersten Starten der App<br>nicht ausgelöst und kann nur ausgelöst werden, wenn das<br>Stopped Ereignis zuvor ausgelöst wurde.                | Abonnieren Sie alle erforderlichen<br>Ereignisse, und aktualisieren Sie alle<br>Inhalte, die sich auf der sichtbaren Seite<br>befinden.                        |
| Destroying  | Dieses Ereignis wird ausgelöst, wenn das systemeigene Fenster<br>zerstört und die Zuordnung aufgehoben wird. Dasselbe<br>plattformübergreifende Fenster kann für ein neues natives Fenster<br>verwendet werden, wenn die App erneut geöffnet wird.        | Entfernen Sie alle Ereignisabonnements,<br>die Sie an das systemeigene Fenster<br>angefügt haben.                                                              |

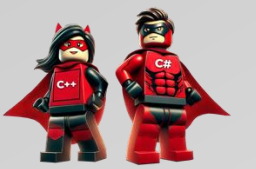

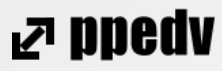

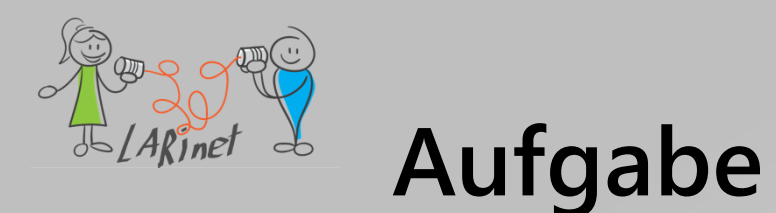

- Richten Sie Ihre Arbeitsumgebung für unseren Workshop so ein, dass Sie Apps für iOS und oder Android ausführen können.
- 2. Finden Sie mit Hilfe von Experimenten Ihre **individuelle** Arbeitsumgebung (Produktivität!)
- Führen Sie die App auch als Desktop-Anwendung (Windows) aus.

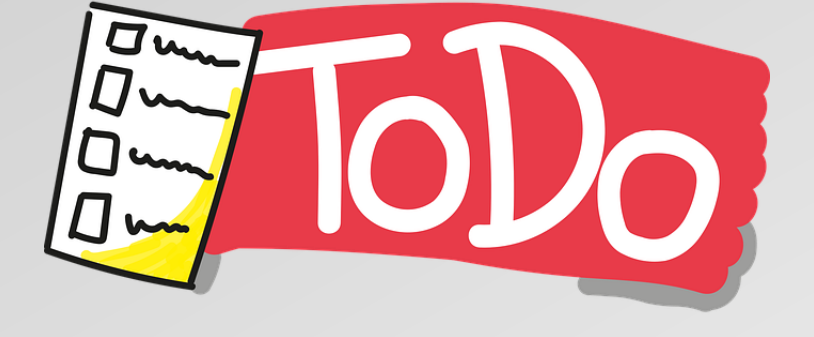

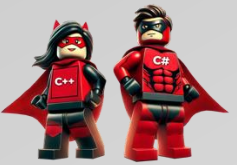

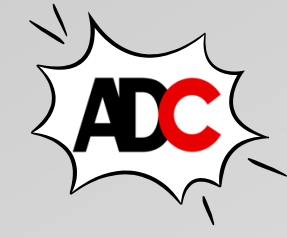

Projektstruktur verstehen

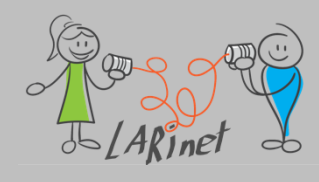

### **MAUI: Multiplattform-Projekt**

- es gibt f
  ür alle Zielsysteme nur ein einziges Projekt
- vereinfachte Auswahl des Debug-Ziels f
  ür die Ausf
  ührung der .NET MAUI-App
- freigegebene Ressourcendateien innerhalb des Projekts
- ein einzelnes App-Manifest, das den App-Titel, die -ID und die -Version angibt
- Zugriff auf plattformspezifische APIs und Tools bei Bedarf
- ein einzelner plattformübergreifender App-Einstiegspunkt

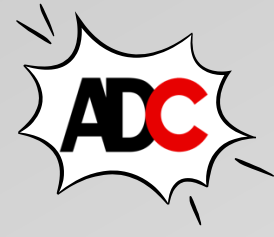

| Projektmappen-Explorer                      |
|---------------------------------------------|
| ⓒ ⊝ ☆ ୟ ′⊙ - ≒ ⊟ ☞ '% - ≯ ≓                 |
| Projektmappen-Explorer durchsuchen (Strg+ü) |
| Projektmappe "MauiApp1" (1 von 1 Projekt)   |
| ▲ C MauiApp1                                |
| ▲ & Abhängigkeiten                          |
| ▷ III\ net7.0-android                       |
| ▷ III\ net7.0-ios                           |
| III net7.0-maccatalyst                      |
| III net7.0-windows10.0.19041.0              |
| Properties                                  |
| IaunchSettings.json                         |
| Platforms                                   |
| Android                                     |
|                                             |
| C# AppDelegate.cs                           |
| Info.plist                                  |
| P C# Program.cs                             |
| Tizon                                       |
| <ul> <li>Windows</li> </ul>                 |
|                                             |
| Appl.con                                    |
| Fonts                                       |
| Images                                      |
| ▷ 🛅 Raw                                     |
| Splash                                      |
| Styles                                      |
| App.xaml                                    |
| AppShell.xaml                               |
| MainPage.xaml                               |
| C# MauiProgram.cs                           |
|                                             |

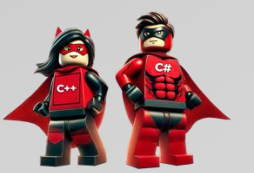

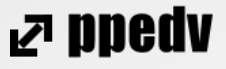

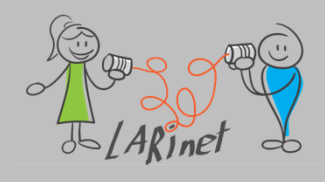

#### **Tipp: MAUI App Accelerator**

- Wizzard zum Erstellen einer .NET MAUI-App
- Installation als Extension in Visual Studio

https://marketplace.visualstudio.com /items?itemName=MattLaceyLtd.Ma uiAppAccelerator

generiert das App-Gerüst, inklusive
 Views und ViewModels

| ١e           | ues Projekt erstellen                                                                              |    |
|--------------|----------------------------------------------------------------------------------------------------|----|
| Zu           | letzt verwendete Projektvorlage                                                                    | n  |
| 踞            | .NET MAUI-App                                                                                      | C# |
| <del>R</del> | MAUI App Accelerator                                                                               | C# |
| Ľ            | Template Studio für WinUI                                                                          | C# |
| $\bigcirc$   | Leere App, verpackt (WinUl 3 in Desktop)                                                           | C# |
| 器            | .NET MAUI-Klassenbibliothek                                                                        | C# |
| $\bigcirc$   | Klassenbibliothek (WinUl 3 in Desktop)                                                             | C# |
| <b>()</b>    | Leere App, verpackt mit Paketerstellungsprojekt<br>für Windows-Anwendungen (WinUl 3 in<br>Desktop) | C# |
| ₹ĵ           | Leere App (Universelle Windows-App)                                                                | C# |
|              | WPF-App (.NET Framework)                                                                           | C# |

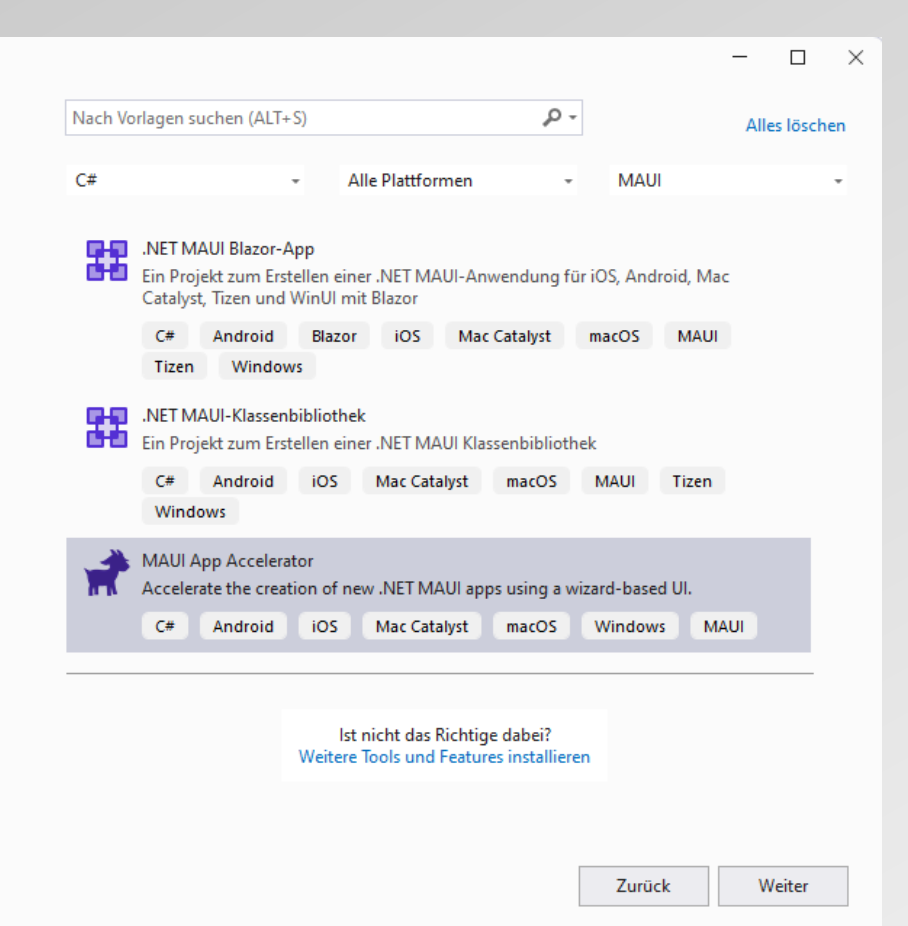

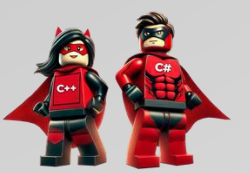

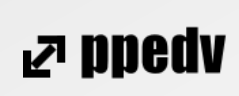

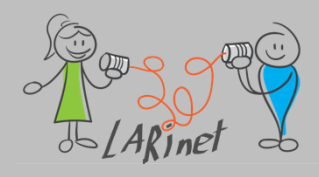

# **Tipp: MAUI App Accelerator**

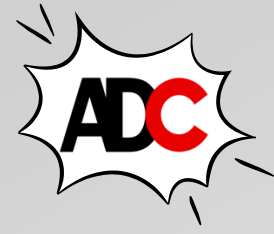

| New .NET MAUI app (MauiApp2)                                                                                                    |                                                                                                    | New .NET MAUI app (MauiApp2)                                                                                                    |
|----------------------------------------------------------------------------------------------------|----------------------------------------------------------------------------------------------------|----------------------------------------------------------------------------------------------------|
| 1NET Version                                                                                                    | Your project details                                                                                       | 1. NET Version Vour project details                                                                                                    |
| 2. Coding Style ~ 76                                                                                                    | .NET Version<br>7 .NET 7.0 (STS) ~                                                                         | 2. Coding Style ~                                                                                                    |
| 3. Navigation Style     .NET 7.0 (STS)     .NET 6.0 (LTS)       4. Pages     .NET 7.0 for the app.     Use .NET 7.0 for the app. | Coding Style                                                                                               | 3. Navigation Style     Style     Blank     ListDetail     Drawing       4. Pages     A completely empty<br>ContentPage.     A list of items you can<br>click to view details.     Create images by drawing<br>and saving lines.     Coding Style |
| 5. Features V<br>Details Details                                                                                                 | Navigation Style                                                                                           | 5. Features V Details Details Details Navigation Style                                                                                                    |
|                                                                                                    | Pages (1) Main Licenses CommunityToolkit.MVVM By continuing, you agree to the terms of the above licenses. | Map         A completely empty         ContentPage.         Details         Details                                                                                                    |
|                                                                                                    | About<br>About MAUI App Accelerator<br>Report issue or make suggestion<br>Wizard version: 1.3.1            | Examples     About       Image: Stample     Image: Stample       Sample     Localization Example       The page you get by<br>default in the official     Examples of how to<br>localize text.                                                    |
|                                                                                                    | Next Create Cancel                                                                                         | Cancel Cancel                                                                                                    |

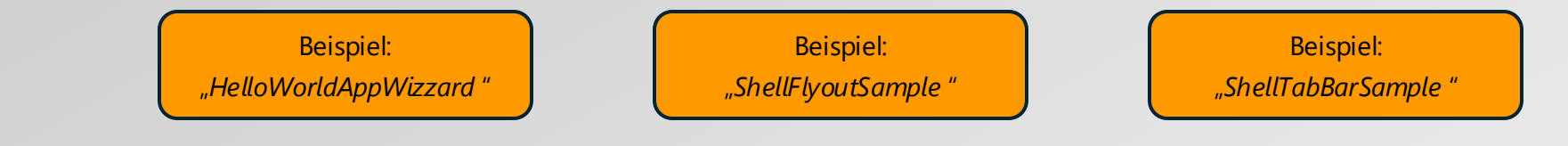

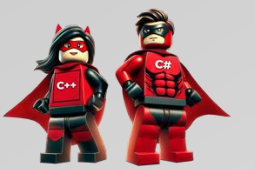

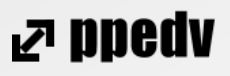

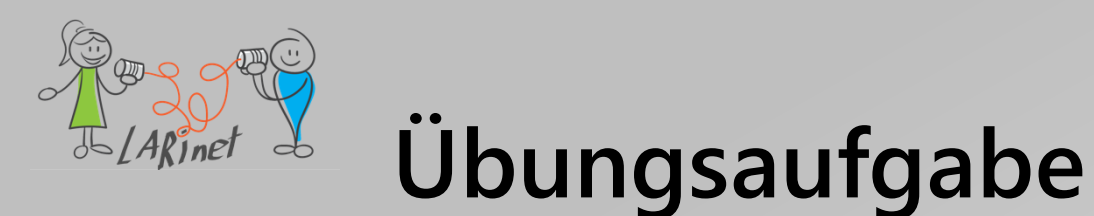

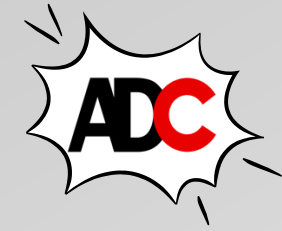

- 1. Erstellen Sie eine erste .NET-MAUI-App.
- 2. Studieren Sie den Aufbau des Projektes.

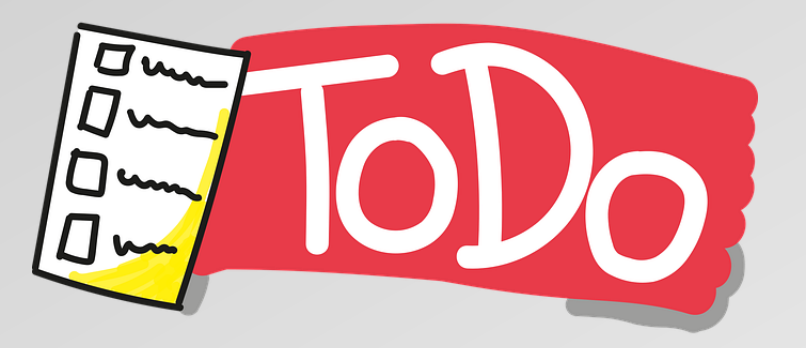

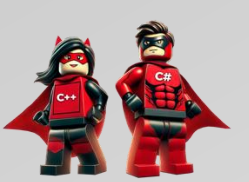

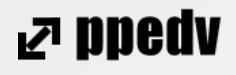

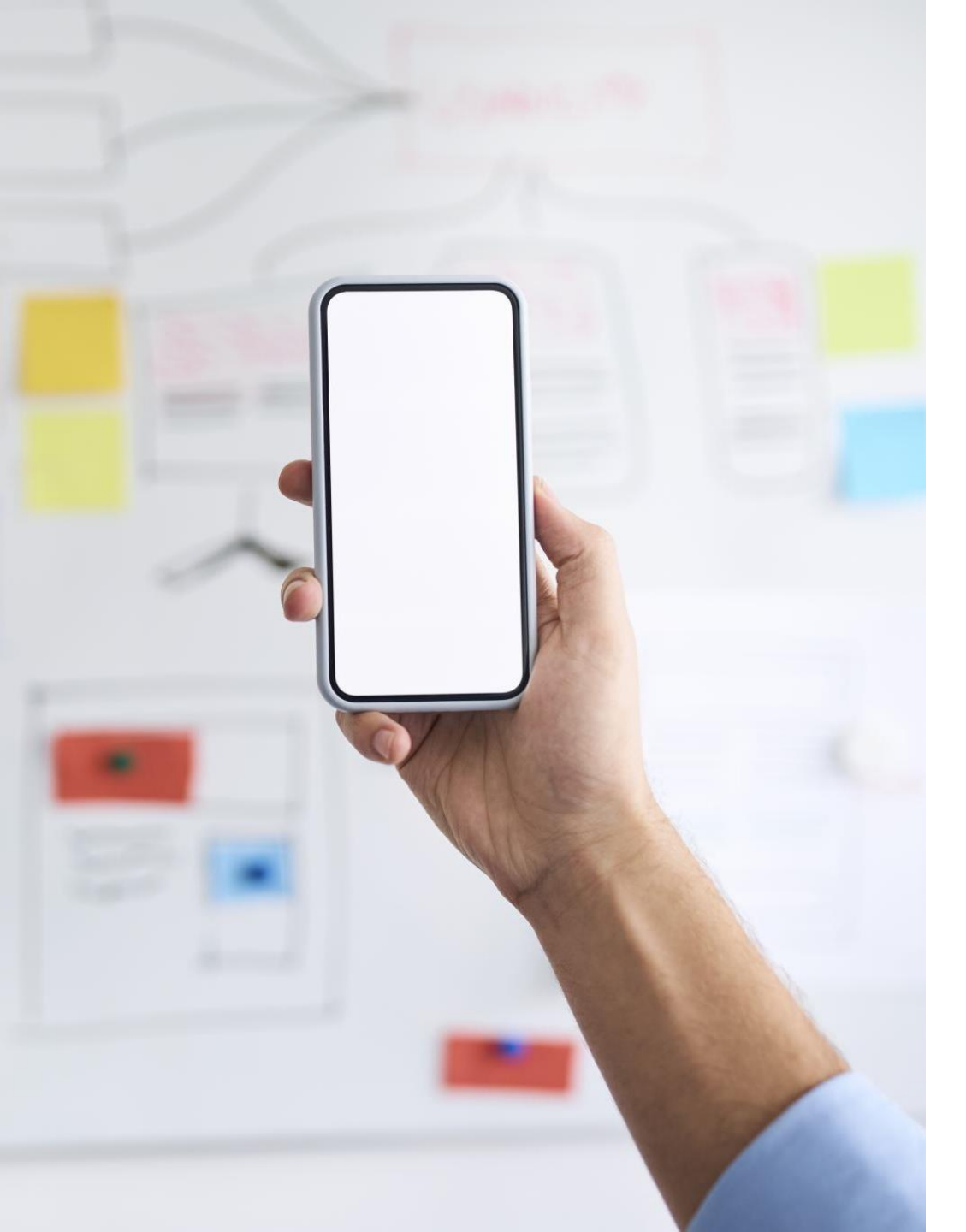

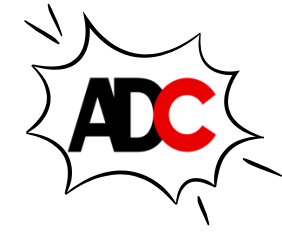

#### Zwischenfazit

- Cross-Plattform-Entwicklung f
  ür Mobile und Desktop aus einer Quellcodebasis
- ein Projekt für alle Plattformen
- Entwicklung mit C#
- Visual Studio unter Windows als Entwicklungsumgebung
- deklarative Erstellung des User Interfaces
- Ergebnis: native App
- umfassende Toolunterstützung

#### ₽ ppedv

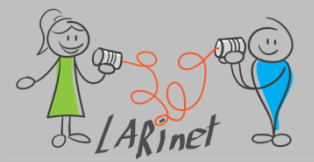

# Übersicht Teil 2

- XAML zur Deklaration des User Interfaces anwenden
- Controls als Basis f
  ür den Aufbau des User Interfaces nutzen
- Layouts für die Gestaltung der Seiten anwenden
- Styles definieren und Ressourcen verwenden
- Mit Controls von Drittanbietern arbeiten
- User Interface Controls definieren
- individuelle Anpassungen für die Plattformen
- vornehmen (Handler)

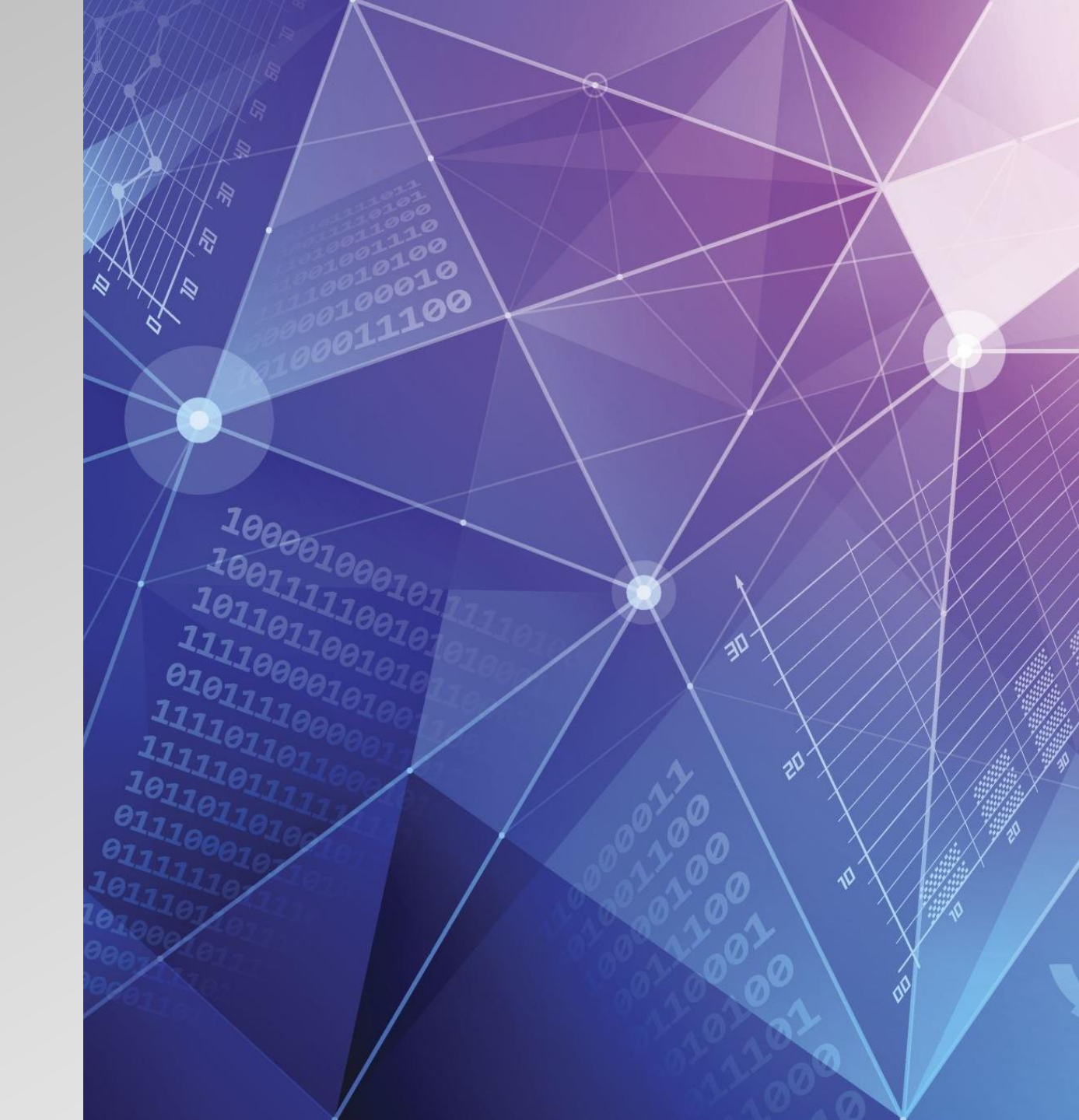

# XAML zur Deklaration des User Interfaces

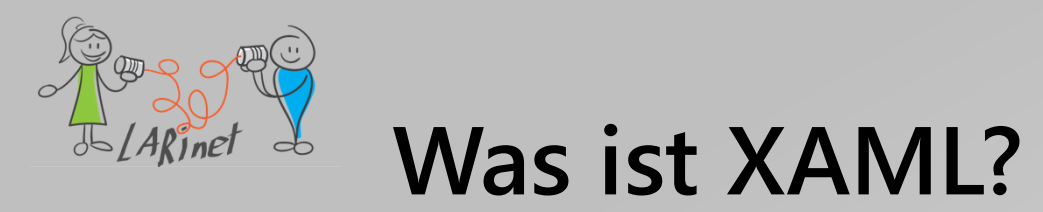

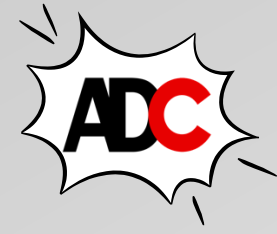

- die eXtensible Application Markup Language (XAML) ist eine XMLbasierte Sprache, die eine Alternative zum Programmieren von Code zum Instanziieren und Initialisieren von Objekten ist und diese Objekte in übergeordneten untergeordneten Hierarchien organisiert
- XAML ermöglicht Entwicklern, Benutzeroberflächen in .NET Multi-Platform App UI (.NET MAUI) -Apps mithilfe von Markup und nicht mit Code zu definieren

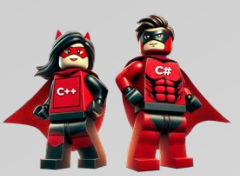

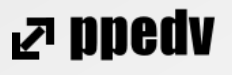

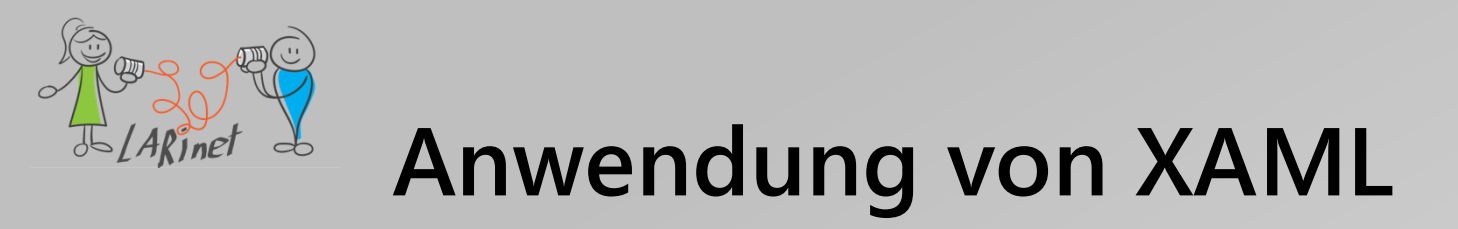

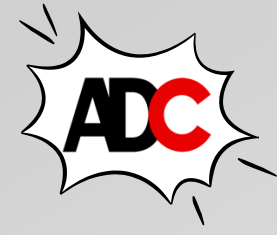

- XAML ist in einer .NET MAUI-App nicht erforderlich, aber es ist der empfohlene Ansatz f
  ür die Entwicklung Ihrer Benutzeroberfl
  äche, da es h
  äufig genauer, visuell koh
  ärenter ist Toolunterst
  ützung hat
- XAML eignet sich auch gut f
  ür die Verwendung mit dem Model-View-ViewModel (MVVM)-Muster, in dem XAML die Ansicht definiert, die mit ViewModel-Code verkn
  üpft ist, indem XAML-basierte Datenbindungen verwendet werden

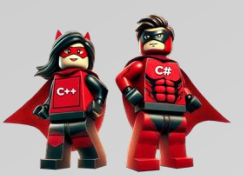

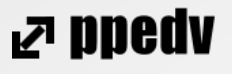

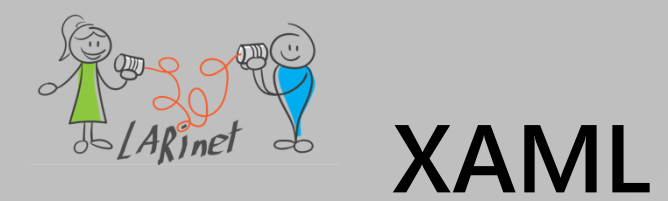

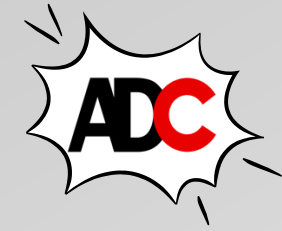

」ア DDedV

- kann keinen Code enthalten
- kann keine Schleifen für die wiederholte Verarbeitung enthalten
- kann keine bedingte Verarbeitung enthalten
- keine Klassen erzeugen, die keinen parameterlosen Konstruktor definieren

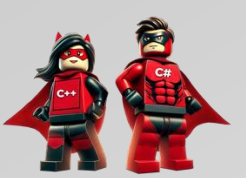

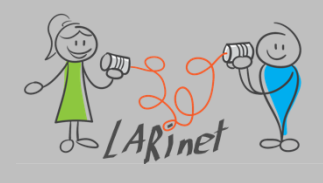

### Wo ist der Designer?

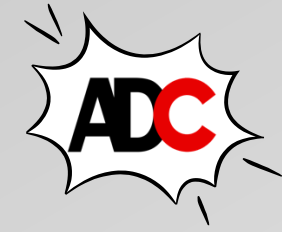

- ... es gibt keinen visuellen Designer zum Erstellen von XAML in .NET MAUI-Apps,
   d.h. alle XAML-Dateien müssen handgeschrieben sein
- aber Sie können XAML Hot Reload verwenden, um die Benutzeroberfläche während der Bearbeitung zu aktualisieren

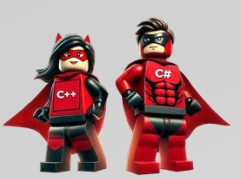

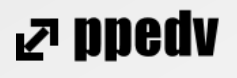

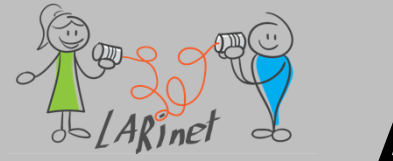

#### Anatomie einer XAML-Datei

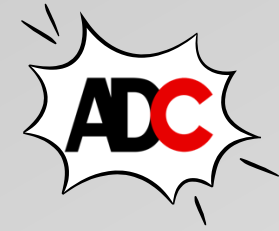

• XAML-Datei und Code-Behind-Datei bilden zusammen das Element des

User Interfaces, zum Beispiel MainPage.xaml und MainPage.xaml.cs

| e.xaml ⊕ × Mau      | App1: Overview                                                                |
|---------------------|-------------------------------------------------------------------------------|
| App1 (net8.0-window | 10.0.19041.0) - 🖾 ContentPage                                                 |
| 1 🗧                 | xml version="1.0" encoding="utf-8" ?>                                         |
| 2 ~ <               | <pre>iontentPage xmlns="http://schemas.microsoft.com/dotnet/2021/maui"</pre>  |
| 3                   | <pre>xmlns:x="http://schemas.microsoft.com/winfx/2009/xaml"</pre>             |
| 4                   | x:Class="MauiApp1.MainPage">                                                  |
| 5                   |                                                                               |
| 6 Y                 | <scrollview></scrollview>                                                     |
| 7 Y                 | <verticalstacklayout< td=""></verticalstacklayout<>                           |
| 8                   | Padding="30,0"                                                                |
| 9                   | Spacing="25">                                                                 |
| 10 Y                | <image< td=""></image<>                                                       |
| 11                  | Source="dotnet_bot.png"                                                       |
| 12                  | HeightRequest="185"                                                           |
| 13                  | Aspect="AspectFit"                                                            |
| 14                  | SemanticProperties.Description="dot net bot in a race car number eight" />    |
| 15                  |                                                                               |
| 16 Y                | <label< td=""></label<>                                                       |
| 17                  | Text="Hello, World!"                                                          |
| 18                  | Style="{StaticResource Headline}"                                             |
| 19                  | SemanticProperties.HeadingLevel="Levell" />                                   |
| 20                  |                                                                               |
| 21 Y                | <label< td=""></label<>                                                       |
| 22                  | Text="Welcome to  .NET Multi-platform App UI"                                 |
| 23                  | <pre>Style="{StaticResource SubHeadLine}"</pre>                               |
| 24                  | SemanticProperties.HeadingLevel="Level2"                                      |
| 25                  | SemanticProperties.Description="Welcome to dot net Multi plat+orm App U I" /> |
| 26                  |                                                                               |
| 27 ¥                | <pre>Sutton</pre>                                                             |
| 28                  | X:Name=~counterstn"                                                           |
| 29                  | lext="CLICK me"                                                               |
| 30                  | SemanticProperties.nint="Counts the number of times you click"                |
| 31                  |                                                                               |
| 32                  | HORIZONTALUPTIONS="FILL" />                                                   |
| 33                  |                                                                               |
| 34                  |                                                                               |
| 35                  |                                                                               |

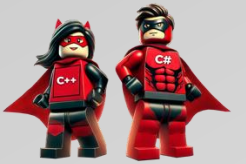

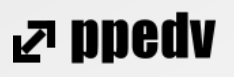

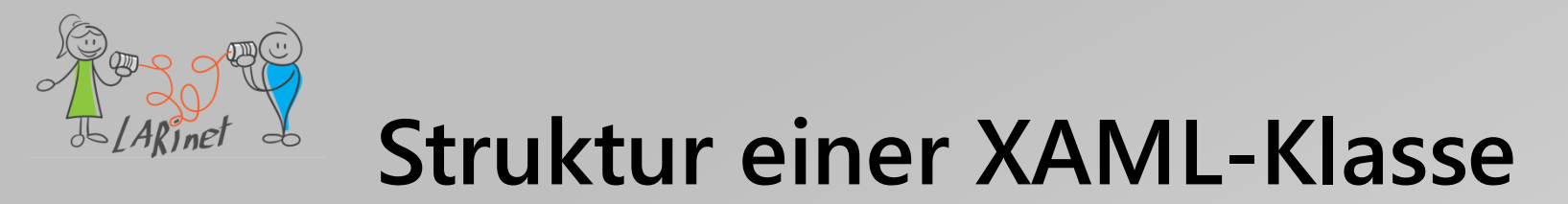

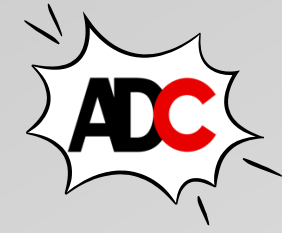

<ContentPage xmlns="http://schemas.microsoft.com/dotnet/2021/maui"

xmlns:x="http://schemas.microsoft.com/winfx/2009/xaml"

x:Class="MyMauiApp.MainPage">

</ContentPage>

. . .

- die beiden XML-Namespacedeklarationen (*xmlns*) beziehen sich auf URIs auf microsoft.com. Es gibt jedoch keine Inhalte bei diesen URIs, und sie funktionieren grundsätzlich als Versionsbezeichner.

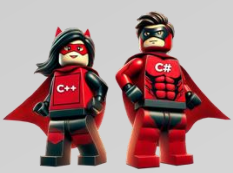

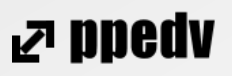

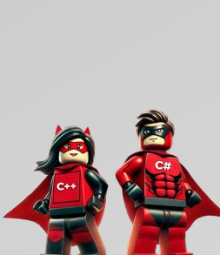

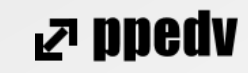

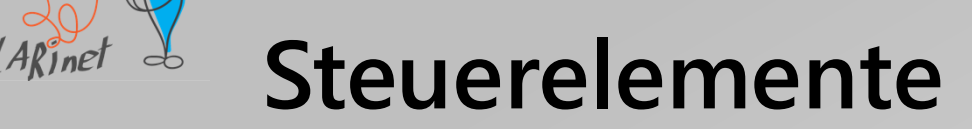

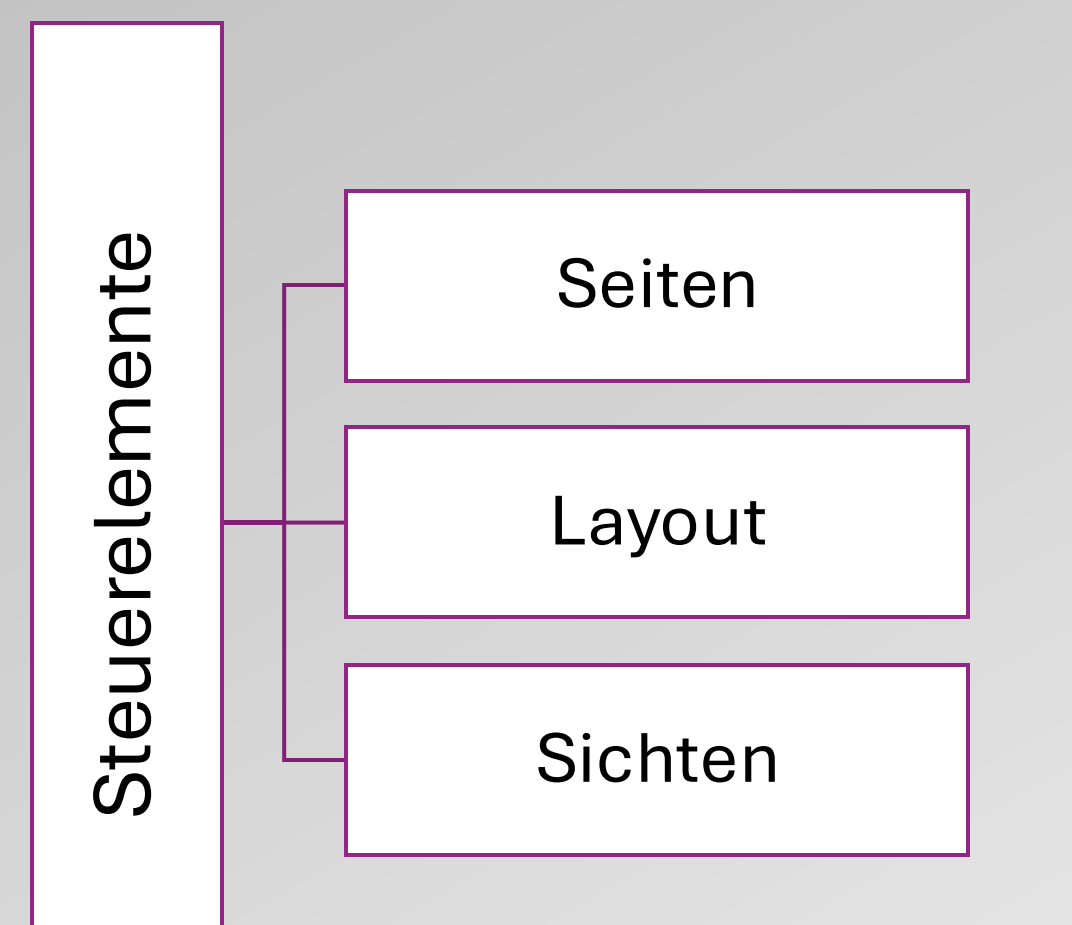

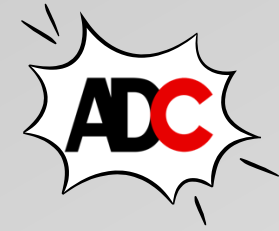

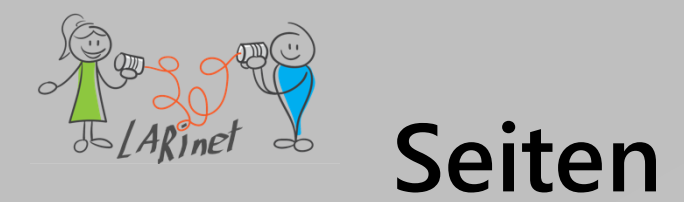

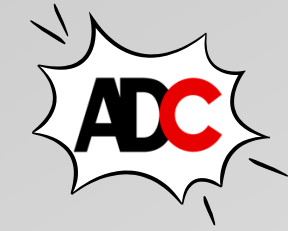

| Seite          | BESCHREIBUNG                                                                                                    |
|----------------|----------------------------------------------------------------------------------------------------|
| ContentPage    | ContentPage zeigt eine einzelne Ansicht an und ist der häufigste Seitentyp. Weitere Informationen finden Sie unter ContentPage.                                                                                                    |
| FlyoutPage     | FlyoutPage ist eine Seite, die zwei verwandte Seiten von Informationen verwaltet – eine Flyoutseite, die Elemente darstellt, und eine Detailseite, die Details zu Elementen auf der Flyoutseite darstellt. Weitere Informationen finden Sie unter FlyoutPage. |
| NavigationPage | NavigationPage bietet eine hierarchische Navigationserfahrung, in der Sie nach Bedarf<br>durch Seiten navigieren, vorwärts und rückwärts navigieren können. Weitere<br>Informationen finden Sie unter NavigationPage.                                         |
| TabbedPage     | TabbedPage besteht aus einer Reihe von Seiten, die von Registerkarten oben oder unten auf der Seite navigierbar sind, wobei jede Registerkarte den Seiteninhalt lädt. Weitere Informationen finden Sie unter TabbedPage.                                      |

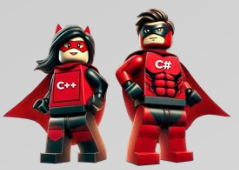

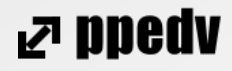
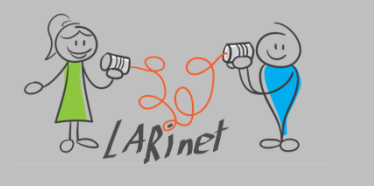

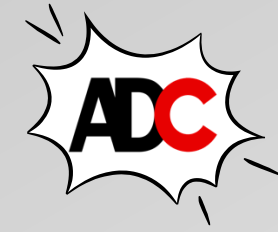

|--|

| Layout                | Beschreibung                                                                                                    |
|-----------------------|----------------------------------------------------------------------------------------------------|
| AbsoluteLayout        | AbsoluteLayout positioniert untergeordnete Elemente an bestimmten<br>Speicherorten relativ zu seinem übergeordneten Element. Weitere<br>Informationen finden Sie unter AbsoluteLayout.                                                                                                    |
| BindableLayout        | BindableLayout ermöglicht eine beliebige Layoutklasse, seine Inhalte zu<br>generieren, indem er an eine Auflistung von Elementen gebunden ist, wobei die<br>Option zum Festlegen der Darstellung jedes Elements aktiviert ist. Weitere<br>Informationen finden Sie unter BindableLayout.                                                            |
| FlexLayout            | FlexLayout ermöglicht es den untergeordneten Elementen, mit<br>unterschiedlichen Ausrichtungs- und Ausrichtungsoptionen gestapelt oder<br>umgebrochen zu werden. FlexLayout basiert auf dem CSS Flexible Box Layout<br>Modul, das als <i>Flexlayout</i> oder <i>Flex-Box</i> bezeichnet wird. Weitere Informationen<br>finden Sie unter FlexLayout. |
| Grid                  | Grid positioniert seine untergeordneten Elemente in einem Raster von Zeilen und Spalten. Weitere Informationen finden Sie unter Grid.                                                                                                    |
| HorizontalStackLayout | HorizontalStackLayout positioniert untergeordnete Elemente in einem horizontalen Stapel. Weitere Informationen finden Sie unter HorizontalStackLayout.                                                                                                    |
| StackLayout           | StackLayout positioniert untergeordnete Elemente entweder in einem vertikalen oder horizontalen Stapel. Weitere Informationen finden Sie unter StackLayout.                                                                                                    |
| VerticalStackLayout   | VerticalStackLayout positioniert untergeordnete Elemente in einem vertikalen Stapel. Weitere Informationen finden Sie unter VerticalStackLayout.                                                                                                    |

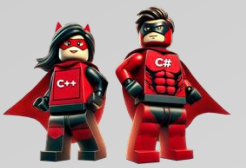

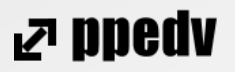

# Controls (Sichten) als Basis für den Aufbau des Ul

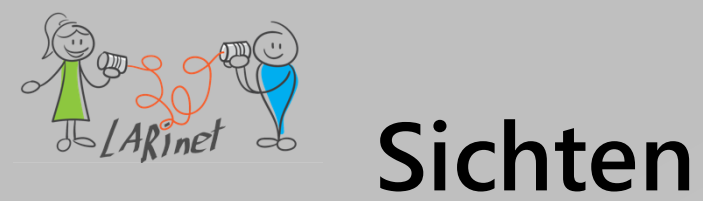

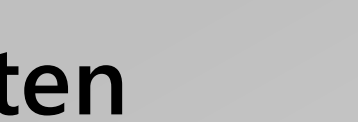

| Sicht             | Beschreibung                                                                                                    |
|-------------------|----------------------------------------------------------------------------------------------------|
| ActivityIndicator | ActivityIndicator Verwendet eine Animation, um anzuzeigen, dass die App in einer langen Aktivität tätig ist, ohne dass der Fortschritt angegeben wird. Weitere Informationen finden Sie unter ActivityIndicator. |
| BlazorWebView     | BlazorWebView Ermöglicht Ihnen das Hosten einer Blazor-Web-App in Ihrer .NET MAUI-App. Weitere Informationen finden Sie unter BlazorWebView.                                                                     |
| Border            | Border ist ein Containersteuerelement, das einen Rahmen, einen Hintergrund oder beides um ein anderes Steuerelement zeichnet. Weitere Informationen finden Sie unter Rahmen.                                     |
| BoxView           | BoxView zeichnet ein Rechteck oder ein Quadrat, eine angegebene Breite, Höhe und Farbe. Weitere Informationen finden Sie unter BoxView.                                                                          |
| Button            | Button zeigt Text an und reagiert auf einen Tippen oder Klicken, der eine App<br>angibt, um eine Aufgabe auszuführen. Weitere Informationen finden Sie unter<br>Schaltfläche.                                    |
| CarouselView      | CarouselView zeigt eine bildlaufbare Liste von Datenelementen an, in der Benutzer wischen, um durch die Sammlung zu navigieren. Weitere Informationen finden Sie unter CarouselView.                             |
| CheckBox          | CheckBox ermöglicht Ihnen die Auswahl eines booleschen Werts mithilfe eines<br>Schaltflächentyps, der entweder überprüft oder leer sein kann. Weitere<br>Informationen finden Sie unter CheckBox.                |
| CollectionView    | CollectionView zeigt eine bildlaufbare Liste der ausgewählten Datenelemente an,<br>wobei verschiedene Layoutspezifikationen verwendet werden. Weitere Informationen<br>finden Sie unter CollectionView.          |
| ContentView       | ContentView ist ein Steuerelement, das die Erstellung benutzerdefinierter,<br>wiederverwendbarer Steuerelemente ermöglicht. Weitere Informationen finden Sie<br>unter ContentView.                               |

| DatePicker    | DatePicker Ermöglicht ihnen die Auswahl eines Datums mit der<br>Plattformdatumsauswahl. Weitere Informationen finden Sie unter DatePicker.                                                                       |
|---------------|----------------------------------------------------------------------------------------------------|
| Editor        | Editor Ermöglicht es Ihnen, mehrere Textzeilen einzugeben und zu bearbeiten.<br>Weitere Informationen finden Sie im Editor.                                                                                      |
| Ellipse       | Ellipse zeigt eine Ellipse oder einen Kreis an. Weitere Informationen finden Sie unter Ellipse.                                                                                                    |
| Entry         | Entry Ermöglicht ihnen, eine einzelne Textzeile einzugeben und zu bearbeiten.<br>Weitere Informationen finden Sie unter "Eintrag".                                                                               |
| Frame         | Frame wird verwendet, um eine Ansicht oder ein Layout mit einem Rahmen<br>umzuschließen, der mit Farbe, Schatten und anderen Optionen konfiguriert werden<br>kann. Weitere Informationen finden Sie unter Frame. |
| GraphicsView  | GraphicsView ist ein Grafikbereich, auf dem 2D-Grafiken mithilfe von Typen aus<br>dem Microsoft.Maui.Graphics Namespace gezeichnet werden können. Weitere<br>Informationen finden Sie unter GraphicsView.        |
| Image         | Image zeigt ein Bild an, das aus einer lokalen Datei, einem URI, einer eingebetteten<br>Ressource oder einem Stream geladen werden kann. Weitere Informationen finden<br>Sie unter Bild.                         |
| ImageButton   | ImageButton zeigt ein Bild an und reagiert auf ein Tippen oder Klicken, das eine<br>App angibt, um eine Aufgabe auszuführen. Weitere Informationen finden Sie unter<br>ImageButton.                              |
| IndicatorView | IndicatorView zeigt Indikatoren an, die die Anzahl der Elemente in einem CarouselView. Weitere Informationen finden Sie unter "IndikatorView".                                                                   |
| Label         | Label Zeigt einzeiligen und mehrzeiligen Text an. Weitere Informationen finden Sie unter Bezeichnung.                                                                                                    |
| Line          | Line zeigt eine Linie von einem Startpunkt bis zu einem Endpunkt an. Weitere Informationen finden Sie unter Zeile.                                                                                               |

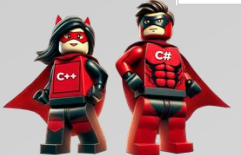

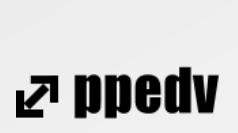

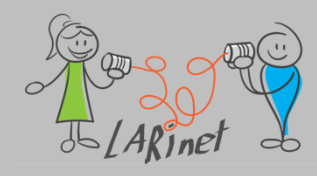

### Sichten (Fortsetzung)

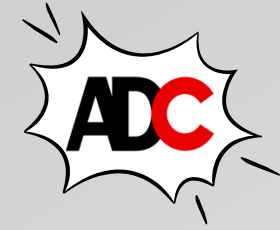

| ListView       | ListView zeigt eine bildlaufbare Liste der ausgewählten Datenelemente an. Weitere Informationen finden Sie unter ListView.                                          | Stepper                                                   | Stepper ermöglicht es Ihnen, einen double Wert aus einem Be<br>Werte auszuwählen. Weitere Informationen finden Sie unter Ste    | ereich inkrementeller<br>pper.                |               |
|----------------|----------------------------------------------------------------------------------------------------|-----------------------------------------------------------|----------------------------------------------------------------------------------------------------|-----------------------------------------------|---------------|
| Path           | Path Anzeigen von Kurven und komplexen Formen. Weitere Informationen finden Sie unter "Pfad".                                                                       | SwipeView                                                 | SwipeView ist ein Containersteuerelement, das ein Element des<br>und stellt Kontextmenüelemente bereit, die durch eine Wischbe  | Inhalts umschließt,<br>wegung angezeigt       |               |
| Picker         | Picker zeigt eine kurze Liste der Elemente an, aus denen ein Element ausgewählt werden kann. Weitere Informationen finden Sie unter Auswahl.                        | vählt werden. Weitere Informationen finden Sie unter Swip |                                                                                                    |                                               |               |
| Polygon        | Polygon zeigt ein Polygon an. Weitere Informationen finden Sie unter Polygon.                                                                                       | Switch                                                    | Switch ermöglicht es Ihnen, einen booleschen Wert mit einem<br>auszuwählen, der entweder ein- oder ausgeschaltet sein kann. V   | Typ von Schaltfläche<br>Veitere Informationen |               |
| Polyline       | Polyline zeigt eine Reihe verbundener gerader Linien an. Weitere Informationen finden Sie unter Polyline.                                                           |                                                           | finden Sie unter Switch.                                                                                                    | Parts All a batter                            |               |
| ProgressBar    | ProgressBar Verwendet eine Animation, um anzuzeigen, dass die App durch eine                                                                                        | TableView                                                 | Tableview zeigt eine Tabelle mit bildlauffahigen Elementen an,<br>gruppiert werden können. Weitere Informationen finden Sie unt | die in Abschnitte<br>er TableView.            |               |
| RadioButton    | RadioButton ist eine Art von Schaltfläche, die die Auswahl einer Option aus einem                                                                                   | TimePicker                                                | TimePicker ermöglicht ihnen die Auswahl einer Zeit mit der Pla<br>Weitere Informationen finden Sie unter TimePicker.            | attformzeitauswahl.                           |               |
|                | Satz zulässt. Weitere Informationen finden Sie unter RadioButton.                                                                                                   | Wahling                                                   | Mahutan Zaigt Wahaitan adar Jakala HTML Jahalta an Waitarra                                                                     | Informationan                                 |               |
| Rectangle      | Rectangle zeigt ein Rechteck oder ein Quadrat an. Weitere Informationen finden Sie unter Rectangle.                                                                 | WEDVIEW                                                   | finden Sie unter WebView.                                                                                                    | mormationen                                   |               |
| RefreshView    | RefreshView ist ein Containersteuerelement, das Pull-to-Refresh-Funktionen für scrollbare Inhalte bereitstellt. Weitere Informationen finden Sie unter RefreshView. |                                                           |                                                                                                    |                                               |               |
| RoundRectangle | RoundRectangle zeigt ein Rechteck oder ein Quadrat mit abgerundeten Ecken an.<br>Weitere Informationen finden Sie unter Rectangle.                                  |                                                           |                                                                                                    | Hinweis:                                      | weitere       |
| ScrollView     | ScrollView stellt einen Bildlauf des Inhalts bereit, der in der Regel ein Layout ist.                                                                               |                                                           |                                                                                                    | Steuerelemente                                | e werden von  |
|                | Weitere Informationen finden Sie unter ScrollView.                                                                                                    |                                                           |                                                                                                    | Drittanbietern                                | zur Verfügung |
| SearchBar      | SearchBar ist ein Benutzereingabesteuerelement, das zum Initiieren einer Suche verwendet wird. Weitere Informationen finden Sie unter SearchBar.                    |                                                           |                                                                                                    | gestellt                                      |               |
| Slider         | Slider ermöglicht es Ihnen, einen double Wert aus einem kontinuierlichen Bereich auszuwählen. Weitere Informationen finden Sie unter Slider.                        |                                                           |                                                                                                    |                                               |               |

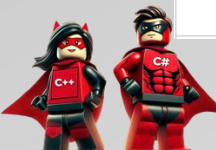

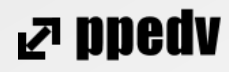

# Layouts für die Gestaltung der Seiten anwenden

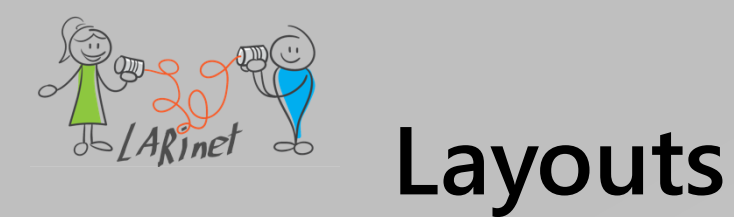

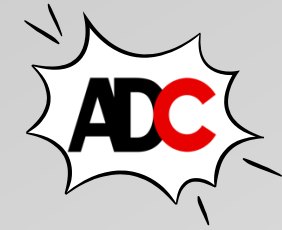

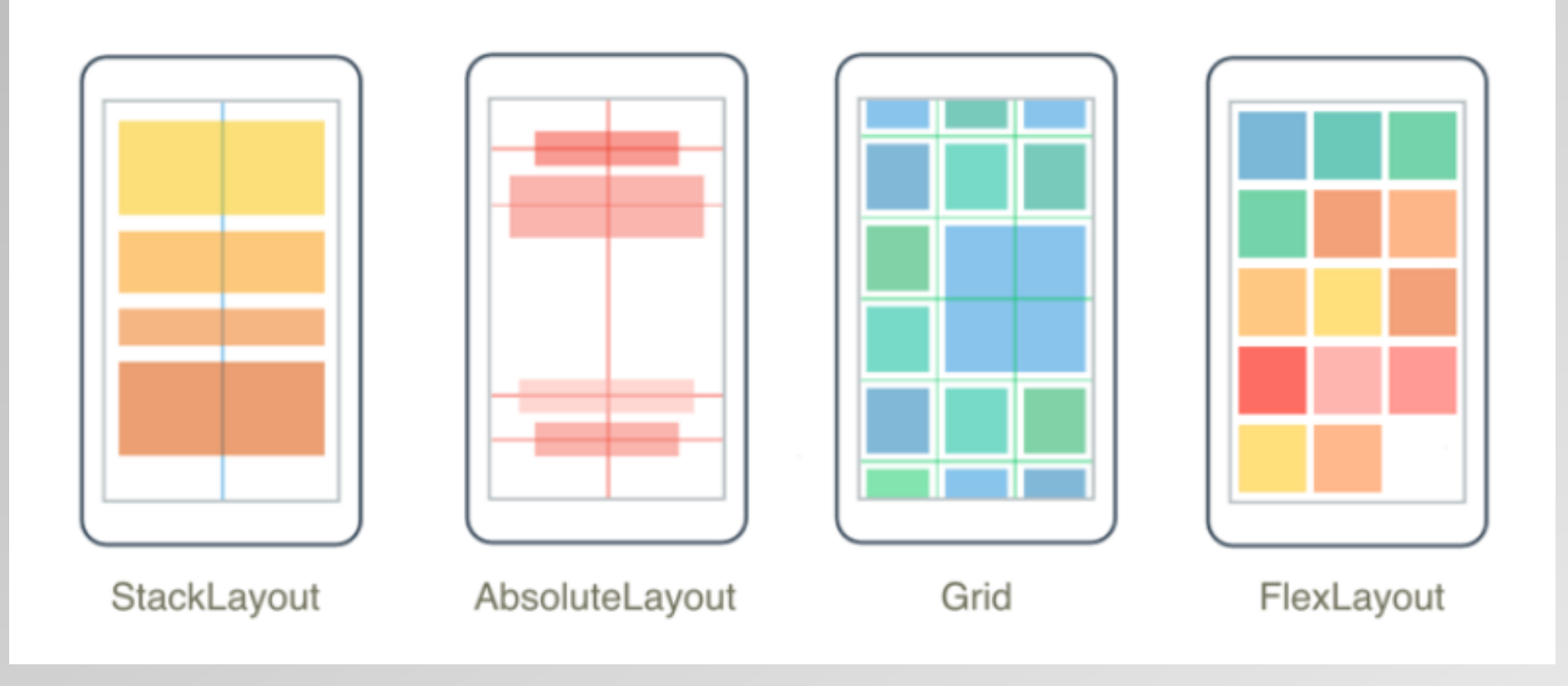

Quelle: https://learn.microsoft.com/de-de/dotnet/maui/user-interface/layouts/

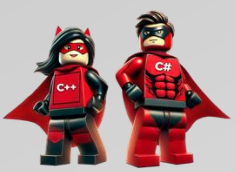

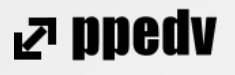

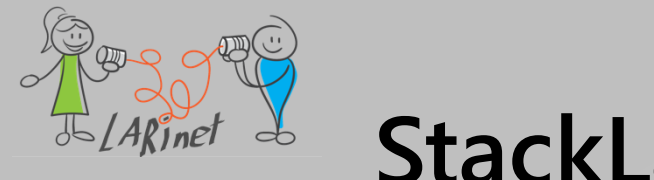

#### StackLayout

<?xml version="1.0" encoding="utf-8" ?>

<ContentPage xmlns="http://schemas.microsoft.com/dotnet/2021/maui"

xmlns:x="http://schemas.microsoft.com/winfx/2009/xaml"

x:Class="Layout.MainPage">

<StackLayout VerticalOptions="Center" >

<BoxView WidthRequest="100" HeightRequest="100" Color="Red" /> <BoxView WidthRequest="100" HeightRequest="100" Color="Yellow" /> <BoxView WidthRequest="100" HeightRequest="100" Color="Blue" /> </StackLayout>

</ContentPage>

Beispiel: *"Layout"* 

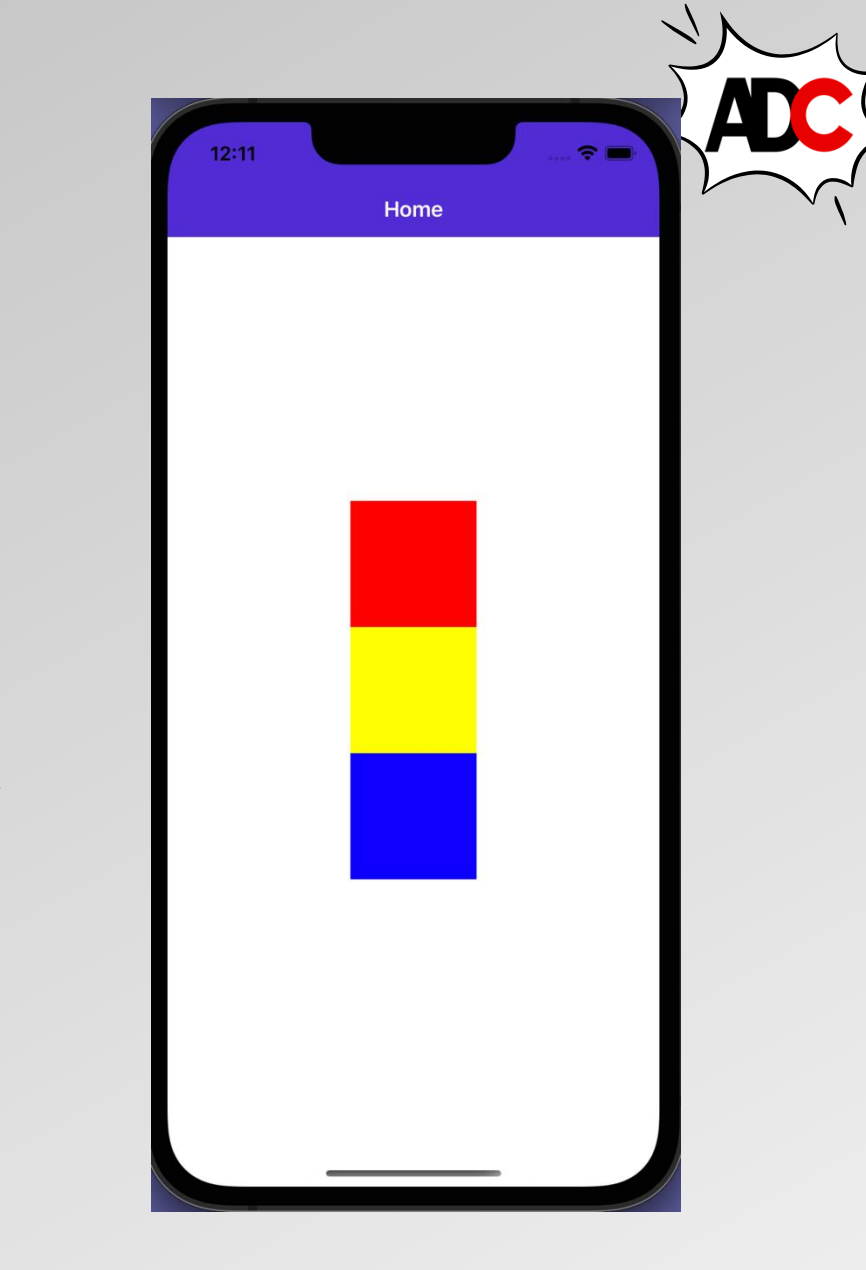

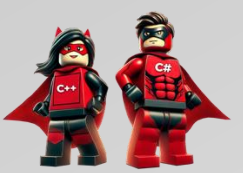

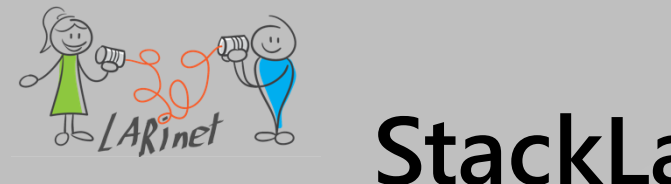

#### StackLayout

<?xml version="1.0" encoding="utf-8" ?>

<ContentPage xmlns="http://schemas.microsoft.com/dotnet/2021/maui" xmlns:x="http://schemas.microsoft.com/winfx/2009/xaml" x:Class="Layout.MainPage">

</ContentPage>

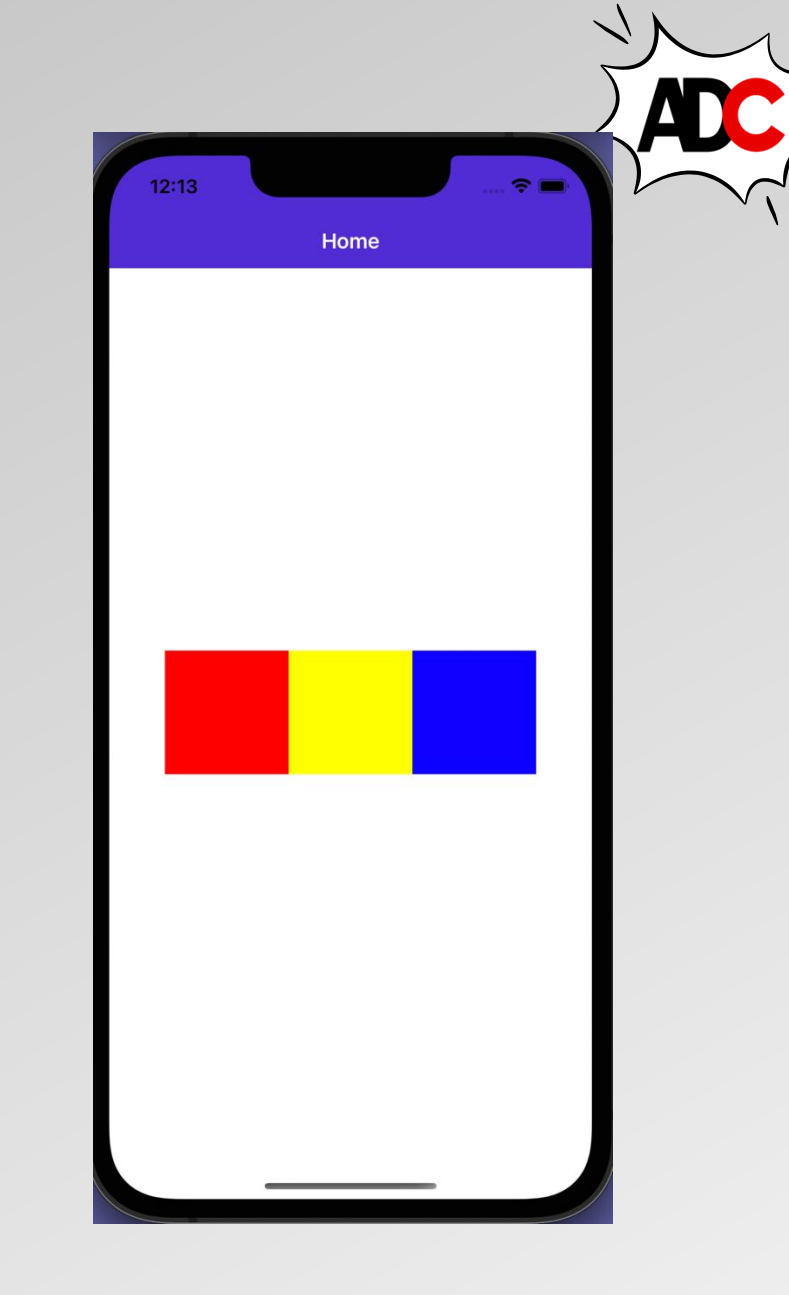

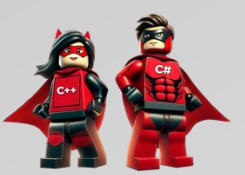

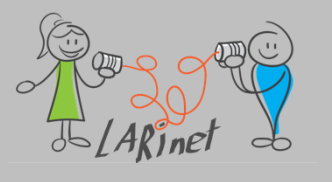

### HorizontalStackLayout/ VerticalStackLayout

```
<HorizontalStackLayout Margin="0,100" HorizontalOptions="Start" >
```

<BoxView Color="Red" />

```
<BoxView Color="Yellow" />
```

```
<BoxView Color="Blue" />
```

</HorizontalStackLayout>

- ein HorizontalStackLayout/ VerticalStackLayout organisiert untergeordnete Ansichten in einem eindimensionalen horizontalen/ vertikalen Stapel
- ist leistungsfähigere Alternative zu einem StackLayout.

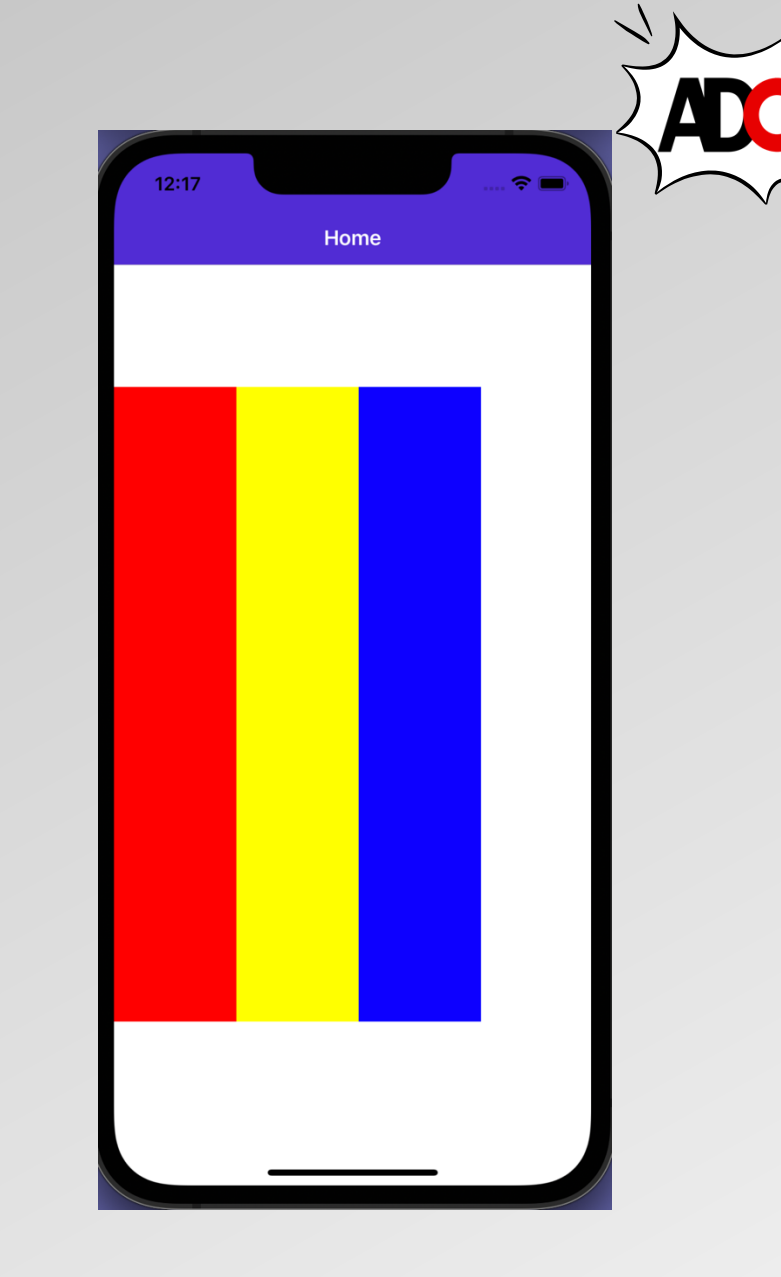

ND900 R

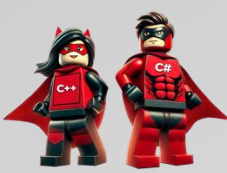

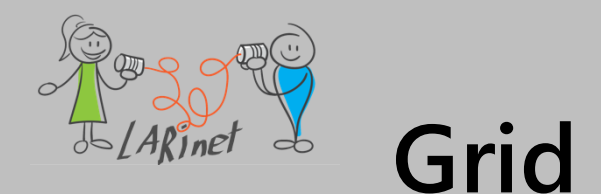

#### <Grid>

<Grid.RowDefinitions> <RowDefinition Height="2\*" /> <RowDefinition Height="\*" /> <RowDefinition Height="200" /> </Grid.RowDefinitions>

```
<Grid.ColumnDefinitions>
<ColumnDefinition Width="*" />
<ColumnDefinition Width="*" />
</Grid.ColumnDefinitions>
```

```
<BoxView Color="Red" />
<BoxView Grid.Row="2" Color="Yellow" />
<BoxView Grid.Row="1" Grid.Column="1" Color="Blue" />
```

</Grid>

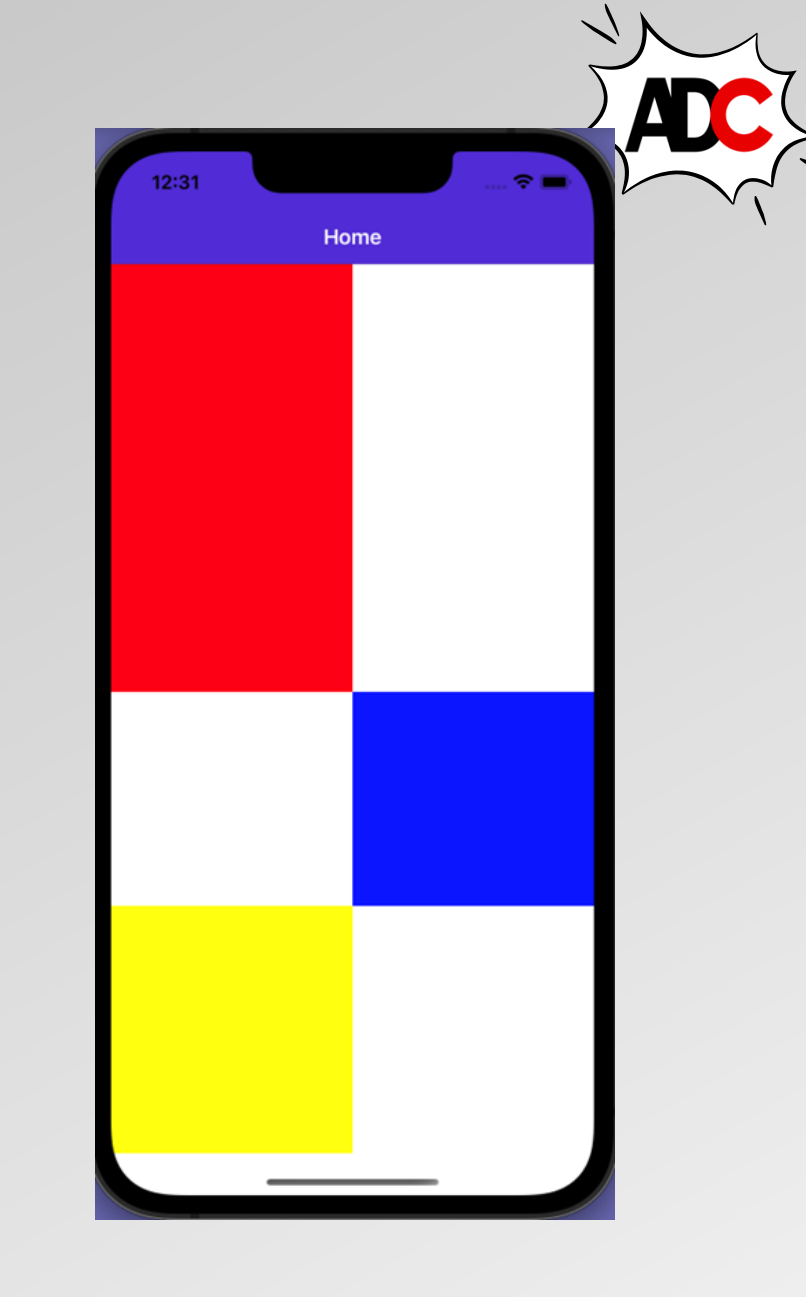

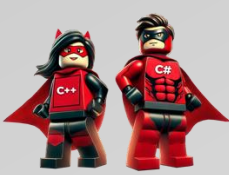

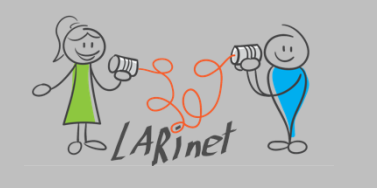

### **Grid-Beispiel**

- in diesem Beispiel besteht kein Zweifel daran, ein Grid-Steuerelement zum Definieren des Layouts zu verwenden
- Sie können alle UI-Controls direkt in einer Zeile und Spalte platzieren
- einige Elemente werden über mehrere Spalten und Zeilen hinweg platziert

| 5   |                 |      | 2    | 🛧 🛿 1:27 |
|-----|-----------------|------|------|----------|
| =   |                 |      |      | 120.55   |
| =   |                 |      |      | -78.1    |
|     |                 |      |      | 99       |
| үх  | SIN             | COS  | TAN  | RAD      |
| LOG | ASIN            | ACOS | ATAN | DEG      |
| LN  | С               | CE   | ¢    | 5        |
| Ex  | 7               | 8    | 9    | /        |
| √   | 4               | 5    | 6    | ×        |
| 1/X | 1               | 2    | 3    | -        |
| +/- |                 | 0    | •    | +        |
| X⇔Y |                 | ENT  | TER  |          |
|     | $\triangleleft$ | 0    |      |          |

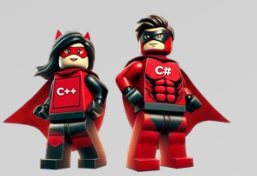

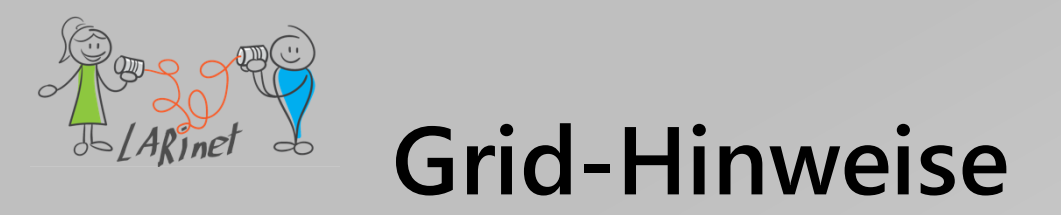

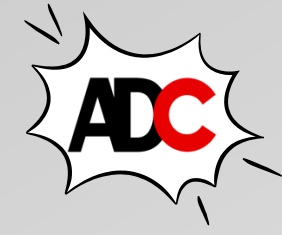

- das Grid Control bietet im Vergleich zu anderen Steuerelementen die beste Leistung
- es ist ideal für adaptives Design
- bevor wir beginnen, sollten wir Zeilen und Spalten zählen
- wir verwenden das *Grid-Layout* anstelle einer Hierarchie von *StackLayouts* (Performance)
- finden Sie einen guten Kompromiss zwischen der Anzahl der Spalten/ Zeilen und der Komplexität der Benutzeroberfläche, um die Leistung zu verbessern und die Grid-Komplexität zu reduzieren

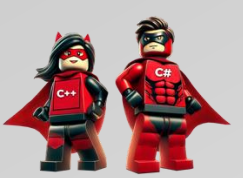

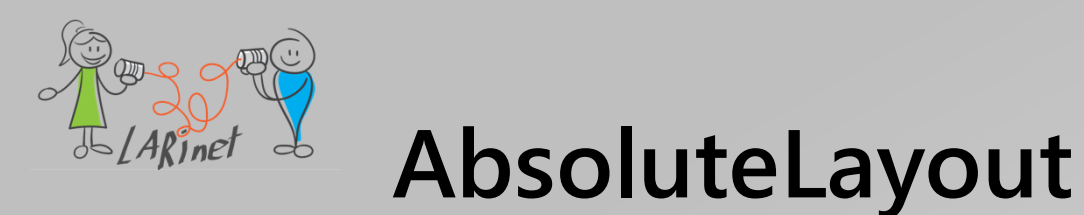

- ein *AbsoluteLayout* wird verwendet, um untergeordnete Elemente mithilfe expliziter Werte zu positionieren und zu vergrößern
- die Position wird durch die obere linke Ecke des untergeordneten Elements relativ zur oberen linken Ecke des *AbsoluteLayout* in geräteunabhängigen Einheiten angegeben
- AbsoluteLayout implementiert auch eine Funktion zur proportionalen Positionierung und Größenanpassung
- darüber hinaus ist AbsoluteLayout im Gegensatz zu einigen anderen Layoutklassen in der Lage, Kind-Elemente so zu positionieren, dass sie sich überlappen

Stylish Header

Warnung: Die Verwendung von absoluten Werten für die Positionierung und Größenbestimmung von Kind-Elementen kann problematisch sein, da verschiedene Geräte unterschiedliche Bildschirmgrößen und Auflösungen haben.

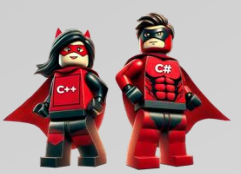

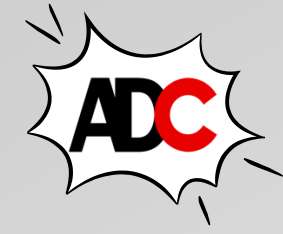

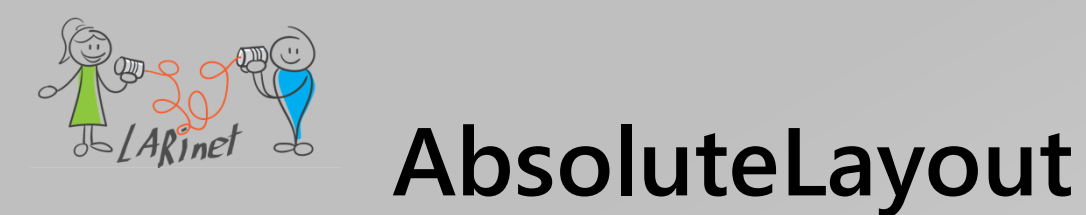

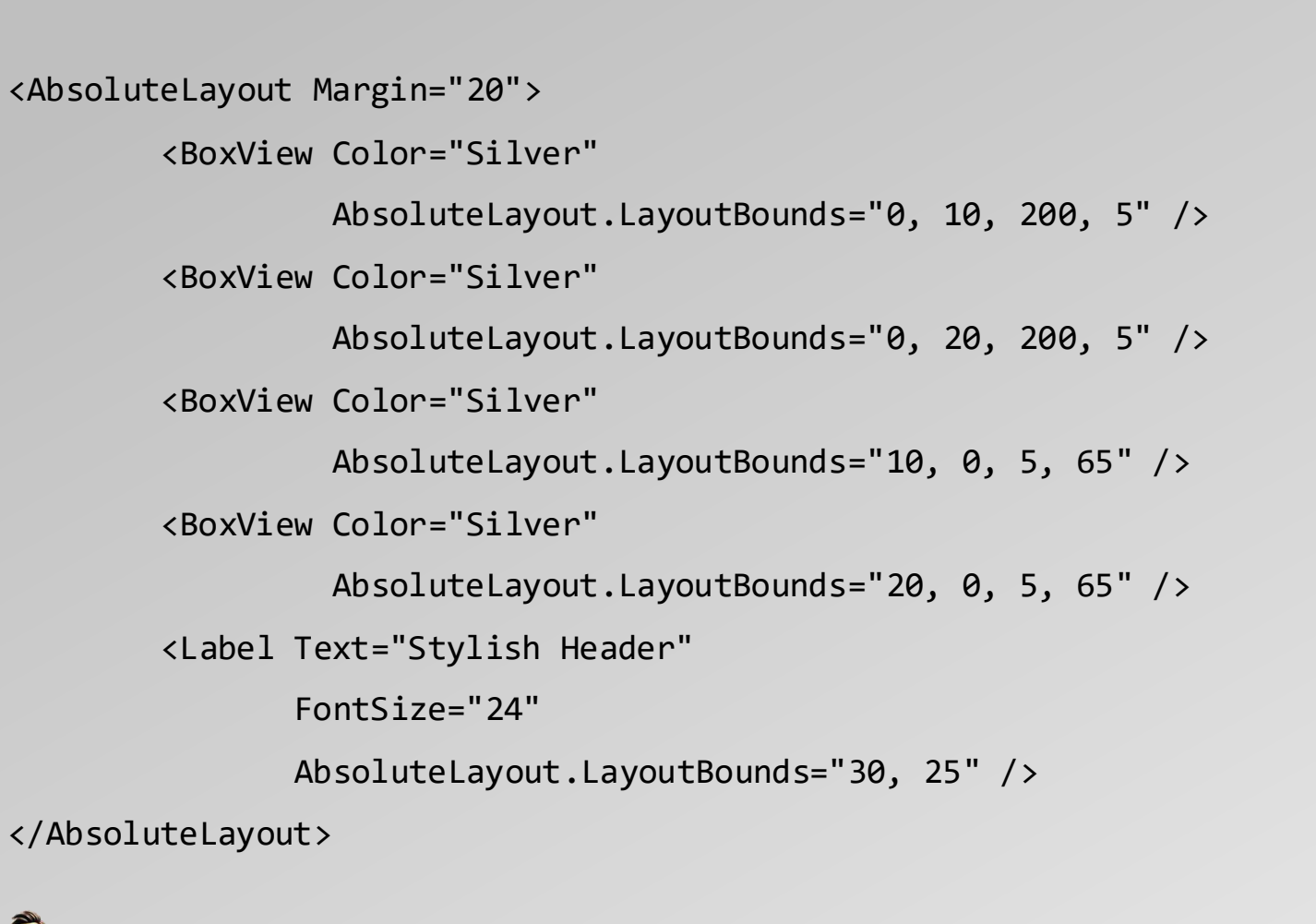

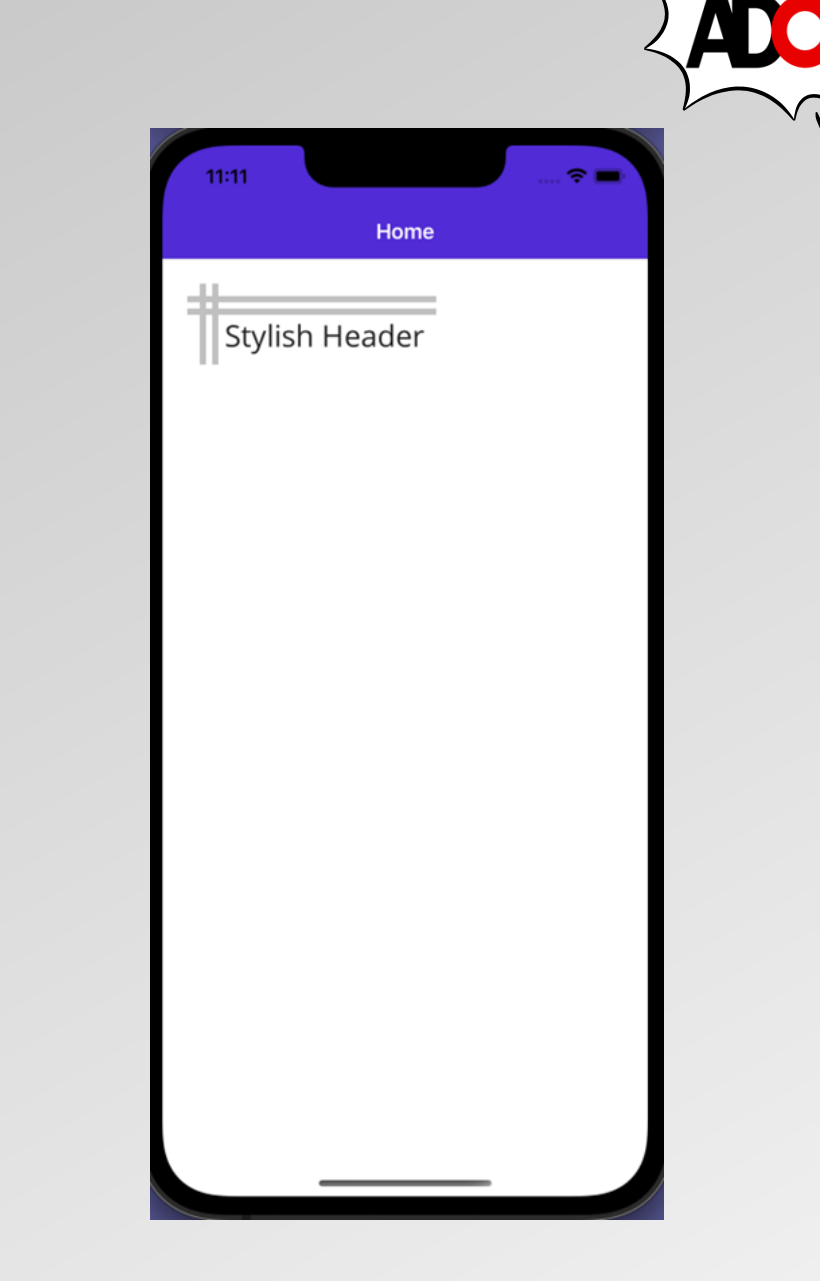

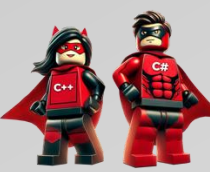

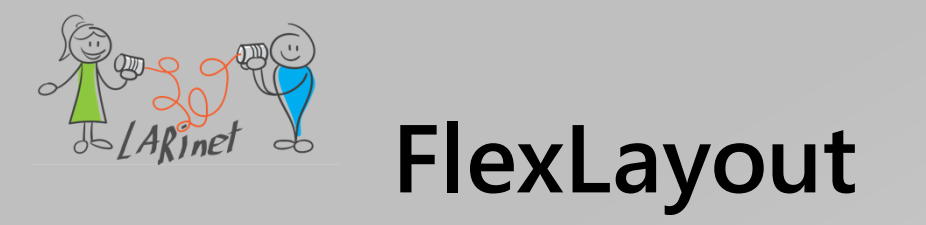

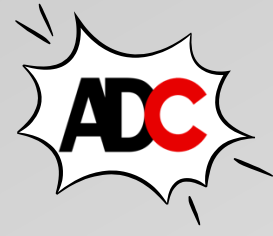

- das *FlexLayout* basiert auf dem CSS Flexible Box Layout Module, bekannt als Flex-Layout oder Flex-Box. Es wird so genannt, weil es viele flexible Optionen enthält, um Kind-Elemente innerhalb des Layouts anzuordnen
- *FlexLayout* ähnelt dem *StackLayout* darin, dass es seine untergeordneten Elemente horizontal und vertikal in einem Stapel anordnen kann
- das *FlexLayout* ist jedoch auch in der Lage, seine untergeordneten Elemente zu umschließen, wenn zu viele vorhanden sind, um in eine einzelne Zeile oder Spalte zu passen, und bietet außerdem viele Optionen zur Ausrichtung, Ausrichtung und Anpassung an verschiedene Bildschirmgrößen

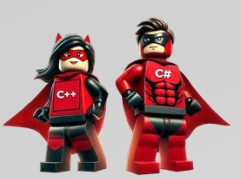

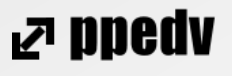

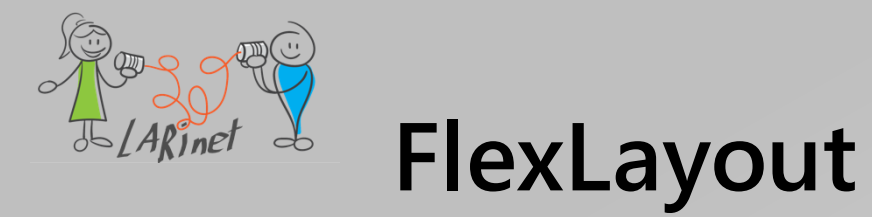

FlexLayout Direction="Row">

<Button

BackgroundColor="Green"

HeightRequest="150"

Text="Item 1"

WidthRequest="90" />

#### <Button

BackgroundColor="Blue"

HeightRequest="70"

Text="Item 2"

WidthRequest="100" />

#### <Button

BackgroundColor="Red"

HeightRequest="130"

Text="Item 3"

WidthRequest="100" />

#### <Button

BackgroundColor="Yellow"

HeightRequest="90"

Text="Item 4"

WidthRequest="90" />

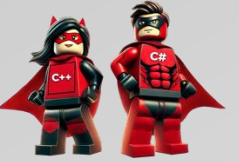

</FlexLayout>

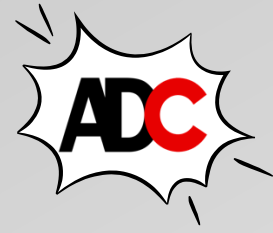

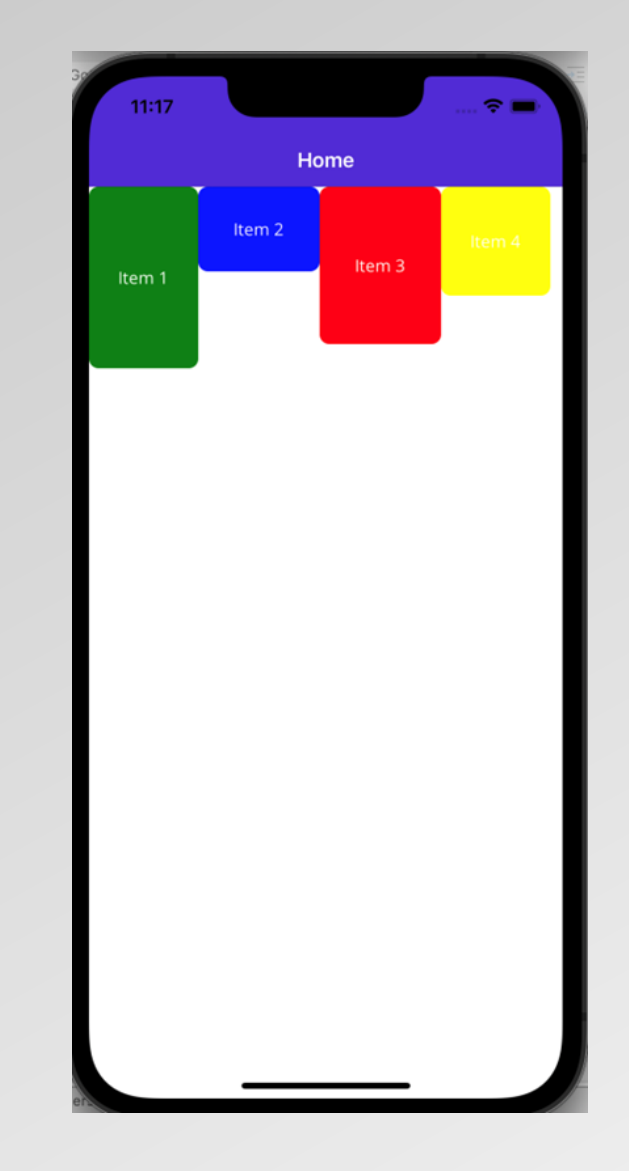

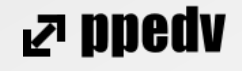

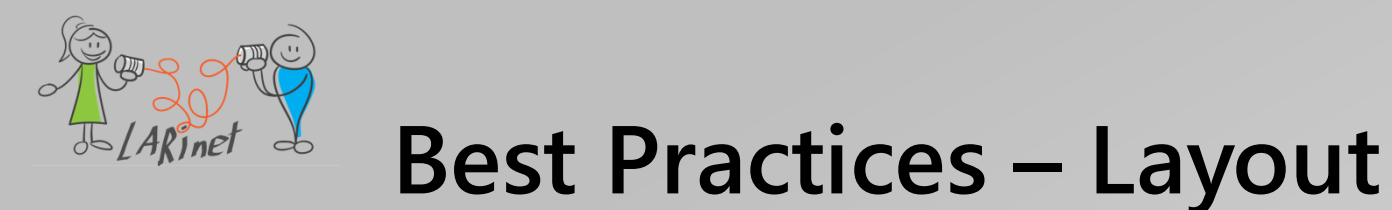

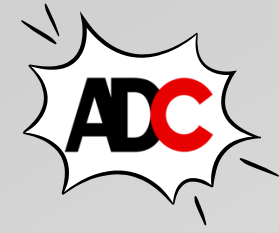

Schritte für ein besseres Layout:

- 1. Erstellen Sie einen visuellen Prototyp für die Struktur (nicht für das Design).
- 2. Wählen und stellen Sie die Hauptnavigation für die App ein.
- 3. Legen Sie das Grundlayout für jede Seite fest.
- 4. Verwenden Sie Platzhalter anstelle von Steuerelementen.
- 5. Frühe Tests auf Mobilgeräten mit Android und iOS
- 6. Design kommt später.

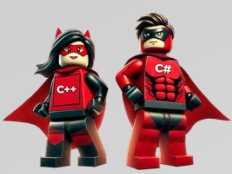

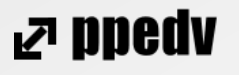

Styles definieren und Ressourcen verwenden

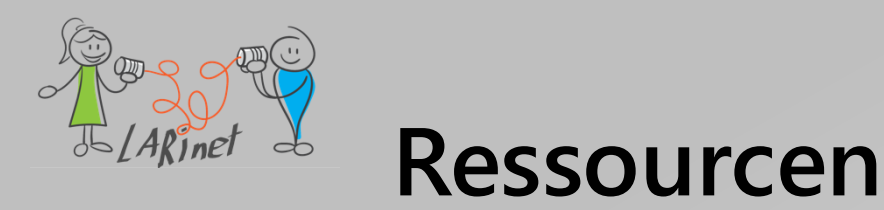

- ein .NET MAUI *ResourceDictionary* ist
   ein Repository f
  ür Ressourcen, die von
   einer .NET MAUI-App verwendet
   werden
- typische Ressourcen, die in einem *ResourceDictionary* Formatvorlagen,
   Steuerelementvorlagen,
   Datenvorlagen, Konverter und Farben
   gespeichert werden

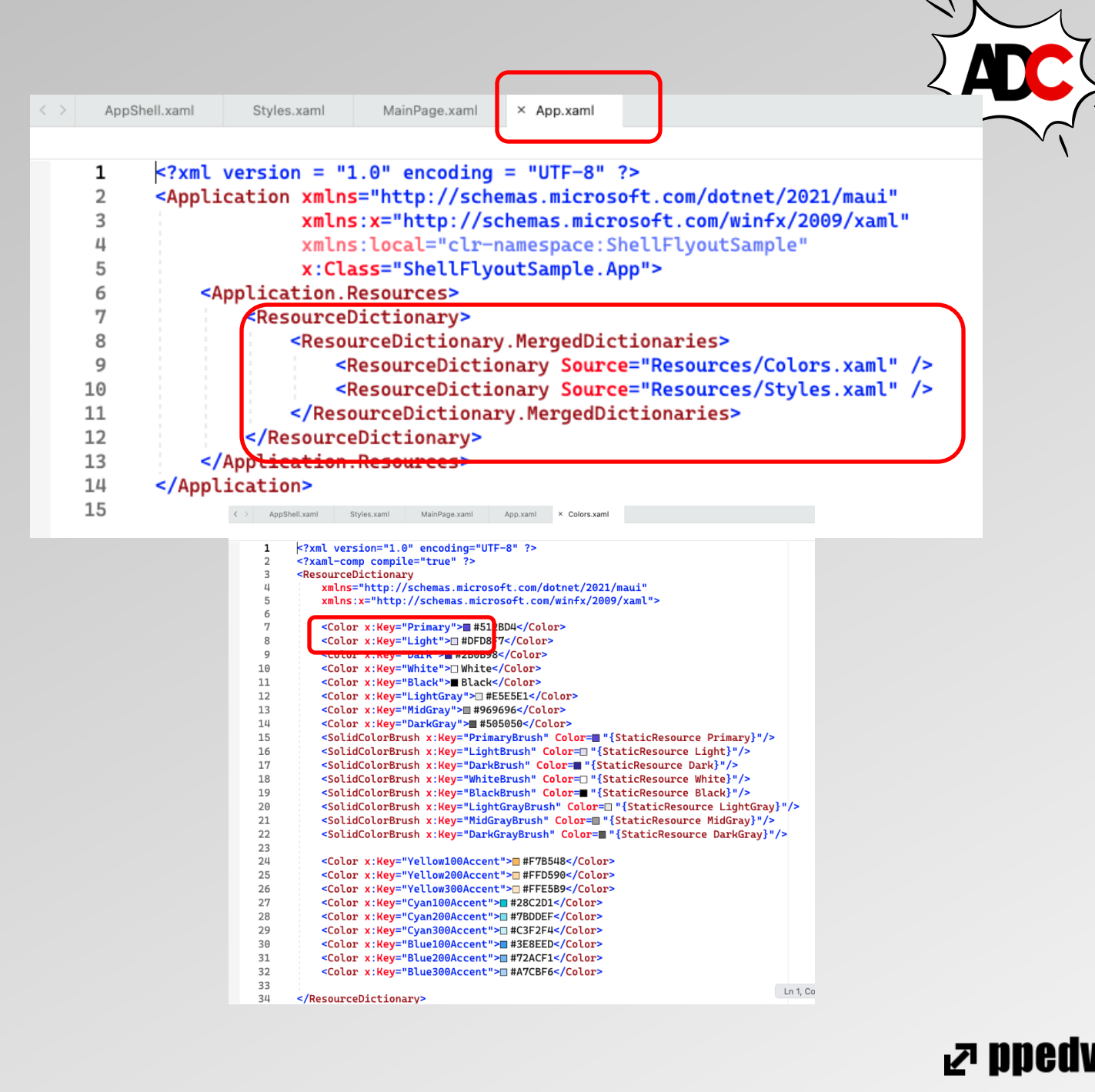

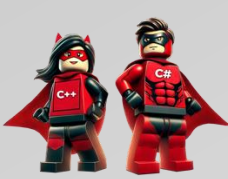

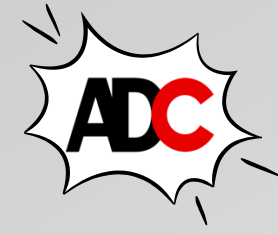

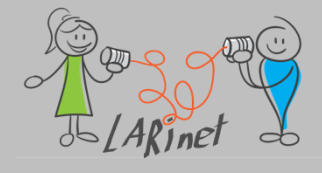

**Bilder – App-Symbol** 

- In NET MAUI-App-Projekt kann ein App-Symbol an einem einzelnen Speicherort in Ihrem App-Projekt angegeben werden. Zur Erstellungszeit kann dieses Symbol automatisch auf die richtige Auflösung für die Zielplattform und das Gerät angepasst und Ihrem App-Paket hinzugefügt werden.
- Dadurch wird vermieden, dass sie das App-Symbol auf Plattformbasis manuell duplizieren und benennen müssen. Standardmäßig werden Bitmap-Formate (nicht Vektor)-Bildformate von .NET MAUI nicht automatisch geändert.
- Ein .NET MAUI-App-Symbol kann jedes der standardmäßigen Plattformbildformate verwenden, einschließlich skalierbarer Vector Graphics (SVG)-Dateien.

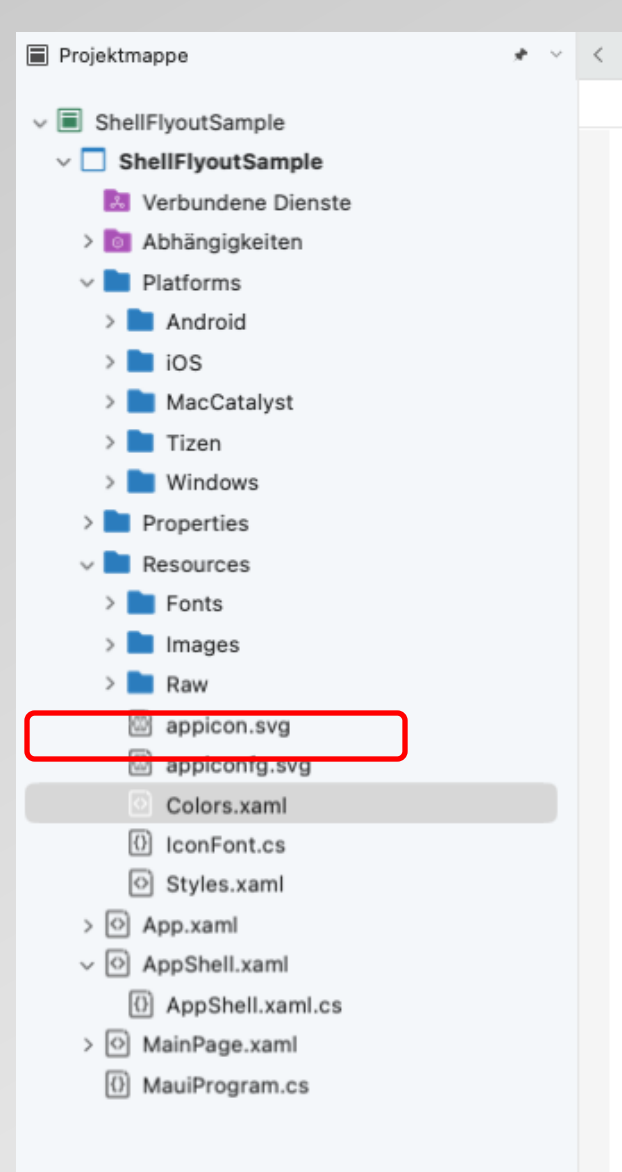

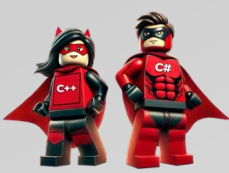

# Mit Controls von Drittanbietern arbeiten

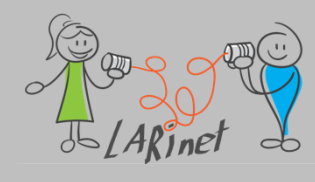

### **UI-Controls von Drittanbietern**

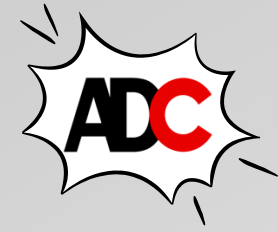

- mit Hilfe der Basis-Controls von .NET MAUI kann schon ein Großteil der Anforderungen an eine App umgesetzt werden
- dennoch gibt es Anforderungen an Funktion und Design, welche damit nicht realisiert werden können, beispielsweise ein DataGrid zu Anzeige von einer großen Zahl von Datensätzen aus einer Datenbank
- Entscheidungsgründe:
  - Funktion
  - unterstützte Plattformen (Mobile und Desktop?)
  - Lizenz und Kosten

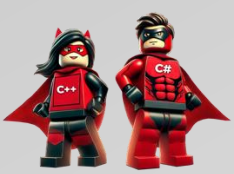

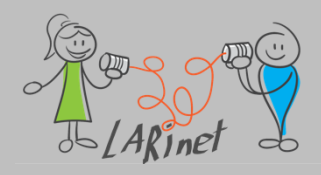

# Anbieter von Controls für .NET MAUI: https://www.syncfusion.com/

NAVIGATION

**Tab View** 

EDITORS

Autocomplete

ComboBox

DataForm

Masked Entry

Signature Pad

Rating

Numeric Entry PREVIEW

Image Editor PREVIEW

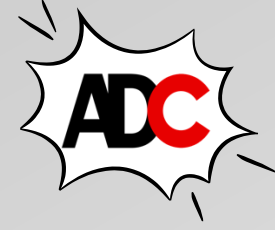

#### .NET MAUI DataViz & UI Controls GRIDS DATA VISUALIZATION LAYOUT CALENDARS DataGrid **Cartesian Charts** Backdrop Scheduler **Circular Charts** ListView Calendar VIEWER **Funnel Charts** Popup BUTTONS PDF Viewer PREVIEW Pyramid Charts Text Input Layout **Radial Gauge** Expander PREVIEW Chips PREVIEW SLIDERS Linear Gauge Accordion PREVIEW NOTIFICATION Slider Maps DOCUMENT **Range Slider Barcode Generator Badge View** PROCESSING Range Selector **Busy Indicator** LIBRARIES MISCELLANEOUS **Progress Bar** Excel Avatar View PDF Effects View Word Shimmer PowerPoint

Dealer ID Name Is Online 1101 Ellis 1102 Chief 1103 Ellis  $\checkmark$ 1104 Stone 4405 - 11-

Quelle: https://www.syncfusion.com/maui-controls/maui-datagrid

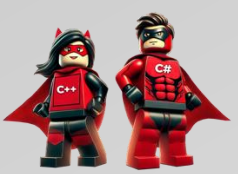

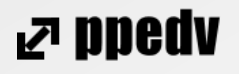

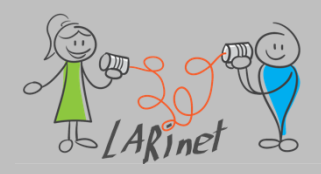

#### Anbieter von Controls für .NET MAUI https://www.telerik.com

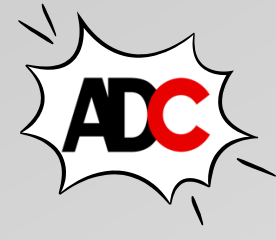

| Explore our .NET MAUI Controls: |                           |                    |                                |
|---------------------------------|---------------------------|--------------------|--------------------------------|
| -                               |                           |                    |                                |
| DATA CONTROLS                   | CHARTS                    | EDITORS            | INTERACTIVITY & UX             |
| TreeView NEW                    | Spline Chart              | TimeSpanPicker     | SlideView NEW                  |
| ListView                        | Spline Area Chart         | TimePicker         | ProgressBar                    |
| ItemsControl                    | Scatter Spline Chart      | TemplatedPicker    | Рорир                          |
| DataGrid UPDATED                | Scatter Spline Area Chart | RichTextEditor NEW | Path                           |
|                                 | Scatter Point Chart       | NumericInput       | Chat (Conversational UI) NEW   |
|                                 | Scatter Line Chart        | MaskedEntry        | BusyIndicator                  |
| DATA VISUALIZATION              | Scatter Area Chart        | ListPicker         | Border                         |
| Rating                          | Pie Chart                 | ImageEditor        | BadgeView                      |
| Мар                             | OHLC Chart                |                    |                                |
| Gauge                           | Line Chart                | DateTimePicker     | PDF VIEWER                     |
| Barcode                         | Financial Chart           | DatePicker         | PDF Viewer NEW                 |
| NAVIGATION & LAYOUT             | Donut Chart               | ComboBox           | CALENDAR                       |
| Wrapl avout                     | Charts Overview           | AutoComplete       | Calendar NEW                   |
| Toolbar                         | Candlestick Chart         |                    |                                |
| TabView                         | Bar Chart                 | BUTTONS            | DOCUMENT PROCESSING            |
| SignaturoPad                    | Area Chart                | Segmented Control  | Zip Library                    |
| SideDrawer                      |                           | CheckBox           | WordProcessing                 |
| Expander                        |                           | Button             | SpreadStreamProcessing UPDATED |
|                                 |                           |                    | SpreadProcessing               |
|                                 |                           |                    | PDFProcessing UPDATED          |

| 11:57 🔍 🔽 🗎               |
|---------------------------|
| < Configuration 🔅 🛈 🖗     |
| ✓ 	☐ Assets               |
| ✓ ☐ Graphics              |
| Patterns                  |
|                           |
| $\checkmark$ $\Box$ Fonts |
| Consolas                  |
| DejaVu Sans Mono          |
| Fira Code                 |
| 🖹 Input                   |
| JetBrains Mono            |
| MonoLisa                  |
| ✓ □ Images                |
| 🗋 Business                |
|                           |

Quelle: https://www.telerik.com/maui-ui

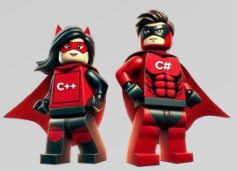

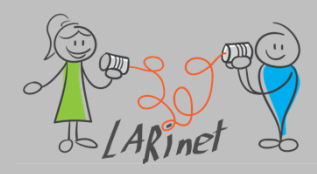

### Anbieter von Controls für .NET MAUI https://www.devexpress.com/

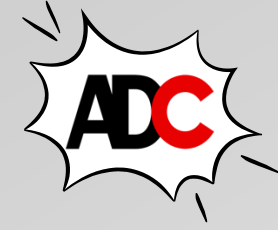

#### Controls

DevExpress provides the following .NET MAUI controls:

- Data Grid
- Data Editors
- Data Form
- Collection View
- Charts
- Tab View
- Scheduler
- Popup
- Bottom Sheet
- Form Items
- Shimmer View

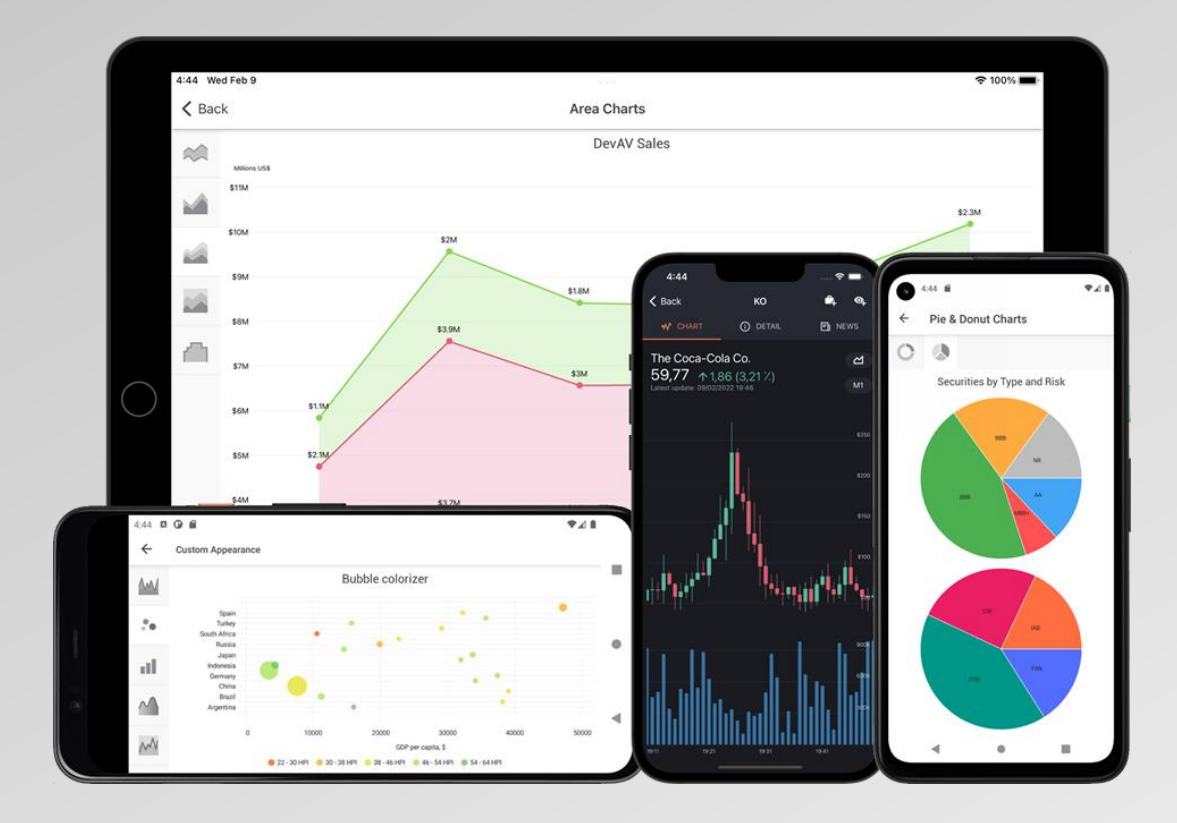

Quelle: https://www.telerik.com/maui-ui

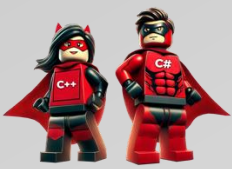

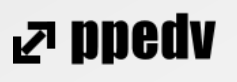

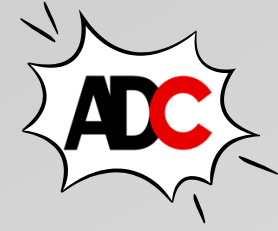

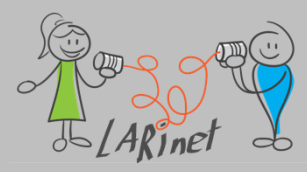

### UI-Controls von Drittanbietern: Integration

NuGet-Package suchen und einbinden

> Initialisierung und Setup der Library in der App

> > Einbindung des Controls im XAML-Code

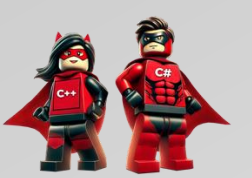

₽ bbeqr

# **UI** Controls definieren

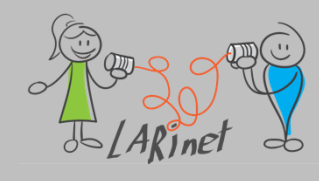

### **User Interface-Controls definieren**

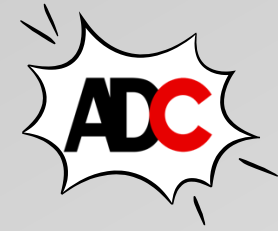

- Mithilfe von .NET MAUI-Steuerelementvorlagen können Sie die visuelle Struktur von ContentView abgeleiteten benutzerdefinierten Steuerelementen definieren.
- Die Steuerelementvorlage kann anschließend in einer anderen *ContentView* genutzt werden
- Die Basisklasse ist die Klasse ContentView.

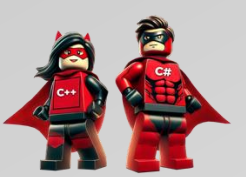

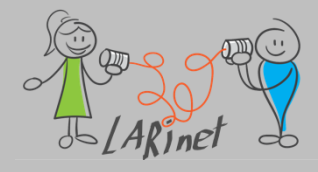

### **UI-Controls von Drittanbietern**

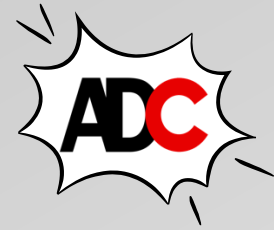

Definition des Steuerelements (XAML und C#)

<?xml version="1.0" encoding="UTF-8"?>

<ContentView xmlns="http://schemas.microsoft.com/dotnet/2021/maui"

xmlns:x="http://schemas.microsoft.com/winfx/2009/xaml"

x:Class="ControlTemplateDemos.Controls.CardViewUI"

x:Name="this">

<Frame BindingContext="{x:Reference this}"</pre>

...>

<Grid>

.... </Grid>

</Frame>

</ContentView>

public partial class CardViewUI : ContentView

{

public static readonly BindableProperty CardTitleProperty = BindableProperty.Create(nameof(CardTitle), typeof(string), typeof(CardViewUI), string.Empty);

public string CardTitle

ſ

get => (string)GetValue(CardTitleProperty); set => SetValue(CardTitleProperty, value);

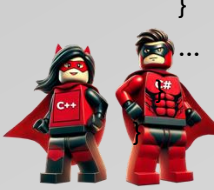

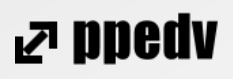

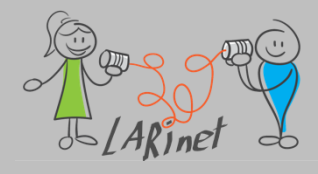

### **UI-Controls von Drittanbietern**

#### Verwendung des Steuerelements (XAML)

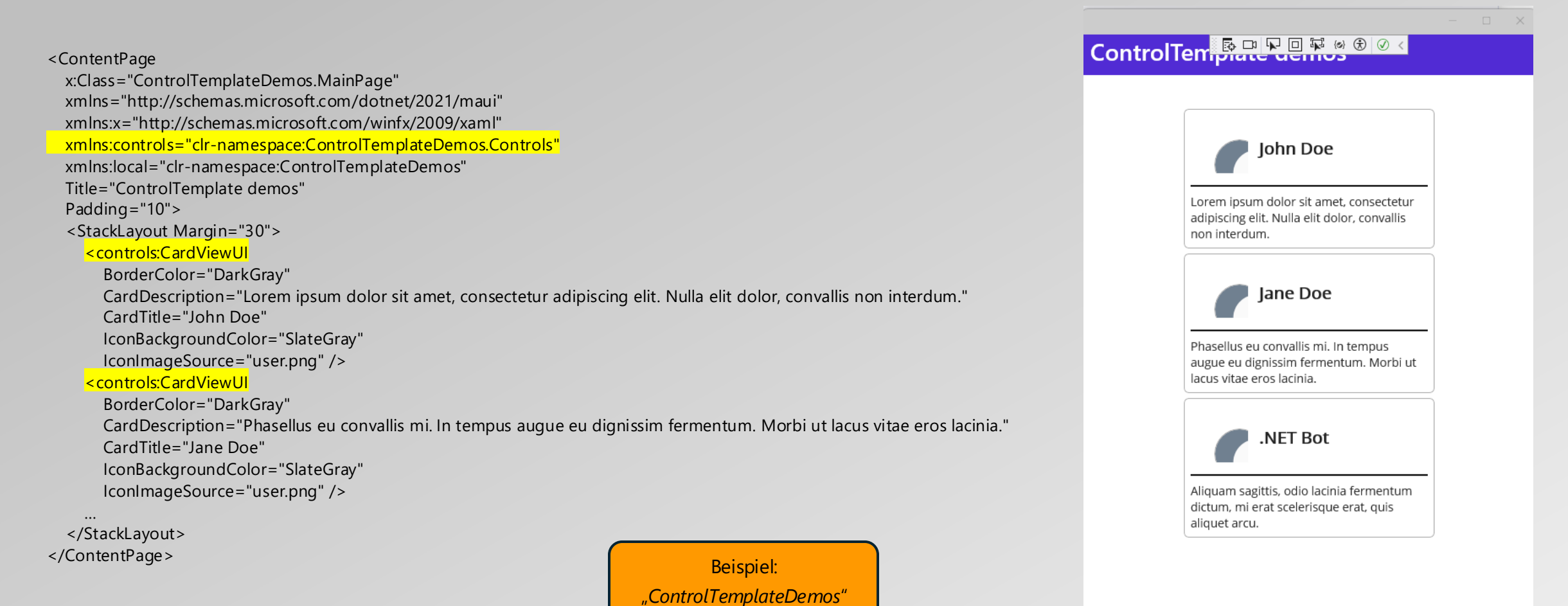

ND900 R

Individuelle Anpassungen für die Plattformen vornehmen (Handler)

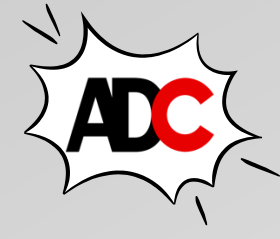

# Plattformspezifische Anpassungen

- wir müssen im Quellcode anhand von Compiler-Direktiven zwischen den Plattformen unterscheiden
- dazu "klinken" wir uns direkt in den Quellcode der betreffenden Seite oder der gesamten App ein und passen den Handler an

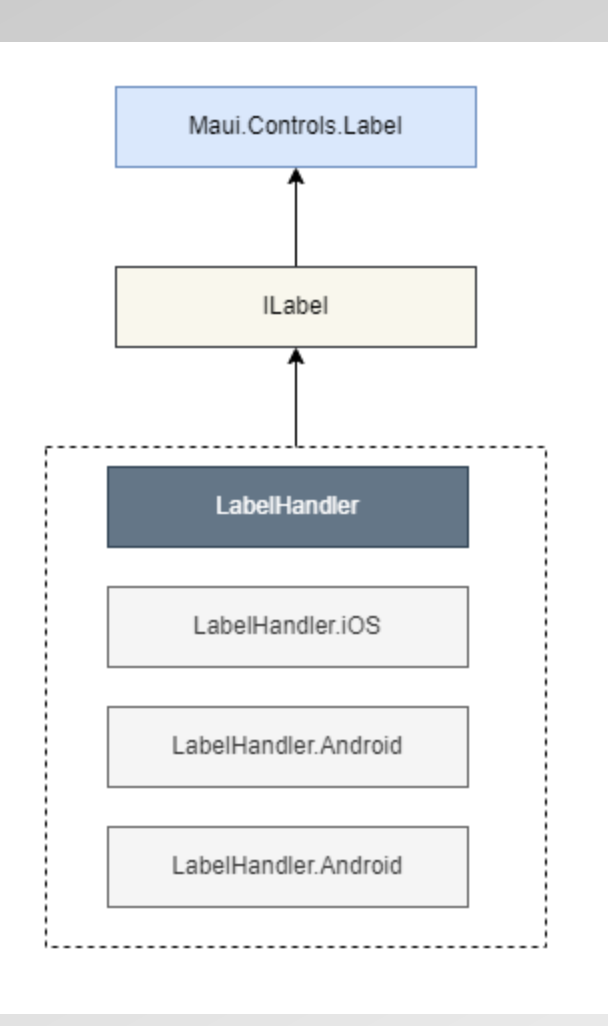

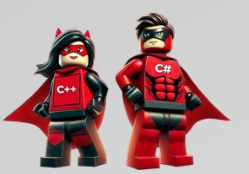

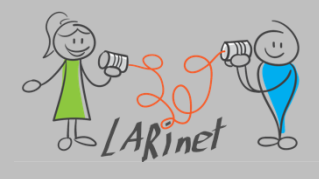

#### Plattformspezifische Anpassungen Funktionsweise

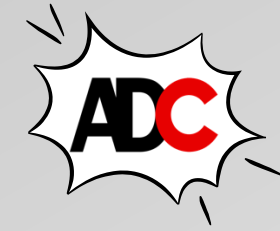

ND900 R

```
public MainPage()
  InitializeComponent();
  Microsoft.Maui.Handlers.EntryHandler.EntryMapper.AppendToMapping(nameof(IView.Background), (h, v) =>
           #if __ANDROID__
                       h.NativeView.SetBackgroundColor(Colors.Red.ToNative());
           #elif_IOS_
                       h.NativeView.BackgroundColor = Colors.Green.ToNative();
           #endif
  });
                   mittels:
                   #if ___ANDROID___
                   und
                   #elif __IOS___
                   wird zwischen Android und iOS unterschieden
```

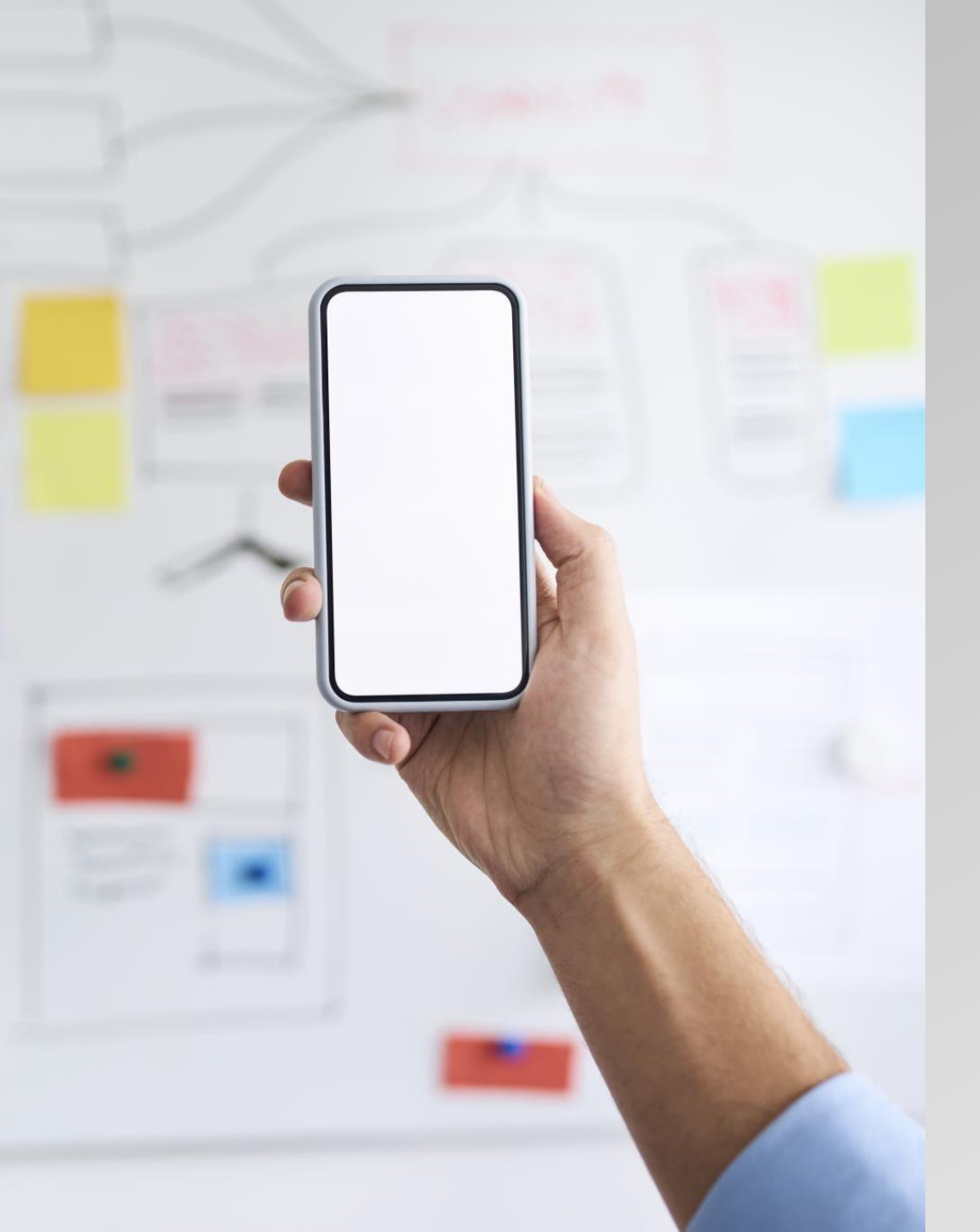

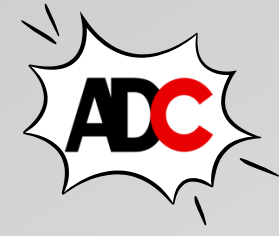

2 DDedv

#### Zwischenfazit

- das User Interface wird über alle Plattformen hinweg in XAML definiert
- die Basiselemente sind Seiten, Sichten (Controls) und Layout
- Layout-Container als Ausgangspunkt f
  ür eine responsive Gestaltung
- zentrale Ablage von Ressourcen, beispielsweise Bilder in der App
- Plattformanpassungen sind möglich
- das User Interface kann direkt an die Logik gebunden werden (Datenbindung)

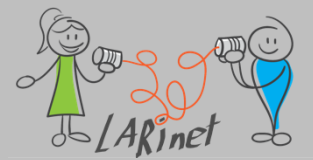

# Übersicht Teil 3

- Das Entwurfsmuster MVVM kennenlernen und anwenden
- Datenbindung verstehen, definieren und einsetzen
- Commands definieren und verwenden
- Einsatz eines MVVM-Frameworks
- Master-/ Detail-View mit Datenbindung

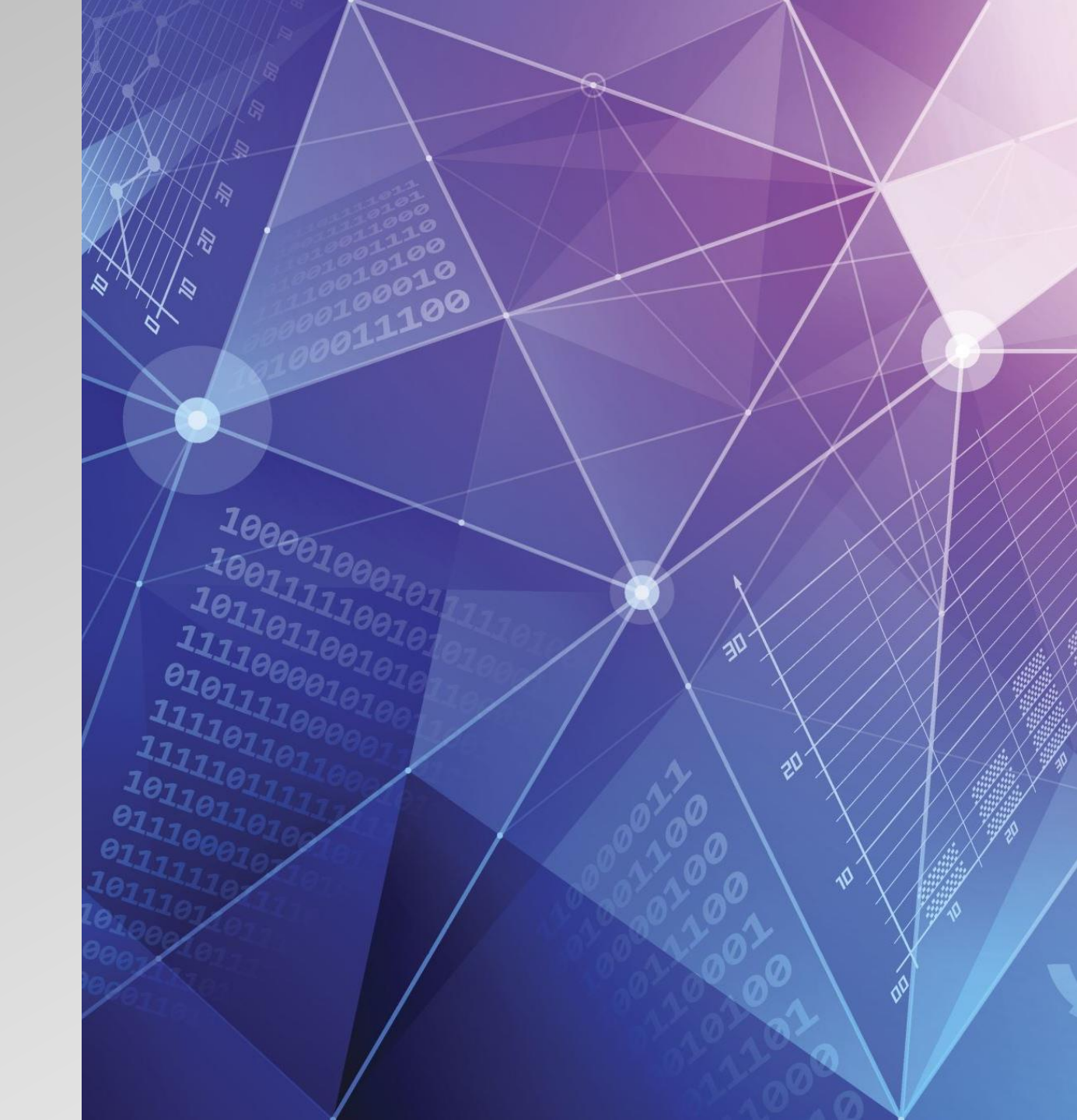

Das Entwurfsmuster MVVM kennenlernen und anwenden
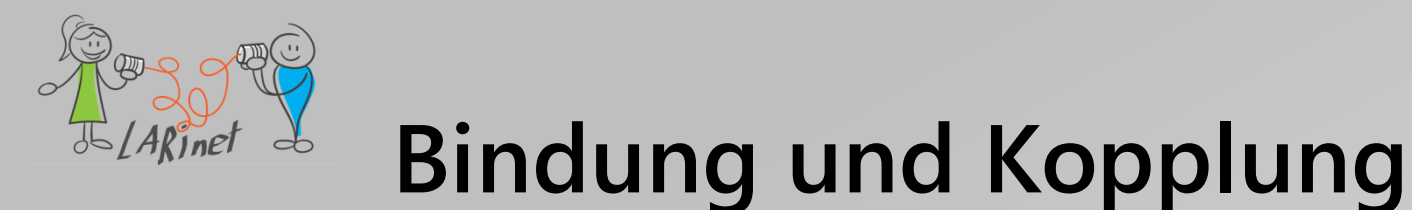

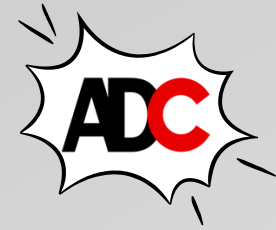

- Die Bindung (*Cohesion*) innerhalb einer Systemkomponente und die Kopplung (*Coupling*) der Systemkomponenten untereinander bestimmen die Struktur eines Softwaresystems.
- Dabei sollen die Beziehungen zwischen den Elementen der Systemkomponenten möglichst intensiv sein.
- Dagegen sollte die Kopplung der Systemkomponenten untereinander möglichst gering sein.
- Mit anderen Worten: Alle Funktionen innerhalb eines Moduls sollen der Erfüllung einer Aufgabe dienen. Unterschiedliche Module sollen dagegen unterschiedliche Aufgaben haben.
- Mit einer hohen Bindung innerhalb der Komponenten und einer losen Kopplung zwischen den Komponenten schafft man die Voraussetzungen für eine Wiederverwendung der Komponenten und für eine leichtere Wartung des Gesamtsystems.
- Beispielsweise ist es nur so möglich, eine Komponente gegen eine neuere Version mit verbesserter Leistung auszutauschen, ohne dass weitere Änderungen am Gesamtsystem durchgeführt werden müssen. Ebenso können Komponenten eines Systems in einem anderen System ohne Anpassungen wiederverwendet werden.
- Beispiel: Die Teilsysteme Kunden- und Artikelverwaltung sind unabhängig voneinander und nur über das Bestellmanagement verbunden.
   Möchte man Änderungen an der Kundenverwaltung durchführen, beispielsweise weil es notwendig ist, neue Datenfelder aufzunehmen, hat das keine Auswirkungen auf den Rest des Systems

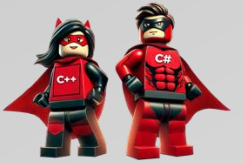

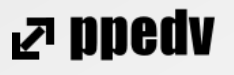

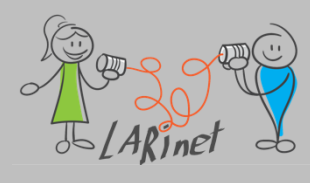

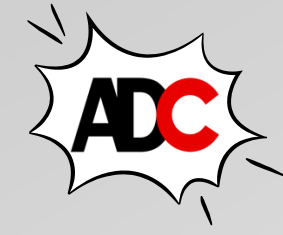

### Hohe Kopplung/geringe Bindung

Hohe Kopplung/ Geringe Bindung

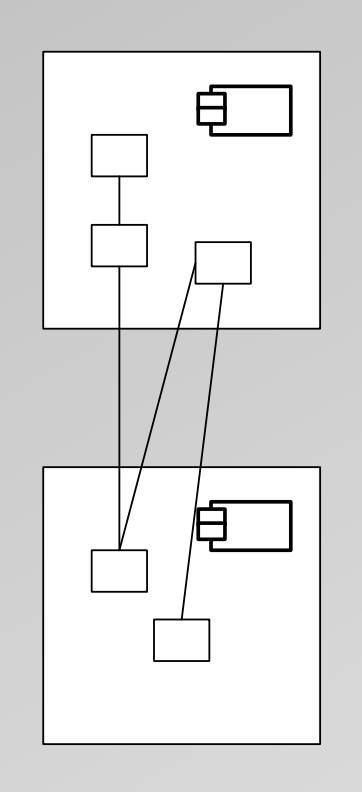

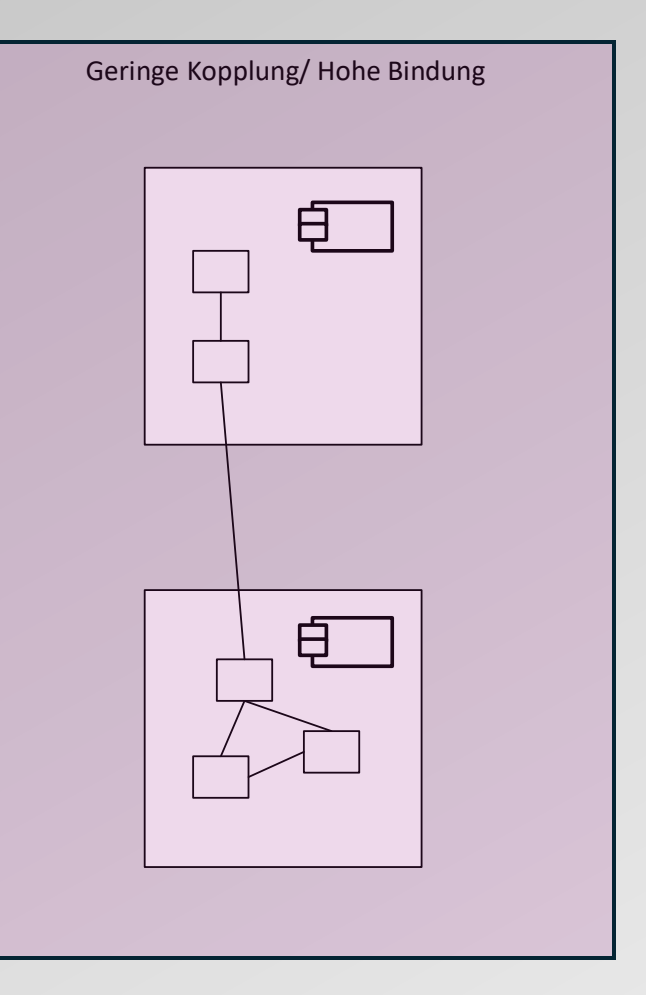

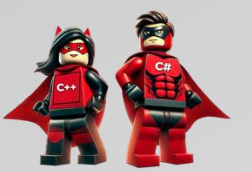

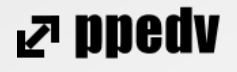

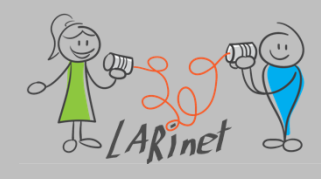

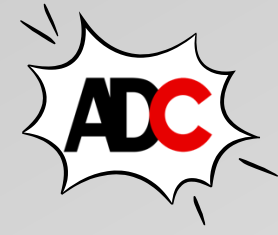

#### Monolith versus Schichtenarchitektur

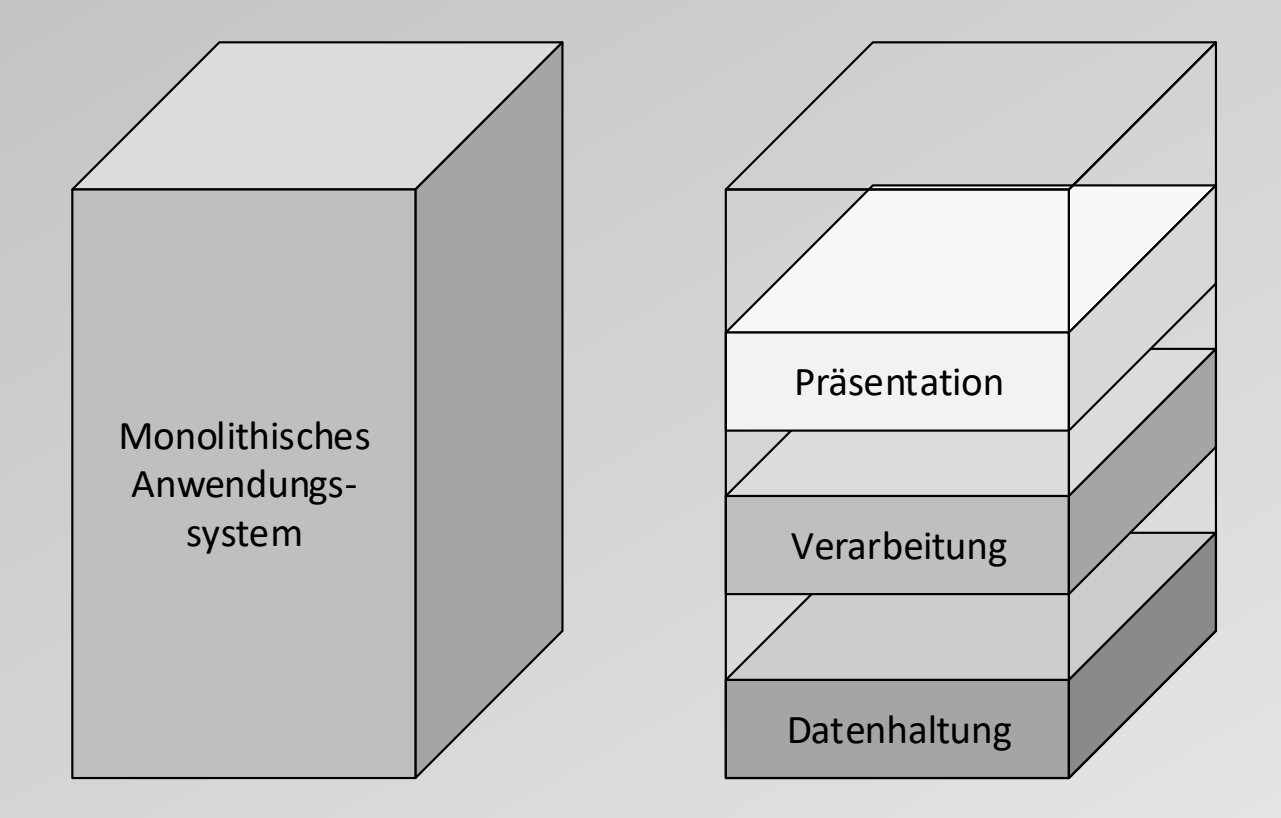

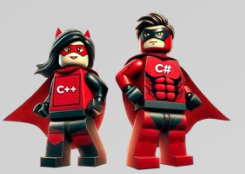

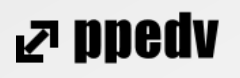

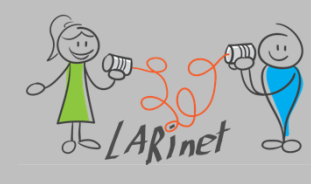

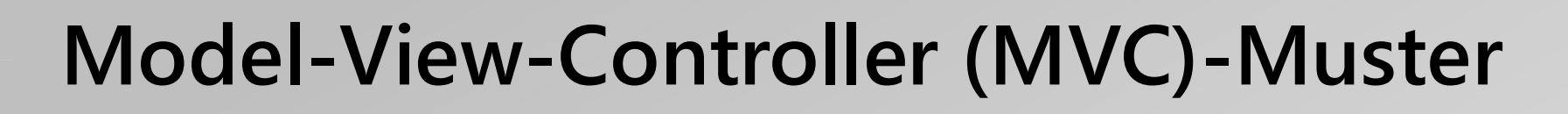

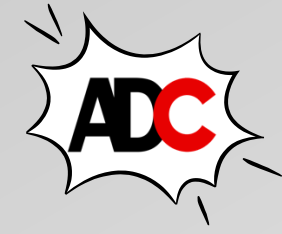

- Model-View-Controller-Muster (MVC-Muster) beschäftigt sich mit der Schichtentrennung der Applikation.
- es geht um die Bereitstellung der Businesslogik und ihre Interaktion mit der Benutzeroberfläche.
- dazu trennt das MVC-Muster die Schichten Datenhaltung (Model), Steuerung (Controller) und Präsentation (View) voneinander.

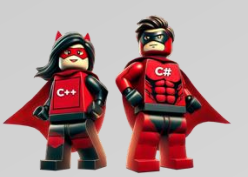

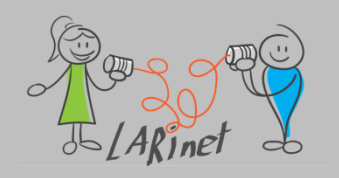

#### Das Grundprinzip des MVC-Entwurfsmusters

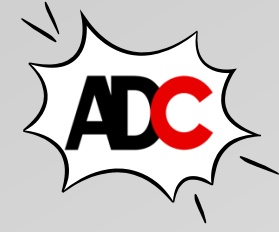

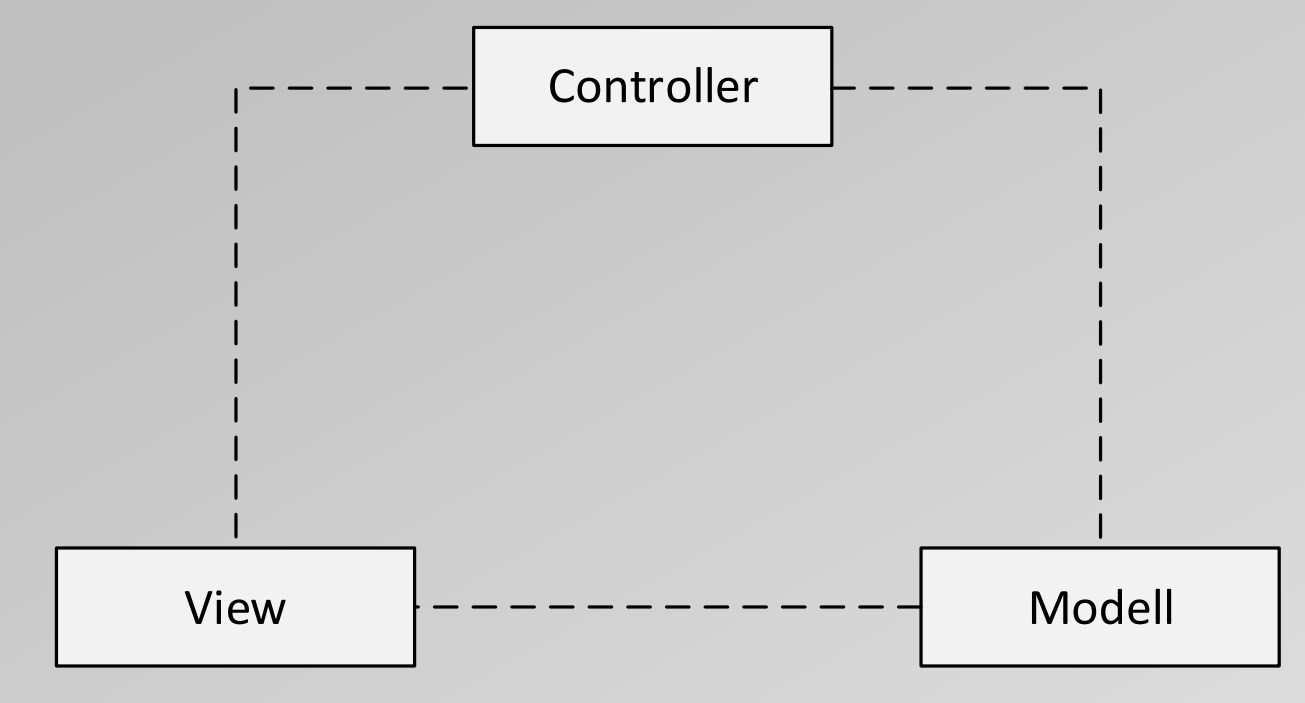

- Model: steht f
  ür die Daten der Anwendung, unter anderem ist es f
  ür deren Speicherung verantwortlich.
- View: hat die Aufgabe, die Daten des Models darzustellen und Benutzereingaben zu verarbeiten.
- Controller: verbindet das Model mit der View. Er organisiert den Datenaustausch zwischen beiden Elementen

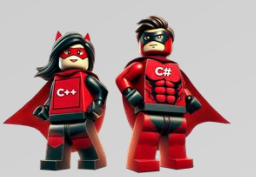

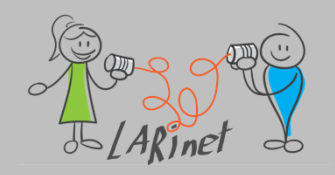

#### Das Model View ViewModel (MVVM)-Muster

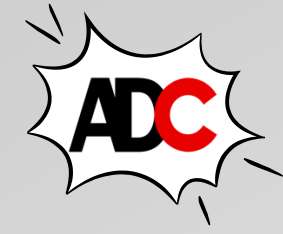

- Wird bei der Bindung der Benutzeroberfläche an die Programlogik im Umfeld der Programmierung mithilfe des .NET-Frameworks verwendet.
- Es kann u.a. in folgenden Technologien angewendet werden:
  - Desktop-Applikationen auf der Basis von Windows Presentation Foundation (WPF)
  - Desktop-Applikationen auf der Basis von WinUI 3
  - Apps auf der Basis der Universal Windows Platform (UWP)
  - plattformübergreifende Apps für iOS, Android und Windows auf der Basis von MAUI

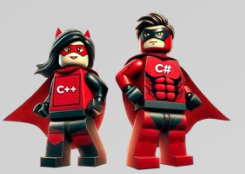

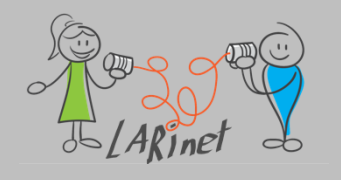

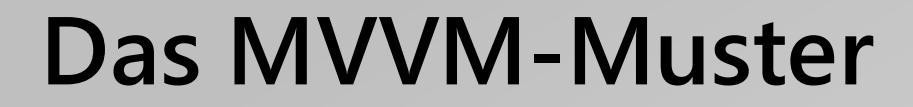

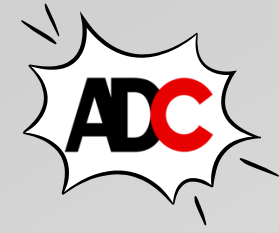

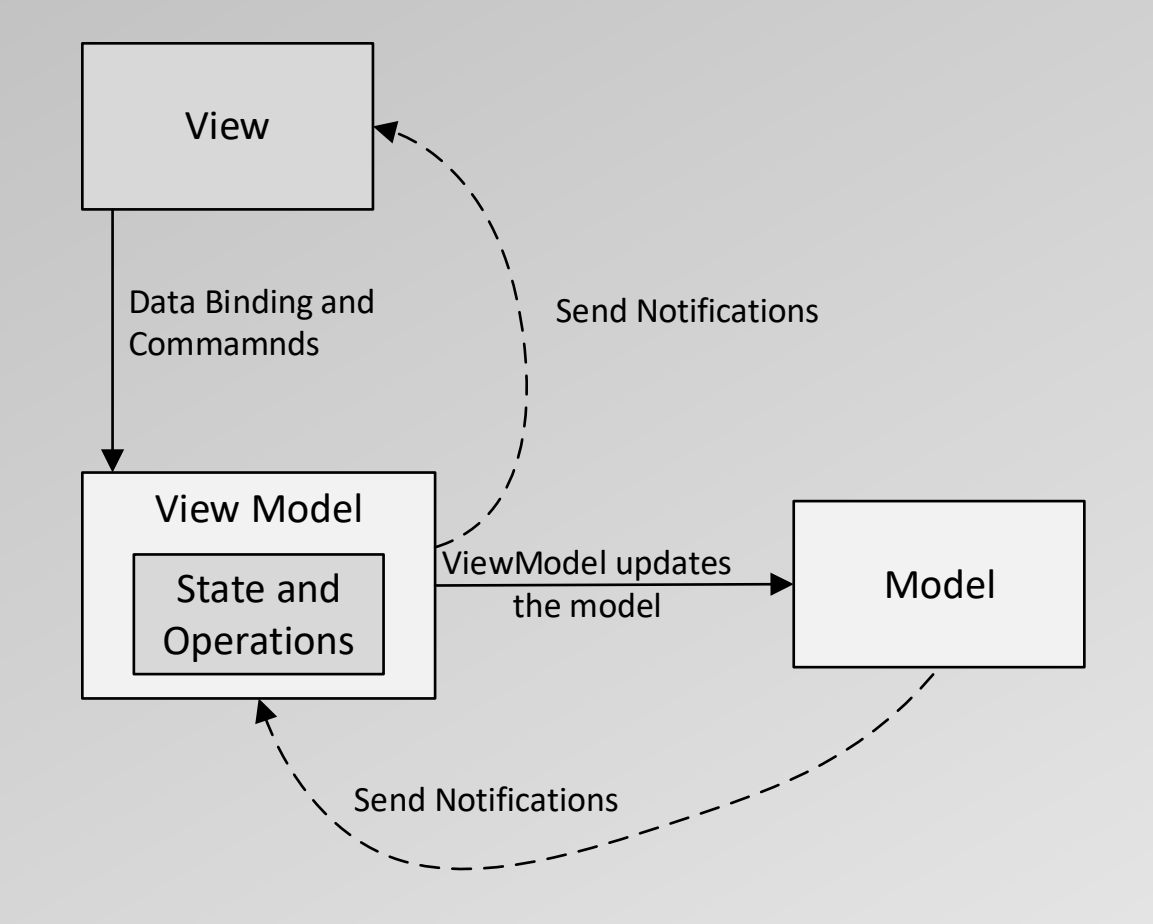

Quelle: https://learn.microsoft.com/en-us/previous-versions/msp-n-p/hh848246(v=pandp.10)?redirectedfrom=MSDN

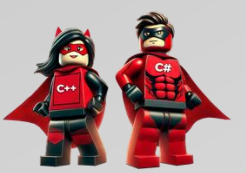

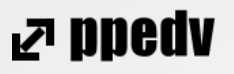

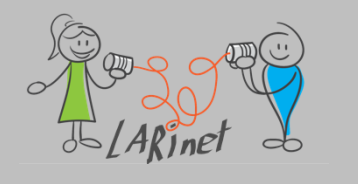

#### **MVVM: View**

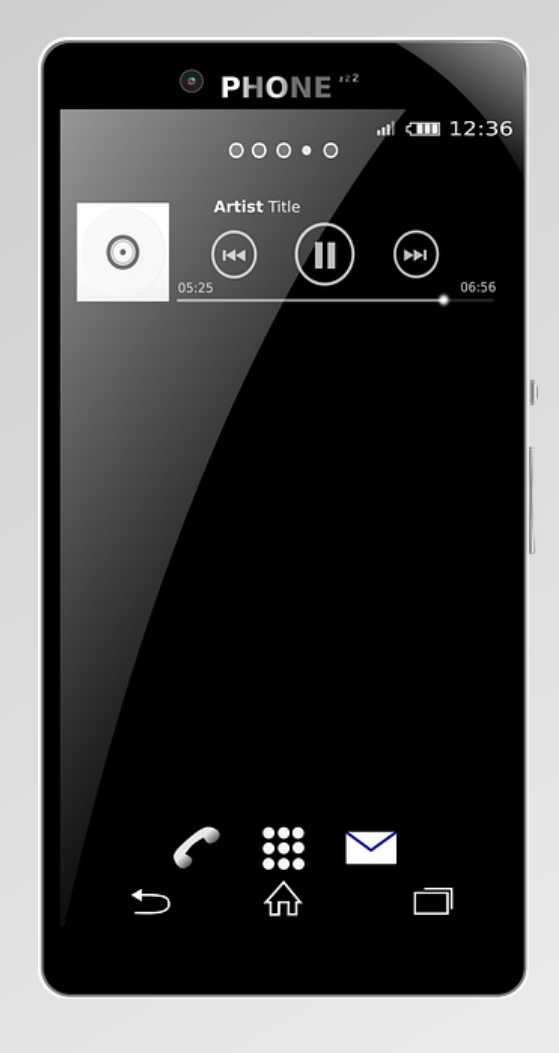

- Die Benutzeroberfläche wird deklarativ erstellt.
- Dazu wird die Beschreibungssprache XAML (Extensible Application Markup Language) verwendet. XAML basiert auf XML.
- XAML wird eingesetzt, um die grafischen Elemente der Benutzeroberfläche, Verhaltensweisen, Animationen, Transformationen, Farbverläufe und vieles mehr zu definieren.
- XAML ist rein deklarativ, d. h., die eigentliche Programmlogik kann damit nicht dargestellt werden.

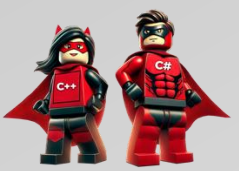

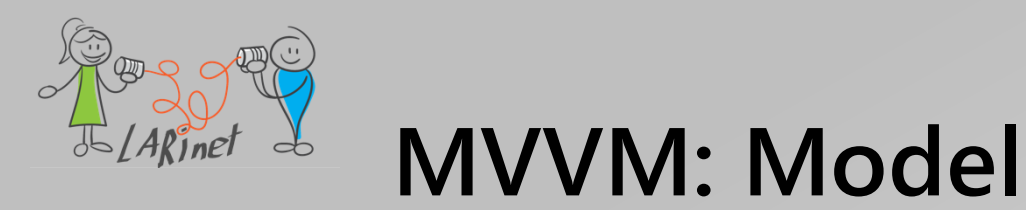

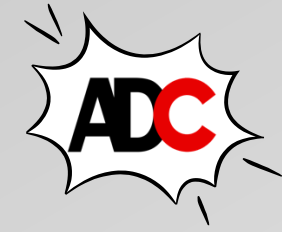

- Hierbei handelt sich um die Schicht zur Datenhaltung im Programmcode.
- Es kann sich dabei um Klassen, Strukturen oder eine Verbindung zu einer physischen Datenbank handeln, das spielt keine Rolle. Wichtig ist nur: Das Model verkörpert die Daten, die durch die Applikation bzw. App verarbeitet werden.
- Die Daten werden dabei über die View angezeigt, bzw. die View stellt eine Form der Benutzerinteraktion bereit, die ein Bearbeiten der Daten erlaubt.
- Zwischen View und Model soll jedoch keine direkte Verbindung bestehen.
- Nur dann ist es möglich, die einzelnen Schichten unabhängig voneinander zu verwalten und weiterzuentwickeln.
- Die Verbindung zwischen View und Model wird durch das ViewModel sichergestellt.

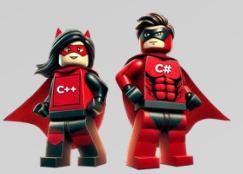

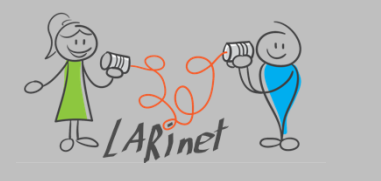

#### MVVM: ViewModel

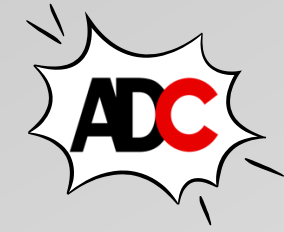

ND900 F

- Zwischen der Datenschicht (*Model*) und der View (*UI*) ist das *ViewModel* angesiedelt.
- Die View übermittelt die Daten an das ViewModel, und das ViewModel interagiert wiederum mit dem Model.
- Das *ViewModel* registriert, wenn sich die Daten ändern, und leitet diese Änderungen an die registrierten *Views* weiter.
- Mehrere Views können an ein ViewModel gebunden werden Realisierung unterschiedlicher User Interfaces..

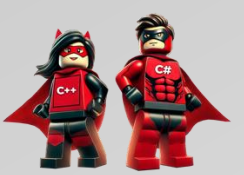

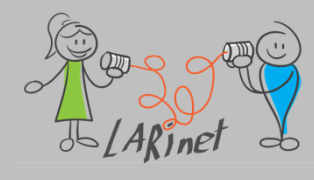

#### **MVVM: Umsetzung**

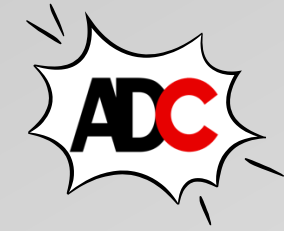

- Für die Kommunikation zwischen den einzelnen Schichten stehen bestimmte technologische Instrumente zur Verfügung.
- Die View wird über Data Binding an das ViewModel gebunden.
- Dazu wird der View bekannt geben, in welcher Klasse sie die zugehörigen Informationen findet-
- Das erfolgt über die Definition des *DataContext*.
- Die einzelnen Eigenschaften der Controls werden dann an die öffentlichen Eigenschaften der Klassen des *ViewModel* gekoppelt.
- Ändern sich die Werte dieser Eigenschaften, benachrichtigt das ViewModel die View über die Datenänderung, so dass diese die aktuellen Werte erhält.
- Bestimmte Aktionen der View, wie zum Beispiel das Drücken eines Buttons durch den Nutzer, werden mithilfe sogenannter Commands an das ViewModel weitergeleitet.
- Zwischen ViewModel und Model besteht eine ähnliche Systematik zum Datenaustausch.

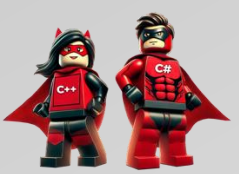

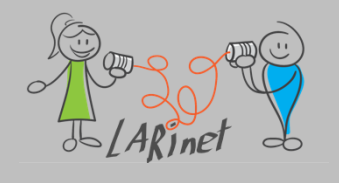

#### **MVVM: Vorteile**

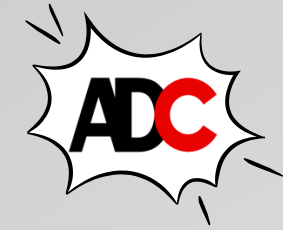

- Das MVVM-Entwurfsmuster führt bei korrekter Anwendung zu einer nahezu vollständigen Entkopplung der Schichten untereinander.
- Das Model ist unabhängig von der View und auch vom ViewModel, d. h., das Model kennt beide Schichten nicht.
- Das *ViewModel* kennt sein *Model*, aber nicht die *Views*.
- Diese Trennung hat den Vorteil, dass man beispielsweise das UI einfach austauschen kann, ohne *Model* oder *ViewModel* anpassen zu müssen.
- Im Übrigen ist es möglich, dass ein *ViewModel* über mehrere *Views* verfügt.
- Auf diese Weise können die Daten je nach Darstellungszweck unterschiedlich repräsentiert werden.

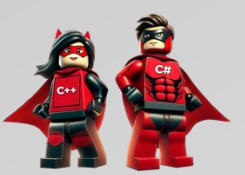

# Datenbindung verstehen, definieren und einsetzen

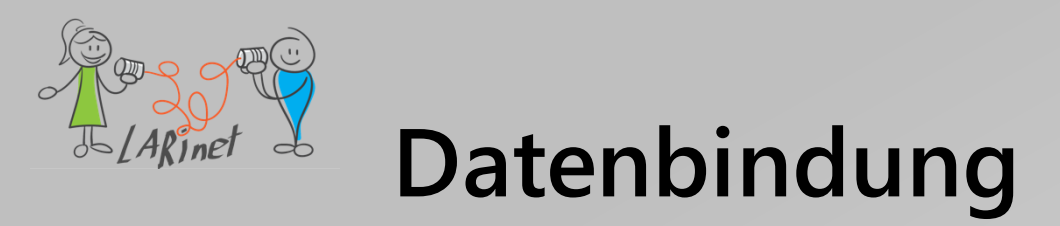

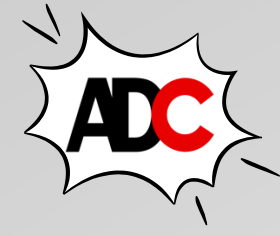

- die Datenbindung ist eine Technik der Verknüpfung von Eigenschaften von zwei Objekten, so dass Änderungen in einer Eigenschaft automatisch in der anderen Eigenschaft wiedergegeben werden
- eines der beiden Objekte, das an einer Datenbindung beteiligt ist, ist immer ein von View abgeleitetes Element und ist Teil der visuellen Oberfläche einer Seite. Das andere Objekt ist eines der folgenden:
  - Ein weiteres View-Derivat, meist auf der gleichen Seite
  - Ein Objekt in einer Code-Datei

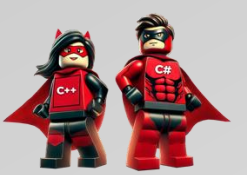

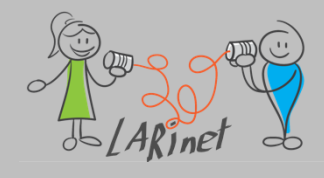

# Datenbindung – Beispiel

<?xml version="1.0" encoding="utf-8" ?>

<ContentPage xmlns="http://schemas.microsoft.com/dotnet/2021/maui"

xmlns:x="http://schemas.microsoft.com/winfx/2009/xaml"

x:Class="DataBinding.MainPage">

<StackLayout Padding="10, 0">

<Label Text="TEXT"

FontSize="40"

HorizontalOptions="Center"

VerticalOptions="Center"

Scale="{Binding Source={x:Reference slider},

Path=Value}" />

```
<Slider x:Name="slider"
```

Minimum="0"

Maximum="2"

Value="1"

VerticalOptions="Center" />

</StackLayout>

</ContentPage>

Beispiel: "DataBinding"

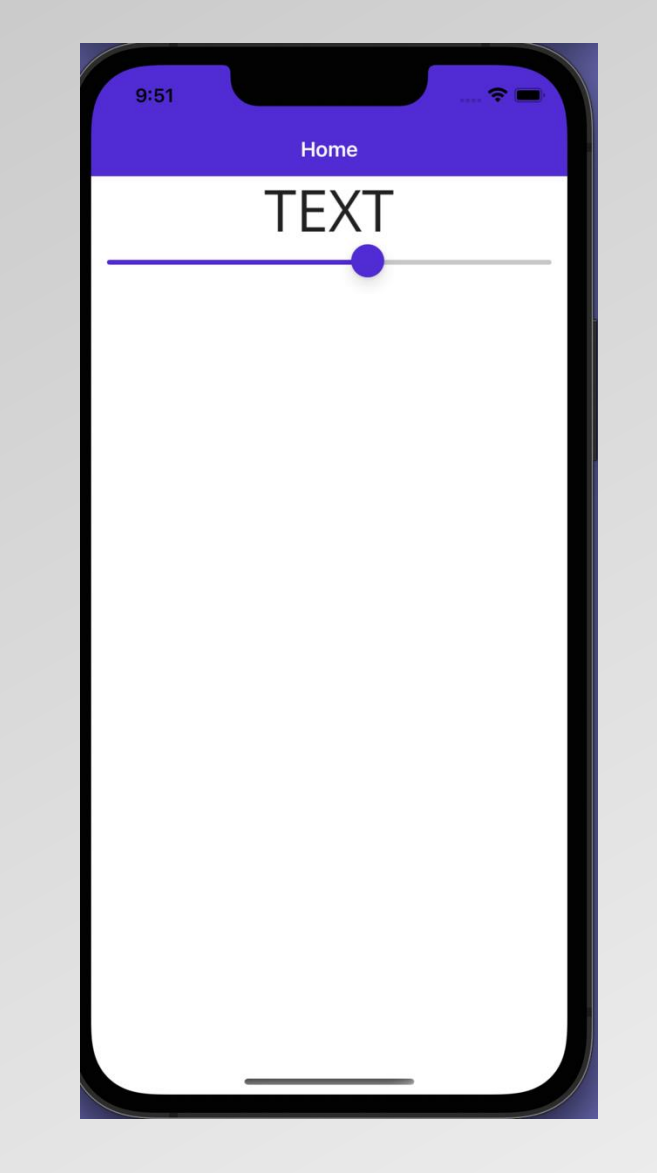

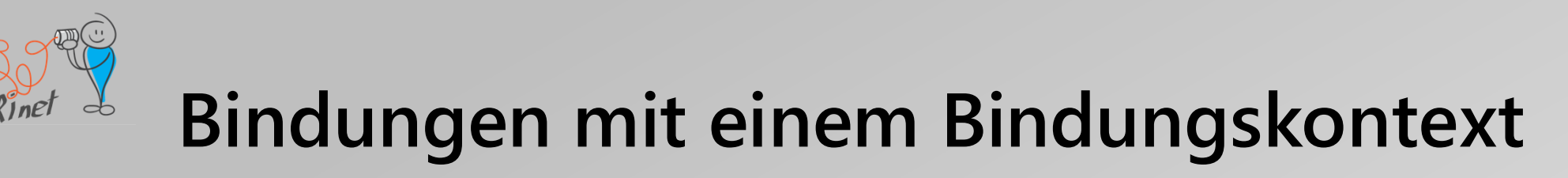

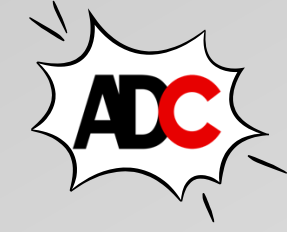

<Slider x:Name="slider"

Maximum="360"

VerticalOptions="Center" />

</StackLayout>

</ContentPage>

Beispiele: "DataBinding2/ BasicXamlBindingPage BasicCodeBindingPage"

- Die Markuperweiterung *x:Reference* ist erforderlich, um auf das Quellobjekt zu verweisen – hier auf den *Slider* mit dem Namen *slider*.
- Die Markuperweiterung *Binding* verknüpft die *Rotation*-Eigenschaft des *Labels* mit der *Value*-Eigenschaft des *Sliders*.

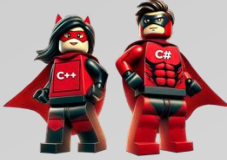

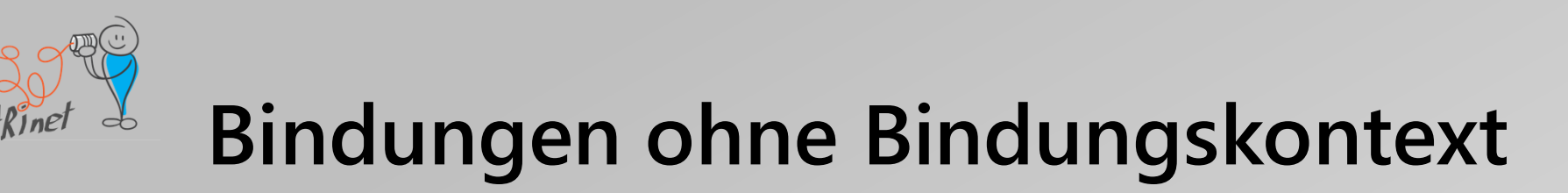

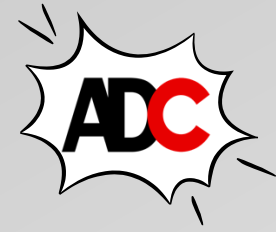

```
<Slider x:Name="slider"
    Minimum="-2"
    Maximum="2"
    VerticalOptions="Center" />
</StackLayout>
```

</ContentPage>

In diesem Beispiel verfügt die Binding über zwei festgelegte Eigenschaften, *Source* und *Path*, getrennt durch ein Komma.

Die Eigenschaft *Source* wird auf eine eingebettete *x:Reference-*Markuperweiterung festgelegt.

Wenn beide Eigenschaften festgelegt sind, hat die *Source*-Eigenschaft des Binding-Objekts Vorrang vor der *BindingContext*-Eigenschaft.

Wir können auf diese Weise einen übergeordneten DataContext "überschreiben".

Beispiele:

"DataBinding2/

AlternativeCodeBindingPage

AlternativeXamlBindingPage"

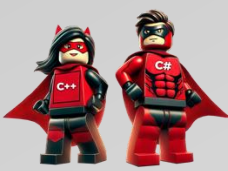

# Datenbindung – Bindungsmodus

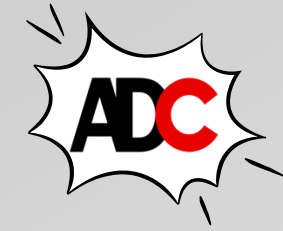

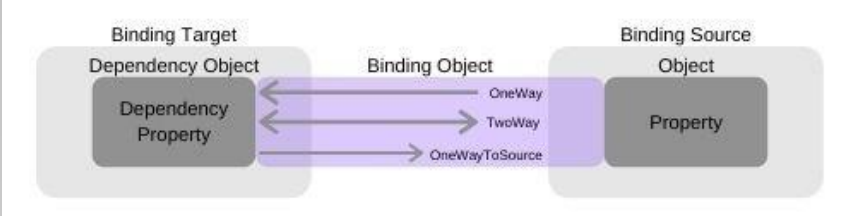

- Jede .NET MAUI-Bindungseigenschaft verfügt über einen Standardbindungsmodus, der festgelegt wird, wenn die bindungsfähige Eigenschaft erstellt wird und die über die *DefaultBindingMode* Eigenschaft des *BindableProperty* Objekts verfügbar ist.
- Dieser Standardbindungsmodus gibt den geltenden Modus an, wenn diese Eigenschaft das Ziel einer Datenbindung ist.
- Der Standardbindungsmodus für die meisten Eigenschaften ist OneWay.
- Wenn der Standardbindungsmodus für die Zieleigenschaft nicht für eine bestimmte Datenbindung geeignet ist, können Sie diesen überschreiben, indem Sie die *Mode*-Eigenschaft von Binding auf eines der Member der *BindingMode* Enumeration festlegen:
  - Default
  - TwoWay: Daten gehen zwischen Quelle und Ziel in beide Richtungen
  - OneWay: Daten werden von der Quelle zum Ziel geleitet
  - OneWayToSource: Daten werden von Ziel zu Quelle geleitet
  - OneTime: Daten werden von der Quelle zum Ziel geleitet, aber nur, wenn sich der BindingContext ändert

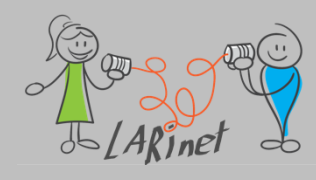

# Datenbindung – Zeichenfolgenformatierung

<Slider x:Name="slider" />

<Label Text="{Binding Source={x:Reference slider},

Path=Value,

StringFormat='The slider value is {0:F2}'}" />

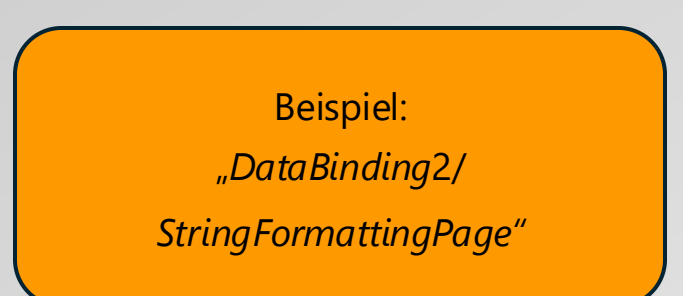

- Die Formatierung von Zeichenfolgen kann auch mit Datenbindungen erreicht werden, indem die *StringFormat*-Eigenschaft von Binding auf eine .NET-Formatierungszeichenfolge mit einem Platzhalter festgelegt wird.
- In diesem Beispiel bewirkt die
   Formatierungsspezifikation von F2, dass der
   Wert mit zwei Dezimalstellen angezeigt wird.

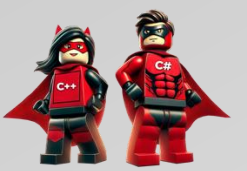

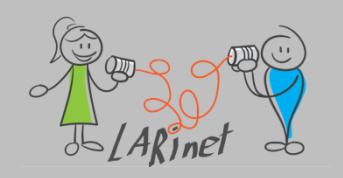

### Datenbindung – Bindungspfad (Untereigenschaften)

#### {Binding Source={x:Reference timePicker},

Path=Time.TotalSeconds
}

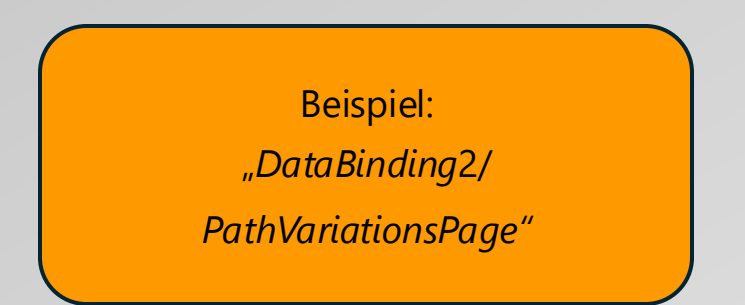

- Es kann die Path-Eigenschaft der Binding Klasse auf eine einzelne Eigenschaft, auf eine Untereigenschaft oder auf ein Element einer Auflistung festgelegt werden.
- Die Eigenschaften *Time* und *TotalSeconds* sind durch einen Punkt miteinander verbunden.

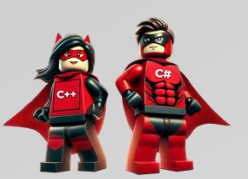

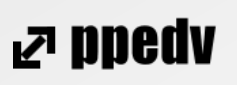

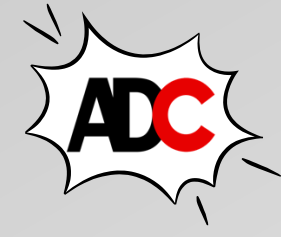

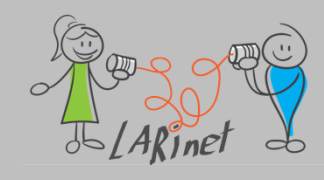

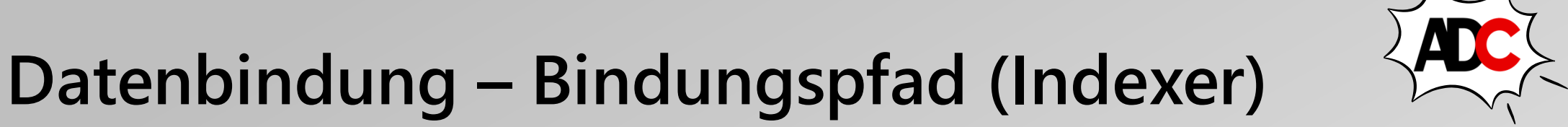

<Label Text="{Binding Source={x:Static

globe:CultureInfo.CurrentCulture},

```
Path=DateTimeFormat.DayNames[3],
```

StringFormat='The middle day of the week is {0}'}" />

Beispiel: "DataBinding2/ PathVariationsPage"

- Die Quelle ist auf die statische CultureInfo.CurrentCulture-Eigenschaft festgelegt, bei der es sich um ein Objekt vom Typ CultureInfo handelt.
- Diese Klasse definiert eine Eigenschaft mit dem Namen DateTimeFormat vom Typ DateTimeFormatInfo, die eine DayNames-Collection enthält. Der Index wählt das vierte Element aus.

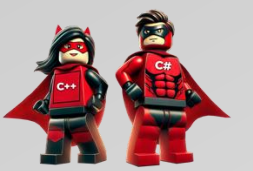

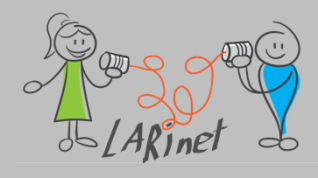

## Datenbindung – Bindungswertkonverter

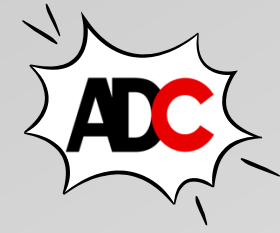

- Sie möchten eine Datenbindung definieren, bei der die Quelleigenschaft vom Typ *int*, die Zieleigenschaft jedoch vom Typ *bool* ist.
- Sie möchten, dass diese Datenbindung einen *false*-Wert erzeugt, wenn die Quelle gleich 0 ist und andernfalls *true*.
- Der Konverter ist beispielsweise in C# in einer Hilfsklasse zu definieren.
- Datenkonverter können zwischen unterschiedlichsten Datentypen erstellt werden.

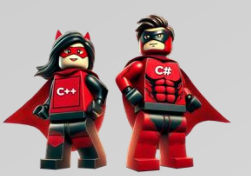

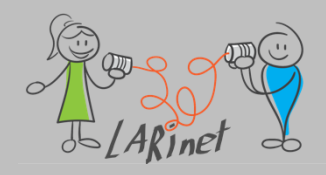

{

### Datenbindung – Bindungswertkonverter: Konverter

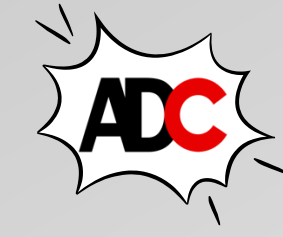

```
public class IntToBoolConverter : IValueConverter
```

```
public object Convert(object value, Type targetType, object parameter, CultureInfo culture)
{
    return (int)value != 0;
}
```

```
public object ConvertBack(object value, Type targetType, object parameter, CultureInfo culture)
{
    return (bool)value ? 1 : 0;
}
```

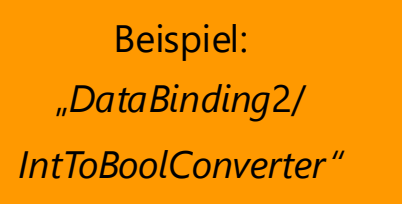

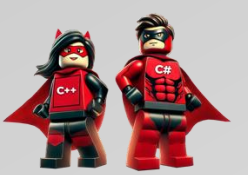

}

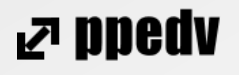

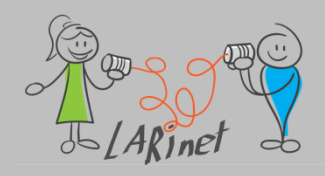

### Datenbindung – Bindungswertkonverter: User Interface (XAML)

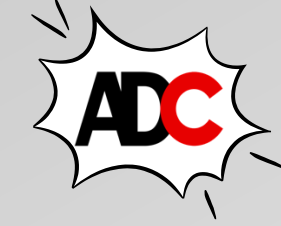

ND900 F

<ContentPage.Resources>

<local:IntToBoolConverter x:Key="intToBool" />

</ContentPage.Resources>

```
<Entry x:Name="entry1"
```

Text=""

Placeholder="enter search term"

```
VerticalOptions="Center" />
```

<Button Text="Search"

HorizontalOptions="Center"

VerticalOptions="Center"

IsEnabled="{Binding Source={x:Reference entry1},

Path=Text.Length,

Converter={StaticResource intToBool}}" />

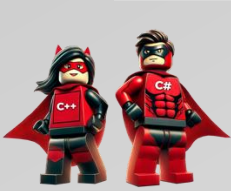

Beispiel: "DataBinding2/ EnableButtonsPage"

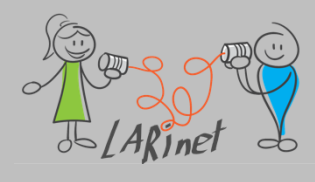

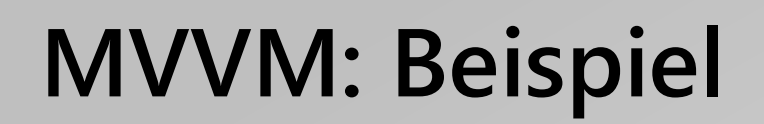

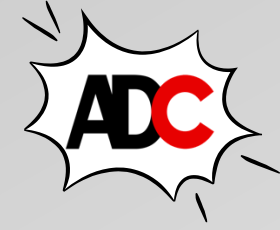

| View:                                                                                                    | iPhone 14 iOS 16.4 | \$\$ 9 0 D | ×   |
|----------------------------------------------------------------------------------------------------|--------------------|------------|-----|
| xml version="1.0" encoding="utf-8" ?                                                                                           | 2:18               |            | 🗢 🖿 |
| <contentpage <="" td="" xmlns="http://schemas.microsoft.com/dotnet/2021/maui"><td></td><td>Home</td><td></td></contentpage>    |                    | Home       |     |
| <pre>xmlns:x="http://schemas.microsoft.com/winfx/2009/xaml"</pre>                                                              |                    |            |     |
| <pre>xmlns:local="clr-namespace:MVVM"</pre>                                                                                    |                    |            |     |
| x:Class="MVVM.MainPage">                                                                                                    |                    |            |     |
| <pre><contentpage.bindingcontext></contentpage.bindingcontext></pre>                                                           |                    |            |     |
| <local:clockviewmodel></local:clockviewmodel>                                                                                  |                    |            |     |
|                                                                                                    |                    |            |     |
| <verticalstacklayout verticaloptions="Center"></verticalstacklayout>                                                           |                    | 2:18:11 PM |     |
| <label <="" td="" text="{&lt;mark&gt;Binding DateTime&lt;/mark&gt;, StringFormat='{0:T}'}"><td></td><td></td><td></td></label> |                    |            |     |
| FontSize="28"                                                                                                    |                    |            |     |
| HorizontalOptions="Center"                                                                                                    |                    |            |     |
| VerticalOptions="Center" />                                                                                                    |                    |            |     |
|                                                                                                    |                    |            |     |
|                                                                                                    |                    |            |     |
|                                                                                                    |                    |            |     |

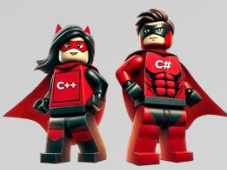

Fingereingabemodus: Flaches Drücken

Passend skalieren

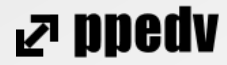

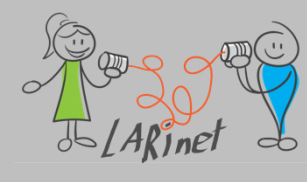

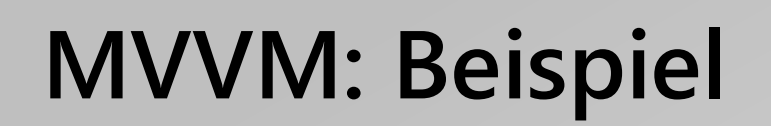

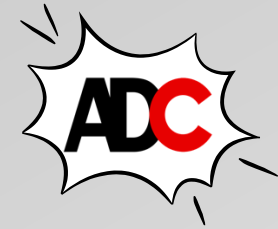

#### ViewModel:

```
public ClockViewModel()
class ClockViewModel : INotifyPropertyChanged
{
                                                                         {
    public event PropertyChangedEventHandler PropertyChanged;
                                                                            this.DateTime = DateTime.Now;
                                                                            _timer = new Timer(new TimerCallback((s) => this.DateTime = DateTime.Now),
    private DateTime _dateTime;
                                                                                                null, TimeSpan.Zero, TimeSpan.FromSeconds(1));
    private Timer _timer;
                                                                        }
    public DateTime DateTime
                                                                        ~ClockViewModel() =>
                                                                            timer.Dispose();
        get => _dateTime;
                                                                        public void OnPropertyChanged([CallerMemberName] string name = "") =>
        set
                                                                    ?.Invoke(this, new PropertyChangedEventArgs(name));
            if (_dateTime != value)
                _dateTime = value;
                OnPropertyChanged(); //
                                                                            Beispiel:
                                                                            "MVVM"
```

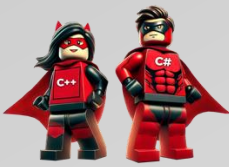

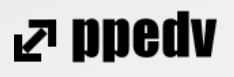

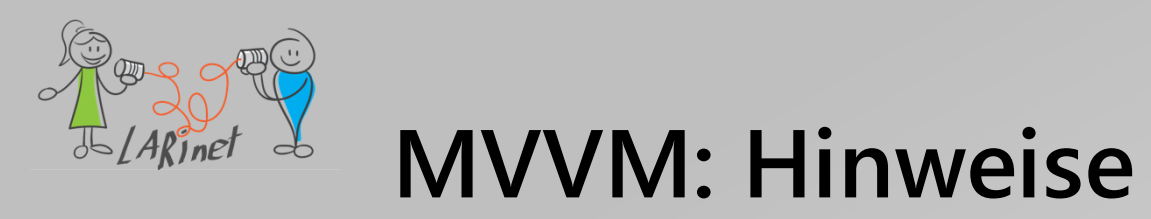

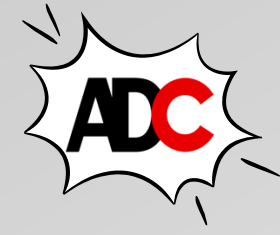

- Zentrale Basisklasse: Man sollte eine zentrale abstrakte Basisklasse für alle ViewModel-Klassen anlegen, welche das Interface PropertyChanged implementiert.
- *Eindeutige Rollenklärung*: Ordnen Sie Verantwortlichkeiten eindeutig und durchgehend den Schichten Ihrer App zu. Welche Bestandteile gehören in die *View*, welche in das *ViewModel* und welche sind Gegenstand des *Models*?
- Kleine, spezialisierte ViewModels: Vermeiden Sie es große und komplexe ViewModels zu erstellen. Teilen Sie sie stattdessen in kleinere, spezialisierte ViewModel-Klassen auf, die jeweils für einen bestimmten Teil der Benutzeroberfläche verantwortlich sind.
- Vermeiden von Code-Behind: Halten Sie die Code-Behind-Logik in XAML-Dateien so gering wie möglich.
   Die meiste Logik sollte im ViewModel platziert werden, um eine saubere Trennung zu gewährleisten.

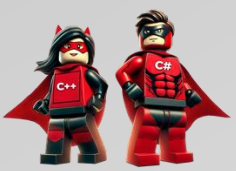

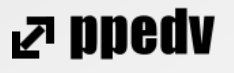

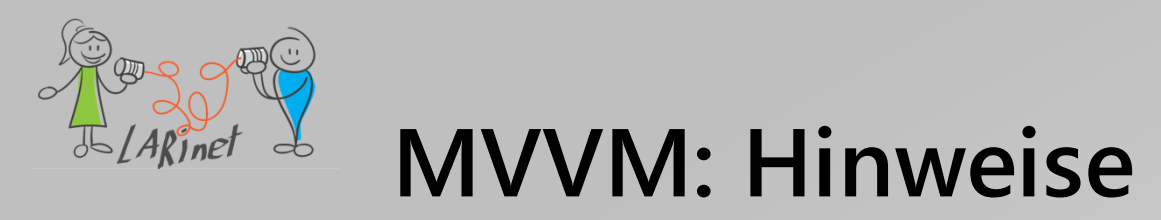

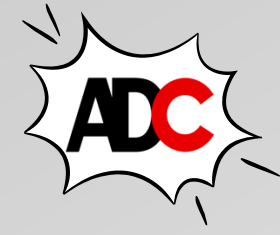

- Vermeiden von Geschäftslogik in der View: Stellen Sie sicher, dass die View nur für die Anzeige von Daten verantwortlich ist. Alle geschäftsbezogenen Entscheidungen und Berechnungen sollten im ViewModel erfolgen.
- Konsistente Benennung: Verwenden Sie konsistente Namenskonventionen f
  ür Ihre Klassen, Methoden und Eigenschaften, um die Lesbarkeit und das Verst
  ändnis des Codes zu erleichtern.
- *Kontinuierliches Refactoring*: Führen Sie regelmäßig ein Refactoring durch, um Ihren Code sauber und wartbar zu halten.

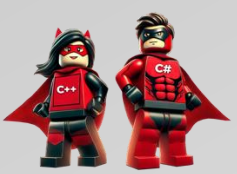

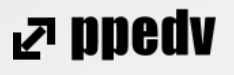

Commands definieren und verwenden

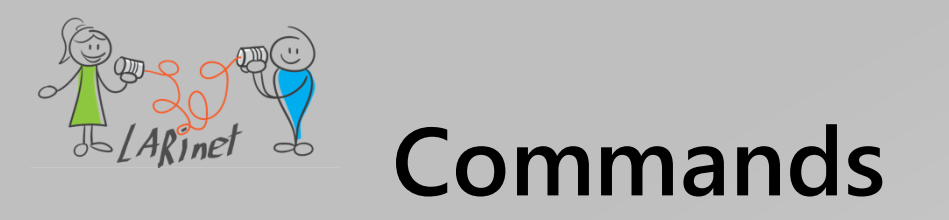

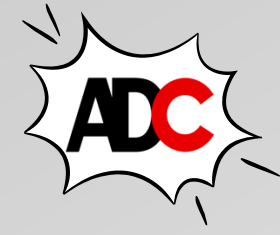

- Oft hat eine App Anforderungen, die über Eigenschaftsbindungen hinausgehen, indem der Benutzer Befehle initiieren muss, die sich auf Aktionen im *ViewModel* auswirken (Interaktivität).
- Diese Befehle werden in der Regel ausgeführt, indem Sie auf Schaltflächen klicken oder auf den Bildschirm tippen.
- Erste Lösungsidee: Diese Befehle werden in der Code-Behind-Datei in einem Handler für das *Clicked*-Ereignis von Buttons oder das *Tapped*-Ereignis verarbeitet.
- Nachteil: Diese Vorgehensweise ist nicht "kompatibel" mit dem MVVM-Muster (Trennung der Schichten, Architekturmodell).

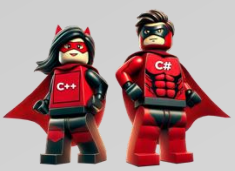

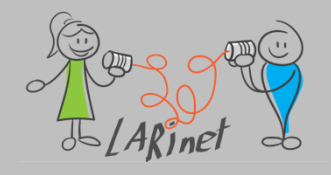

### **Commands in .NET MAUI**

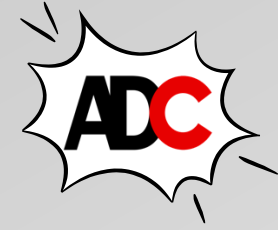

- Um eine Datenbindung zwischen einem *Button* und einem *ViewModel* zuzulassen, definiert der *Button* zwei Eigenschaften:
  - Command vom Typ System.Windows.Input.Icommand
  - CommandParameter vom Typ Object
- Um die Befehlsschnittstelle zu verwenden, definieren Sie eine Datenbindung, die auf die *Command*-Eigenschaft von *Button* abzielt, bei der die Quelle eine Eigenschaft im *ViewModel* vom Typ *Icommand* ist.
- Das ViewModel enthält Code, der dieser ICommand Eigenschaft zugeordnet ist und ausgeführt wird, wenn auf die Schaltfläche geklickt wird.
- Sie können die *CommandParameter*-Eigenschaft auf beliebige Daten festlegen, um zwischen mehreren Schaltflächen zu unterscheiden, wenn alle an dieselbe *Icommand*-Eigenschaft im *ViewModel* gebunden sind.
- Viele andere Controls außer Buttons definieren die Member für Command und CommandParameter.

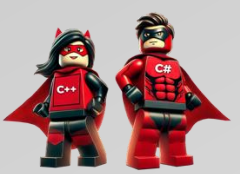

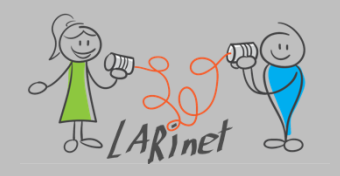

#### **Einsatz von Commands**

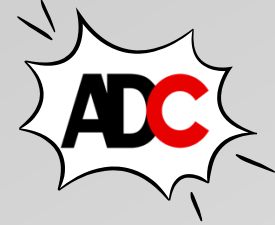

#### ViewModel:

#### View

```
public interface ICommand
{
    public void Execute (Object parameter);
    public bool CanExecute (Object parameter);
    public event EventHandler CanExecuteChanged;
}
```

public ICommand MyCommand { private set; get; }

- Wenn der Benutzer das *Button*-Element anklickt, ruft *Button* die *Execute*-Methode auf.
- Wenn CanExecute false zurückgibt, deaktiviert der Button sich selbst. Das bedeutet, dass der entsprechende Befehl aktuell nicht verfügbar ist.
- Das Button-Element aktiviert sich selbst, wenn CanExecute true zurückgibt.

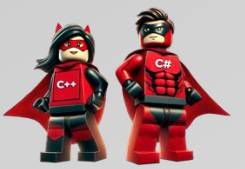

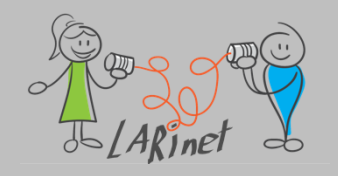

### **Commands: Beispiel**

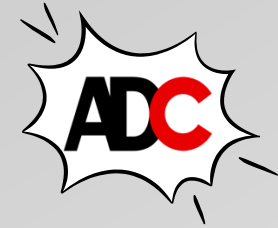

#### View

```
<Button Text="CLEAR"
        Grid.Row="1" Grid.Column="0" Grid.ColumnSpan="2"
        Command="{Binding ClearCommand}" />
<Button Text="&#x21E6;"
        Grid.Row="1" Grid.Column="2"
        Command="{Binding BackspaceCommand}" />
<Button Text="7"
        Grid.Row="2" Grid.Column="0"
        Command="{Binding DigitCommand}"
        CommandParameter="7" />
<Button Text="8"
        Grid.Row="2" Grid.Column="1"
        Command="{Binding DigitCommand}"
        CommandParameter="8" />
```

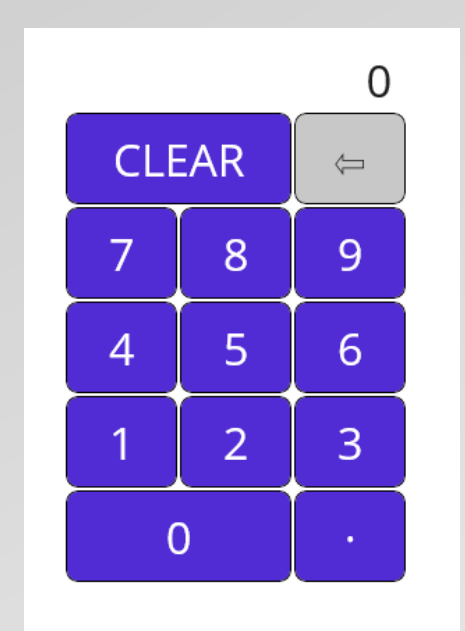

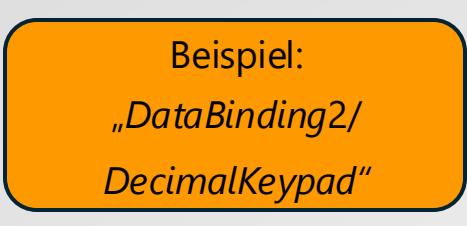

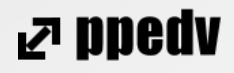

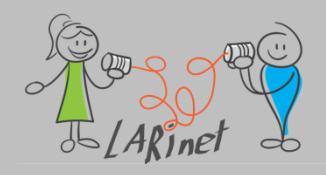

#### **Commands: Beispiel**

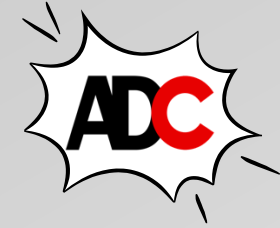

#### ViewModel

```
public ICommand ClearCommand { private set; get; }
public ICommand DigitCommand { private set; get; }
ClearCommand = new Command(
    execute: () =>
    {
       Entry = "0";
       RefreshCanExecutes();
    });
```

```
DigitCommand = new Command<string>(
    execute: (string arg) =>
    {
        Entry += arg;
        if (Entry.StartsWith("0") && !Entry.StartsWith("0."))
        {
        Entry = Entry.Substring(1);
        }
        RefreshCanExecutes();
    },
        canExecute: (string arg) =>
        {
            return !(arg == "." && Entry.Contains("."));
        });
    });
```

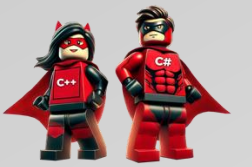

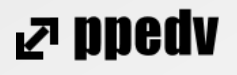

# Einsatz eines MVVM-Frameworks

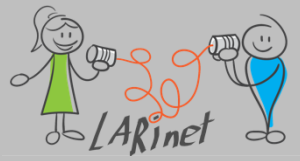

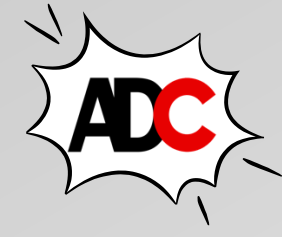

# Community-Toolkit für .NET MAUI

- Das .NET MAUI Community Toolkit ist eine Sammlung wiederverwendbarer Elemente f
  ür die Anwendungsentwicklung mit MAUI, einschlie
  ßlich Animationen, Verhaltensweisen, Konvertern, Effekten und Hilfsprogrammen.
- Es vereinfacht und veranschaulicht allgemeine Entwickleraufgaben beim Erstellen von iOS-, Android-, macOS- und WinUI-Anwendungen mit MAUI.
- Das MAUI Community Toolkit ist als eine Reihe von NuGet-Paketen f
  ür neue oder vorhandene MAUI-Projekte verf
  ügbar.

Quelle: https://learn.microsoft.com/de-de/dotnet/communitytoolkit/maui/

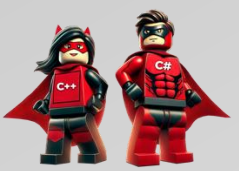
# Community-Toolkit für .NET MAUI: Unterstützte Versionen

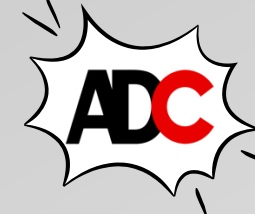

- Android 5.0 (API 21) oder höher
- iOS 10 oder höher
- macOS 10.15 oder höher mit Mac Catalyst
- Windows 11 und Windows 10 Version 1809 oder höher mithilfe der Windows UI Library (WinUI) 3
- Tizen 7.0 oder höher

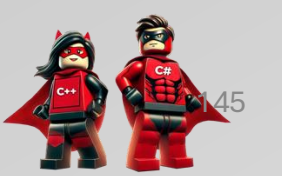

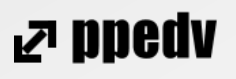

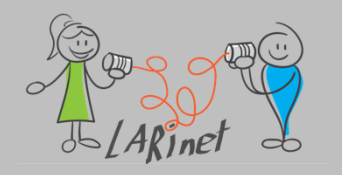

#### Bestandteile des Community-Toolkit für .NET MAUI

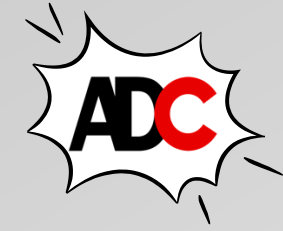

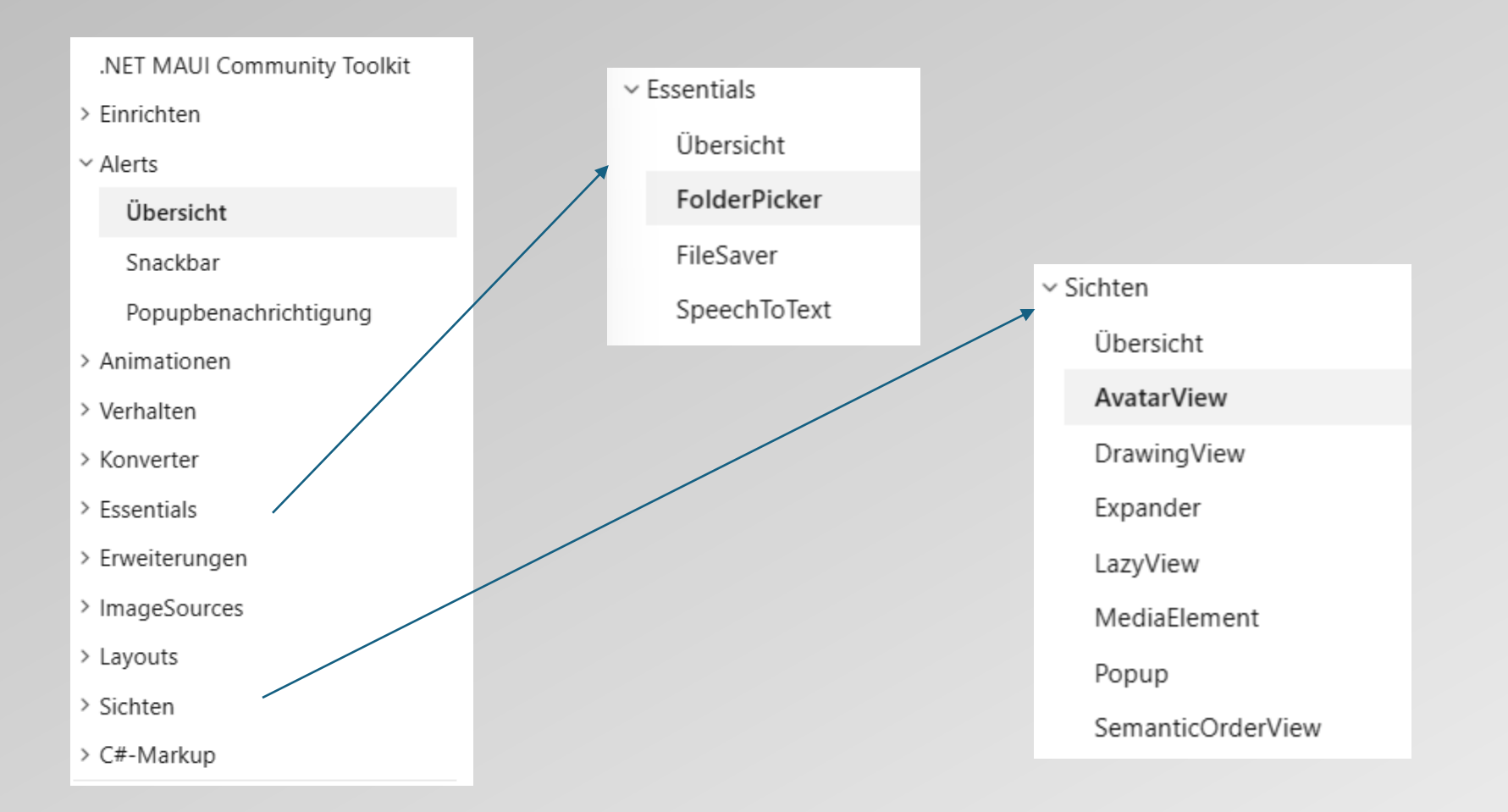

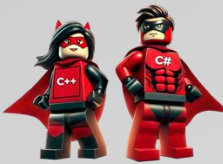

⊿ ppedv

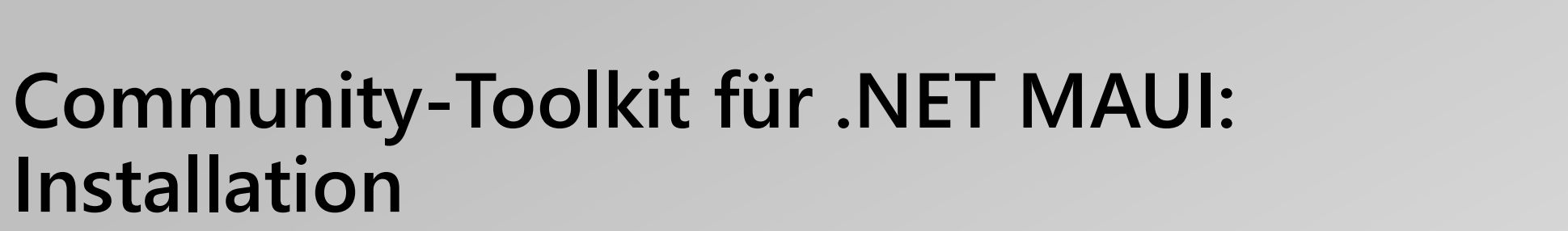

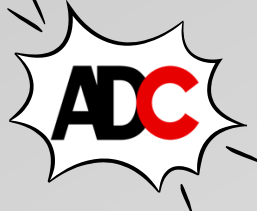

- Fügen Sie das entsprechende NuGet-Package der App hinzu:
  - Paketname: CommunityToolkit.Maui
  - Paket-URL: <u>https://www.nuget.org/packages/CommunityToolkit.Maui</u>
- Initialisieren des Pakets:
  - using CommunityToolkit.Maui
- Um das Toolkit ordnungsgemäß zu verwenden, muss die UseMauiCommunityToolkit-Methode für die MauiAppBuilder-Klasse aufgerufen werden.
- Das geschieht in der Datei MauiProgram.cs (Bootstrapping:
  - var builder = MauiApp.CreateBuilder();
  - builder.UseMauiApp<App>();
  - builder.UseMauiCommunityToolkit();

Quelle: https://learn.microsoft.com/de-de/dotnet/communitytoolkit/maui/get-started?tabs=CommunityToolkitMaui#adding-the-nuget-packages

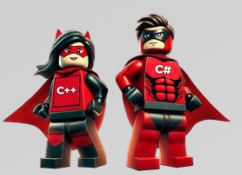

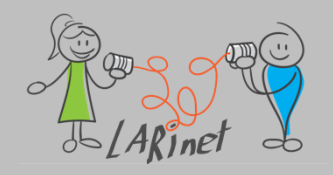

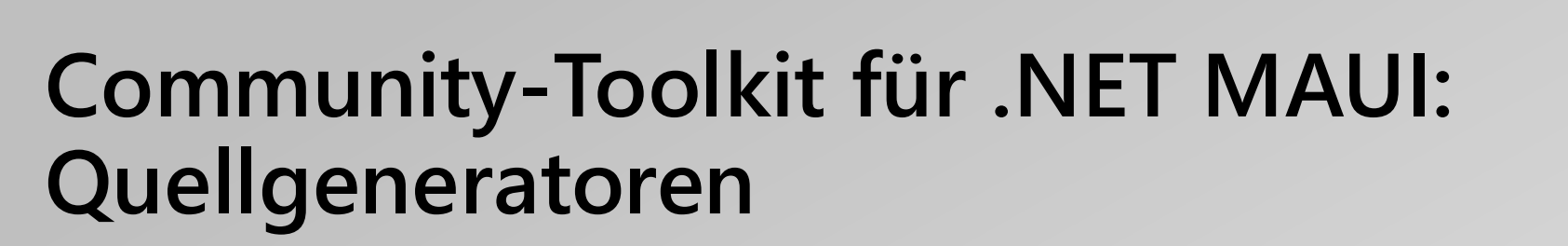

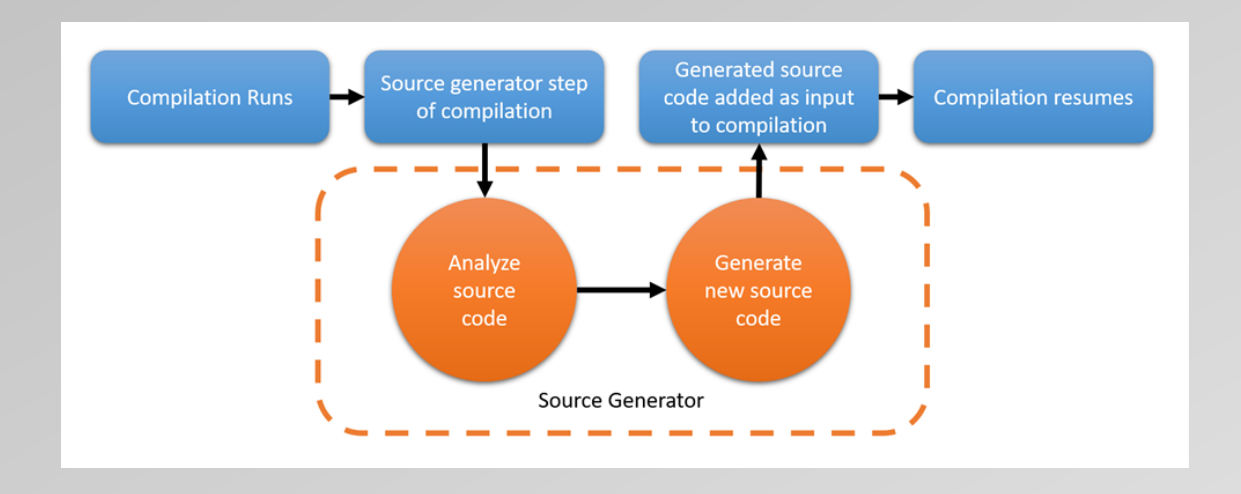

- Ab Version 8.0 enthält das MVVM-Toolkit Roslyn basierte Quellgeneratoren, die den Aufwand beim Schreiben von Code mithilfe der MVVM-Architektur erheblich reduzieren
- Teile des Quellcodes für das ViewModel werden automatisch generiert und auch unmittelbar kompiliert.

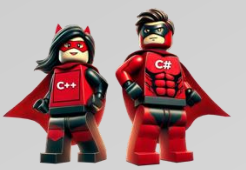

Quellcode: https://learn.microsoft.com/de-de/dotnet/communitytoolkit/mvvm/generators/overview

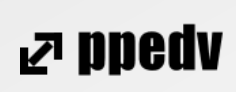

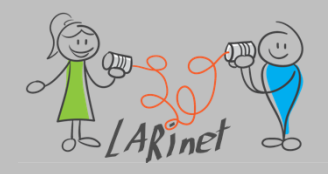

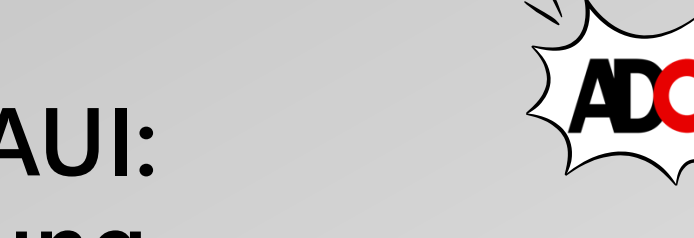

### Community-Toolkit für .NET MAUI: Quellgeneratoren – Voraussetzung

- Die Quellcodegeneratoren werden durch Annotierung der Eigenschaften und Methoden "aktiviert".
- Damit das funktioniert, müssen sich annotierte Felder in einer *partiellen Klasse* mit der erforderlichen *INotifyPropertyChanged* Infrastruktur befinden.
- Konkret leiten wir von der Klasse ObservableRecipient ab (Bestandteil des Toolkits).

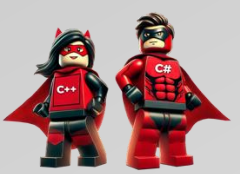

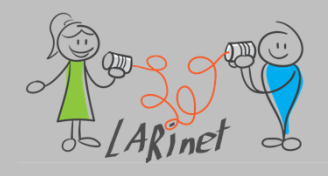

### **Klasse: ObservableRecipient**

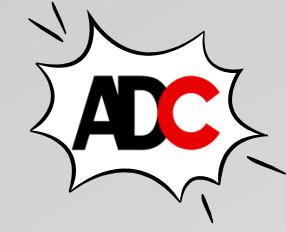

ND900 R

- Der ObservableRecipient-Typ soll als Basis für ViewModel-Klassen verwendet werden.
- Die Klasse stellt eine *IsActive*-Eigenschaft bereit, um das *ViewModel* zu aktivieren/ deaktivieren.
- In diesem Zusammenhang bedeutet "aktivieren", dass es mit dem "Hören" von registrierten Nachrichten beginnt.
- Beispiel:

....

public class MyViewModel : ObservableRecipient {

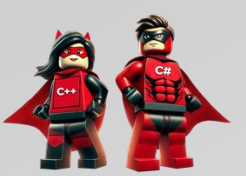

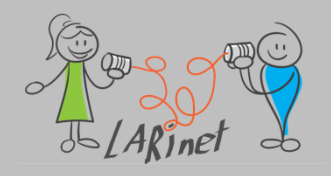

### Community-Toolkit für .NET MAUI: Quellgeneratoren – ObservableProperty-Attribut

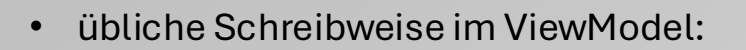

```
private string? name;
public string? Name
{
    get => name;
    set => SetProperty(ref name, value);
}
```

• nun wird lediglich ein annotieres Feld verwendet:

[ObservableProperty]
private string? name;

• Im XAML-Code wird die Eigenschaft *Name* gebunden, d.h. der Compiler generiert diese automatisch noch zur

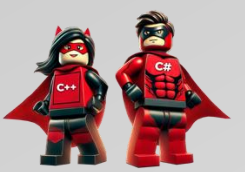

Entwurfszeit

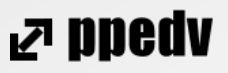

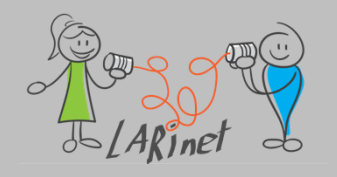

#### Community-Toolkit für .NET MAUI: Quellgeneratoren – ObservableProperty-Attribut Extra Logik im Setter

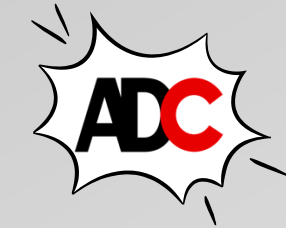

• übliche Schreibweise im ViewModel:

```
private bool _numberOfCopys;
public int NumberOfCopys
{
    get => _ numberOfCopys
    set
    {
      SetField(ref _ numberOfCopys, value);
      // weitere Methodenaufrufe oder anderer Quellcode
    }
}
```

• Wie "kommen" wir an den Setter bei automatisch generierten Properties?

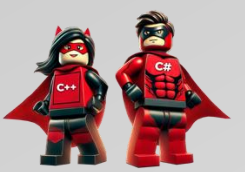

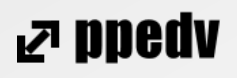

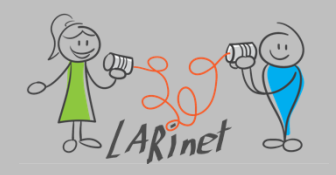

#### Community-Toolkit für .NET MAUI: Quellgeneratoren – ObservableProperty-Attribut Extra Logik im Setter

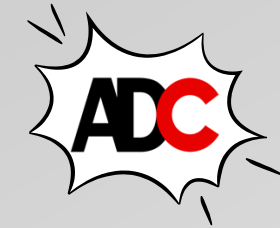

• Wir können wie folgt vorgehen:

```
[ObservableProperty]
private int _numberOfCopys;
partial void OnNumberOfCopysChanging(int value)
{
    Console.WriteLine($"Property {nameof(NumberOfCopys)} is about to change. Current value: {NumberOfCopys}, new
    value: {value}");
    // weitere Methodenaufrufe oder anderer Quellcode
}
partial void OnNumberOfCopysChanged(int value)
{
    Console.WriteLine($"Property {nameof(NumberOfCopys)} is has changed. Current value: {NumberOfCopys}, new
    value: {value}");
    // weitere Methodenaufrufe oder anderer Quellcode
}
```

 Das bedeutet, dass wir uns in den Setter einbinden können, indem wir Implementierungskörper für die Methoden OnNumberOfCopysChanging und OnNumberOfCopysChanging bereitstellen, um die gleiche Funktionalität zu erreichen, die wir ohne die Quellgeneratoren erreicht haben.

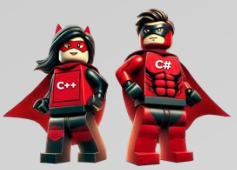

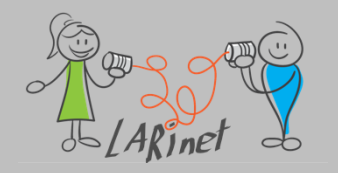

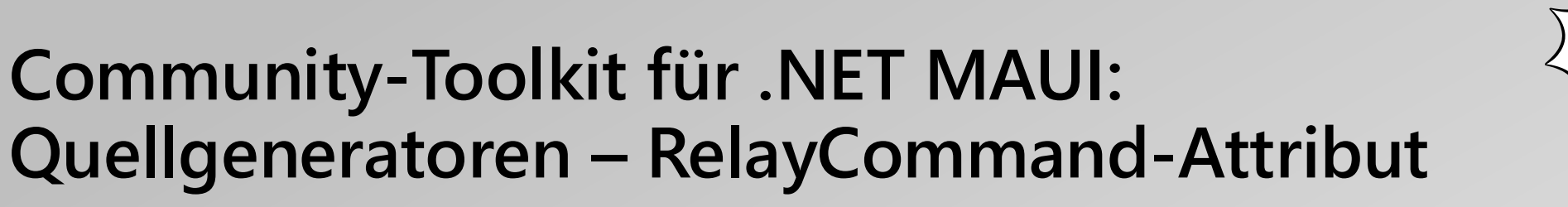

• Übliche Schreibweise im ViewModel:

```
private void SayHello()
{
    Console.WriteLine("Hello");
}
```

```
private ICommand? sayHelloCommand;
```

```
public ICommand SayHelloCommand => sayHelloCommand ??= new
RelayCommand(SayHello);
```

nun wird lediglich eine annotiere Methode verwendet:

```
[RelayCommand]
private void SayHello()
{
     Console.WriteLine("Hello");
};
```

• Im XAML-Code wird die Methode SayHelloCommand gebunden, d.h. der Compiler generiert diese automatisch bereits zur Entwurfszeit.

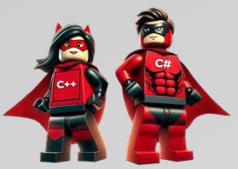

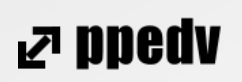

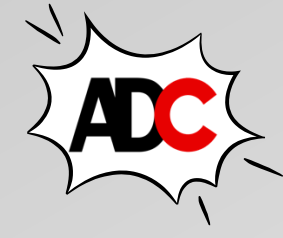

#### Community-Toolkit für .NET MAUI: Quellgeneratoren – RelayCommand-Attribut mit Parameter

• Nun wird eine annotiere Methode verwendet:

```
[RelayCommand]
private void GreetUser(User user)
{
    Console.WriteLine($"Hello {user.Name}!");
}
```

- Im XAML-Code wird die Methode SayHelloCommand und das Attribut Parameter gebunden, d.h. der Compiler generiert diese automatisch zur Entwurfszeit.
- Generiert wird folgender Quellcode:

private RelayCommand<User>? greetUserCommand;

public IRelayCommand<User> GreetUserCommand => greetUserCommand ??= new RelayCommand<User>(GreetUser);

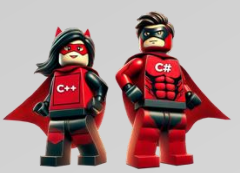

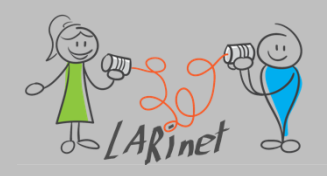

#### Community-Toolkit für .NET MAUI: Quellgeneratoren – RelayCommand-Attribut (Asynchrone Befehle)

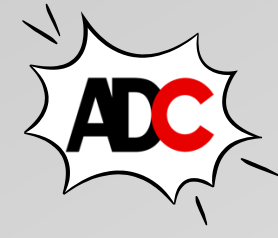

- Die [RelayCommand] Annotierung unterstützt auch das Generieren asynchroner Methoden.
- Diese werden automatisch erstellt, wenn eine Methode einen Task-Typ zurückgibt.

```
[RelayCommand]
private async Task GreetUserAsync()
{
    User user = await userService.GetCurrentUserAsync();
    Console.WriteLine($"Hello {user.Name}!");
}
```

• Generiert wird folgender Quellcode:

private AsyncRelayCommand? greetUserCommand;

public IAsyncRelayCommand GreetUserCommand => greetUserCommand ??= new AsyncRelayCommand(GreetUserAsync);

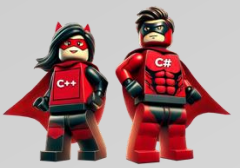

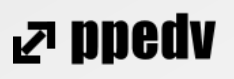

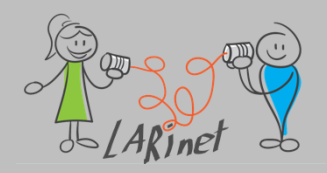

#### Community-Toolkit für .NET MAUI: Quellgeneratoren – RelayCommand-Attribut (Aktivieren/Deaktivieren von Befehlen)

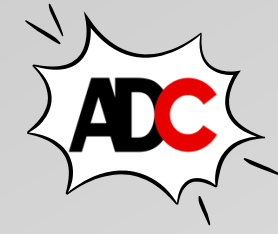

- Häufig ist es nützlich, Befehle zu deaktivieren und wieder zu aktivieren.
- Um dies zu unterstützen, macht das *RelayCommand*-Attribut die *CanExecute*-Eigenschaft verfügbar, die verwendet werden kann, um eine Zieleigenschaft oder -methode anzugeben, mit der ausgewertet werden kann, ob ein Befehl ausgeführt werden kann.
- Der dafür notwendige Quellcode lautet:

```
[RelayCommand(CanExecute = nameof(CanGreetUser))]
private void GreetUser(User? user)
{
     Console.WriteLine($"Hello {user!.Name}!");
}
```

private bool CanGreetUser(User? user)

```
return user is not null;
```

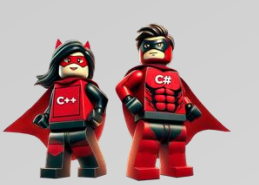

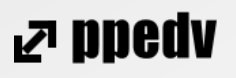

Master-/ Detail-View mit Datenbindung

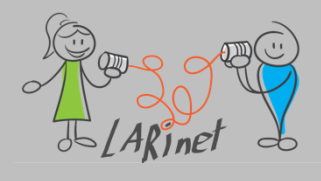

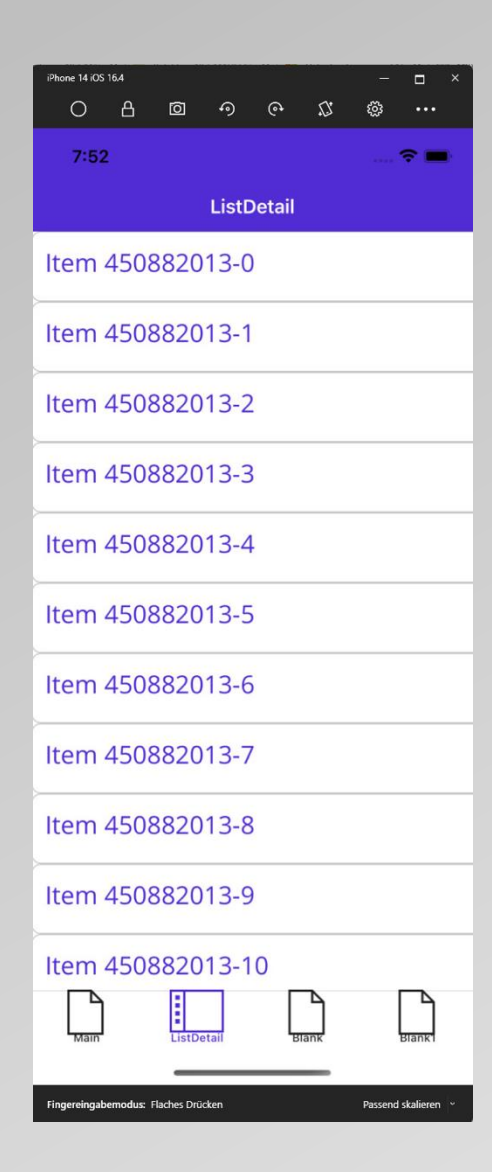

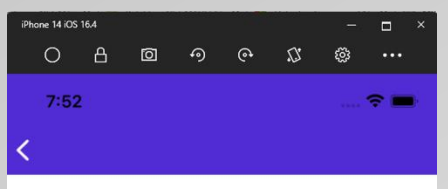

#### Item 450882013-2

Lorem ipsum dolor sit amet, consectetur adipiscing elit, sed do eiusmod tempor incididunt ut labore et dolore magna aliqua. Magna etiam tempor orci eu. Proin libero nunc consequat interdum varius. Vitae congue mauris rhoncus aenean vel elit. Ipsum dolor sit amet consectetur adipiscing elit pellentesque. Pellentesque habitant morbi tristique senectus et netus. Tempus quam pellentesque nec nam aliguam sem et. Mollis nunc sed id semper risus in hendrerit gravida rutrum. Leo vel orci porta non. Interdum velit laoreet id donec ultrices. Nulla facilisi cras fermentum odio. Nulla at volutpat diam ut. Aenean vel elit scelerisque mauris pellentesque pulvinar pellentesque. Consectetur lorem donec massa sapien faucibus et molestie ac feugiat. Mauris nunc congue nisi vitae. Consequat id porta nibh venenatis cras. Malesuada fames ac turpis egestas integer eget. Pharetra sit amet aliquam id diam maecenas ultricies.

Hendrerit dolor magna eget est lorem ipsum dolor sit amet. Et pharetra pharetra massa massa ultricies mi quis. Felis bibendum ut tristique et egestas quis ipsum suspendisse.

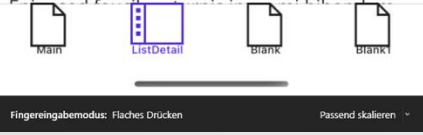

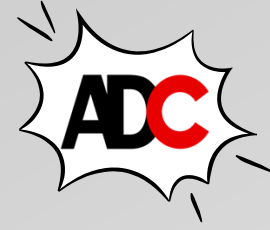

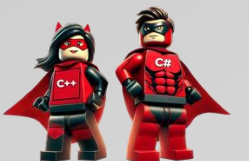

#### ₽ ppedv

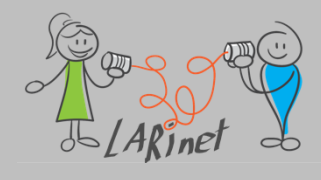

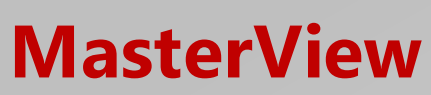

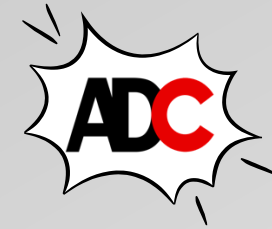

Beispiel: "*MVVM2"* 

<ContentPage xmlns="http://schemas.microsoft.com/dotnet/2021/maui"</pre> x:DataType="vm:ListDetailViewModel"> <CollectionView ItemsSource="{Binding Items}" RemainingItemsThreshold="10" RemainingItemsThresholdReachedCommand="{Binding LoadMoreCommand}"> <CollectionView.ItemTemplate> <DataTemplate x:DataType="m:SampleItem"> <Frame Margin="4" Padding="12"> <Frame.GestureRecognizers> <TapGestureRecognizer Command="{Binding Source={RelativeSource AncestorType={x:Type vm:ListDetailViewModel}}, Path=GoToDetailsCommand {" CommandParameter="{Binding .}" /> </Frame.GestureRecognizers> <Label Text="{Binding Title}" FontSize="Large" TextColor="{AppThemeBinding</pre> Light={StaticResource Primary}, Dark={StaticResource Black}}" /> </Frame> </DataTemplate> </CollectionView.ItemTemplate> </CollectionView>

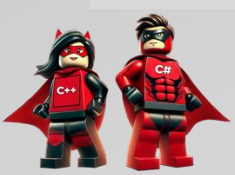

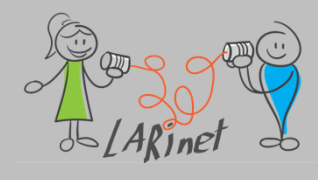

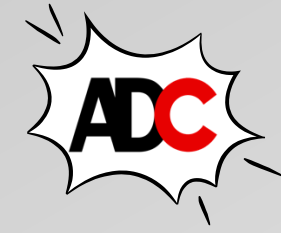

#### **MasterViewModel**

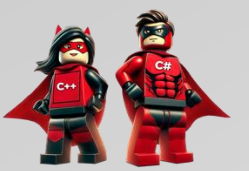

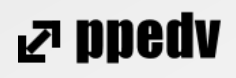

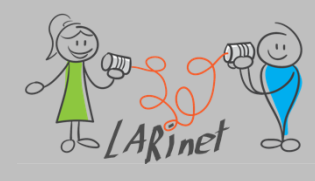

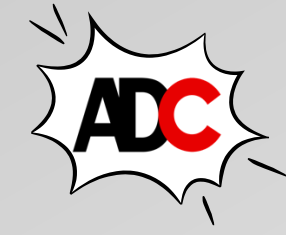

#### Model

```
public class SampleItem
{
    public string Title { get; set; }
    public string Description { get; set; }
}
```

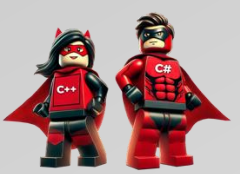

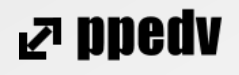

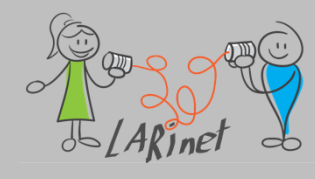

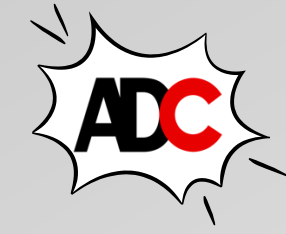

#### **DetailView**

```
<ContentPage …

x:DataType="vm:ListDetailDetailViewModel">

<ScrollView>

<VerticalStackLayout Margin="12">

<Label Text="{Binding Item.Title}" FontSize="Header" />

<Label Text="{Binding Item.Description}" FontSize="Default" />

</VerticalStackLayout>

</ContentPage>
```

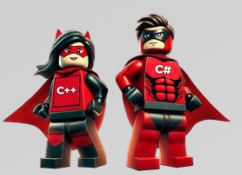

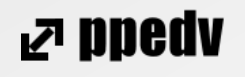

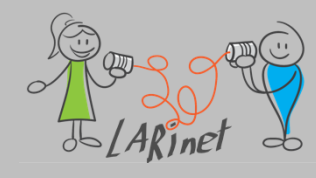

{

}

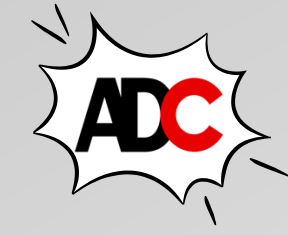

## MVVM: Master/ Detail-Bindung

#### **DetailViewModel**

public partial class ListDetailDetailViewModel : BaseViewModel

[ObservableProperty]
SampleItem item;

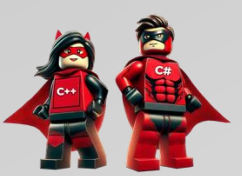

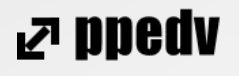

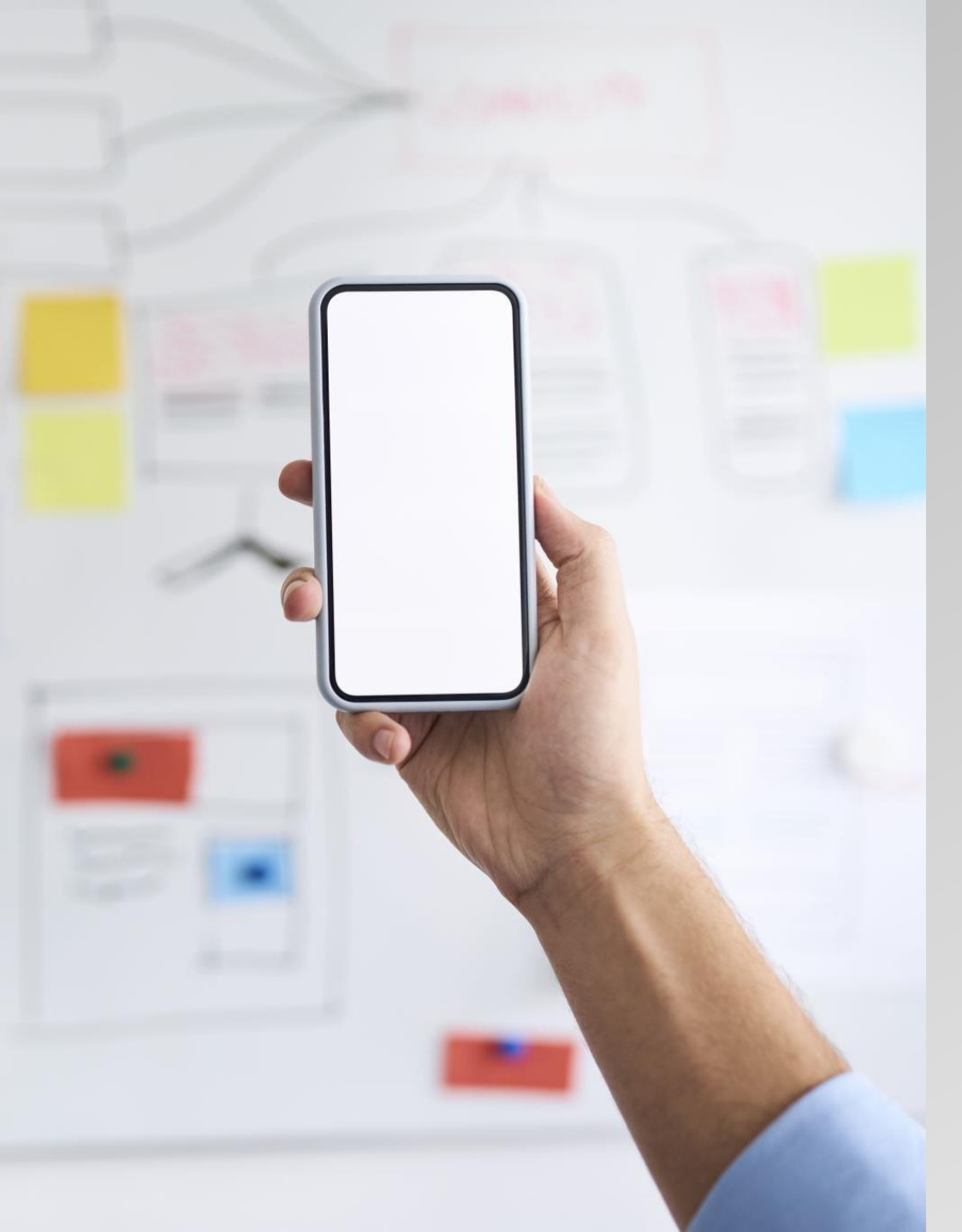

#### Zwischenfazit

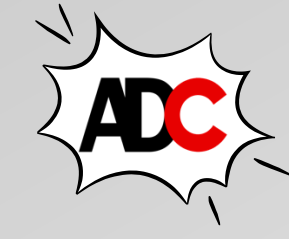

rs bbed∧

- Das MVVM-Muster (Model-View-ViewModel) ist ein Designmuster, das in der Softwareentwicklung häufig verwendet wird, um die Struktur und Organisation von Code in einer Weise zu gestalten, welches die Trennung von Benutzeroberfläche (View), Geschäftslogik (ViewModel) und Datenmodell (Model) fördert.
- In .NET MAUI wird das MVVM-Muster häufig eingesetzt, um robuste, wartbare und skalierbare Anwendungen zu erstellen.
- Das MVVM-Muster in .NET MAUI umfasst folgende Aspekte:
  - Model: Das Model repräsentiert die Daten und Geschäftslogik der Anwendung. Es handelt sich um Klassen, die den Zustand und die Funktionalität der Anwendung darstellen. Das können beispielsweise Datenbankzugriffe, API-Anfragen oder andere Datenverarbeitungsaufgaben sein.
  - View: Die View ist für die Darstellung der Benutzeroberfläche verantwortlich. Diese besteht aus XAML-Dateien für das Layout und die Steuerelemente.
  - ViewModel: Das ViewModel fungiert als Bindeglied zwischen der View und dem Model. Es enthält die Präsentationslogik, die für die Verarbeitung von Benutzerinteraktionen und ist für die Vorbereitung der Daten für die Anzeige in der View verantwortlich. Das ViewModel sollte unabhängig von der konkreten Benutzeroberfläche und somit auch leicht testbar sein.
- Datenbindung: In .NET MAUI können Datenbindungsausdrücke in XAML verwendet werden, um Daten zwischen der View und dem ViewModel bidirektional zu synchronisieren. Dadurch wird vermieden, dass die View und das ViewModel direkt miteinander interagieren müssen.
- Commands: In MVVM werden Befehle verwendet, um Aktionen aus der Benutzeroberfläche an das ViewModel weiterzuleiten. Befehle ermöglichen die Abstraktion von Benutzerinteraktionen und können beispielsweise verwendet werden, um auf Klicks auf Schaltflächen zu reagieren.

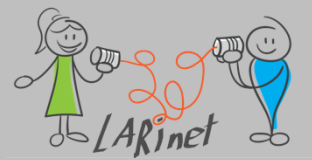

# Übersicht Teil 4

- Plattformintegration
- Benutzerdefinierte Steuerelemente (Handler)
- Plattformcode schreiben und
   Systemfunktionen verfügbar machen

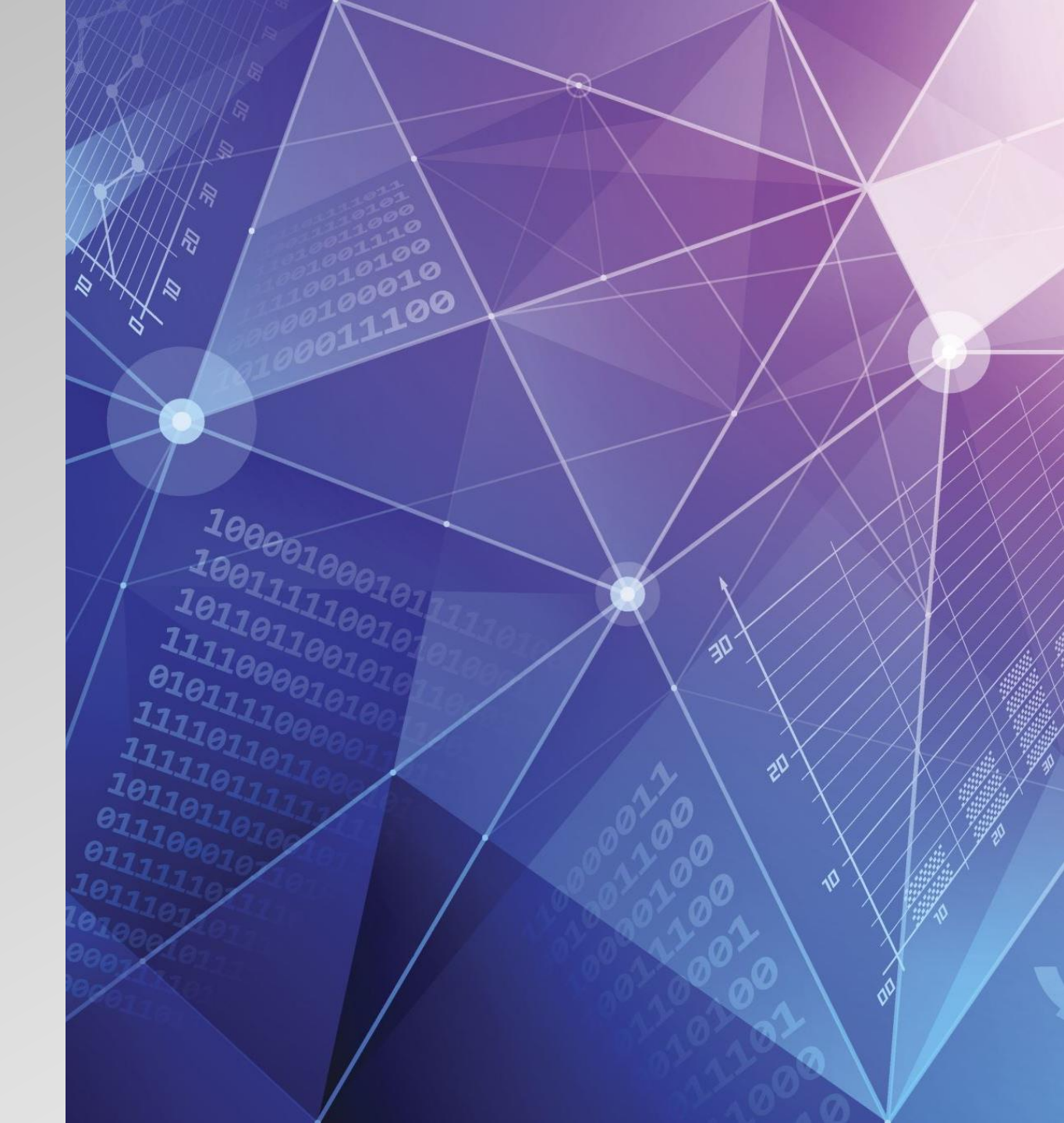

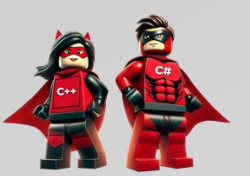

# Plattformintegration

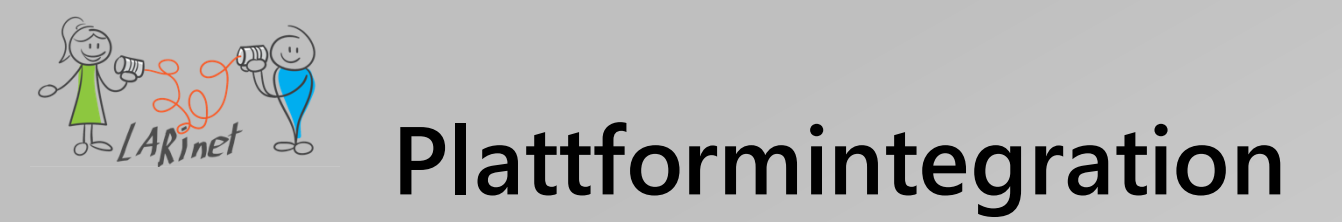

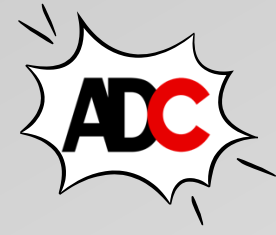

- Jede Plattform, welche NET MAUI unterstützt, bietet einzigartige Betriebssystem- und Plattform-APIs, auf die Sie von C# zugreifen können.
- .NET MAUI bietet plattformübergreifende APIs für den Zugriff auf viele dieser Plattformfunktionen
- Zugriff auf Sensoren
- Zugriff auf Informationen über das Gerät, auf dem eine App ausgeführt wird
- Überprüfung der Netzwerkverbindung
- Speichern von Daten

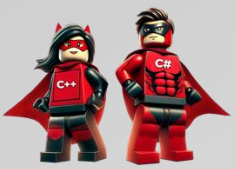

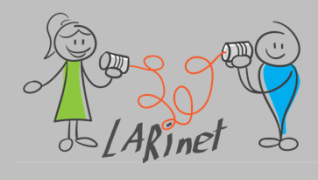

## Plattformintegration: Übersicht

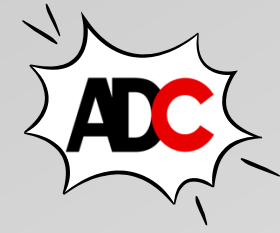

- Anwendungsmodell
- Kommunikation
- Gerätefunktionen
- Medien
- Freigabe
- Speicher
- Access-Plattform-APIs (je nach Zielsystem)

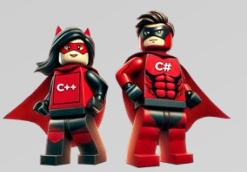

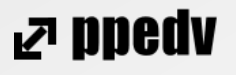

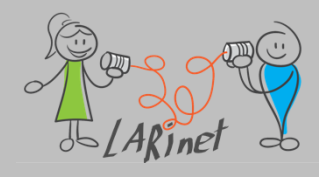

# Anwendungsmodell

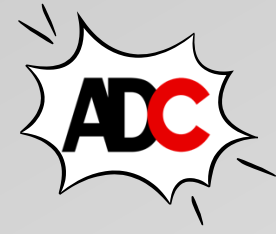

| Funktionalität        | BESCHREIBUNG                                                                                                    |
|-----------------------|----------------------------------------------------------------------------------------------------|
| App-Aktionen          | Mit der AppActions Klasse können Sie App-Verknüpfungen erstellen und beantworten, die zusätzliche Möglichkeiten zum Starten Ihrer App bieten. Weitere Informationen finden Sie unter App-Aktionen.                                                          |
| App-<br>Informationen | Die AppInfo Klasse bietet Zugriff auf grundlegende App-Informationen, die den App-Namen und die Version sowie das aktuelle aktive Design für das Gerät enthalten. Weitere Informationen finden Sie unter App-Informationen.                                 |
| Browser               | Die Browser Klasse ermöglicht es einer App, einen Weblink in einem In-App-Browser oder im Systembrowser zu öffnen. Weitere Informationen finden Sie im Browser.                                                                                             |
| Startprogramm         | Die Launcher Klasse ermöglicht es einer App, einen URI zu öffnen, und wird häufig verwendet, wenn eine Deep-<br>Verknüpfung mit den benutzerdefinierten URI-Schemas einer anderen App hergestellt wird. Weitere Informationen<br>finden Sie unter Launcher. |
| Hauptthread           | Mit der MainThread Klasse können Sie Code im UI-Thread ausführen. Weitere Informationen finden Sie im Hauptthread.                                                                                                    |
| Maps                  | Mit der Map Klasse kann eine App die Systemzuordnungs-App zu einem bestimmten Ort oder Ortszeichen öffnen.<br>Weitere Informationen finden Sie unter "Karten".                                                                                              |
| Berechtigungen        | Mit der Permissions Klasse können Sie berechtigungen zur Laufzeit überprüfen und anfordern. Weitere Informationen finden Sie unter Berechtigungen.                                                                                                    |
| Versionsverfolgung    | Mit der VersionTracking Klasse können Sie die Version und Buildnummern der App überprüfen und ermitteln, ob die App zum ersten Mal gestartet wurde. Weitere Informationen finden Sie unter Versionsnachverfolgung.                                          |

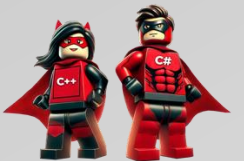

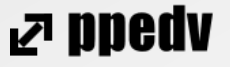

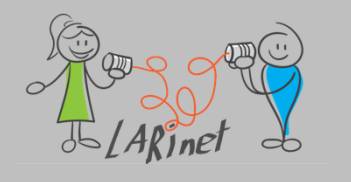

# Kommunikation

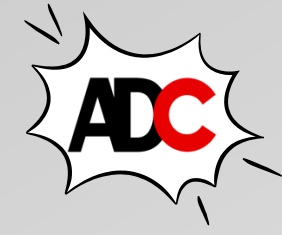

| Funktionalität     | BESCHREIBUNG                                                                                                    |
|--------------------|----------------------------------------------------------------------------------------------------|
| Kontakte           | Die Contacts Klasse ermöglicht es einer App, einen Kontakt auszuwählen und Informationen darüber zu lesen.<br>Weitere Informationen finden Sie unter "Kontakte".                                                                                                    |
| Email              | Mit der Email Klasse können Sie die Standard-E-Mail-App öffnen und eine neue E-Mail mit den angegebenen Empfängern, Betreff und Text erstellen. Weitere Informationen finden Sie unter E-Mail.                                                                                                 |
| Netzwerk           | Mit Connectivity der Microsoft.Maui.Networking Klasse im Namespace können Sie die Netzwerkbarrierefreiheit des Geräts überprüfen, auf dem Ihre App ausgeführt wird. Weitere Informationen finden Sie unter Connectivity.                                                                       |
| Wählhilfe          | Mit der PhoneDialer Klasse kann eine App eine Telefonnummer in der Einwahl öffnen. Weitere Informationen finden Sie unter Telefonwählhilfe.                                                                                                    |
| SMS (Messaging)    | Die sms Klasse kann verwendet werden, um die Standard-SMS-App zu öffnen und sie mit einem Empfänger und einer Nachricht vorzuladen. Weitere Informationen finden Sie unter SMS.                                                                                                    |
| Webauthentifikator | Mit WebAuthenticator der Microsoft.Maui.Authentication Klasse im Namespace können Sie einen browserbasierten Authentifizierungsfluss starten, der auf einen Rückruf auf eine bestimmte URL wartet, die für die App registriert ist. Weitere Informationen finden Sie unter Webauthentifikator. |

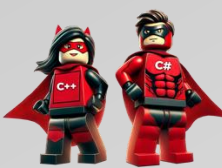

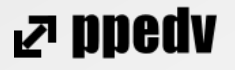

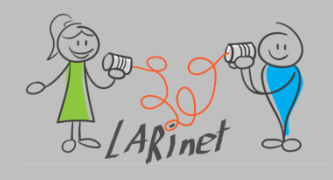

# Gerätefunktionen

| AkkuMit der Battery Klasse kann eine App die Akkuinformationen des Geräts überprüfen und den Akku auf<br>Änderungen überwachen. Weitere Informationen finden Sie unter Akku.GerätanzeigeMit der DeviceDisplay Klasse kann eine App Informationen zu den Bildschirmmetriken des Geräts lesen. Weitere<br>Informationen finden Sie unter "Geräteanzeige".GeräteinformationenDie DeviceInfo Klasse ermöglicht es einer App, Informationen über das Gerät zu lesen, auf dem die App<br>ausgeführt wird. Weitere Informationen finden Sie unter Geräteinformationen. | Funktionalität         | BESCHREIBUNG                                                                                                    |
|----------------------------------------------------------------------------------------------------|------------------------|----------------------------------------------------------------------------------------------------|
| GerätanzeigeMit der DeviceDisplay Klasse kann eine App Informationen zu den Bildschirmmetriken des Geräts lesen. Weitere<br>Informationen finden Sie unter "Geräteanzeige".GeräteinformationenDie DeviceInfo Klasse ermöglicht es einer App, Informationen über das Gerät zu lesen, auf dem die App<br>ausgeführt wird. Weitere Informationen finden Sie unter Geräteinformationen.                                                                                                    | Akku                   | Mit der Battery Klasse kann eine App die Akkuinformationen des Geräts überprüfen und den Akku auf<br>Änderungen überwachen. Weitere Informationen finden Sie unter Akku.                                                                                                    |
| Geräteinformationen Die DeviceInfo Klasse ermöglicht es einer App, Informationen über das Gerät zu lesen, auf dem die App<br>ausgeführt wird. Weitere Informationen finden Sie unter Geräteinformationen.                                                                                                    | Gerätanzeige           | Mit der DeviceDisplay Klasse kann eine App Informationen zu den Bildschirmmetriken des Geräts lesen. Weitere Informationen finden Sie unter "Geräteanzeige".                                                                                                    |
|                                                                                                    | Geräteinformationen    | Die DeviceInfo Klasse ermöglicht es einer App, Informationen über das Gerät zu lesen, auf dem die App ausgeführt wird. Weitere Informationen finden Sie unter Geräteinformationen.                                                                                                 |
| Gerätesensoren Typen im Microsoft.Maui.Devices.Sensors Namespace bieten Zugriff auf den Beschleunigungsmesser,<br>Barometer, Kompass, Gyroskop, Magnetometer und Ausrichtungssensor des Geräts. Weitere Informationen<br>finden Sie unter Gerätesensoren.                                                                                                    | Gerätesensoren         | Typen im Microsoft.Maui.Devices.Sensors Namespace bieten Zugriff auf den Beschleunigungsmesser,<br>Barometer, Kompass, Gyroskop, Magnetometer und Ausrichtungssensor des Geräts. Weitere Informationen<br>finden Sie unter Gerätesensoren.                                         |
| TaschenlampeDie FlashLight Klasse kann den Kamera-Blitz des Geräts ein- und ausschalten, um eine Taschenlampe zu<br>emulieren. Weitere Informationen finden Sie unter Flashlight.                                                                                                    | Taschenlampe           | Die FlashLight Klasse kann den Kamera-Blitz des Geräts ein- und ausschalten, um eine Taschenlampe zu emulieren. Weitere Informationen finden Sie unter Flashlight.                                                                                                    |
| Geocodierung Die Geocoding Klasse im Microsoft.Maui.Devices.Sensors Namespace stellt APIs bereit, um eine Ortsmarkierung zu einer Positionskoordinate zu geokoordinaten zu codieren und eine Koordinate in eine Ortsmarkierung umzudrehen. Weitere Informationen finden Sie unter Geocodierung.                                                                                                    | Geocodierung           | Die Geocoding Klasse im Microsoft.Maui.Devices.Sensors Namespace stellt APIs bereit, um eine Ortsmarkierung zu einer Positionskoordinate zu geokoordinaten zu codieren und eine Koordinate in eine Ortsmarkierung umzudrehen. Weitere Informationen finden Sie unter Geocodierung. |
| Geolocation Die Geolocation Klasse im Microsoft.Maui.Devices.Sensors Namespace stellt APIs bereit, um die aktuellen Geolocation-Koordinaten des Geräts abzurufen. Weitere Informationen finden Sie unter Geolocation.                                                                                                    | Geolocation            | Die Geolocation Klasse im Microsoft.Maui.Devices.Sensors Namespace stellt APIs bereit, um die aktuellen Geolocation-Koordinaten des Geräts abzurufen. Weitere Informationen finden Sie unter Geolocation.                                                                          |
| HaptischesDas HapticFeedback haptische Feedback des Klassensteuerelements auf einem Gerät, das in der Regel als ein<br>sanftes Vibrationsgefühl manifestiert wird, um dem Benutzer eine Antwort zu geben. Weitere Informationen<br>finden Sie unter Haptisches Feedback.                                                                                                    | Haptisches<br>Feedback | Das HapticFeedback haptische Feedback des Klassensteuerelements auf einem Gerät, das in der Regel als ein<br>sanftes Vibrationsgefühl manifestiert wird, um dem Benutzer eine Antwort zu geben. Weitere Informationen<br>finden Sie unter Haptisches Feedback.                     |
| Vibration Mit der Vibration Klasse können Sie die Schwingungsfunktionen für eine gewünschte Zeit starten und beenden.<br>Weitere Informationen finden Sie unter Vibration.                                                                                                    | Vibration              | Mit der Vibration Klasse können Sie die Schwingungsfunktionen für eine gewünschte Zeit starten und beenden.<br>Weitere Informationen finden Sie unter Vibration.                                                                                                    |

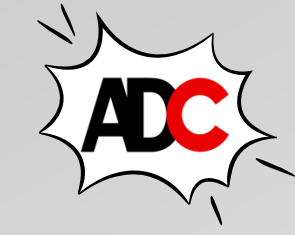

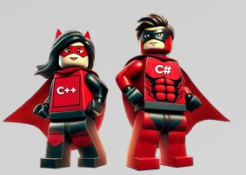

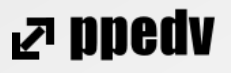

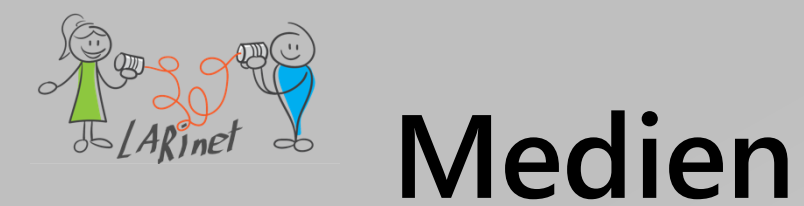

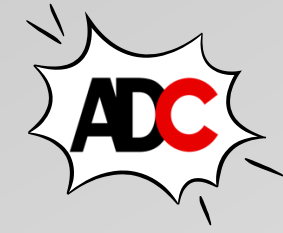

| Funktionalität     | BESCHREIBUNG                                                                                                    |
|--------------------|----------------------------------------------------------------------------------------------------|
| Medienauswahl      | Mit der MediaPicker Klasse können Sie den Benutzer auffordern, ein Foto oder Video auf dem Gerät zu wählen oder aufzunehmen. Weitere Informationen finden Sie unter "Medienauswahl".        |
| Screenshot         | Mit der Screenshot Klasse können Sie den aktuellen angezeigten Bildschirm der App erfassen. Weitere Informationen finden Sie im Screenshot.                                                 |
| Text-zu-Sprache    | Mit der TextToSpeech Klasse kann eine App die integrierten Text-zu-Sprache-Engines verwenden, um Text vom Gerät zu sprechen. Weitere Informationen finden Sie unter Text-zu-Sprache.        |
| Einheitenkonverter | Die UnitConverters Klasse stellt Einheitenkonverter bereit, die Ihnen beim Konvertieren von einer Maßeinheit in eine andere helfen. Weitere Informationen finden Sie unter Unit Converters. |

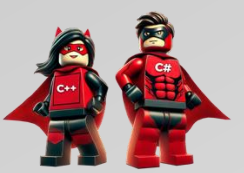

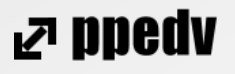

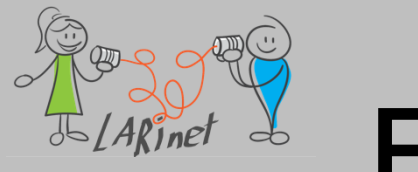

# Freigabe

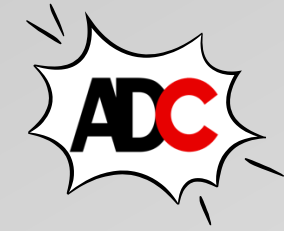

| Funktionalität                    | BESCHREIBUNG                                                                                                    |
|-----------------------------------|----------------------------------------------------------------------------------------------------|
| Zwischenablage                    | Die Clipboard Klasse ermöglicht es einer App, Text in die Systemablage zu kopieren und einzufügen. Weitere Informationen finden Sie unter Zwischenablage.                       |
| Freigeben von Dateien<br>und Text | Die Share Klasse stellt eine API zum Senden von Daten bereit, z. B. Text oder Weblinks, an die Freigabefunktion des Geräts. Weitere Informationen finden Sie unter "Freigeben". |

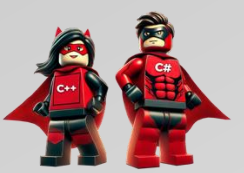

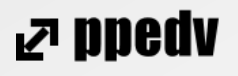

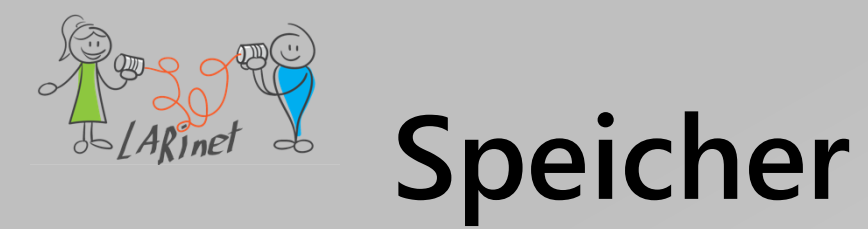

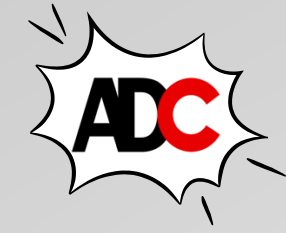

| Funktionalität                    | BESCHREIBUNG                                                                                                    |
|-----------------------------------|----------------------------------------------------------------------------------------------------|
| Dateiauswahl                      | Mit der FilePicker Klasse können Sie den Benutzer auffordern, eine oder mehrere Dateien vom Gerät aus zu wählen. Weitere Informationen finden Sie unter "Dateiauswahl".                                                                |
| Hilfselemente des<br>Dateisystems | Die FileSystem Klasse stellt Hilfsmethoden bereit, die auf den Cache- und Datenordner der App zugreifen und auf Dateien zugreifen können, die im App-Paket gespeichert sind. Weitere Informationen finden Sie unter Dateisystemhilfen. |
| Einstellungen                     | Die Klasse hilft beim Speichern von Preferences App-Einstellungen in einem Schlüssel-/Wertspeicher. Weitere Informationen finden Sie unter "Einstellungen".                                                                            |
| Schützen von<br>Speicher          | Die SecureStorage Klasse hilft, einfache Schlüssel-/Wertpaare sicher zu speichern. Weitere Informationen finden Sie unter Secure Storage.                                                                                              |

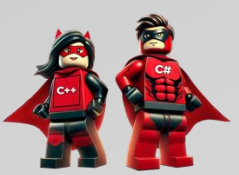

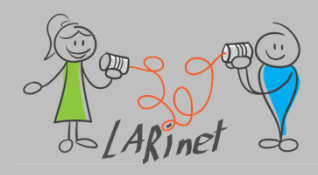

# Vorgehensweise bei der Nutzung von Systemfunktionen

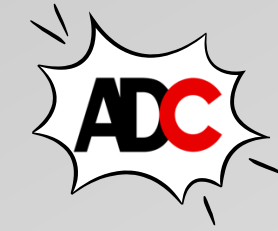

#### das Feature wird direkt durch .NET MAUI unterstützt

- Welche Zielsysteme werden unterstützt?
- Welche Voraussetzungen sind auf den Zielsystemen herzustellen?
- systemspezifisches Setup
- Systemberechtigungen anfordern
- Plattformunabhängigen Code schreiben

#### Feature wird durch eine Bibliothek (Drittanbieter) bereitgestellt

- Installation über NuGet
- Welche Zielsysteme werden unterstützt?
- Welche Voraussetzungen sind auf den Zielsystemen herzustellen?
- systemspezifisches Setup
- Systemberechtigungen anfordern
- Plattformunabhängigen Code schreiben

Plattformspezifischen Code für die gewünschten Zielsysteme schreiben

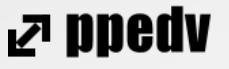

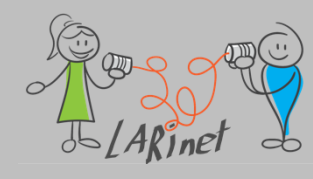

## **Beispiel: Bildschirminformationen**

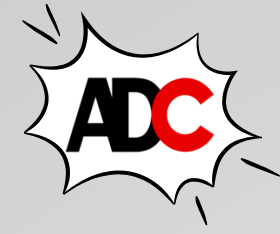

- Die *MainDisplayInfo*-Eigenschaft gibt Informationen zum Bildschirm und zur Ausrichtung zurück
- Die IDeviceDisplay-Schnittstelle stellt auch das MainDisplayInfoChanged-Ereignis bereit, das ausgelöst wird, wenn sich eine Bildschirmmetrik ändert, z.B. wenn sich die Geräteausrichtung von DisplayOrientation.Landscape zu DisplayOrientation.Portrait ändert.

```
private void ReadDeviceDisplay()
```

```
System.Text.StringBuilder sb = new System.Text.StringBuilder();
```

sb.AppendLine(\$"Pixel width: {DeviceDisplay.Current.MainDisplayInfo.Width} / Pixel Height: {DeviceDisplay.Current.MainDisplayInfo.Height}"); sb.AppendLine(\$"Density: {DeviceDisplay.Current.MainDisplayInfo.Density}"); sb.AppendLine(\$"Orientation: {DeviceDisplay.Current.MainDisplayInfo.Orientation}"); sb.AppendLine(\$"Rotation: {DeviceDisplay.Current.MainDisplayInfo.Rotation}"); sb.AppendLine(\$"Refresh Rate: {DeviceDisplay.Current.MainDisplayInfo.RefreshRate}");

DisplayDetailsLabel.Text = sb.ToString();

Beispiel: "MAUIDevices"

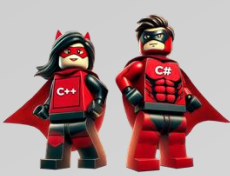

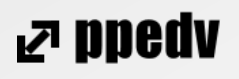

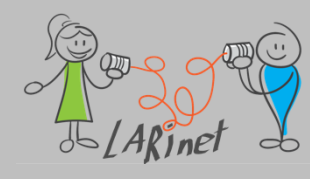

## **Beispiel: Bildschirminformationen**

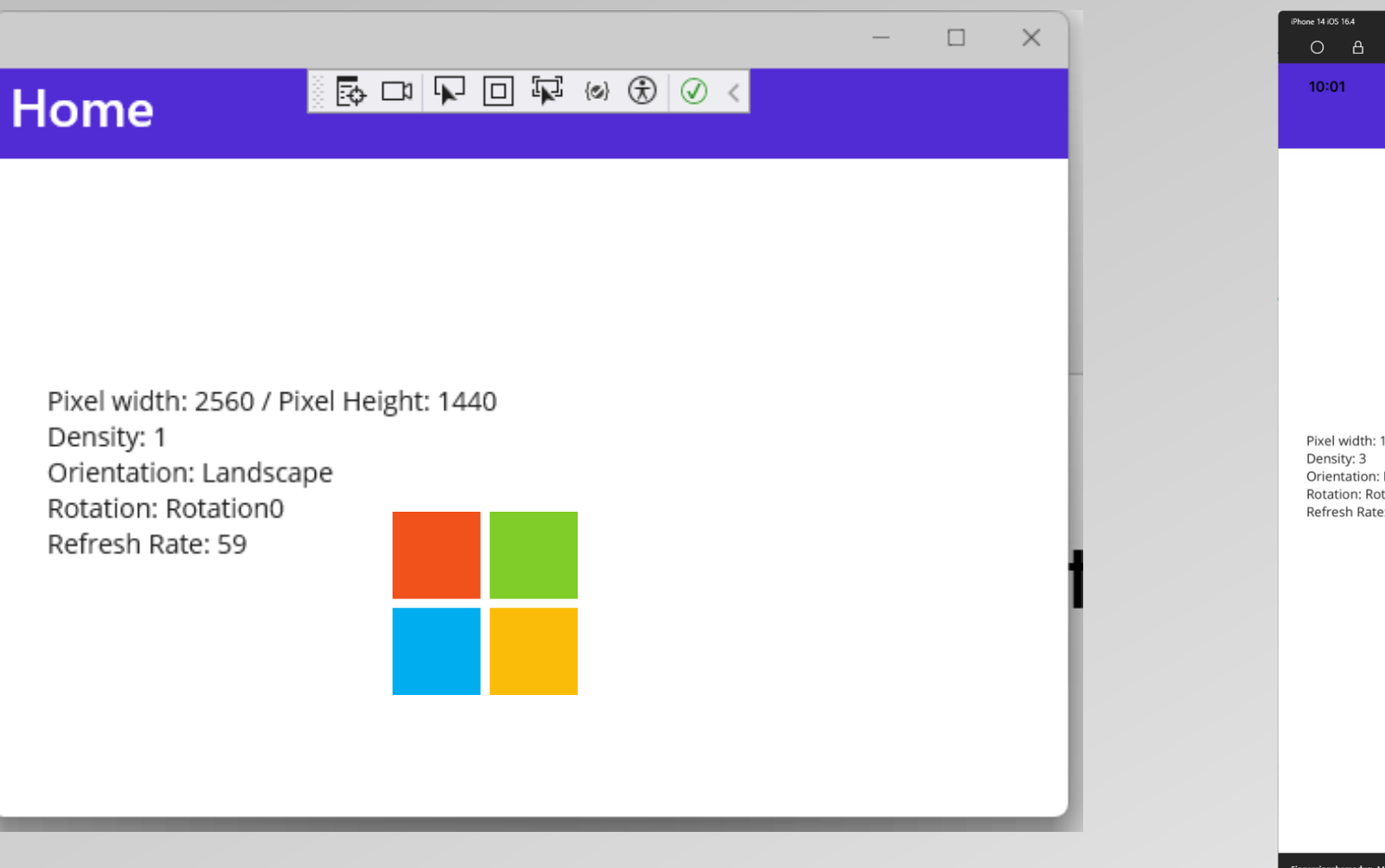

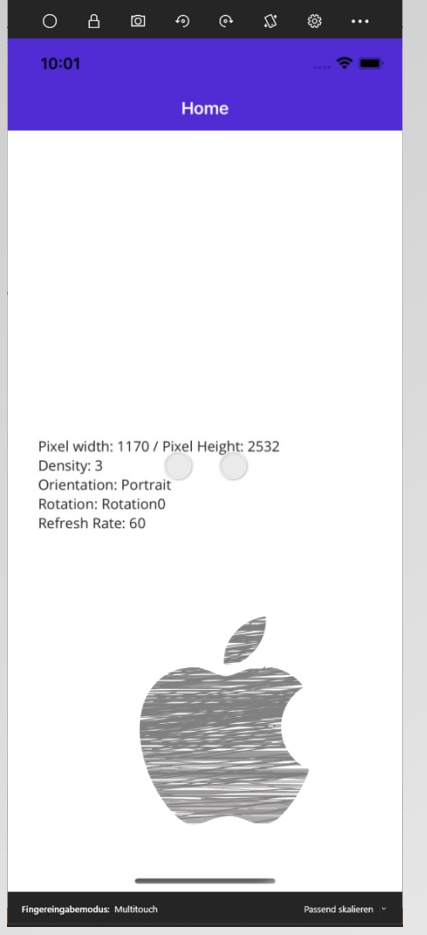

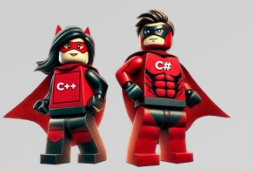

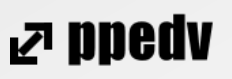

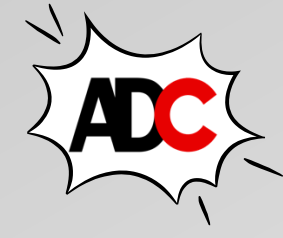

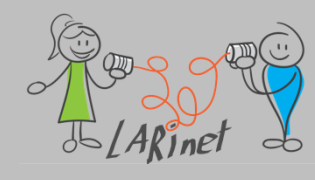

## **Beispiel: Geräteinformationen**

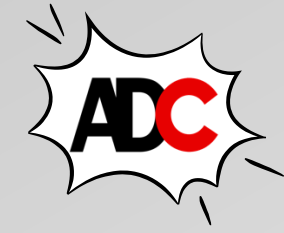

• Die IDeviceInfo Schnittstelle bietet viele Eigenschaften, die das Gerät beschreiben:

```
private void ReadDeviceInfo()
    System.Text.StringBuilder sb = new System.Text.StringBuilder();
    sb.AppendLine($"Model: {DeviceInfo.Current.Model}");
    sb.AppendLine($"Manufacturer: {DeviceInfo.Current.Manufacturer}");
    sb.AppendLine($"Name: {DeviceInfo.Current.Name}");
    sb.AppendLine($"OS Version: {DeviceInfo.Current.VersionString}");
    sb.AppendLine($"Idiom: {DeviceInfo.Current.Idiom}");
    sb.AppendLine($"Platform: {DeviceInfo.Current.Platform}");
   bool isVirtual = DeviceInfo.Current.DeviceType switch
    {
        DeviceType.Physical => false,
        DeviceType.Virtual => true,
        => false
   };
    sb.AppendLine($"Virtual device? {isVirtual}");
    DisplayDeviceLabel.Text = sb.ToString();
}}
```

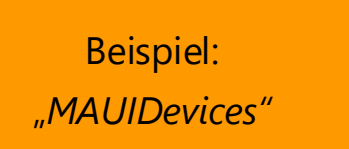

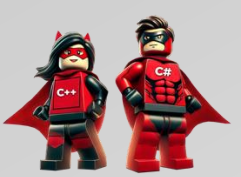

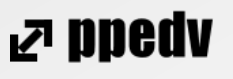

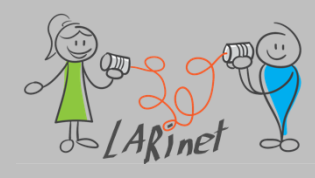

### **Beispiel: Geräteinformationen**

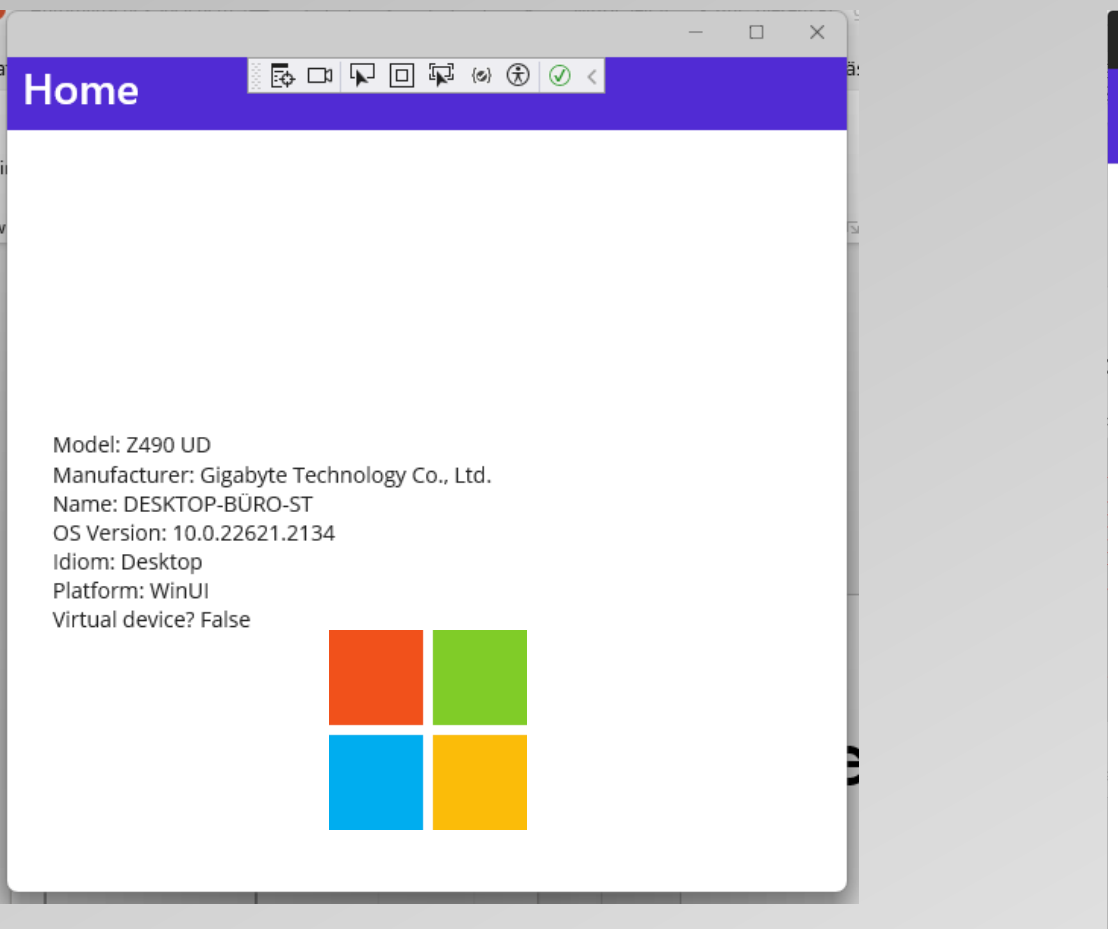

B O O O B 10:11 **?** ■ Home Model: x86\_64 Manufacturer: Apple Name: iPhone 14 OS Version: 16.4 Idiom: Phone Platform: iOS Virtual device? True ngabemodus: Multitouch Passend skalier

hone 14 iOS 16.4

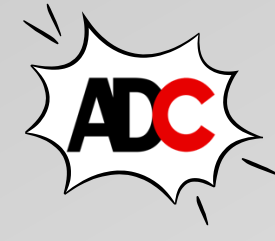

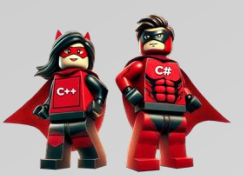

₽ ppedv
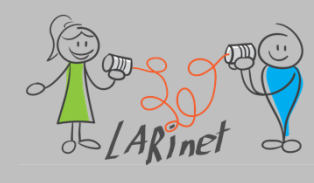

### **Beispiel: Geolocation**

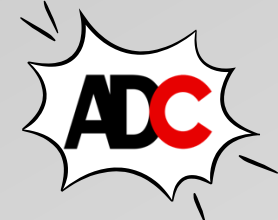

- Die Standardimplementierung der *Igeolocation*-Schnittstelle ist über die *Geolocation.Default*-Eigenschaft verfügbar.
- Sowohl die Schnittstelle Geolocation als auch die IGeolocationMicrosoft.Maui.Devices.Sensors-Klasse sind im Namespace enthalten.
- Es müssen unterschiedliche Systemberechtigungen je nach Zielsystem angefordert werden.

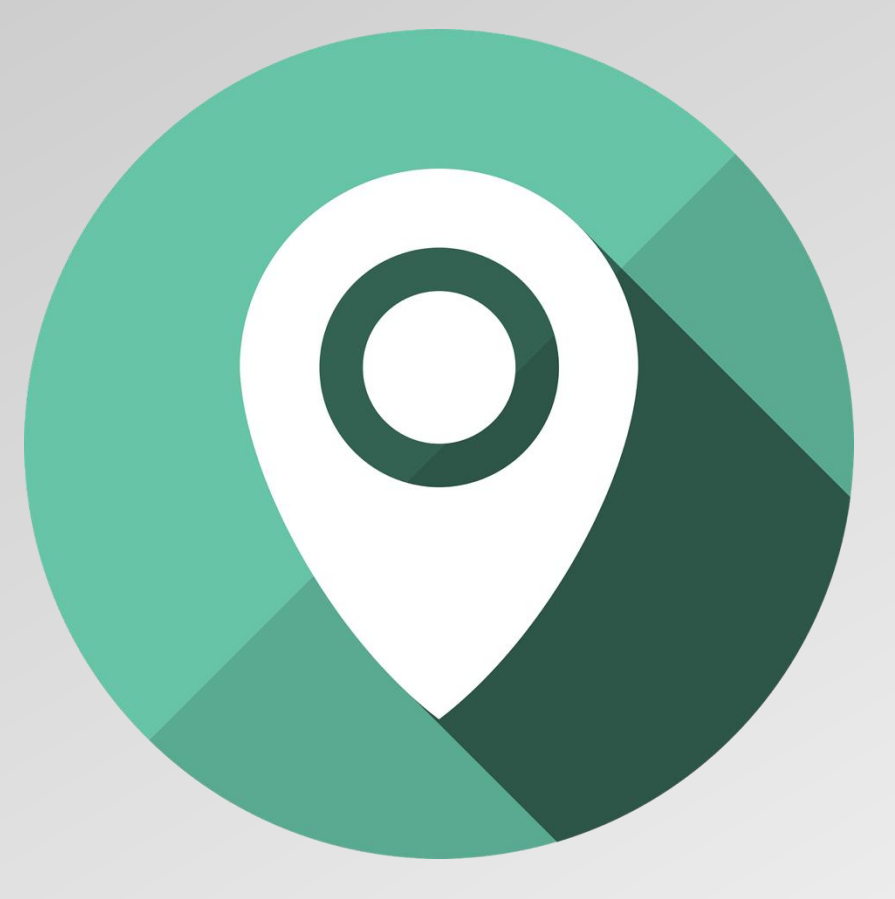

Quelle: https://pixabay.com/de/images/search/geolocation/

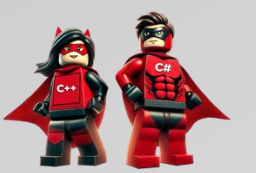

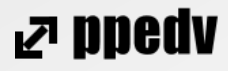

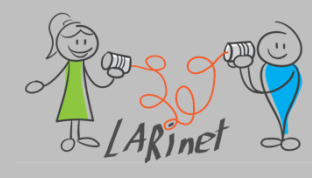

### **Beispiel: Geolocation/ Android**

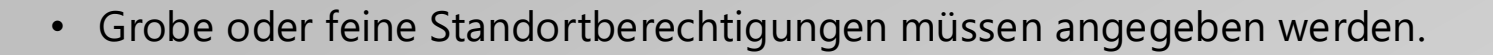

• Hardwarefeatures anfordern:

<uses-permission android:name="android.permission.ACCESS\_COARSE\_LOCATION" />
<uses-permission android:name="android.permission.ACCESS\_FINE\_LOCATION" />
<uses-feature android:name="android.hardware.location" android:required="false" />
<uses-feature android:name="android.hardware.location.gps" android:required="false" />
<uses-feature android:name="android.hardware.location.network" android:required="false" /></uses-feature android:name="android.hardware.location.network" android:required="false" /></uses-feature android:name="android.hardware.location.network" android:required="false" /></uses-feature android:name="android.hardware.location.network" android:required="false" /></uses-feature android:name="android.hardware.location.network" android:required="false" /></uses-feature android:name="android.hardware.location.network" android:required="false" /></uses-feature android:name="android.hardware.location.network" android:required="false" /></uses-feature android:name="android.hardware.location.network" android:required="false" /></uses-feature android:name="android.hardware.location.network" android:required="false" /></uses-feature android:name="android.hardware.location.network" android:required="false" /></uses-feature android:name="false" /></uses-feature android:name="false" /></uses-featu

• Ab Android 10 – Q (API-Ebene 29 oder höher) zusätzlich:

<uses-permission android:name="android.permission.ACCESS\_BACKGROUND\_LOCATION" />

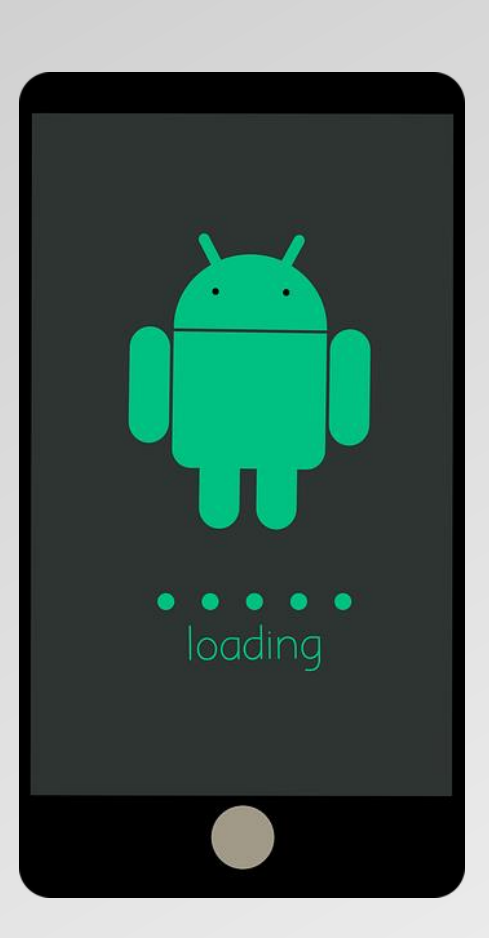

Quelle: https://pixabay.com/de/vectors/android-betriebssystem-neustart-2995824/

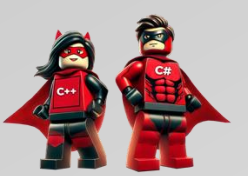

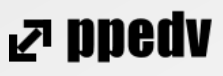

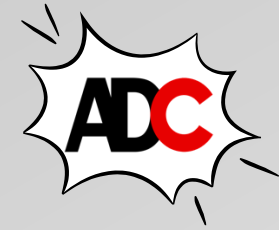

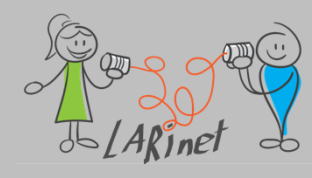

### **Beispiel: Geolocation/ iOS**

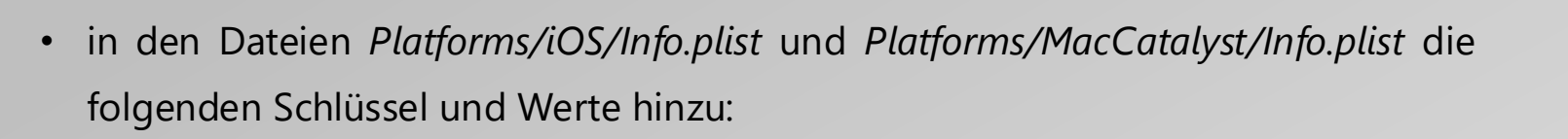

<key>NSLocationWhenInUseUsageDescription</key> <string>Fill in a reason why your app needs access to location.</string>

vollständige Genauigkeit Sie die mit der • wenn GeolocationRequest.RequestFullAccuracy-Eigenschaft anfordern möchten, fügen Schlüssel Dateien Platforms/iOS/Info.plist Sie diesen zu den und Platforms/MacCatalyst/Info.plist hinzu:

```
<key>NSLocationTemporaryUsageDescriptionDictionary</key>
<array>
<dict>
<key>TemporaryFullAccuracyUsageDescription</key>
<string>Fill in a reason why your app needs full accuracy</string>
</dict>
</array>
```

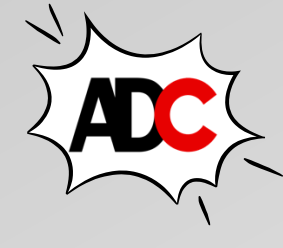

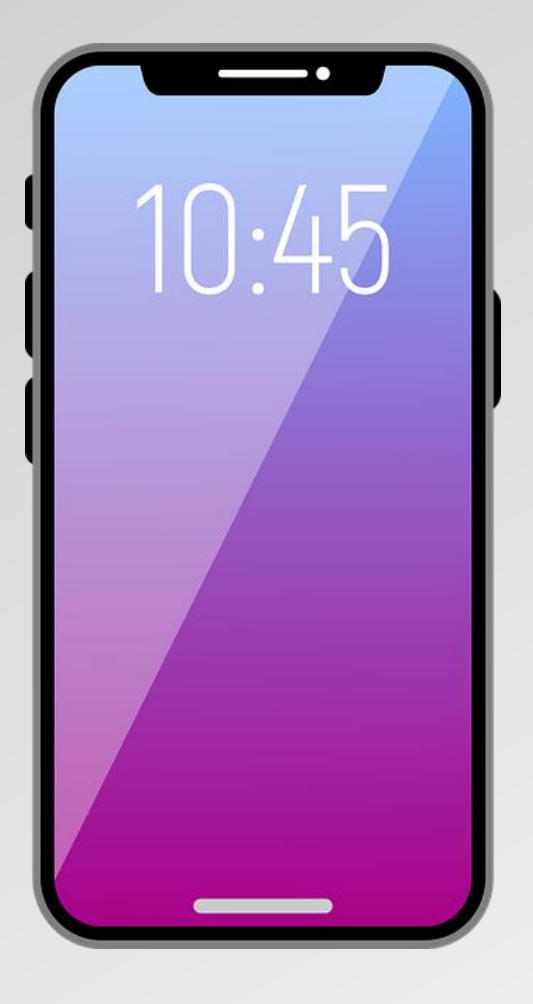

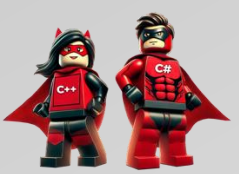

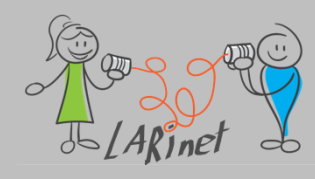

### **Beispiel: Geolocation/ Windows**

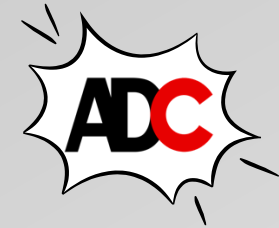

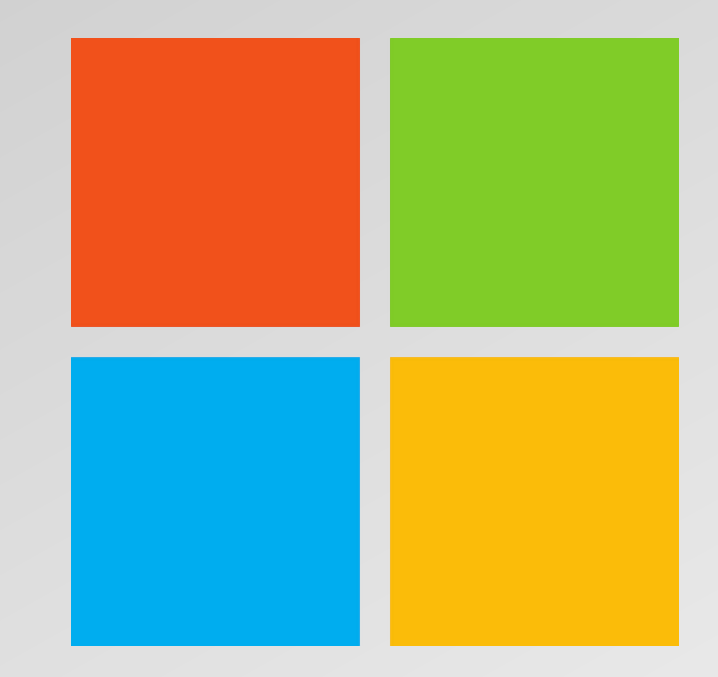

### Es ist kein Setup erforderlich 🙂

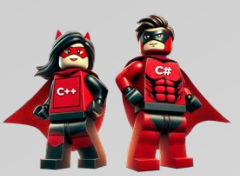

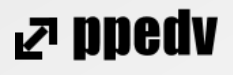

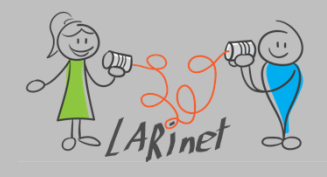

{

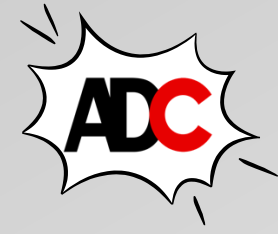

### Beispiel: Geolocation Abrufen der aktuellen Position

```
public async Task GetCurrentLocation()
```

```
try
{
```

```
_isCheckingLocation = true;
```

GeolocationRequest request = new GeolocationRequest(GeolocationAccuracy.Medium, TimeSpan.FromSeconds(10));

```
_cancelTokenSource = new CancellationTokenSource();
```

location = await Geolocation.Default.GetLocationAsync(request, \_cancelTokenSource.Token);

```
}
catch (Exception ex)
{
    // Unable to get location
}
finally
{
    __isCheckingLocation = false;
}
```

Beispiel: "GeoLocation"

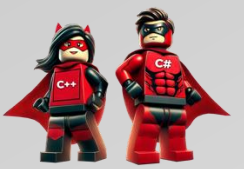

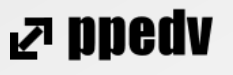

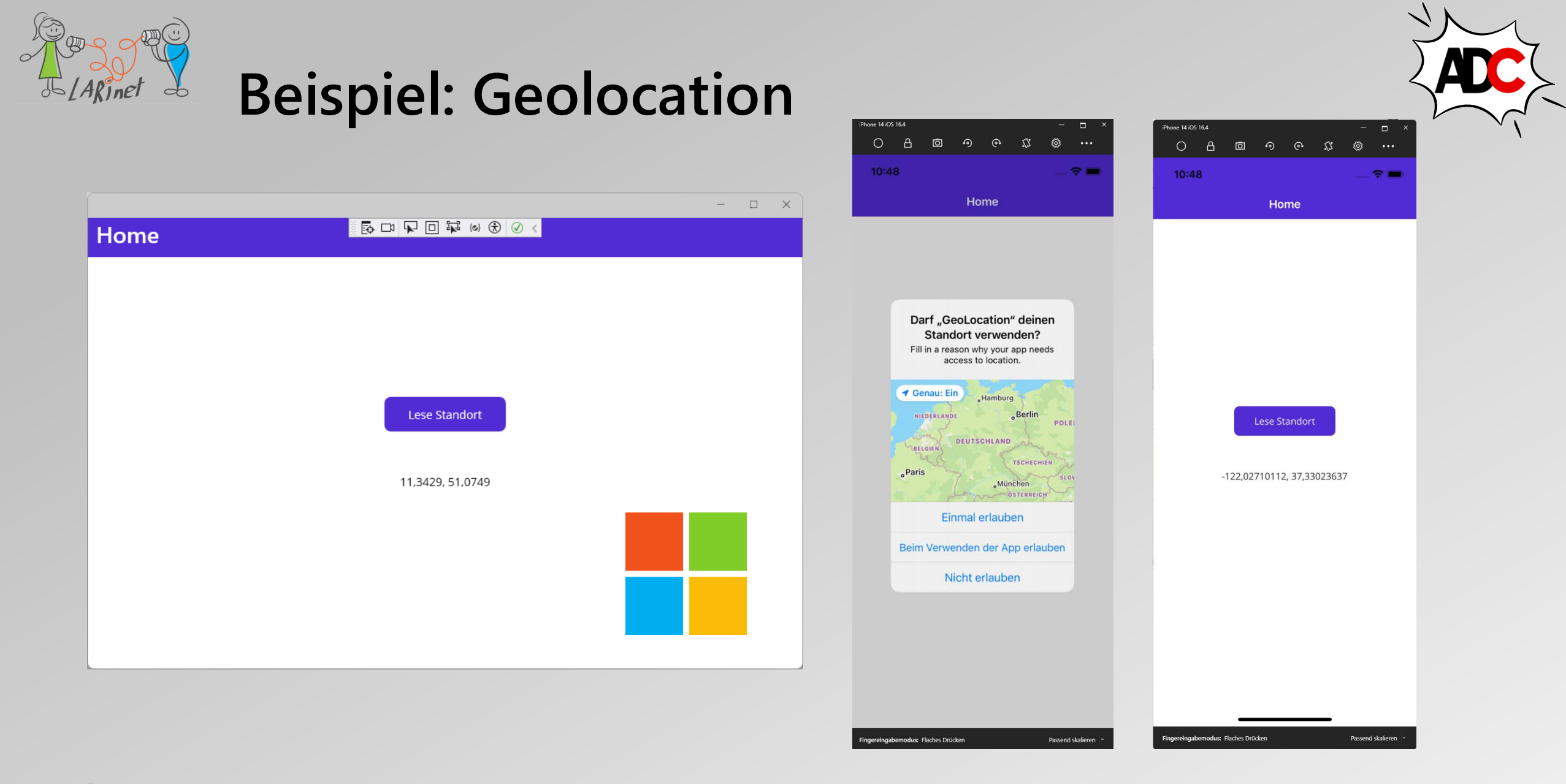

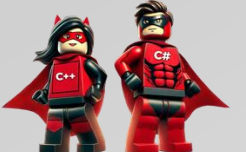

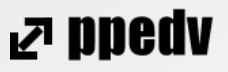

# Benutzerdefinierte Steuerelemente (Handler)

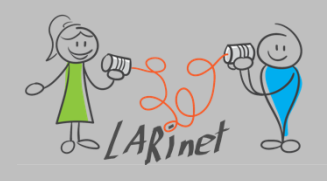

### **Funktionsweise Steuerelemente**

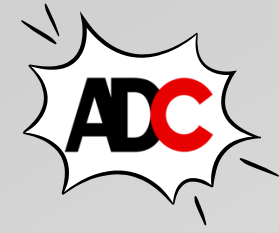

- .NET MAUI bietet eine Sammlung plattformübergreifender Steuerelemente, die zum Anzeigen von Daten, Initiieren von Aktionen usw. verwendet werden
- jedes Steuerelement verfügt über eine Schnittstellendarstellung, die das Steuerelement abstrahiert
- plattformübergreifende Steuerelemente, die diese Schnittstellen implementieren, werden als virtuelle Ansichten bezeichnet
- Handler ordnen diese virtuellen Ansichten Steuerelementen auf jeder Plattform zu, die als native Ansichten bezeichnet werden

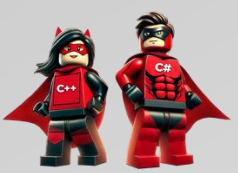

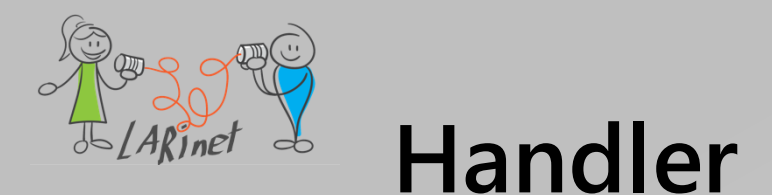

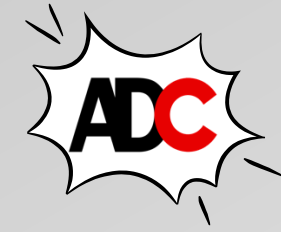

₽ ppedv

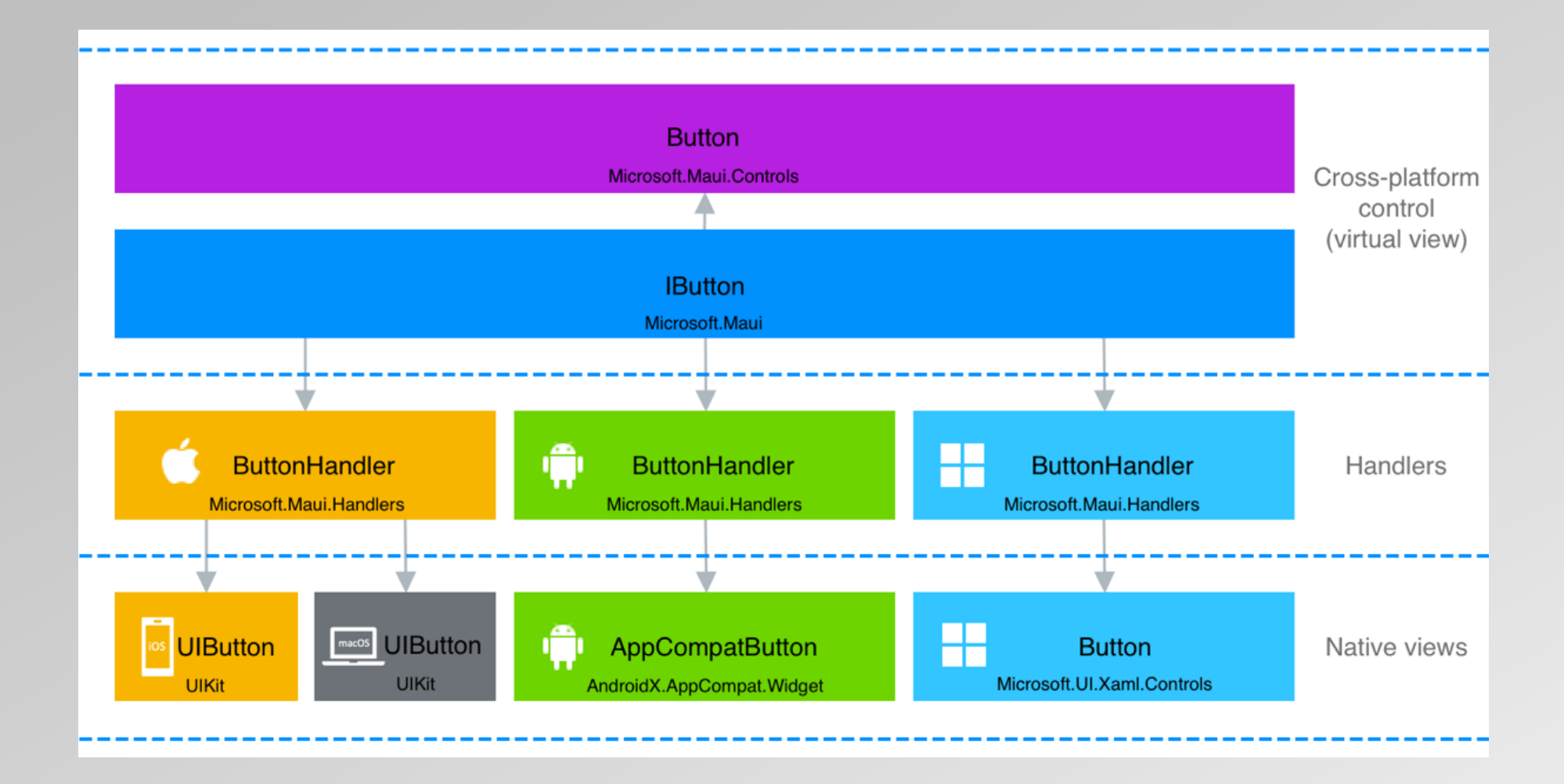

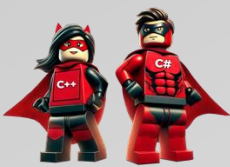

Quelle: <u>https://learn.microsoft.com/de-de/dotnet/maui/user-interface/handlers/</u>

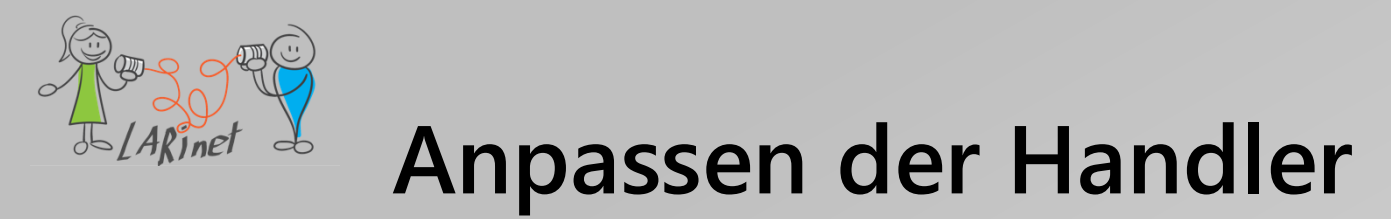

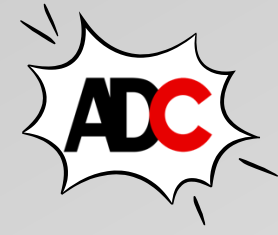

Die Anpassung, welche die nativen Ansichten für das plattformübergreifende Steuerelement ändert, wird erreicht, indem der Mapper für einen Handler mit einer der folgenden Methoden geändert wird:

- PrependToMapping, wodurch der Mapper f
  ür einen Handler ge
  ändert wird, bevor die .NET MAUI-Steuerelementzuordnungen angewendet wurden.
- *ModifyMapping*, wodurch eine vorhandene Zuordnung geändert wird.
- AppendToMapping, wodurch der Mapper f
  ür einen Handler ge
  ändert wird, nachdem die .NET MAUI-Steuerelementzuordnungen angewendet wurden.

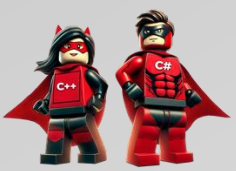

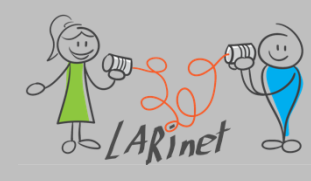

### Handler: Beispiel - Entry

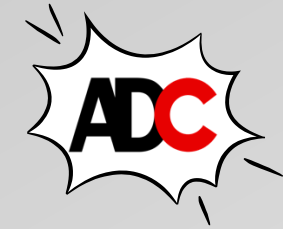

Die .NET MAUI-Ansicht *Entry* ist ein einzeiliges Texteingabesteuerelement, das die *IEntry*-Schnittstelle implementiert. Ein *EntryHandler* ordnet die Entry Ansicht den folgenden nativen Ansichten für jede Plattform zu:

- iOS/ Mac Catalyst: UITextField
- Android: *AppCompatEditText*
- Windows: *TextBox*

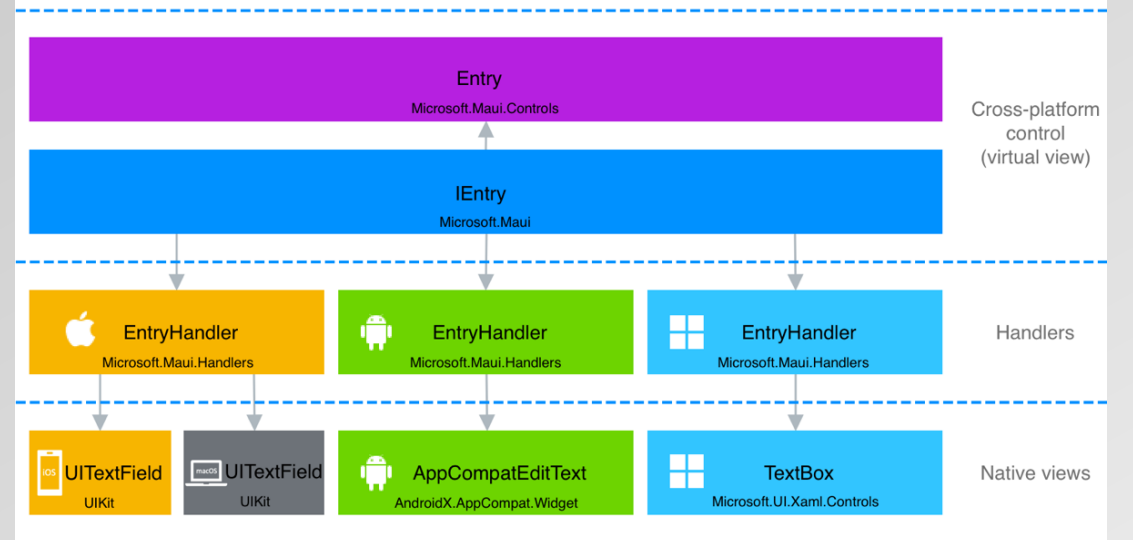

Quelle: <u>https://learn.microsoft.com/de-de/dotnet/maui/user-interface/handlers/customize</u>

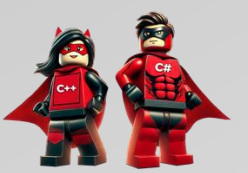

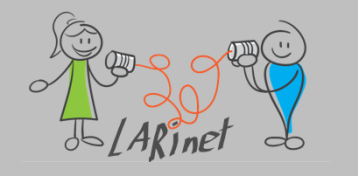

### Handler: Beispiel – Entry

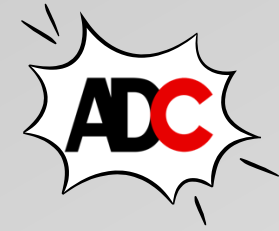

- Ein Handler wirkt sich auf alle Steuerelemente eines Typs aus, sobald der Handler "aktiviert" wurde.
- Alle *Entry*-Elemente werden in der .NET MAUI-App angepasst:

```
void ModifyEntry()
    {
        Microsoft.Maui.Handlers.EntryHandler.Mapper.AppendToMapping("MyCustomization", (handler, view) =>
#if ANDROID
            handler.PlatformView.SetSelectAllOnFocus(true);
#elif IOS || MACCATALYST
            handler.PlatformView.EditingDidBegin += (s, e) =>
                handler.PlatformView.PerformSelector(new ObjCRuntime.Selector("selectAll"), null, 0.0f);
            };
#elif WINDOWS
                                                                                              Beispiel:
            handler.PlatformView.GotFocus += (s, e) =>
                                                                                     "CustomizeHandlersDemo"
            {
                handler.PlatformView.SelectAll();
                                                                                             (Microsoft)
            };
#endif
        });
```

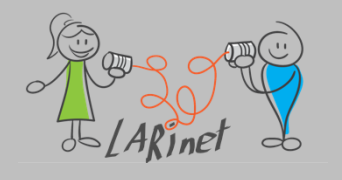

### Handler: Beispiel - Entry

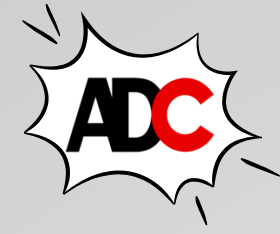

- Handler f
  ür bestimmte Steuerelementinstanzen k
  önnen durch Unterklassen des Steuerelements und dann durch Ändern des Handlers f
  ür den Basissteuerelementtyp erstellt werden.
- Eigenes Steuerelement ableiten:

```
namespace CustomizeHandlersDemo.Controls
{
    internal class MyEntry : Entry
    {
    }
}
```

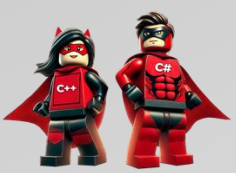

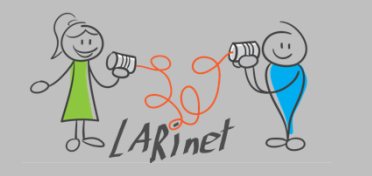

### Handler: Beispiel - Entry

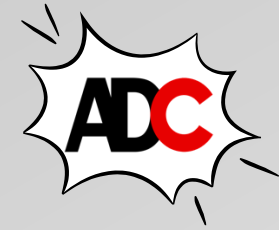

ND900 R

• Handler für die abgeleitete Klasse definieren:

```
Microsoft.Maui.Handlers.EntryHandler.Mapper.AppendToMapping("MyCustomization", (handler, view) =>
{
    if (view is MyEntry)
#if ANDROID
        handler.PlatformView.SetSelectAllOnFocus(true);
#elif IOS || MACCATALYST
        handler.PlatformView.EditingDidBegin += (s, e) =>
        {
            handler.PlatformView.PerformSelector(new ObjCRuntime.Selector("selectAll"), null, 0.0f);
        };
#elif WINDOWS
        handler.PlatformView.GotFocus += (s, e) =>
        {
            handler.PlatformView.SelectAll();
        };
#endif
                                                                                              Beispiel:
});
                                                                                     "CustomizeHandlersDemo"
```

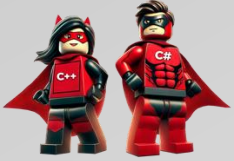

(Microsoft)

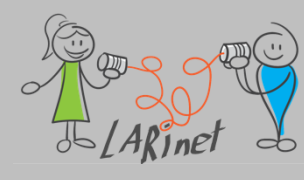

←

### Handler: Beispiel - Entry

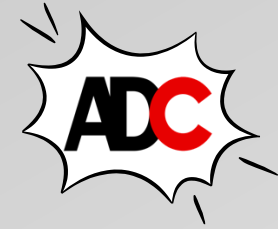

| istomize Entry                      |                                                              |  |
|-------------------------------------|--------------------------------------------------------------|--|
| he Entry's below have their text se | lected on focus.                                             |  |
| The quick brown fox jumped over     | the lazy dog.                                                |  |
| .NET MAUI is a cross-platform frar  | nework for creating mobile and desktop apps.                 |  |
| Handlers can be custoized to augr   | nent the appearance and behavior of cross-platform controls. |  |
|                                     |                                                              |  |
|                                     |                                                              |  |
|                                     |                                                              |  |
|                                     |                                                              |  |
|                                     | kein Handler                                                 |  |

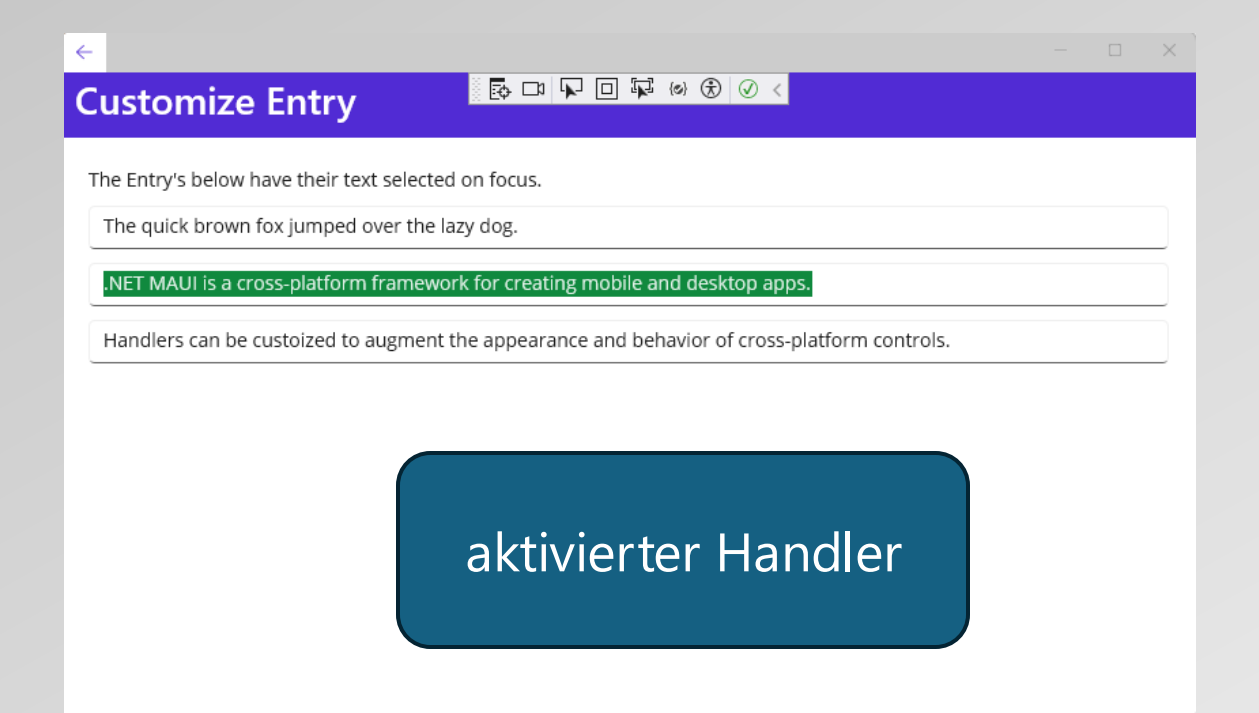

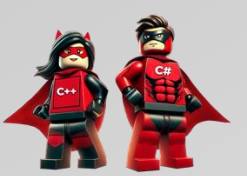

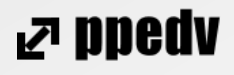

Plattformcode schreiben und Systemfunktionen verfügbar machen

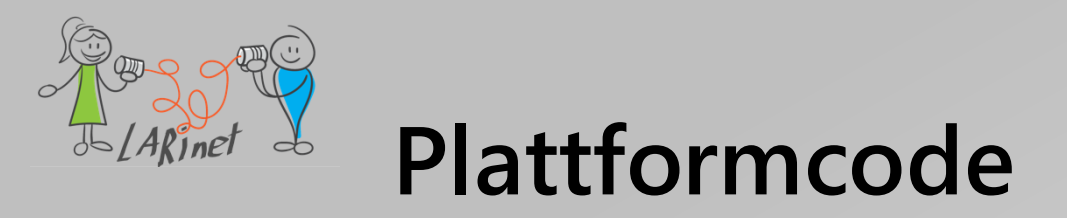

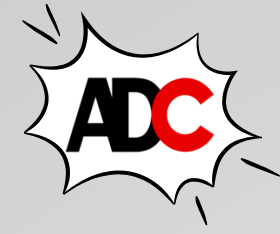

- In Situationen, in denen .NET MAUI keine APIs f
  ür den Zugriff auf bestimmte Plattform-APIs bereitstellt, k
  önnen Sie Ihren eigenen Code schreiben, um auf die erforderlichen Plattform-APIs zuzugreifen.
- Dies erfordert Kenntnisse der iOS- und MacCatalyst-APIs von Apple, Googles Android-APIs und Microsofts Windows App SDK APIs.
- Umsetzung: mittels bedingter Kompilierung oder Teilklassen.

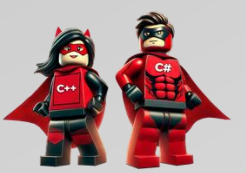

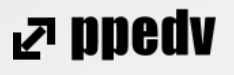

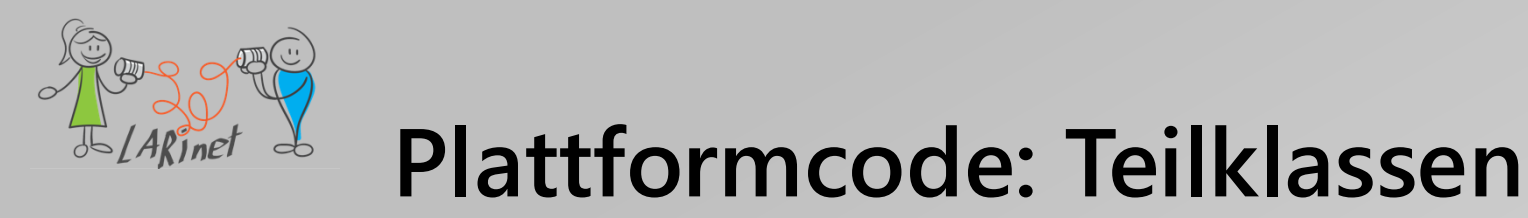

- Ein .NET MAUI-App-Projekt enthält einen Ordner "*Platforms*" mit je einem Unterordner, der eine Plattform darstellt.
- Die Ordner für jede Zielplattform enthalten plattformspezifischen Code, der die App auf jeder Plattform startet, sowie alle zusätzlichen Plattformcodes, die Sie hinzufügen.
- Zum Build-Zeitpunkt enthält das Build-System nur den Code aus dem betreffenden Ordner für diese bestimmte Plattform.
- Wenn Sie beispielsweise für Android eine App erstellen, werden die Dateien im Android-Ordner in das App-Paket integriert, aber nicht in die anderen Zielsysteme.
- Das Feature wird als Multi-Targeting bezeichnet.

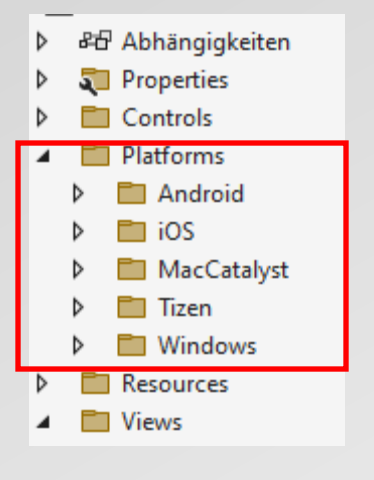

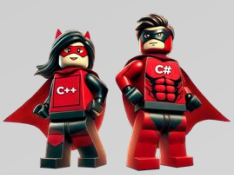

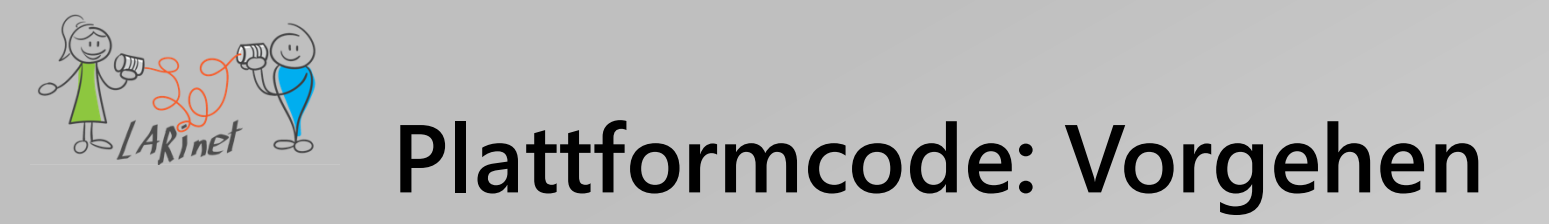

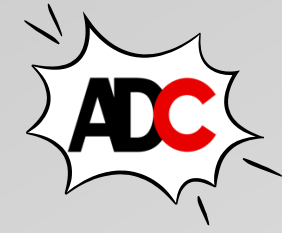

- 1. Definieren Sie die plattformübergreifende API als **Teilklasse**, die Methodensignaturen für alle Vorgänge definiert, die Sie auf jeder Plattform aufrufen möchten.
- Implementieren Sie die plattformübergreifende API pro Plattform, indem Sie dieselbe Teilklasse und die gleichen Methodensignaturen definieren und auch die Methodenimplementierungen bereitstellen.
- 3. Rufen Sie die plattformübergreifende API auf, indem Sie eine Instanz der Teilklasse erstellen und ihre Methoden aufrufen.

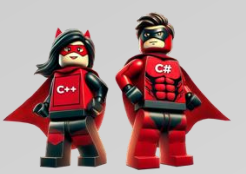

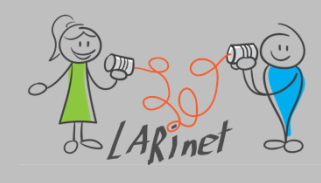

#### Definieren der plattformübergreifenden API:

```
{
    public enum DeviceOrientation
    {
        Undefined,
        Landscape,
        Portrait
    }
}
namespace InvokePlatformCodeDemos.Services.PartialMethods
{
    public partial class DeviceOrientationService
    {
        public partial DeviceOrientation GetOrientation();
    }
}
Beispiel:
    "InvokePlatformCodeDemos"
```

```
(Microsoft)
```

#### C# InvokePlatformCodeDemos & Abhängigkeiten Properties Platforms 4 Android Resources AndroidManifest.xml C# DeviceOrientationService.cs C# MainActivity.cs ⊳ ⊳ C# MainApplication.cs iOS C# AppDelegate.cs C# DeviceOrientationService.cs Info.plist C# Program.cs MacCatalyst C# AppDelegate.cs C# DeviceOrientationService.cs Info.plist C# Program.cs Tizen ⊳ Windows 間 app.manifest App.xaml C# DeviceOrientationService.cs Package.appxmanifest Resources Services ConditionalCompilation PartialMethods C# DeviceOrientationService.cs C# DeviceOrientation.cs (a) Abbiyau AppShell.xaml MainPage.xaml C# MauiProgram.cs ⊳

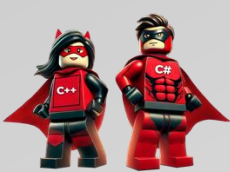

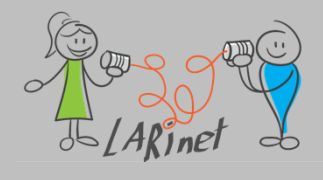

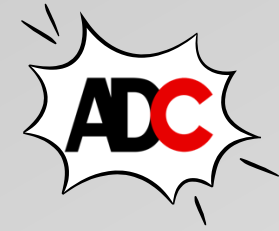

#### **Implementierung für Android:**

```
public partial DeviceOrientation GetOrientation()
{
    IWindowManager windowManager =
        Android.App.Application.Context.GetSystemService(Context.WindowService).JavaCast<IWindowManager>();
        SurfaceOrientation orientation = windowManager.DefaultDisplay.Rotation;
        bool isLandscape = orientation == SurfaceOrientation.Rotation90 || orientation == SurfaceOrientation.Rotation270;
        return isLandscape ? DeviceOrientation.Landscape : DeviceOrientation.Portrait;
}
```

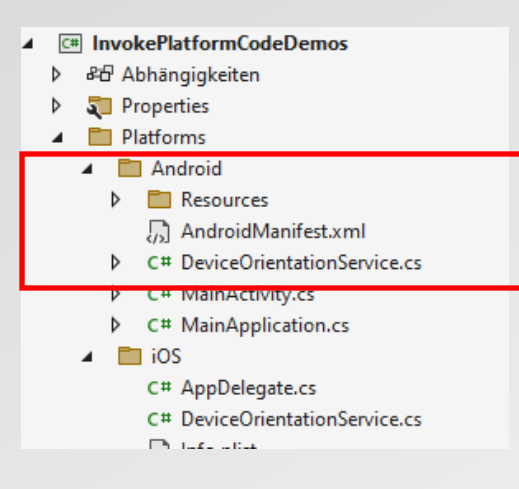

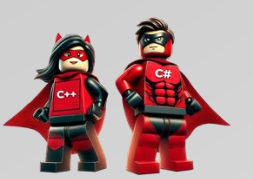

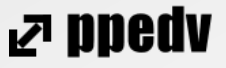

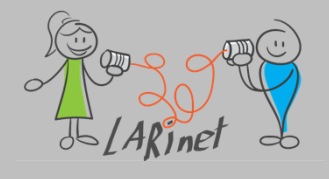

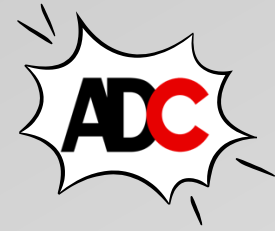

#### Implementierung für iOS:

```
public partial DeviceOrientation GetOrientation()
{
    UIInterfaceOrientation orientation = UIApplication.SharedApplication.StatusBarOrientation;
    bool isPortrait = orientation == UIInterfaceOrientation.Portrait || orientation ==
    UIInterfaceOrientation.PortraitUpsideDown;
    return isPortrait ? DeviceOrientation.Portrait : DeviceOrientation.Landscape;
}
```

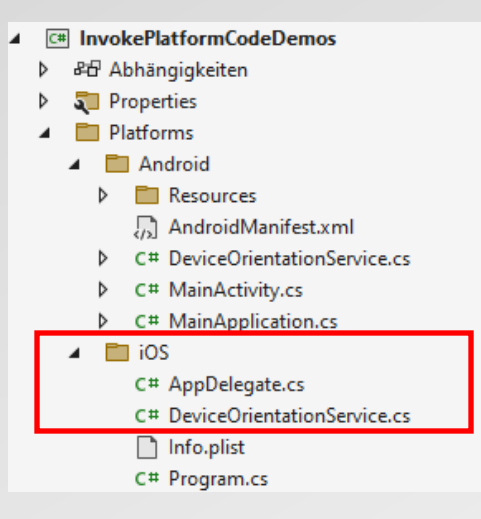

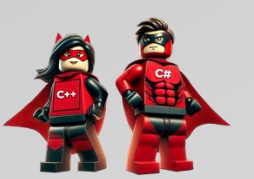

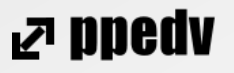

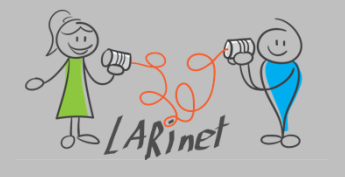

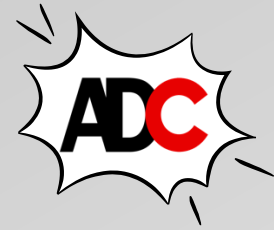

#### Aufrufen der plattformübergreifenden API:

using InvokePlatformCodeDemos.Services; using InvokePlatformCodeDemos.Services.PartialMethods; ...

DeviceOrientationService deviceOrientationService = new DeviceOrientationService(); DeviceOrientation orientation = deviceOrientationService.GetOrientation();

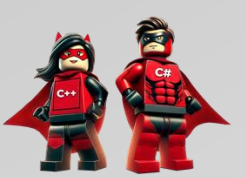

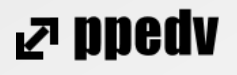

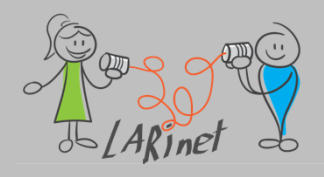

### Plattformcode: Beispiel (iOS)

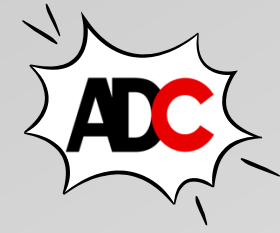

| iPhone 14 iOS | 16.4      |                                                                                                    |                                      |                |                        |       |   | × |
|---------------|-----------|----------------------------------------------------------------------------------------------------|--------------------------------------|----------------|------------------------|-------|---|---|
| 0             | 台         | Ō                                                                                                    | ୭                                    | ଡ଼             | Ω.                     | Ś     | ŝ |   |
|               |           | 12:06                                                                                                    |                                      |                |                        |       |   |   |
|               |           |                                                                                                    | Hon                                  | ne             |                        |       |   |   |
|               |           | Orientation of Orientation of Orientatio of Orientation of Orientation of Orientation of Orienta | using conditiona<br>using partial me | al comp lation | : Portrait<br>Portrait |       |   |   |
|               |           |                                                                                                    |                                      |                |                        |       |   |   |
|               |           |                                                                                                    |                                      |                |                        |       |   |   |
|               |           |                                                                                                    |                                      |                |                        |       |   |   |
|               |           |                                                                                                    |                                      |                |                        |       |   |   |
|               |           |                                                                                                    |                                      |                |                        |       |   |   |
|               |           |                                                                                                    |                                      |                |                        |       |   |   |
|               |           |                                                                                                    |                                      |                |                        |       |   |   |
|               |           |                                                                                                    |                                      |                |                        |       |   |   |
|               |           |                                                                                                    |                                      |                |                        |       |   |   |
|               |           |                                                                                                    |                                      |                |                        |       |   |   |
|               |           |                                                                                                    |                                      |                |                        |       |   |   |
|               | Fingeroin | ashomodu                                                                                                    | e Elachos I                          | Drückon        | Dascond skali          | ioron |   |   |

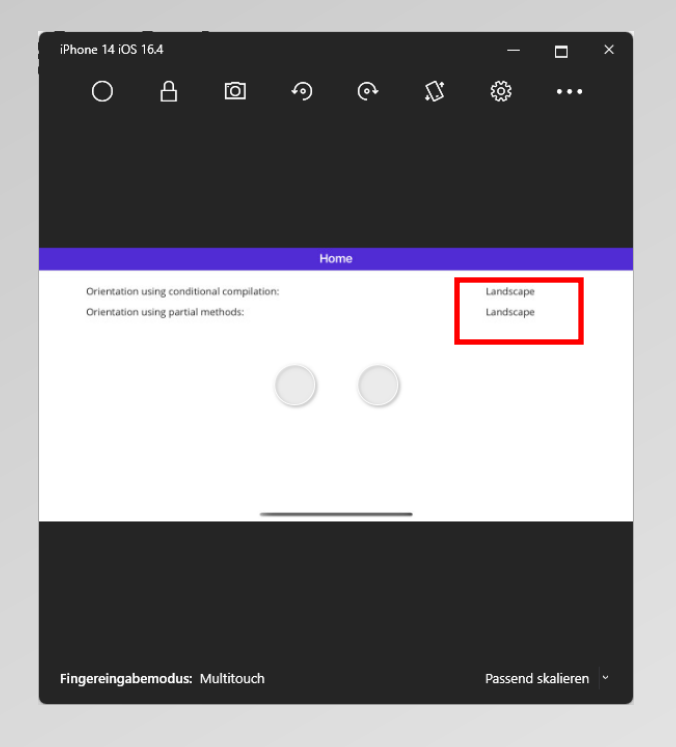

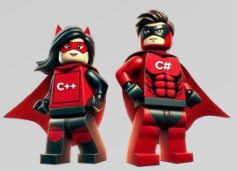

#### ₽ ppedv

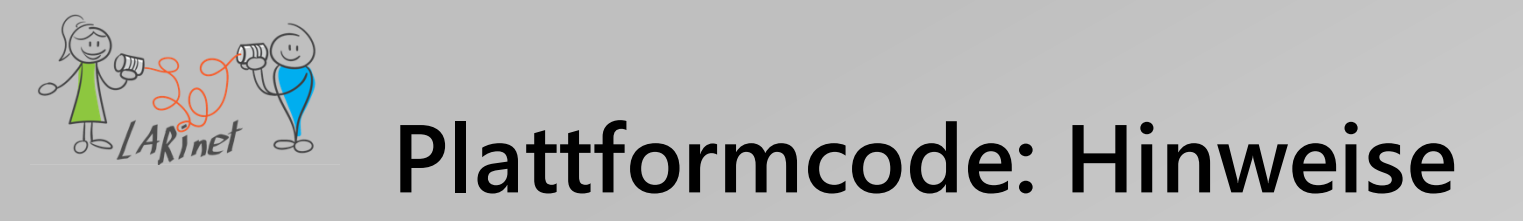

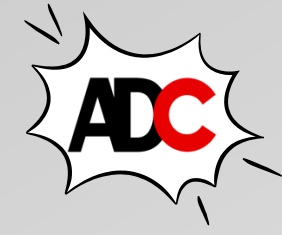

- Plattformimplementierungen müssen sich im gleichen Namespace und derselben Klasse befinden, in der die plattformübergreifende API definiert wurde.
- Die Definition ist auch nur f
  ür einige Systeme m
  öglich, beispielsweise f
  ür iOS und Android (Mobile Apps).
- Auf diese Weise kann plattformspezifische Hardware, wie Sensoren usw. verwendet werden.
- Eine .NET MAUI-App kann damit auf die APIs der Zielsysteme zugreifen.

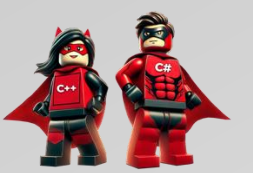

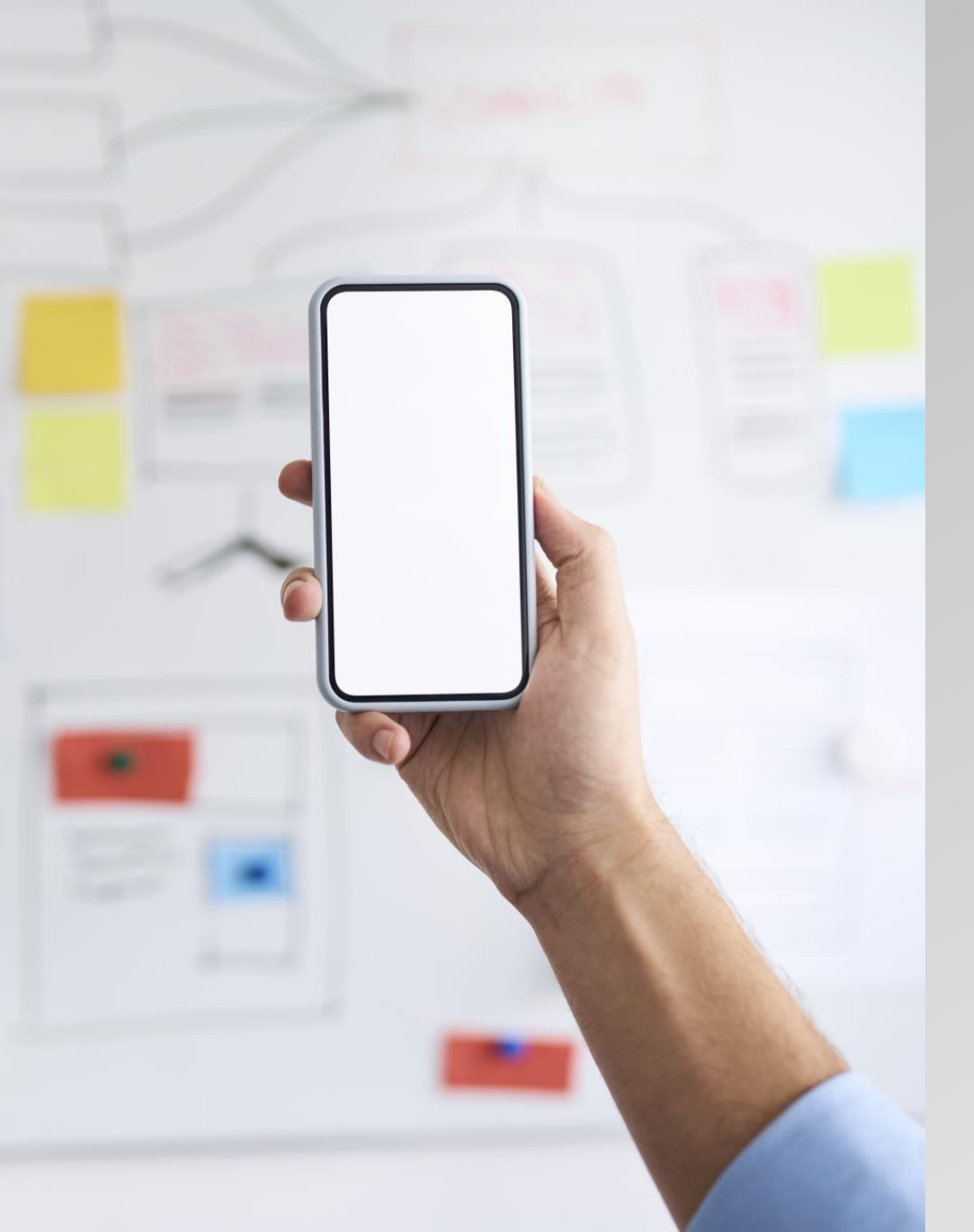

### Zwischenfazit

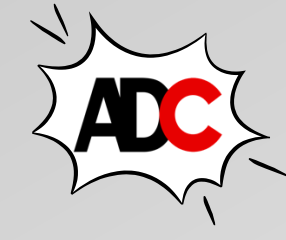

ND900 R

- .NET MAUI bietet ein umfassendes API, um systemunabhängige Funktionen wie Sensoren oder Gerätefunktionen zu nutzen.
- Über das Schreiben von plattformspezifischem Code kann man native Systemfunktionen auf jeder Zielplattform aufrufen.
- Dazu muss man mit dem API des Zielsystems interagieren.
- Ebenso ist es möglich eigene Steuerelemente für die Ul-Gestaltung zu definieren oder vorhandene Steuerelemente für jede Zielplattform individuell anzupassen.
- Dieses erfolgt durch die Definition bzw. Modifikation von Handlern.

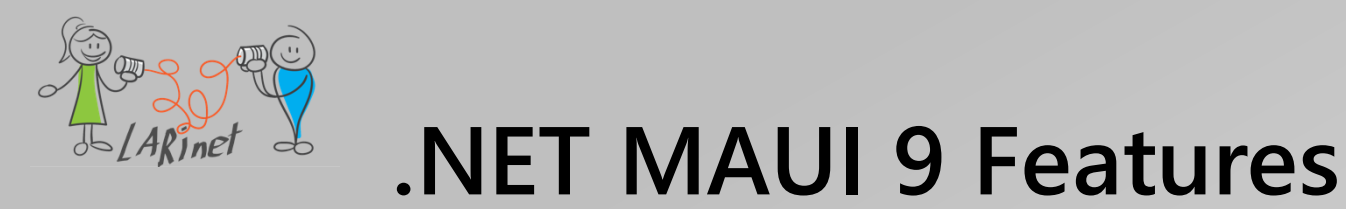

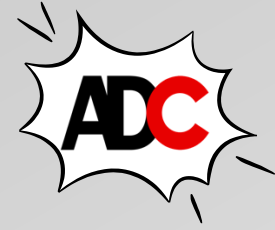

- Neue Steuerelemente
  - HybridWebView
  - TitleBar (Windows)
- Steuerelementverbesserungen
- Fehlerbereinigungen und dadurch bessere Stabilität
- Neue Projektvorlage
- Open Source-Toolkit von Syncfusion (Chart-Controls, Tab-Control, visuelle Effekte)

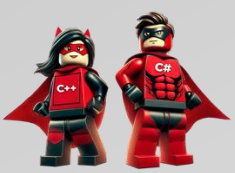

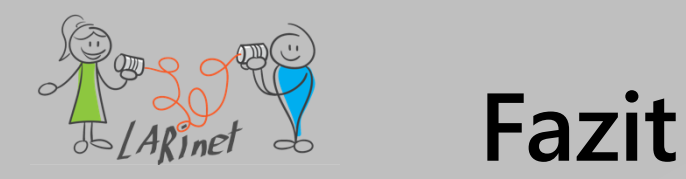

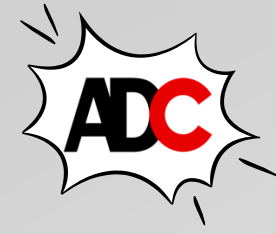

- .NET MAUI ist ein Framework f
  ür die plattform
  übergreifende App-Entwicklung, das von Microsoft entwickelt wurde.
- Es ermöglicht native Anwendungen für verschiedene Betriebssysteme wie Android, iOS, macOS und Windows mit gemeinsamem Code zu erstellen.
- Die wichtigsten Features sind:
  - *Plattformübergreifendes Framework*: NET MAUI wurde entwickelt, um das Erstellung von Anwendungen für verschiedene Plattformen mit einem einzigen Codebasis zu ermöglichen.
  - XAML-basierte UI: Die Benutzeroberfläche wird mit XAML entworfen, was eine deklarative Beschreibung der Benutzeroberfläche ermöglicht.
  - Wiederverwendbarer Code: Ein Großteil des Codes kann zwischen verschiedenen Plattformen wiederverwendet werden, was die Entwicklungseffizienz steigert.
  - *Plattformspezifische APIs*: NET MAUI bietet Zugriff auf plattformspezifische APIs, so dass Entwickler Funktionen nutzen können, die auf einer bestimmten Plattform verfügbar sind.
  - Unterstützung für MVVM: Das Framework fördert das MVVM (Model-View-ViewModel)-Muster, um die Trennung von Geschäftslogik und Benutzeroberfläche zu ermöglichen.
  - Anpassbare Benutzeroberfläche: Trotz der gemeinsamen Codebasis können Entwickler die Benutzeroberfläche an die spezifischen Designrichtlinien der Zielplattformen anpassen.
- Kontinuierliche Weiterentwicklung: NET MAUI wird aktiv von Microsoft weiterentwickelt, um neue Funktionen hinzuzufügen, Fehler zu beheben und mit den neuesten Technologietrends Schritt zu halten.

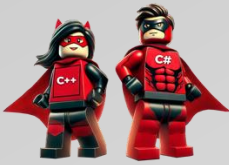

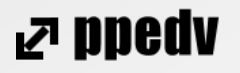

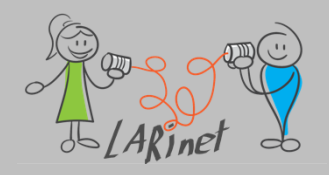

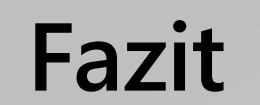

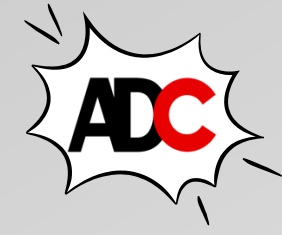

Insgesamt bietet NET MAUI eine leistungsstarke Möglichkeit,

plattformübergreifende native Apps zu entwickeln.

Es ist eine geeignete Wahl für Entwickler, die ihre Apps auf

verschiedenen Plattformen bereitstellen möchten.

Foliensatz und Quellcodebeispiele: über die

Konferenzwebseite oder auf <u>https://larinet.com</u>

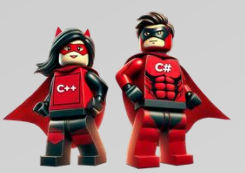

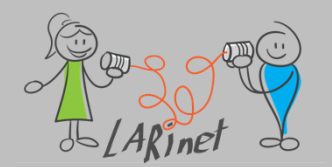

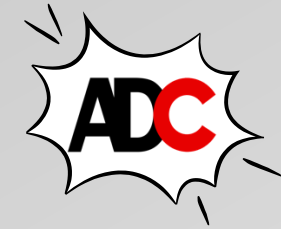

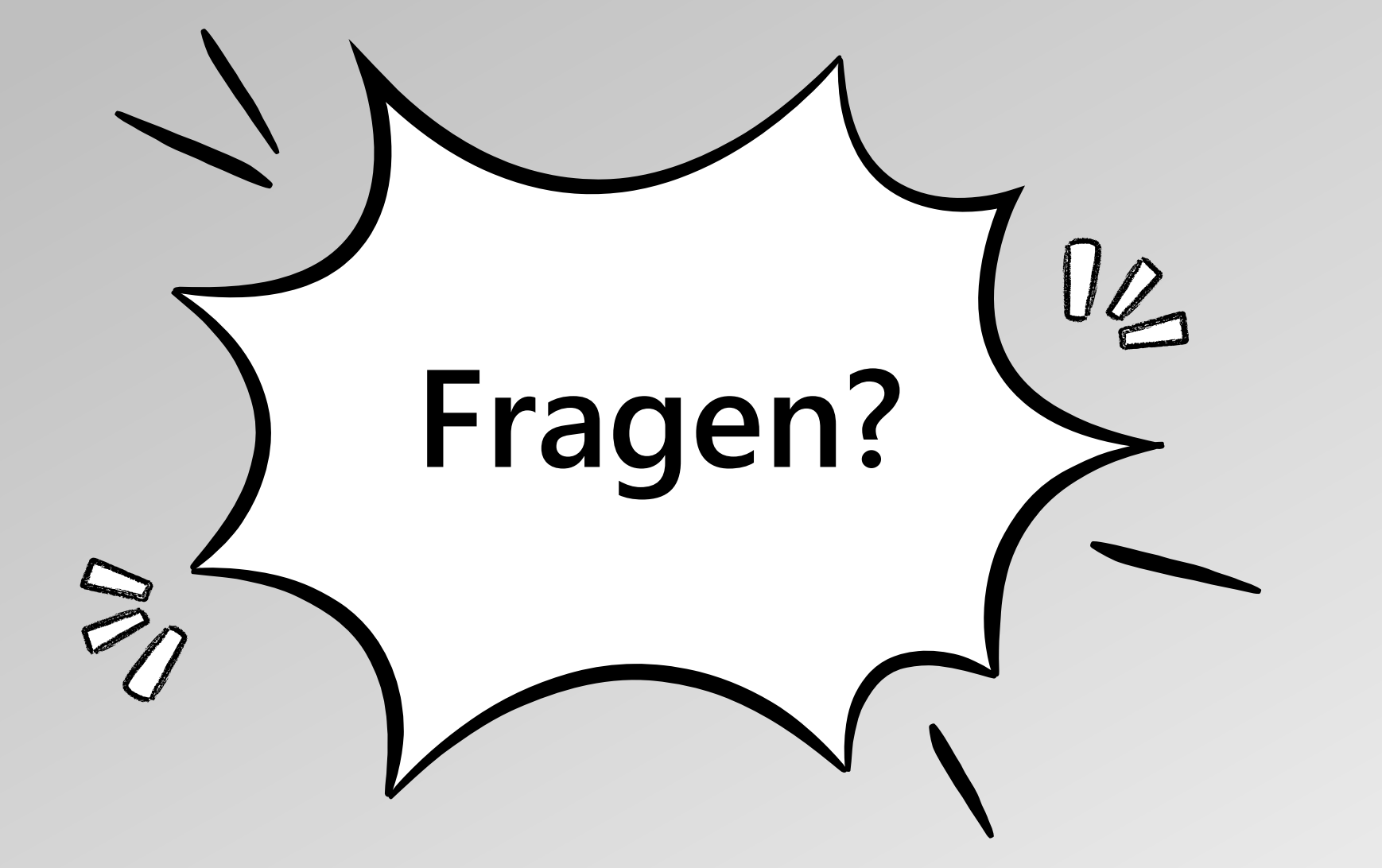

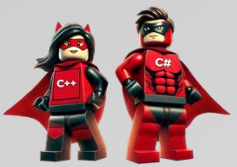

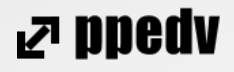

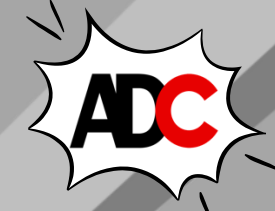

**₽** ppedv

# Vielen Dank! Ich freue mich auf Feedback!

Scan michi

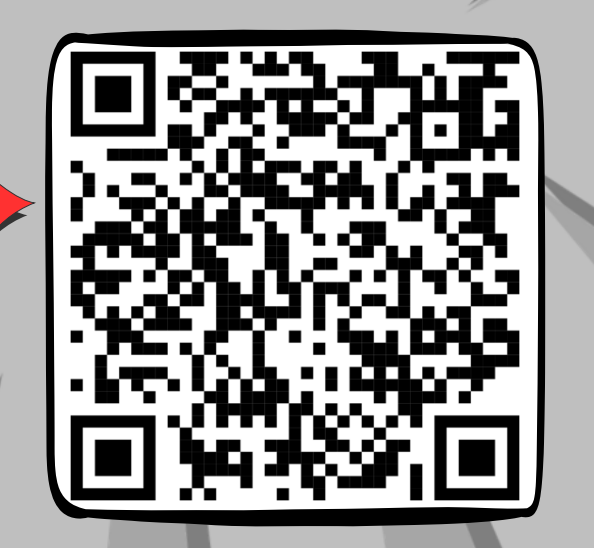

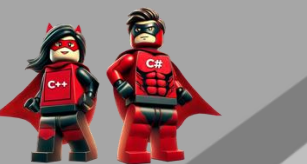